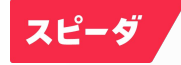

# スピーダ マニュアル

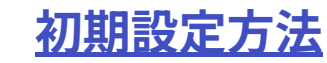

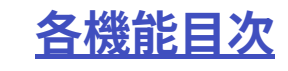

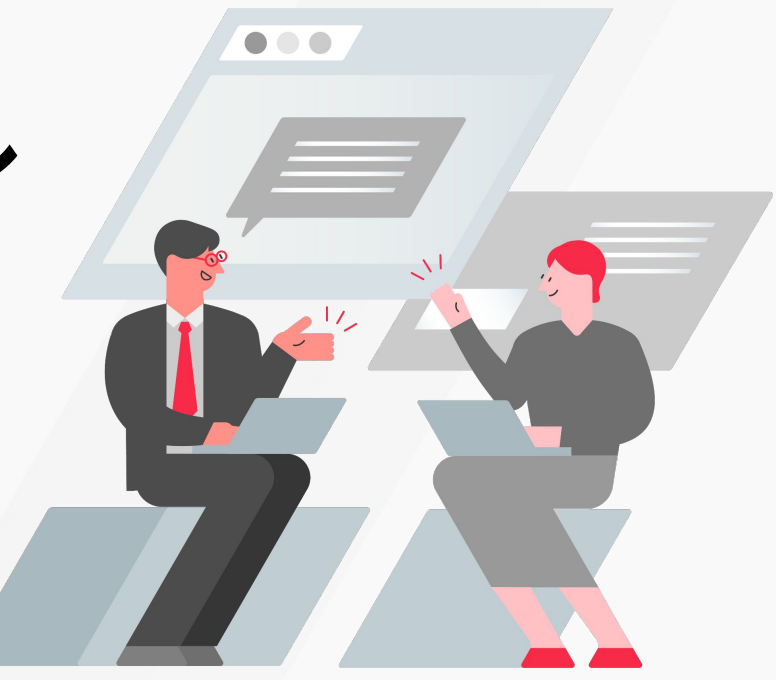

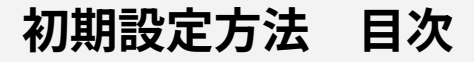

#### <u>ユーザ追加登録</u>

管理者権限の付与ならびに利用停止

<u>外部レポート購入の権限設定</u>

利用状況(利用ログ)を見る

<u>NewsPicksプレミアム会員のアカウントを作成する</u>

<u>デジタルガイドのご紹介</u>

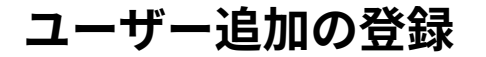

084 🕸 28-9 Q、企業、業界、M&A、開示資料、ニュース、レポート、IR・統計、トレンド、特許、FLASH Opinionを検索 STEP 1 free ia in@uzabasenisemono.com アカウント設定 メール通知設定(開示資料) NEW RELEASE ③ からアカウント設定をクリック 事業創出る メール通知設定 (M&A) ブックマーク 【実録】私 言語設定 (Language) 見つけた「 财務指標定義 M&A指標定簽 最新リリース紹介(8月号):タイヤ業界の環境対応と高 【猿田彦淵 付加価値化などの注目動向 ガイドツアー に三菱商事 続々オファ ログアウト 2023/07/31 SPEEDAオリジナル 28-9 Q、企業、業界、M&A、開示資料、ニュース、レポート、R・統計、トレンド、特許、FLASH Opinionを検索 0840 STEP 2 アカウント設定 アカウント設定 契約・設定状況 -ブ設定 契約・設定状況をクリック ログインIDとパスワード ログインID パスワード 東東 宠吏 ..... xxxxxguzabasenisemono.com 基本情報 STEP 3 会社名 UZABASE QATEST 電話委号 000-0000-0000 88 招待メールから新規登録をクリック 権限設定 外部レポートの購入 招待メール送信 有料レポート:全てのユーザー、無料レポート:全てのユーザー 求死 すべてのユーザーが招待メールを送信できる 変更 ユーザー一覧 ユーザー数:1 (利用停止中のユーザー数:0) • 管理者権限を持つユーザー数:1 新しいユーザーを招待 STEP 4 招待するメールアドレス 複数の宛先を指定する場合は「, (コンマ) 」で区切って入力してください。 招待メールを送信をクリック () ユーザー招待機能について 複数の宛先を指定する場合は「、(コンマ)」で区切って入力してください。 お客様と同じドメイン(メールアドレスの@以降の文字列)のメールアドレスにのみに招待メールを送信できま す。該当条件以外のユーザー招待をしたい場合は、 サポートデスク までお問い合わせください。 招待メールに記載されている登録フォームの有効期限は1週間です。 招待メールを送信 キャンセル

日本語、

Ţ

© Uzabase, Inc.

#### ユーザー追加の登録

- ユーザ追加・利用停止が出来ない場合は、ご契約のご利用人数の上限に達している可能性がございますので、新しいユーザを追加登録する前に、登録済みユーザの利用停止を行ってください。
- 追加したいユーザのメールアドレスのドメインが管 理者と相違がある場合は、ユーザを追加することが 出来ません。管理者と異なるドメインのメールアド レスで、ユーザ追加をご希望の場合は salessupport@uzabase.com までご連絡ください。

STEP 5

STEP 6

必要事項を記入し、

上記内容で送信をクリック

招待メールのリンクをクリック

件名:【スピーダ】スピーダへの招待状

○○ さんからSPEEDAへ招待されました。

以下のアドレスからユーザーー登録をお願いいたします。 ※アドレスの有効期限は現在より1週間となります。

https://www.ubspeeda.com/user/userregistration/ph/b22fd90df92427363f2 f1c72a0d035e831c60d59

スピーダ は企業・産業動向に関するあらゆる情報が網羅的・体系的に整理された情報 プラットフォーム (SaaS型データベース)です。ユーザビリティーに徹底的にこだわ り、圧倒的にスピーディな企業・産業動向の把握、分析を実現しています。詳細な スピーダ の説明に関しては下記のURLをご覧下さい。

| ログインID      | ※半角の実数字を用いて入力して下さい。(6文字以上30文字以下)<br>※記号は、@の4種類のみ使用できます。<br>※パスワードと同じIDは登録できません。 |
|-------------|---------------------------------------------------------------------------------|
| パスワード       | ※バスワードには英学の大文学小文字、数字で入力してください。<br>※ログインIDと同じパスワードは登録できません。<br>バスワード作成のヒント       |
| パスワード (確認用) |                                                                                 |
| お名前         | 姓 名                                                                             |
| 部署名         |                                                                                 |
| 役職          |                                                                                 |
| 職種          |                                                                                 |
| メールアドレス     | salessupport@uzabase.com                                                        |
|             | 上記內容で送信 >                                                                       |

### 管理者権限の付与 ならびに利用停止

Q、企業、業界、M&A、開示資料、ニュース、レポート、IR・統計、トレンド、特許、FLASH Opinionを検索 ×. STEP 1 NEW 最新リリース紹介(8月号):タイヤ業界の環境対応と高 付加価値化などの注目動向 に三菱商事 続々オファ 023/07/31 SPIEDAオリジナル 2023/08/03 N スピーダ ○ 企業 業現 MAA 開発業員 ニュース、レポート、IR・総計、トレンド、修飾、FLASH Onivienを検索 STEP 2 アカウント設定 アカウント設定 契約・設定状況 ープ設定 契約・設定状況をクリック ログインIDとパスワード ログインID パスワード 権限設定 管理者権限の付与 STEP 3 <u>ب</u> 外部レポートの購入 招待メール送信 有料レポート:全てのユーザー、無料レポート:全てのユーザー 衰更 すべてのユーザーが招待メールを送信できる 追加したいユーザの、をクリックし、 ユーザー一覧 管理者権限を付与をクリック ユーザー数:1 (利用原止中のユーザー版:0) • 管理者優限を持つユーザー数:1 解除も同じ画面からお手続きいただけます メールアドレス 名前 D// Jun · mrts + 60 ・管理者権限を持つユーザーを表します。 権限設定 利用停止 STEP 4 外部レポートの購入 招待メール送信 変更 有料レポート:全てのユーザー、無料レポート:全てのユーザー すべてのユーザーが招待メールを送信できる 追加したいユーザのこをクリックし、 ユーザー一覧 利用停止をクリック ユーザー数:1 (利用将止中のユーザー数:0) • 管理者権限を持つユーザー数:1 利用再開も同じ画面からお手続きいただけます 名前 ログインID メールアドレス • 田中 太郎 xxxxxxguzabasenisemono.com xxxxxguzabaseniser 管理者権限を持つユーザーを表します。

084 🕸

日本語、

0840

NOTE:

宠更

0138-0 0101++12

部署名 利用状况

利用中

st mete

安更

Ţ

free ia in@uzabasenisemono.com

アカウント設定 メール通知設定(開示資料

ブックマーク [実録] 私

ログアウト

メール通知設定 (M&A)

言語說定 (Language)

事業創出る

見つけた 财務指標定義 M&A指標定義

【猿田彦珈

#### 購入権限の設定

STEP 1

⑦ からアカウント設定をクリック

STEP 2

STEP 3

契約・設定状況をクリック

外部レポート購入の**変更**をクリック

STEP 4

ご希望の購入権限選択し、 変更内容を保存をクリック

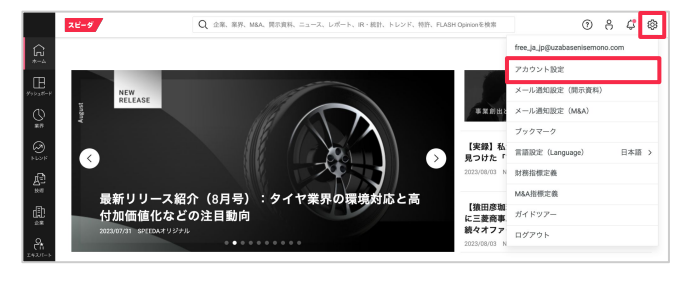

|             | スピーダ                            | Q 28.87.MA.87 | 資料、ニュース、レポート | 、 IR・桃計、トレンド、特許、FLASH Opinionを検済 | 4 | 0 X | 4 🔅 |
|-------------|---------------------------------|---------------|--------------|----------------------------------|---|-----|-----|
| (R_4        | アカウント設定                         |               |              |                                  |   |     | Ŧ   |
| E<br>×aff-F | アカウント設定 契約・設定状況                 | ブループ設定        |              |                                  |   |     |     |
| 3           |                                 |               |              |                                  |   |     |     |
| 0           | ログインIDとパスワード                    |               |              |                                  |   |     |     |
| 469 K       | ログインロ                           |               |              | 1727-F                           |   |     |     |
| 100<br>100  | มวรมวรฐินเซลโซสตก์เรียกกลาด.com |               | 党更           | *******                          |   | 党更  |     |
| Ð           | メールアドレス                         |               |              |                                  |   |     |     |

| <u>b</u>     | 基本情報                |                                 |       |                                 |    |
|--------------|---------------------|---------------------------------|-------|---------------------------------|----|
| Ш<br>ж<br>н. | 会社名<br>電話委号         | UZABASE DATEST<br>000-0000-0000 | 16.38 |                                 |    |
| 9<br>-2      | 椎限設定                |                                 |       |                                 |    |
| *<br>^       | 外部レポートの<br>有料レポート:3 | ■入<br>とてのユーザー、無料レポート:全てのユーザー    | ŻŦ    | 招待メール透信<br>すべてのユーザーが招待メールを送信できる | 意更 |
| 5            | ユーザー一覧              |                                 |       |                                 |    |

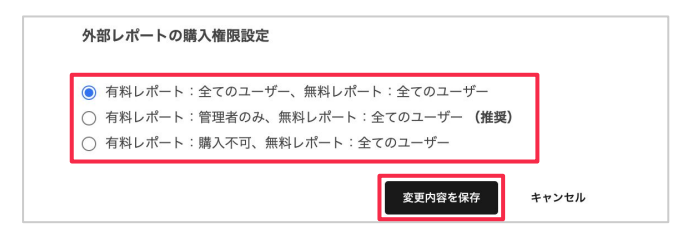

# 利用状況(利用ログ) を見る

- 直近12か月の利用ログをExcel 形式でダウンロードできます。
- データは[月次] [アカウント毎]です。
   ※日付は[2020/2/1]のように表記されますが、これは「2020年の2月分」を示しています。
- 利用時間は [HH:mm] を示しています。
- 利用時間は、ログインしてから操作した最後の時間まで を計測しています。

STEP 1

<sup>②</sup> からアカウント設定</mark>をクリック

#### STEP 2

契約・設定状況をクリック

 STEP 3
 管理者権限の付与

 追過去1年間の利用時間を

 ダウンロードをクリックし、

 データをダウンロード

#### ダウンロードイメージ

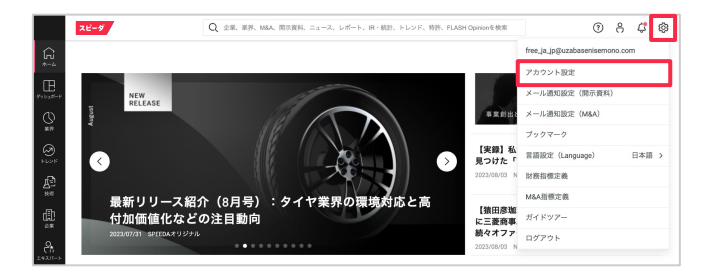

|                                            | スピーダ                       | Q、全集、業界、M&A、間次資料、ニュース、レポート、IR・統計、トレンド、特許、FLASH Opinionを検索 | 1 | 8 | \$ | ۲ |
|--------------------------------------------|----------------------------|-----------------------------------------------------------|---|---|----|---|
| <b>G</b><br>∗−4                            | アカウント設定                    |                                                           |   |   | Ę  | Ð |
| E<br>H H H H H H H H H H H H H H H H H H H | アカウント設定 契約・設定状況            | 7元-7股定                                                    |   |   |    |   |
| 0                                          |                            |                                                           |   |   |    |   |
|                                            |                            |                                                           |   |   |    |   |
| £                                          | xxxxxxguzabasenisemono.com | 2E                                                        | 室 | Æ |    |   |
| æ                                          | メールアドレス                    |                                                           |   |   |    |   |

| 外部レポートの                         | α.λ.                   |     | 朝待メール講師            |                                                       |                |
|---------------------------------|------------------------|-----|--------------------|-------------------------------------------------------|----------------|
| 有料レポート:                         | 全てのユーザー、無料レポート:全てのユーザー | 常更  | すべてのユーザーが招待メールを送信で | 86                                                    | æ              |
|                                 |                        |     |                    |                                                       |                |
| ユーザー一覧                          |                        |     |                    |                                                       |                |
| ユーザー一覧<br>+ 50%メール              | 的各新規整調                 |     | ユーザー数:1 (約)        | 9止中のユーザー数:0) 🔸 管理者権限を持つこ                              | ューザー数          |
| ユーザー一覧<br>+ <sup>影特メール</sup>    | から新規登録                 |     | ユーザー数:1 (6)時       | 停止中のユーザー数:0) ● 智徳者亀限を持つユ<br>→ 過去1年間の利用時間を             | 2-ザ-東<br>ダウンロ  |
| ユーザー一覧<br>+ <u>影待メー</u> の<br>名前 |                        | x-5 | ユーザー数:1 (HR)       | 学山中のユーザー数:0) ● 智速者電源を持つ3<br>→ 過去1年間の利用発気を<br>部署名 利用状況 | 1-ザー数<br>ダウンロ・ |

| SPEEDAご利用 | 用ログ | (月次/フ           | 7カウント毎)       |   |            |          |
|-----------|-----|-----------------|---------------|---|------------|----------|
| 日付 👻      | 名前  |                 | ▼ メールアドレス     | × | 利用時間(時間) 🗸 | ログイン回数 🗸 |
| 2020/2/1  | ••  | $\Delta \Delta$ | ○○@uzabae.com |   | 5:00       | 10       |
| 2020/2/1  | ××  | ••              | ○○@uzabae.com |   | 12:50      | 5        |
| 2020/2/1  | ☆☆  | 00              | ○○@uzabae.com |   | 9:00       | 8        |
|           |     |                 |               |   |            |          |

### NewsPicks プレミアム会員の アカウントを作成する

STEP 1

#### STEP 2

NewsPicksのアカウントの アカウント作成をクリック

#### STEP 3

#### 画面の手順に従って**アカウントを発行**

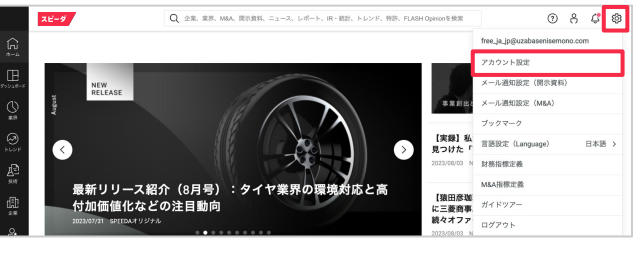

| 2          | メールアドレス                        |         |
|------------|--------------------------------|---------|
| 9          | xxxxxxQuzabasa.com             |         |
| r.<br>B    | * 世際メールアドレスは変更できません。           |         |
| £12<br>≳≋  | NewsPicks                      |         |
| ?h         | NewsPicks Premiumに登録する(ご契約範囲内) |         |
| <b>a</b> . | 未達読                            | アカウント作成 |
| <u></u> x  | Newsman ID CoreEDAL LION シリ G  | 38.95   |
| >≁         |                                |         |

| NewsPicks#                                              | <b>Dアカウントを作成する</b>                                                                           |
|---------------------------------------------------------|----------------------------------------------------------------------------------------------|
| NewsPicksのアカウントをお持ちの方                                   |                                                                                              |
| Step 1. とStep 2. をご確認の上、「NewsPicksのアカウントを               | 引き継ぎ」をクリックしてください。                                                                            |
| Step 1.                                                 |                                                                                              |
| <sup>r</sup> wakana.kaneko+test®uzabase.com』<br>で登録している | <sup>r</sup> wakana.kaneko+test等uzabase.com』<br>以外で登録している                                    |
| Step 2. の内容へお進みください。                                    | NewsPicksの設定面面にて、登録メールアドレスを<br>SPEEDAの登録アドレスと同一のものに変更してくださ<br>い。<br>変更後、Step 2. の内容へお進みください。 |
|                                                         | 10 メールアドレスの変更方法につきましては こちらをご参照くださ<br>Ve                                                      |
|                                                         | v                                                                                            |
| Step 2.                                                 |                                                                                              |
| 無料会員の方                                                  | プレミアム会員の方                                                                                    |
| そのまま「NewsPicksのアカウントを引き継ぎ」をクリ<br>ックしてください。              | ご契約いただいているNewsPicksのプレミアム会員をご<br>解約ください。                                                     |
|                                                         | ※解約方法は ごちらをご参照ください。<br>※アカウントを削除いただく必要はありません。                                                |
|                                                         | オアカウントを削除いただく必要はありません。                                                                       |

### NewsPicks プレミアム会員の アカウントを作成する

STEP 1

完了画面の案内に従って NewsPicks**ヘログイン** 

※その他詳細は<u>こちら</u>の記事をご確認ください

NewsPicksのアカウント作成

以下のIDにて、NewsPicksのアカウントが新たに作成されました。 登録アドレスに送信されているメールより、パスワードの初期設定を行ってください。

#### NewsPicks ID

wakana.kaneko+test@uzabase.com

SPEEDAを利用する
 NewsPicksを利用する

※なお、誤ってアカウントの新規作成をされた場合、アカウントを削除の上、以下のお問い合わせ先にご連絡ください。

※その他の詳細はこちらの記事をご確認ください。

【本件のお問い合わせ先】 SPEEDA セールスオペレーションズ メールアドレス:salessupport@uzabase.com

#### デジタルガイドの ご紹介

一部、ご契約プランやご利用のパソコン環境等により、ガイドをご利用いただけない場合がございます。 ご了承ください。

#### STEP 1

スピーダのトップ画面右上にある 「スピーダの使い方がわかる 基本操作ガイド」をクリック

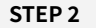

ポップアップから、スピーダの 画面上で操作案内を受けられる 「管理者ガイド」 「はじめてガイド」 「機能別ガイド」 をご利用いただけます

|                                                                                                    | スピーダ    | Q、 住意、東京、MAA、 銀石遺林、ニュース、レポート、R・総計、トレンド、特許、FLASH Opinionを制造 |                                                                  | **************************************                                                                                                    |
|----------------------------------------------------------------------------------------------------|---------|------------------------------------------------------------|------------------------------------------------------------------|----------------------------------------------------------------------------------------------------|
| Continue (1) 2010 (1) 2010 (1) | -5      | 2-40-2<br>1272/2<br>1011/2<br>1011/2                       | <sup>スピーダの使い方がわかる</sup><br>基本操作ガイド                               | Ú                                                                                                    |
| スピーダューザーグループ)9月開催イベントはこちら<br>2000日 9日20147954                                                                                                    |         |                                                            | 【完全ガイド】 沸酸激解の<br>「教育移住」、すべてを教え<br>ます<br>2020/09/17 NewsPicks総数55 | Ĩć                                                                                                    |
|                                                                                                    | -><br>C | スピーダューザーグループ1 9月開催イベントはごちら<br>コロペMW 9月00/1993              | 【CM勝負】クラシコム、18<br>購達続の増収増益をストップ<br>へ<br>2024/09/17 NewsPicks総算計  | The second second secon |

| スピーダ基本操作ガイド                                                                                                    |                                               |  |  |  |  |  |
|----------------------------------------------------------------------------------------------------|-----------------------------------------------|--|--|--|--|--|
| <u>管理者ガイド&gt;&gt;</u>                                                                                                    | <u>はじめてガイド&gt;&gt;</u>                        |  |  |  |  |  |
| 機能別ガ-                                                                                                    | ተド                                            |  |  |  |  |  |
| #1 基本メニューの操作方法を学ぶ                                                                                                    |                                               |  |  |  |  |  |
| ダッシュボード<br>注目している対象企業や業界の最新データを一覧的に可復化                                                                                        |                                               |  |  |  |  |  |
| 業界<br>独自定義された560業界の動向に関する独自レポート                                                                                               |                                               |  |  |  |  |  |
| トレンド<br>最先端のビジネス動向に関する独自レポート                                                                                                  |                                               |  |  |  |  |  |
| 企業<br>国内・海外の企業データを構造的に格納                                                                                                    |                                               |  |  |  |  |  |
| エキスパート<br>名様域で活躍するエキスパートに対して、インタビューなどを依頼<br>※具体的は第月方法を知りたいインタビュー・FLASH Opinionに以外のメニュ・<br>エキスパートリサーチご契約者後向け家件依頼用ポータルサイト(岸社のクス | ーを利用したい場合、以下ウェブサイトよりご確認ください<br>ェブサイトにアクセスします) |  |  |  |  |  |
| ニュース<br>有料の業界専門誌など、国内180/海外1,470程度のメディア                                                                                       |                                               |  |  |  |  |  |
| <b>M&amp;A</b><br>国内・海外のM&Aデータを構造的に格納                                                                                         |                                               |  |  |  |  |  |
| #2 便利なツールの操作方法を学ぶ                                                                                                    |                                               |  |  |  |  |  |
| 前今 <b>小</b> 带比前                                                                                                    |                                               |  |  |  |  |  |

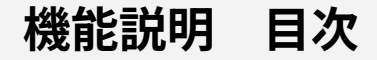

スピーダ 経済情報リサーチ

| <u>ホーム画面</u>   | <u>株価・為替・金利</u>    | <u>ターゲットリスト作成</u> |
|----------------|--------------------|-------------------|
| <u>ダッシュボード</u> | <u>ヒストリカルマルチプル</u> | 資料自動作成            |
| <u>業界</u>      | <u> TOBリスト</u>     | <u>グラフ・散布図作成</u>  |
| <u>トレンド</u>    | <u>有報・適時開示検索</u>   | <u>エキスパート機能</u>   |
| <u>企業を探す</u>   | 開示資料検索             |                   |
| <u>個社ページ</u>   | <u>特許動向検索</u>      |                   |
| <u></u>        | <u>KPI比較</u>       |                   |
| <u>M&amp;A</u> | <u>IR・統計データ検索</u>  |                   |
| <u> 競合財務比較</u> | <u>レポート検索</u>      |                   |

スピーダ スタートアップ情報リサーチ <u>スタートアップ調査</u> 資金調達 投資家別の調査 <u>ファンド別の調査</u> <u>ベンチャー支援プログラムの</u> <u>調査</u> <u>タグ機能</u> 企業リスト <u>サポートデスク</u>

スピーダ ホーム画面

TOPページはさまざまな機能への導 線となっているほか、注目のテーマ にスピーディにアクセスできます。

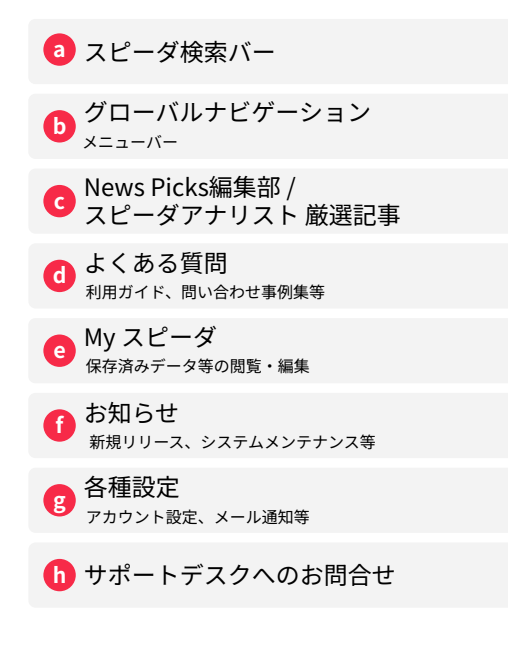

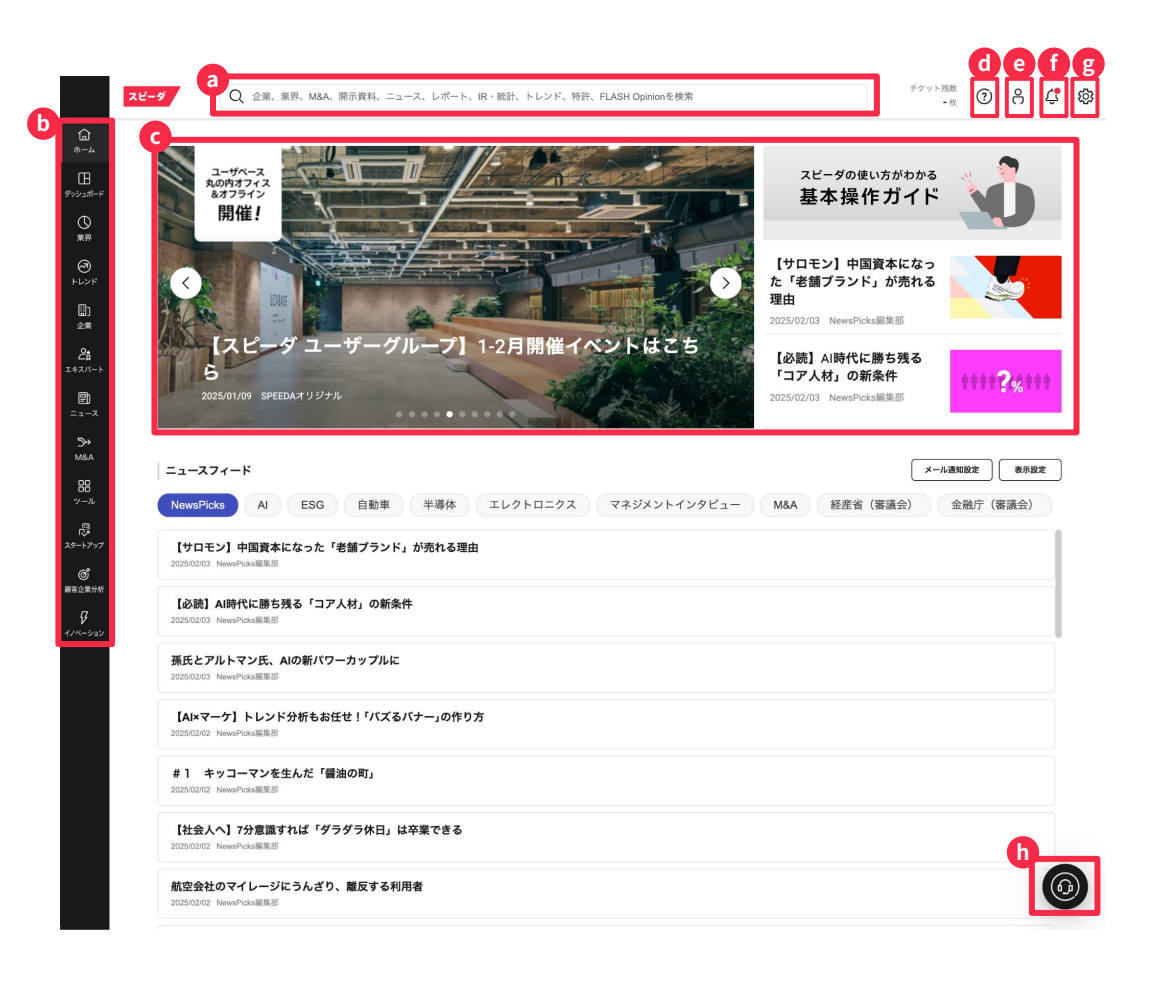

スピーダの検索バー からのファストサーチ

画面上段の検索バーでは、キーワー ドを入力頂くことでお探しの企業や 業界ページ、ニュースを検索できま す。

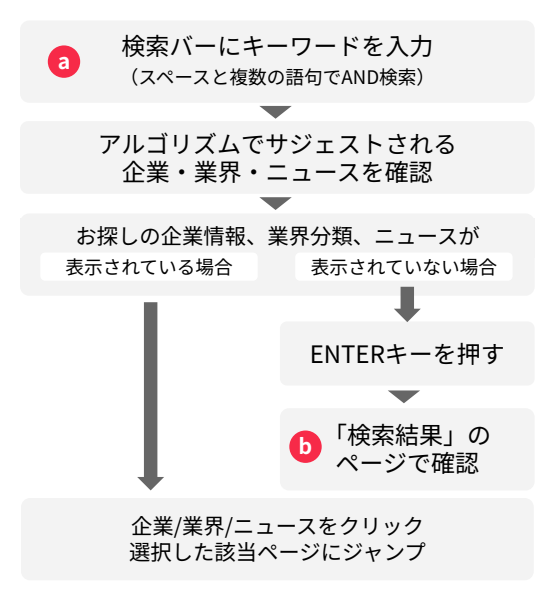

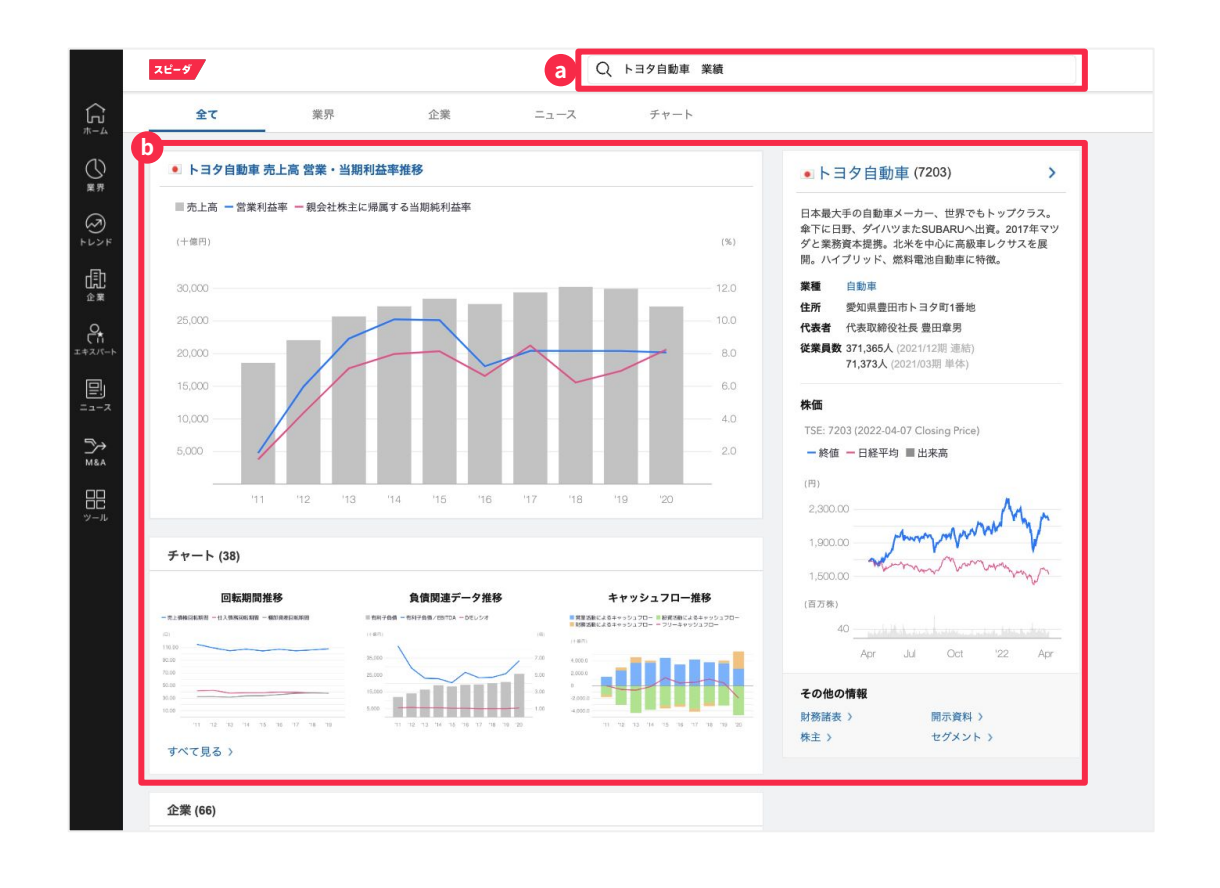

#### スピーダホーム画面:各種機能アイコン説明

スピーダトップ画面左端のバーに基本機能が表示されています。(下記アイコンから各ページにリンクしています)

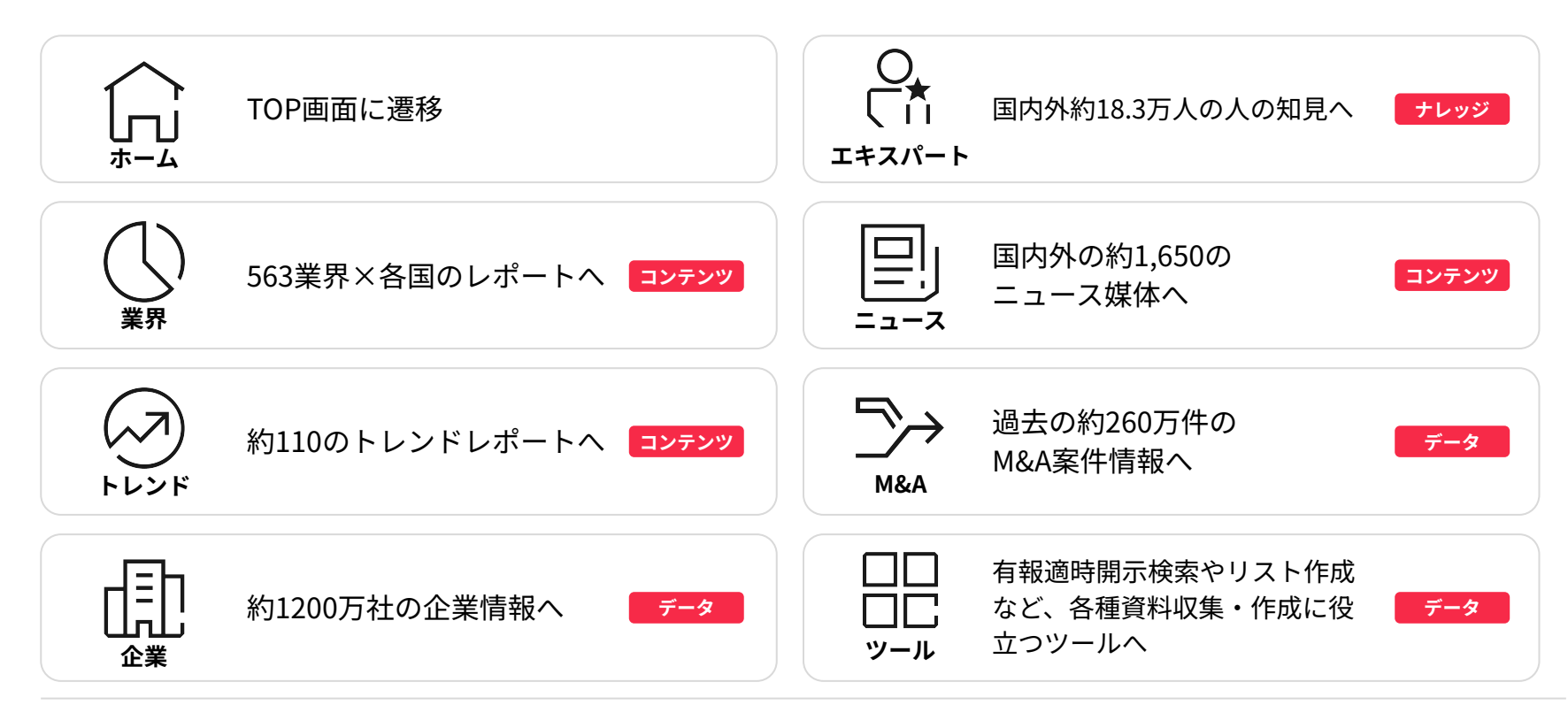

ダッシュボード機能

企業・業界など、重点的に確認した い情報を設定することで、常に最新 のデータが可視化されます。

a メニューバーの「ダッシュボード」をクリック

**し**「ダッシュボード新規作成」をクリック

C 「企業を作成」をクリック

① 企業名を検索して選択し、 リストに追加

🥑 ダッシュボード名を入力

契約内のユーザー同士でダッシュボードの 共有設定が可能

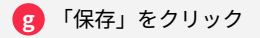

| スピーダ<br>Q 企業、業界、M&A、開 | 示変料、ニュース、レポート、R・龍計、トレンド、特許、FLASH Opinionを検索               | チケット残数<br>- 枚 | ? | ĉ | ¢ | ŝ |
|-----------------------|-----------------------------------------------------------|---------------|---|---|---|---|
| ダッシュボード新規作成 〜 企業      | ダッシュボード作成                                                 |               |   |   |   |   |
| 企業を作成<br>業序を作成        | 注目企覧を選択してください<br>で<br>企業並加 Q、リストに追加する企業を映策                |               |   |   |   |   |
| 3                     | ダ <b>ッシュボード名</b><br>使 ダッシュボード名を入力してください<br>株有グループ設定・<br>「 |               |   |   |   |   |
|                       | g sta                                                     |               |   |   |   |   |
|                       |                                                           |               |   |   |   |   |
|                       |                                                           |               |   |   |   |   |

© Uzabase, Inc.

# ダッシュボード 共有機能

作成したダッシュボードを特定の ユーザー同士で共有することが可能 です。

メニューバーの
 「設定 (歯車アイコン) 」をクリック

カウント設定メニューの
 「グループ設定」をクリック

「グループ新規作成」をクリック

遷移後、対象ユーザーを追加し 「作成」をクリック

|                                              | スピーダ    | Q 企業、業界、M&A | 、開示資料、ニュース、レポ | ート、IR・統計、トレント | <sup>s</sup> 、特許、FLASH Opinion? | を検索  |      | チケット残数<br>- 枚 | ? | a<br>උ <i>ද</i> | 暾 |
|----------------------------------------------|---------|-------------|---------------|---------------|---------------------------------|------|------|---------------|---|-----------------|---|
| €<br>                                        | アカウント設定 | 2           |               |               |                                 |      |      |               |   |                 |   |
| 田<br>ダッシュポード<br>〇<br>業界<br>トレンド              | アカウント設定 | 契約・設定状況     | グループ設定        |               |                                 |      |      | q             | + | グループ新規作成        |   |
| 副<br>企業<br>エキスバート<br>目<br>ニュース<br>M&A<br>ツール | グループ名   | 10          | Ð             |               |                                 | 参加状况 | 公開設定 | 作成吉           |   |                 |   |

#### ダイジェスト メール通知設定 (トップページから設定)

作成したダッシュボードを特定の ユーザー同士で共有することが可能 です。

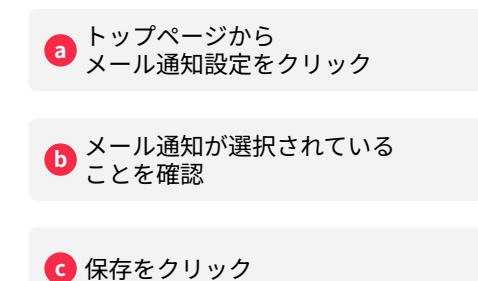

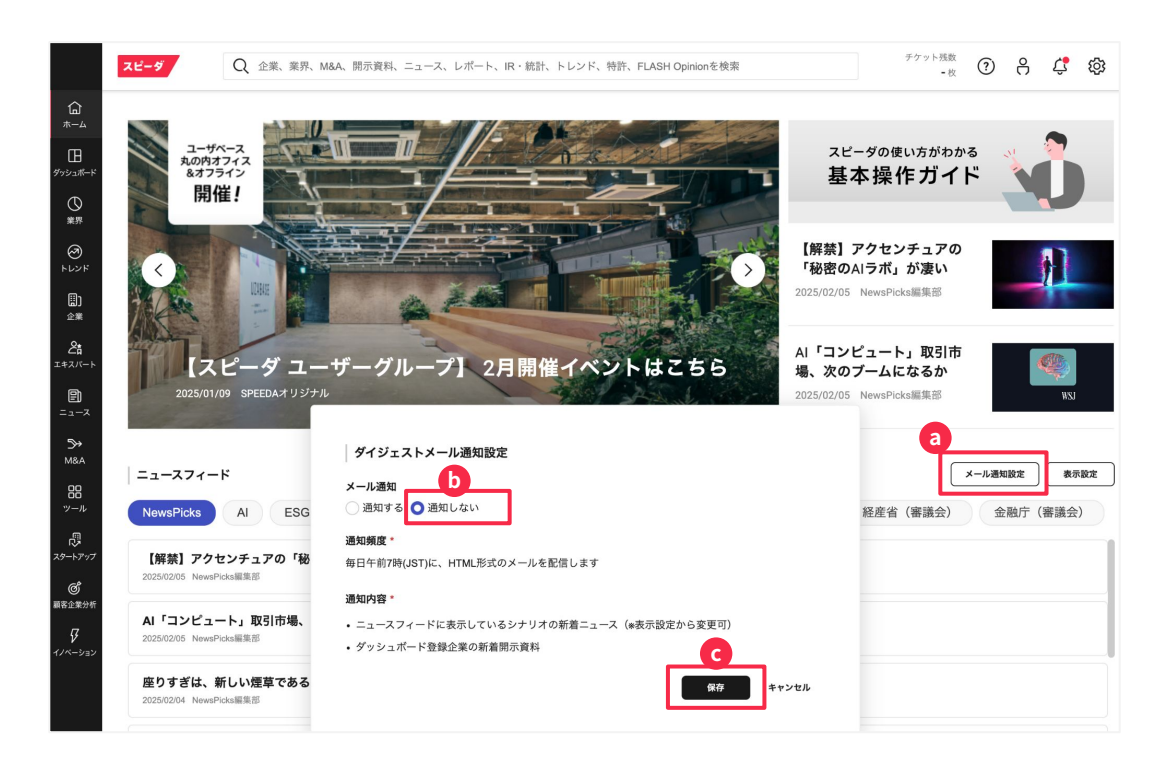

## 業界を探す (1/2)

大・中・小に分類された563業界以上 の一覧から、お探しの業界を選択す ることが可能です。

a メニューバーの「業界」をクリック

**b** 地域タブからご希望の国・地域をクリック

C 業界大分類の一覧から 探している業界をクリック

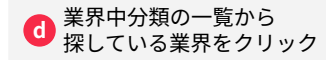

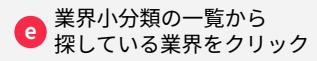

選択した業界概要(<u>P.18</u>)のページにジャンプ

|              | <b>スビーダ</b> Q 企業、業界、M&A、開示資料、ニュー                  | ース、レポート、IR・統言  | †、トレンド、特許、FL | ASH Opinionを検索 |                 | チケット残数<br>- 枚 | 08         | ¢ <b>\$</b> |
|--------------|---------------------------------------------------|----------------|--------------|----------------|-----------------|---------------|------------|-------------|
| ⊈<br>≉−⊿     | 業界を探す                                             |                |              |                |                 |               |            |             |
| 1<br>1952#-K | <b>業界一覧</b> 業界定義                                  |                |              |                |                 |               |            |             |
| ()<br>案界     | 業界名称を入力してください 例:食品                                | ٩              |              |                |                 |               |            |             |
| ୍            | 企業名称も検索対象に含める                                     |                |              |                |                 |               | <b>國</b> 夕 | ウンロード       |
| +4274        | U<br>世界 アジア IPN IICHN IITWN                       | 📧 KOR 🛛 📟 SGP  | MYS DN       | 🔳 THA 🛛 🗖 F    | PHL 🗳 VNM 🚢 INC | ) 北米 欧州       | 中東・アフリカ    | **          |
| □□)<br>企業    | <ul> <li>         ・         ・         ・</li></ul> | (万円)           | ■ 売上高増加率     |                | ■ 営業利益率         |               | PER        |             |
| ද්           | ▶ 建設<br>工業業                                       | 9.9 %          |              | 3.9 %          |                 | 21.1 倍        |            |             |
| エキスパート       | <ul> <li></li></ul>                               | 8.6 %<br>2.4 % |              | 9.8 %          |                 | 22.8 倍        |            |             |
| ē            | <ul> <li>石炭・鉱石採掘</li> </ul>                       | -0.2 %         | - F          | 8.5 %          |                 | 22.9 倍        |            |             |
| ニュース         | 素材・素材加工品                                          | -2.6 %         |              | 4.5 %          |                 | 29.0 倍        |            |             |
|              | C - 機械・電気製品                                       | 1.3 %          | - 1 C        | 4.2 %          |                 | 33.6 倍        |            |             |
| ≫            | ▶ 半導体関連製造                                         | -5.6 %         |              | 5.7 %          |                 | 46.6 倍        |            |             |
| M&A          | <ul> <li>C 電子部品・デバイス製造</li> </ul>                 | 0.6 %          | )            | 3.4 %          |                 | 33.5 倍        |            |             |
|              | ▶ パネル                                             | -10.5 %        |              | -5.1 %         |                 | 37.7 倍        |            |             |
| 88           | スイッチ・コネクタ                                         | -2.2 %         |              | 7.3 %          |                 | 36.1 倍        |            |             |
| ~~ <i>n</i>  | ○ > コンデンサ                                         | -2.7 %         |              | 7.4 %          |                 | 30.6 倍        |            |             |
| ß            | <ul> <li>抵抗器</li> </ul>                           | -9.9 %         |              | 8.5 %          |                 | 23.3 倍        | _          |             |
| スタートアップ      | ▶ コイル・トランス                                        | 0.5 %          |              | 6.6 %          |                 | 33.5 倍        |            |             |
|              |                                                   | -0.4 %         |              | 3.5.%          |                 | 42.0 倍        | _          |             |
| ଙ            | ● 電子回致其版                                          | -5.2 %         |              | 1.3 %          | - F             | 35.4倍         |            |             |
| 顧客企業分析       |                                                   | 6.7 %          |              | 6.2 %          |                 | 35.6 倍        |            |             |
| π            | ▶ 記書・制御器                                          | 9.3 %          |              | 6.7 %          |                 | 36.0 倍        |            |             |
| イノベーション      | ▶ 水晶デバイス                                          | -17.7 %        |              | -0.7 %         | 1               | 31.9 倍        |            |             |
|              | <ul> <li>         · 産業用ランプ・光源     </li> </ul>     | 2.4 %          |              | 3.4 %          |                 | 37.2 倍        |            |             |
|              | ▶ LED素子                                           | -2.4 %         |              | -2.3 %         |                 | 53.6 倍        |            |             |
|              | ▶ 二次電池                                            | 7.6 %          |              | -0.2 %         |                 | 39.0 倍        |            |             |
|              | <ul><li>再生可能エネルギー用部品</li></ul>                    | 28.3 %         |              | 5.9 %          |                 | 21.9 倍        |            |             |

© Uzabase, Inc.

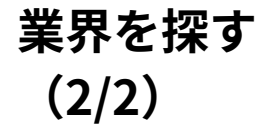

大・中・小に分類された563業界以上 の一覧から、お探しの業界を選択す ることが可能です。

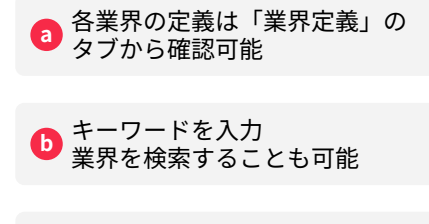

● 勘定科目の ▼ を押すと その他の経営指標が選択可能

|                 | スピーダ<br>Q 企業、業界、M&A、開始                               | 示資料、ニュース、レポート、IR・統計、 | . トレンド、特許、Fl | ASH Opinionを検索 |                | チケット残数<br>- 枚 | 0 Å     | ¢ 🕸    |
|-----------------|------------------------------------------------------|----------------------|--------------|----------------|----------------|---------------|---------|--------|
| <b>⊡</b><br>π−4 | 業界を探す                                                |                      |              |                |                |               |         |        |
| 田<br>ダッシュポード    | a<br>業界一覧 業界定義                                       |                      |              |                |                |               |         |        |
| ()<br>東界        | b 業界名称を入力してください 例:食品                                 | ٩                    |              |                |                |               |         |        |
| a               | <ul> <li>企業名称も検索対象に含める</li> </ul>                    |                      |              |                |                |               | B 3     | ガウンロード |
| +124            | <ul><li>・・・・・・・・・・・・・・・・・・・・・・・・・・・・・・・・・・</li></ul> | TWN 🗶 KOR SGP        |              | THA 🔳 F        | PHL 🗳 VNM 🖾 IN | D 北米 欧州       | 中東・アフリカ | 44     |
|                 |                                                      |                      |              |                |                |               |         | _      |
| 正来              | ■ 業界中分類まで開く                                          | (単位:百万円) 🕻 🗖         | 売上高増加率       |                | ▼ 営業利益率        |               | PER     |        |
| 28              | ▶ 建設                                                 | 9.9 %                |              | 3.9 %          | -              | 21.1 倍        |         |        |
| エキスパート          | ▶ 不動産                                                | 8.6 %                |              | 9.8 %          |                | 22.8 倍        |         |        |
|                 | エネルギー                                                | 2.4 %                |              | 8.3 %          |                | 16.1 倍        |         |        |
| E               | ▶ 石灰・瓢石採掘                                            | -0.2 %               |              | 8.5 %          |                | 22.9 倍        |         |        |
| ニュース            | ▶ 茶村・茶村/川上面<br>→ 機械, 便与知口                            | -2.6 %               | - <b>1</b> - | 4.5 %          |                | 29.0 倍        |         |        |
| 5.              | ▼ 優快 ・ 电又設出                                          | 1.3 %                |              | 4.2 %          |                | 33.6 倍        |         |        |
| MRA             |                                                      | 0.6 %                |              | 3.4.94         |                | 40.0 旧        |         |        |
|                 |                                                      | -10 5 %              | _            | -5.1.%         |                | 377倍          | _       |        |
| 88              | マイッチ・コネクタ                                            | -2.2 %               |              | 7.3 %          |                | 36.1倍         |         |        |
| ツール             | > コンデンサ                                              | -2.7 %               |              | 7.4 %          |                | 30.6 倍        |         |        |
|                 | ▶ 抵抗器                                                | -9.9 %               |              | 8.5 %          |                | 23.3 倍        |         |        |
|                 | > コイル・トランス                                           | 6.5 %                |              | 6.6 %          |                | 33.5 倍        |         |        |
| スタートアップ         | ▶ モーター                                               | -2.6 %               | -            | 6.0 %          |                | 42.6 倍        |         |        |
| æ               | ▶ センサ                                                | -0.4 %               |              | 3.5 %          | -              | 50.7 倍        |         |        |
| 国家企業分析          | ▶ 電子回路基板                                             | -5.2 %               |              | 1.3 %          | 1.1            | 35.4 倍        |         |        |
| W. G 2. 4177 11 | ▶ 電源                                                 | 6.7 %                |              | 6.2 %          |                | 35.6 倍        |         |        |
| Ş               | ▶ 配電 · 制御器                                           | 9.3 %                |              | 6.7 %          |                | 36.0 倍        |         |        |
| イノベーション         | ▶ 水晶デバイス                                             | -17.7 %              |              | -0.7 %         | 1              | 31.9 倍        |         |        |
|                 | ▶ 産業用ランプ・光源                                          | 2.4 %                |              | 3.4 %          | -              | 37.2 倍        |         |        |
|                 | ▶ LED素子                                              | -2.4 %               |              | -2.3 %         |                | 53.6 倍        |         |        |
|                 | ▶ 二次電池                                               | 7.6 %                |              | -0.2 %         |                | 39.0 倍        |         |        |
|                 | <ul> <li>再生可能エネルギー用部品</li> </ul>                     | 28.3 %               |              | 5.9 %          |                | 21.9 倍        |         |        |

#### 業界概要を把握する: 業界レポート

市場動向や競争環境を含む国別レ ポート (スピーダアナリスト執筆) の閲覧・ダウンロードができます。

 表示されるレポートを 画面上で閲覧

a

地域タブからご希望の

国・地域をクリック

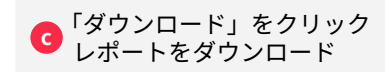

| 東島         東島         ア         ア                                                                                                    | 会社         文         会社         文         展示         第月         第月<                                                                                                    |                                                                                                    | ALINE       ALINE       ALINE <td< th=""><th>許を採り</th><th>業界大分類</th><th>業界中分類</th><th>移動</th><th>業界小分類</th><th>移動 (</th><th>間企業</th><th></th></td<>                                                                                                    | 許を採り | 業界大分類                                        | 業界中分類                               | 移動                       | 業界小分類                     | 移動 (                                                        | 間企業                              |                   |
|----------------------------------------------------------------------------------------------------|----------------------------------------------------------------------------------------------------|----------------------------------------------------------------------------------------------------|----------------------------------------------------------------------------------------------------|------|----------------------------------------------|-------------------------------------|--------------------------|---------------------------|-------------------------------------------------------------|----------------------------------|-------------------|
| 中国         東子架界 世界         しまつ2           ●あのの         ●         ●         ●         ●         ●         ●         ●         ●         ●         ●         ●         ●         ●         ●         ●         ●         ●         ●         ●         ●         ●         ●         ●         ●         ●         ●         ●         ●         ●         ●         ●         ●         ●         ●         ●         ●         ●         ●         ●         ●         ●         ●         ●         ●         ●         ●         ●         ●         ●         ●         ●         ●         ●         ●         ●         ●         ●         ●         ●         ●         ●         ●         ●         ●         ●         ●         ●         ●         ●         ●         ●         ●         ●         ●         ●         ●         ●         ●         ●         ●         ●         ●         ●         ●         ●         ●         ●         ●         ●         ●         ●         ●         ●         ●         ●         ●         ●         ●         ●         ●         ●                                                                                                    | C ( シアンロード)     C ( シアンロード)     C ( シアン                                                                                                    |                                                                                                    | A STARN EM       C J OUDER         STARN EM       S STARN EM         STARN EM       S STARN EM         STARN EM                                                                                                    |      | 食品                                           | ~ 食品加工                              | ~                        | 菓子                        | ~                                                           | 選択してください                         | ÷                 |
|                                                                                                    | ・・・・・・・・・・・・・・・・・・・・・・・・・・・・・・・・・・・・                                                                                                    | (日本) 「「「「「」」」」」」」     (日本) 「「」」」     (日本) 「「」」     (日本) 「「」」」     (日本) 「「」」」     (日本) 「「」」     (日本) 「「」」     (日本) 「「」」     (日本) 「「」」     (日本) 「「」」     (日本) 「「」」     (日本) 「「」」     (日本) 「「」」     (日本) 「「」」     (日本) 「「」」     (日本) 「「」」     (日本) 「「」」     (日本) 「「」」     (日本) 「「」」     (日本) 「「」」     (日本) 「「」」     (日本) 「「」」     (日本) 「」」     (日本) 「「」」     (日本) 「「」」     (日本) 「「」」     (日本) 「「」」     (日本) 「「」」     (日本) 「「」」     (日本) 「「」」     (日本) 「「」」     (日本) 「「」」     (日本) 「「」」     (日本) 「「」」     (日本) 「「」」     (日本) 「「」」     (日本) 「」     (日本) 「「」」     (日本) 「「」」     (日本) 「「」」     (日本) 「」     (日本) 「」     (日本) 「」     (日本) 「」     (日本) 「」     (日本) 「「」     (日本) 「」     (日本) 「」                |                                                                                                    | -ĩi  | 苗之学史                                         |                                     |                          |                           |                                                             | C                                | 1 #0x0-K          |
| 日本のは、日本のは、日本のは、日本のは、日本のは、日本のは、日本のは、日本のは、                                                                                                    |                                                                                                    | Application         Application                                                                                                    | Image: Image:                       | 1    | * J *7 EP                                    |                                     |                          |                           |                                                             |                                  | 277741            |
| 世界         JPN         CIN         TNN         KOR         SCP         MYS         IDN         THA         PHL           IND         HKG         AUS         EUSA         Idades         Idades         Idad                                                                                                    | 世界         JPN         CHN         TVNN         X KOR         SGP         MYS         IDN         THA         PHL         WM           IND         HKG         AUS         USA         IdE         IdE <td>PHL ・ PHL ・ WM     W M     W M</td> <td>UP       UP       <td< td=""><td></td><td>a</td><td></td><td></td><td></td><td></td><td></td><td>Wikiを</td></td<></td> | PHL ・ PHL ・ WM     W M     W M            | UP       UP       UP <td< td=""><td></td><td>a</td><td></td><td></td><td></td><td></td><td></td><td>Wikiを</td></td<>                                                                                                    |      | a                                            |                                     |                          |                           |                                                             |                                  | Wikiを             |
|                                                                                                    |                                                                                                    |                                                                                                    | Image: Image:                       |      | 世界 IPN                                       | CHN 📑 TWN                           | × KOR                    | SGP                       | MYS IDN                                                     | THA I                            | 🔲 PHL 🛛 🖬 V       |
| 田田田 になためなの食品なクラーチーム 一般死死用: 2024年06月06日(晩沢正日: 2024年06月06日)グラン日日     アメス本作数      東京友権 厳風、チュコレート、キャンディ、スケック、シリアル号、和平電子を放きする企業群、ただし、乳焼を主原科とするアイスクリームは飲べ      東京友権 厳風、チュコレート、キャンディ、スケック、ソリアル号、和平電子を放きする企業群、ただし、乳焼を主原科とするアイスクリームは飲べ      東京大学 全ての東京州AAL業件構成を見る      日本のないてきないためで、本式学校の、マリフアナ、バイオブラステック、リテールメディア、代替会品原料      アメールの「中国」」のないためで、本式学校の「中国」」のないためで、日本のないためで、日本のないためのないため、日本のないため、日本のないため、日本のないため、日本のないため、日本のないため、日本のないため、日本のないため、日本のない  | 歴史主要的                                                                                                    |                                                                                                    | Base is tradesda the Pro- A. Base is its contradiction of Base is its contradiction of         |      | 🔤 IND 🛛 HKG                                  | aus 📑 USA                           |                          |                           |                                                             |                                  |                   |
| RPが生産・加速     RPが生産     RE    RE     | RET - T - T - T - T - T - T - T - T - T -                                                                                                    | 東方定県         展前、チョコレート、キャンディ、スケック、シリアル等、和洋賞を販賞する企業店、ただし、発売を主用もよするアイスクリームは除く<br>原業家グランドン           東方定県         第179ステック、マリファナ、バイオブラスチック、リケールメディア、代替会品原料           東方法         第179ステック、マリファナ、バイオブラスチック、リケールメディア、代替会品原料           東部体AAS件 全ての実所AAAス等件構築を知る         単新二コース 全ての実用ムースを見る           ■ Carcury do acquire further state in Engresses Carcury from Tiger Bends<br>RG - Refere 5/24 RL27H         単新二コース 全ての実用ムースを見る           ■ Carcury do acquire further state in Engresses Carcury from Tiger Bends<br>RG - Refere 5/24 RL27H         ■ 第二                                                                                                    | 東京定義         展調、チョコレート、キャンディ、スケック、シリアル帯、和準備を整確する企業構。ただし、発展を主要相とするアイスクリームは集く<br>原属完成事業           原加な         展示ないた         展示ないた           展示ないた         展示ないた         展示ないた           展示ないた         展示ないた         展示ないた           Extract of congentaux保住機を見な         Of な信用デゴ工業組合達合か、CF は登込人な保ビスクット協会           Extract of congentaux保住機を見な         Of な信用デゴ工業組合達合か、CF は登込人な保ビスクット協会           Extract of congentaux保住機を見な         Of な信用デゴ工業組合達合か、CF は登込人な保ビスクット協会           Extract of congentaux保住機を見な         CF はていためのののののののののののののののののののののののののののののののののののの                                                                                                    |      | 業現基本情報                                       | 調查担当:L                              | Jzabase食品セクター            | -チーム  最終更                 | 新日:2024年08月06日(最新                                           | §訂正日:2024年08月06                  | 日)グラフは自動更新        |
| 展現、先ョコレート、キャンディ、スナック、シリフル条、和年業子を販売する企業員、ただし、乳焼を主原料とするアイスクリームは除く<br>関連素単<br>取じン<br>関連素「加くン<br>関連素」をしたンド<br>業プラステック、マリファナ、バイオプラステック、リラールメディア、代音会品原料<br>関連素質器体等<br>ど 4-30美子ねっと意思を発発会、び 全国菓子工業能合達合会、び 社団記人会選ビスケット協会           農業所体AR業件<br>全ての運行がARA業件<br>全ての運行がARA業件金での運行MAR業件情報を見る<br>このにないため、ロロロロロロロロロロロロロロロロロロロロロロロロロロロロロロロロロロロロ                                                                                                    | 展開定業         展開、チョコレート、キャンディ、スナック、シリアル県、和洋属子を製造する企業群、ただし、乳帯を主原料とするアイスクリームは旅く           展演業員         製パン         展示のにないため、乳帯を主原料とするアイスクリームは旅く           展演業員会         製パン         展示のにないため、乳帯を主原料とするアイスクリームは旅く           展演業員会         ロート、キャンディ、スナック、シリアル県、和洋属子を製造する企業群、ただし、乳帯を主原料とするアイスクリームは旅く           展示のにないため、乳帯をしつと運営業員会、ロークステック、リアールメディア、代替会点原料         原本のにないため、乳帯をしつと運営業員会、ロークステット協会           最新的な気化         量新うストラック、マリファナ、バイオブラスチック、リアールメディア、代替会点原料         原本のにないため、乳帯をしつと運営業員会         日本のにないため、乳帯をしつと運営業員会           最新的な気化         日本のにないため、乳帯ないため、シリアルトレンド         展示のこのの目的、コントレンド・キャールクレイセンドのクリームが強めた事業後期<br>アロコントレケーキホアールクレイセンロクリームが強めたき原しなひとくちゃイ<br>スクロークス・コンパログロクリームが強めたいためとくちゃイ<br>スクロークス・コンパログロクリームが強めたいためとくちゃイ<br>スクロークス・コンパログロクリームが強めたいためとくちゃイ<br>スクロークス・コンパログロクリームが強めため、シント、マシンパログロクリームが強めたき原則であった。<br>アルデス・コンロズント・フィース・コンパログロクリームが強かためいため<br>アルドレンド・キャー・アールクレイシャース・コンパログロクリームが強めたき原したのといため<br>マンタロックス・コンパログロクリーム         アルドレンド         アルドレンド           ・ Suminom Misur True Bank set stake in Neigh Holdings         ・シンロシンドレンド・キャー・アールクリンドドド・ドーム         アルドレンド・キャー・アールクリンド・ディース         アルドレンド                                                                                                    | 業界定業         展調、チョコレート、キャンディ、スケック、シリアル等、和洋菓子を装造する企業課。ただし、乳素を主原料とするアイスクリームは強く<br>展進業界があいた           展開、シンド         第プラステック、マリファナ、バイオブラステック、リアールメディア、代替会品選邦<br>展示を指示するった事業発見会、III 会議業子工業報告会会、III 社民人会選ビスアト協会           展新MAA案件 全ての実所MAA案件機能を見る         属新 コンス 事業発見会、III 会議業子工業報告会会、III 社民人会選ビスファト協会           EatMeA案件 全ての実所MAA案件機能を見る         属新 コンス 事業発見会、IIII 会議員会、IIIIIIIIIIIIIIIIIIIIIIIIIIIIIIIIIII                                                                                                    | 展開業         展開、チョコレート、キャンディ、スケック、シリアル冬、和洋属子を販売する企業用、ただし、乳気を主用キとするアイスクリームは除く<br>展成業界           展開 シレド         展プラステック、マリファナ、バイオブラステック、リアールメディア、代音会品展用           医温 医がい         展プラステック、マリファナ、バイオブラステック、リアールメディア、代音会品展用           医 Track Carl P         Ge + 第プラムッと運営委員会、ビー会展展す工業販売含金会、ビーな出現人会保ビスワット協会           医 Track Carl P         Ge + 第プラムッと運営委員会、ビー会保護         State Carl P           E Wink Carl P         Concern Carl P         B Track Carl P         Concern Carl P           Carl De Welfield may sell bakery busines         Rift - 2020/01/2         A Eff - 1 - 2 C con (第 P - 1 - 2 A - 40 - 1 - 2 F - 2 F - 3 - 2 C - 1 - 4 - 4 - 1 - 4 - 4 - 1 - 4 - 4 - 1 - 4 - 4                                                                                                    |      |                                              |                                     |                          |                           |                                                             |                                  |                   |
| 製造業件         新バン           酸温をりレンド         剤ブスカック、マリファナ、バイオブススチック、リーテルメディア、代替会品展料           酸温をりたど         剤ブスカック、マリファナ、バイオブススチック、リーテルメディア、代替会品展料           酸温をかため、         ロールスキャン・工業的を見合、CI 社団加人会保ビスケット協会           単価化のないたい、         ロールスキャン・工業的を見合、CI 社団加人会保ビスケット協会           単価化のないたい、         日本のないたいたい、           単価化のないたい、         モニュース 全ての集界ムースを見る           単価化のないたい、         単価のないたい、           単価化のないたい、         モニュース 全ての集界ムースを見る           ・ Carcez to acquire further state in Engressas Carcez from Tiger Parads<br>定る、1985年 3014 位立70         シス 20200107           ※ Loss Vehicles and magement Company sequess tasks in Koboka Bogint<br>の特計が高い、の使用がないたいたいのないたいのますのとのないたい         TimeS-20202001           ・ Capital Research Ard Management Company sequess tasks in Koboka Bogint<br>の特計が高い、の使用とりまったり、         TimeS-20202001           ・ PRM cocgares monory tasks in Treatorus Foots<br>のemed by<br>クロールタース・アンリーズ、カカオ危急し上が生まる、2020011         アンデリーズ、スカオス危急し上が生まる、2020011           ・ PRM cocgares monory tasks in Treatorus Foots<br>のuned by<br>アリンマンズスは出ーコース・CIT - ストンスの202000         Journed by<br>アリンマンズスは出ーコースの2010-2020           ・ PRM cocgares monory tasks in Treatorus Foots<br>のuned by アリーズ、 加力力を見たり発展 Transmany         アンデリーズ、1000-2020-2020           ・ PRM cocgares monory tasks in Treatorus Foots<br>のuned by アリーズ、1000-2020         Journed by<br>アリンスの表したりたまったいたいたいたいたいたいたいたいたいたいたいたいたいたいたいたいたいたいた                                                                                                    | 関連集界         製パン           関連トレンド         第プラステック、マリファナ、バイオプラスチック、リテールメダイア、代替会品展料           関連集界団体等         ビーション           ビーシーンド         第プラステック、マリファナ、バイオプラスチック、リテールメダイア、代替会品展料           関連集界団体等         ビーション           単新MAA業件会社の主要変要員会、ID 全国業工業組合達会会、ID 社団法人会国ビスウット協会           単新MAA業件会社の主要変要員会、ID 全国業工業組合達会会、ID 社団法人会国ビスウット協会           単新MAA業件会社の主要変要員会、ID 全国業工業日本会社会会員           単新MAA業件会社の主要変要員会、ID 全国業工業目前の           R4: 中国等局 37.34 応力PE           R4: 中国等局 37.34 応力PE           アム 13.3 間裏要集体、中国のスパイシー裏子豊大チー協興活的           アム 13.5 間裏要集体 中国のスパイシー属子豊大チー協興活的           アム 13.5 間裏要集体 中国のスパイシー属子豊大チー協興活的           アム 13.5 間裏要集体 中国のスパイシー属子豊大チー協興活的           アム 13.5 間裏要集体 中国のスパイシー属子豊大チー協興活的           アム 15.5 のたいのの 13.5 日本会社会会会会会会会会会会会会会会会会会会会会会会会会会会会会会会会会会会会                                                                                                    | 関連集邦         N/ン           関連トレンド         第プラステック、マリファナ、パイオプラスチック、リテールメディア、代替会品服料           関連集算器体表         ビ +43果子14」と裏家委員会、ビ 全現展子工業組合連合会、ビ 社団派人会保ビスヤット協会           単新MAAR件会社をつままがAAAR件会社を見る         単新ニンスの           単新MAAR件会社を見る         単新ニンスの           ■ Canced to acquire firsther stake in Empressas Canced from Tiger Brands<br>RC - 404855 14/20 回刀形         単新ニュース 全ての集界ニュースを見る           ■ Canced to Multicod may sell bashery business<br>RC - 404655 14/20 回刀形         単語・202050127           ■ Canced to Multicod management Company acquires stake in Kholbulk Spirits<br>- Capital Search And Management Company acquires stake in Kholbulk Spirits<br>- Spithydra - 304856 1512 回刀行         ■ 10-102 パイ・ス・20202010           ■ FMR acquires minority tasks in Therbones Foods<br>- 少良分分影子、影響員任 12.78 百万円         公長 - 20201212<br>- 20201210         - 10-12 パイシンスにお目ニュースクイヤーズ・20202020         powered by Dave Jones<br>- 2020157           ■ FMR acquires minority tasks in Neigh Holdings<br>- 少良分分影 - 304656 1.748 百万円         公長 - 202012120         - 10-12 パイシンスた影用ニュースクイヤーズ・20202020         powered by Dave Jones<br>- 2020157           ● Summorn Massur Lines Barks stake in Melly Holdings<br>- 少良分分響 - 304650 1.748 百万円         公長 - 202012120         - 202170-271 - 21217-271 - 21217           ● 大学教育会社 7.448 百万円         公長 - 202012120         - 2021720         - 202170-271 - 21217                                                                                                    | 関連集界         取ぐ<br>関連人とンド         第プクステック、マリファナ、パイオプラステック、リテールメディア、代替会品版料           関連素用では本字         ジームは基子ねっと重要要具会、ビタ菜属子工業組合書含く、ビオ国誌人会保ビスタット協会           単数形体AREY 全ての美界Aaoと重要要具合、ビタ菜属子工業組合書含く、ビオロ誌人会保ビスタット協会           単数形体AREY 全ての美界Aaoと重要要具合、ビタ菜属子工業組合書含く、ビオロ誌人会保ビスタット協会           単数のなのまた         ケロ・シェアスクレント協会           単数のなのまた         ケロ・シェアスクレント協会           ■ Cancel to acquire further stake in Engresses Cancel from Tiger Flands<br>RC + stellet 10.20 回刀F         第二・シロントレービージョンスクレンチントーの日本の100 Does Jone<br>20 Steller Start - シロントレービージョンスクレーレンタン(10) になのリームの目的な見込ましたくちロイ<br>スの ミニオトーショコラスアールグレイショークス月11日 (2) より新見会っ<br>20 Steller Start - シロコラスアールグレイショークス月11日 (2) より新見会っ<br>20 Steller Start - シロントレービージョンスクレージョンスのり、ロントレージョンスロトラビージョンスロトラビージョンスロトラビージョンスロトラビージョンスロトラビージョンスロトラビージョンスロトラビージョンスロトラビーションスのの<br>10 Sumborn Mark Starts stake in Meij Holdings<br>20 Steller Start - Start Starts ITAB         Think - Staft - Start - Start                                                                                                    |      | 業界定義                                         | 饅頭、チョコレート、キャンディ                     | 、スナック、シリア                | ル等、和洋菓子を                  | 製造する企業群。ただし、乳                                               | 願を主原料とするアイス                      | クリームは除く           |
| 関連トレンド         関プラステック、マリファナ、バイオプラステック、リアールメディア、代替金品原料           関連未知20本等         ビールジェーン         関プラステック、マリファナ、バイオプラステック、リアールメディア、代替金品原料           関連振行ム本集件         ビールジェーン         ビールジェーン         ビールジェーン           服務休ム本集件指数を見る         ビールジェーン         生活         日本           服務休ム本集件指数を見る         第二ース 全ての果形体ム工業分子・蒸開浩町<br>家の一般市場合 1/20 万万円         全国のなど         第二ース 全ての果アエュースを見る           ※ Capital Research And Management Company acquires stake in Kotobalis Digits<br>少数分別で、電気器体 10 20 万万円         第二・コンス 全ての果アエュースを見る         グロー・ドート・シーン         ノールジェーン         ノールジェーン         クロー・ビット           ※ Capital Research And Management Company acquires stake in Kotobalis Digits<br>少数分別で、電気器体 10 270 万万円         ビージョン         シーンン         フロー・ビット・マーン         ノールズ ついたま         アロー・ビット・マー・パン         アロー・ビット・マーン         アロー・ビット・マー・マン         アロー・ビット・マー・ビッシー         アロー・ビット・マー・マン         アロー・ビット・マー・ビット         アロー・ビット・マー・ビット         アロー・ビット・マー・ビット         アロー・ビット・マー・ビット         アロー・ビット・マー・ビット         アロー・ビット・マー・ビット         アロー・ビット・マー・ビット         アロー・ビット・マー・ビッシー         アロー・ビット・マー・ビット         アロー・ビット・アレー・ジェン         アロー・ビット         アロー・ビット         アロー・ビット・アレー・マー・ジョン         アロー・ビット         アロー・ビット         アロー・ビット         アロー・ビット         アロー・ビット         アロー・ビット         アロー・ビット         アロー・ビット         アロー・ビット         アロー・ビット         アロー・ビット         アロー・ビット         アロー・ビット         アロー・ビット                                                                                                    | 展開トレンド         第プラススックシ、マリファナ、パくオプラステック、リケールメディブ、代替充品原料           開業用型体帯         ビーシスマンクシュージンドイン         パイオプラステック、リケールメディブ、代替充品原料           開業用型体帯         ビーシスマンクシュージンド         日本           単数MAA.REf         全ての業計MAA.REf作機を見る         単数「ニュースをこの           単ムのコいち notine turbe table in Engresses Carocci from Tger Brands<br>RG、市場低格 37.48 D/DF         単数「ニュースをこの           シニ Lote Velocid may set basery business<br>RG、市場低格 12/0 B/DF         ● Base 2020/02<br>(13.9 常能実体 中国のスパイシー業子電大チー査開造内<br>アニューレートーン・キネマールグレイシームで見てのジーム/型のた支援しましたとたちゃイ<br>スクリーン・ションスEAF Medica Turbe TurbeTurbe TurbeTurbeTurbeTurbeTurbeTurbeTurbeTurbe                                                                                                    | 関係トレンド         第プラスチック、マリファナ、パイオプラスチック、リアールメディア、代替金融解料           関連トレンド         第プラスチック、マリファナ、パイオプラスチック、リアールメディア、代替金融解料           関連振行は本等         DI e-IA美行なこと調査委員会、ID 会現業子工業総合達合会、ID 社団社人会型ビスクッド協会           単数新体ム条件         全ての業所体ム集件指電を見る         単数新二コース 全ての業用ホームースを見る           単数第したりとび         支援・2005/01/2         上の手についていたいます         フルールメディア・パナイマンド協会           ■ Cancell to socialize further stake in Empressa Caroczi from Tiger Brands<br>(RG - Strimetis 17.54 TS7H)         更新二コース 全ての業用ホームースを見る         ノ13 9 電数線、中価のスパイシー 富子最大手の運動第回<br>第日エーンース シーロマロボットン・ムロロロシームが聞きな美聞きるしたとくちァイ<br>スクレート・キャーカールプレイセリアログロームが聞きな見を見ましたとくちァイ<br>スクレート・キャーカールプレイセリア・パナ・コフタイア・パナ・インコーンの目11 (X) より変展先や<br>(FTM=200005)         アク・ハウレーイはてのクリームが聞きな見意見のでしたくちァイ<br>スクレート・キャーカーンフレイセリア・スクロロシームが回じたりたちゃー<br>スクレート・キャーコース・マン・ハナー・イン・2005/02005         Primate-<br>アク・ジローム・イント・コース・2005/02005           ● Gogella Research And Management Coropany acquirtes stake in Kobul Spritts<br>(PASH)な同・支援者を知られる Torophouse Foods<br>(PASH)な同・支援者を知られる Torophouse Foods<br>(PASH)な同・支援者を知られる Torophouse Foods<br>(PASH)な同・支援者を取用したもな stake in Meej Holdings<br>(PASH)な同・支援者を知られる Torophouse Foods<br>(PASH)な同・支援者を取用したる Torophouse Foods<br>(PASH)な同・支援者を取用したる Torophouse Foods<br>(PASH)な同・支援者を取用したる Torophouse Foods<br>(PASH)な同・支援者を取用したる Torophouse Foods<br>(PASH)な同・大口を見合きたる Torophouse Foods<br>(PASH)な同・レンド・フレース・2005/02005         アンドリーズ・カカオ目板の上上上上計画の「電気の理解集)<br>(PASH)な同・Torophouse Foods<br>(PASH)な同・Torophouse Foods<br>(PASH)な同・大口を見合きたる Torophouse Foods<br>(PASH)な同・大口を見合きたる Torophouse Foods<br>(PASH)な同・Torophouse Foods<br>(PASH)な同・Torophouse Foods<br>(PASH)な同・Torophouse Foods<br>(PASH)な同・Torophouse Foods<br>(PASH)な同・Torophouse Foods<br>(PASH)な同・Torophouse Foods<br>(PASH)な同・Torophouse Foods<br>(PASH)な同・Torophouse Foods<br>(PASH)な同・Torophouse Foods<br>(PASH)な同・Torophouse Foods<br>(PASH)な同・Torophouse                                                                                                    | 関連トレジド         用プラスネック、マリファナ、パイオプラスキック、リアールメディア、代替会話原料           関連トレジド         用プラスネック、マリファナ、パイオプラスキック、リアールメディア、代替会話原料           医動物の高化         Convertion sociality further stables in Empresses Carocci from Tiger Brands         Convertion sociality further stables in Empresses Carocci from Tiger Brands           R.G. Statistication Statistication Statistin Statistin Statistication Statiste Statistication Statisticatio                                                                                                    |      | 関連業界                                         | 製パン                                 |                          |                           |                                                             |                                  |                   |
| 取進業券型20本等         ① 中部業子もっと業業委員会、② 全国業子工業総合連合会、② 社社法人会選ビスケット協会           最新M&A.R集件         全ての業界MAA.R集件情報を見る         最新M&A.R集件情報を見る           量         Garage Sare Sare Sare Sare Sare Sare Sare Sar                                                                                                    | 関連業界的体本         C 4-3素子43-2 運営委員会、C 2 金属集子12車組合連合会、C 2 七回集人会集ビスケット協会           単新MAA.案件         なての実界MAA.案件骨板を見る         単新ニュース 2 なての実界ニュースを見る           ■ Group for buffer stake in Empresse Caroczi from Tiger Brands<br>RG、市場低等 10/20 百万円         単新ニュース 2 なての実界レースを見る         13.9 着数集体 电磁のスパイシー業子最大手= 査護指用<br>ゴロン (2.3 トークの雪・200502/16           ※ Lobe Vellidoci muy set Bakery buffers<br>RG、市場低等 10/20 百万円         製素 - 2020502/16         13.9 着数集体 电磁のスパイシー業子最大手= 査護指用<br>ゴロン (2.3 トークの雪・200502/16         Dorewing by Dore Jones<br>Jone Jone Jone<br>Table - 202502/16           ※ Lobe Vellidoci muy set Bakery buffers<br>RG、市場低等 10/20 百万円         製素 - 2020502/16         13.9 着数集体 电磁のスパイシー業子ンールがパイセンてのクリームがщ0.5 実業は 4.3 bc 5.6 ゲイ<br>Cの (2.4 The Action Line Jone Jone Jone Jone<br>State Jone Jone Jone<br>State Jone Jone Jone Jone<br>Jone Jone Jone<br>State Jone Jone Jone<br>Jone Jone Jone<br>Jone Jone<br>State Jone Jone Jone<br>Jone Jone<br>Jone Jone<br>Jone Jone<br>Jone Jone<br>Jone Jone Jone<br>Jone Jone Jone<br>Jone Jone<br>Jone<br>Jone<br>Jone<br>Jone<br>Jone<br>Jone<br>Jone                                                                                                    | 関連要算器体等         区 4-3第 元43-2 運営委員会、区 全国第子工業組合連合会、区 社団法人会選ビスケット協会           単新MAA.案件         全ての定許MAA.案件有報を見る         単新二ノニス 全ての定許Ja-スを見る           ■ Carcaz ID acquire further stake in Empressa Carcaz from Tiger Brands<br>同本, 可能相信 37,344 百万円         公長、-20250/27         /1.3.9 資産委員会、ビ クロ変ア/3         powerd by Dow Jone<br>Jamp 2           ※ Lotse Wellow draw yeel bakery business<br>同点 可能理研研 2017         数長、-20250/27         /1.3.9 資産委員会、ビ クロ変ア/3         powerd by Dow Jone<br>Jamp 2           • Captal Research Adv Management Company acquires stake in Kotobuk Sprits<br>少数かた効果 - 取得気 613 百万円         公長 - 20261/201         /1.1.9 資産 委員会         powerd by Dow Jone<br>Jamp 2           • Explored Research Adv Management Company acquires stake in Kotobuk Sprits<br>少数かた効果 - 取得気 613 百万円         公長 - 20261/201         /Pit Lines - 20260/205         /Pit Lines - 20260/205           ● Stributor Mission Mission Factor         - 20241/203         /Pit Lines - 20200/205         /Pit Lines - 20200/205           ● Stributor Mission Factor         - 20241/203         /Pit Lines - 20200/205         /Pit Lines - 20200/205           ● Stributor Mission Mission Factor         - 20241/203         /Pit Lines - 20200/205         /Pit Lines - 20200/205           ● Stributor         - Stributor         - 20241/203         /Pit Lines - 2020/205         /Pit Lines - 2020/205           ● Stributor         - Stributor         - 20241/203         /Pit Lines - 2024/203         /Pit Lines - 2024/203                                                                                                    |                                                                                                    |      | 関連トレンド                                       | 廃プラスチック、マリファナ、                      | バイオプラスチック                | 、リテールメデ・                  | ィア、代替食品原料                                                   |                                  |                   |
|                                                                                                    | 最新にムス件<br>なくの意評MAA案件積差を見る         最新ニュース 全ての意用ニュースを見る           La Carozzi to acquire further stake in Empresses Carozzi from Tiger Brands<br>(36: 4) ###50 / 20 20 20 / 20 / 20 / 20 / 20 / 20 /                                                                                                    | 最新MAA.R#f 金での進界MAA.R#f 物能を見る         第二二一ス 含ての進界ニュースを見る           Lanczi ba czuje further stake in Empresas Carczzi from Tiger Brands<br>(R - Rejefield ar 244 @DF)         公主 2025/017           R - Rejefield ar 244 @DF)         公主 2025/017           R - Rejefield ar 244 @DF)         公主 2025/017           R - Rejefield ar 244 @DF)         公主 2025/017           R - Rejefield ar 244 @DF)         Status / Lance / Lance / Lan                                                                                                    | EMBLACKY     CONSTRUCTION       Emblack     Construction       Emblack     Construction <td></td> <td>関連業界団体等</td> <td>☑ e-お菓子ねっと運営委員会、</td> <td>C<sup>2</sup> 全国菓子工業種</td> <td>合連合会 、 12 社</td> <td>団法人全国ビスケット協会</td> <td></td> <td></td>                                                                                                    |      | 関連業界団体等                                      | ☑ e-お菓子ねっと運営委員会、                    | C <sup>2</sup> 全国菓子工業種   | 合連合会 、 12 社               | 団法人全国ビスケット協会                                                |                                  |                   |
|                                                                                                    | またの変更にユーンを見る     またの変更にユーンを見る     またの変更にな     またの変更にな     またの     またの変更にな     またの変更にな     またの     またの変更にな     またの     またの     また     またの     またの                                                                                                    | ★数1464.2株T         全ての要用からしまれ作金をのあり、         第第1-2スを30           ■ Carocci to acquire further stake in Engressas Carocci from Tiger Brands<br>RQC、Rewesh 57/44 RD71         公園、2020/107         /1.9         第算23, -2.928.05           ■ Carocci to acquire further stake in Engressas Carocci from Tiger Brands<br>RQC、Rewesh 57/44 RD71         公園、2020/107         /1.9         第算23, -2.928.05           ■ Carocci to acquire further stake in Engressas Carocci from Tiger Brands<br>RQC、Rewesh 57/44 RD71         公園、2020/107         /1.9         第算23, -2.928.05           ■ Carbon Houzo Engressa         ##1.2022.01/107         /1.1         /1.1         2.928.95         powered by Dow Jone<br>2.928.95 RB7 - REWESH 2.928.05           ● Staff Research And Management Company acquires stake in Kottowick Sprints<br>*1.1         *1.1         *1.2         *2.920.01/17         /2.920.01/17         /2.920.01/17         /2.920.01/17         /2.920.01/17         /2.920.01/17         /2.920.01/17         /2.920.01/17         /2.92.920.920.92         powered by Dow Jone<br>2.92.92.92.92.92.92.92.92.92.92.92.92.92                                                                                                    | 数数164.5.%         全球の第5.4.5.5.%         日本         二、二、二、三、三、二、二、三、三、二、二、三、三、二、二、三、三、二、二、三、三、二、二、三、三、二、二、三、三、二、二、三、三、二、二、三、三、二、二、三、三、二、二、三、三、二、二、三、三、二、二、三、三、二、二、三、三、二、二、三、三、二、二、二、三、三、二、二、二、二、二、二、二、二、二、二、二、二、二、二、二、二、二、二、二、二                                                                                                    |      |                                              |                                     |                          |                           | _                                                           |                                  |                   |
| <ul></ul>                                                                                                    | Locazola oscular further table in Empressa Carozzi from Tiger Fands     Xia - Ren (R 3 - X 48 77)     Xia - Ren (R 3 - X 48 77)     Xia - Ren (R 3 - X 48 77)     Xia - Ren (R 3 - X 48 77)     Xia - X 48 77)     Xia - X 74 77     Xia - X 74 77     Xia - X 74 7     Xia - X 74 77     Xia - X 74 77                                                                                                    | Locacycia further stable in Engressa Carozzi from Tiger Brands     ア     ア         ア     ア                                                                                                    | <ul></ul>                                                                                                    |      | 最新M&A案件 全て                                   | の業界M&A案件情報を見る                       |                          | 最新:                       | ニュース 全ての業界ニュー                                               | スを見る                             |                   |
| Control William Control William Control | Constrained with an Unit State of the State of the                                                                                                    | Ku Cada Validation must basis         Developed 2005/001 (日本100-10-25 ストロウボー2005/001 (日本10-10-12月インパクンド先上が展 - 2005/102 (日本10-12月インパクンド先上が展 - 2005/102 (日本10-12月インパクンド - 2005/102 (日本10-12月インパクンド - 2005/102 (日本10-12月インパクンド - 2005/102 (日本10-12月インパクンド - 2005/102 (日本10-12月インパクンド - 2005/102 (日本10-12月インパクンド - 2005/102 (日本10-12月インパクンド - 2005/102 (日本10-12)) (日本10-12月インパクンド - 2005/102 (日本10-12)) (日本10-12月インパクンド - 2005/102 (日本10-12)) (日本10-12)) (日本10-12) (日本10-12)) (日本10-12) (日本10-12)) (日本10-12) (日本10-12)) (日本10-12) (日本10-12)) (日本10-12) (日本10-12)) (日本10-12) (日本10-12)) (日本10-12)) (日本10-12) (1-12)) (1-12) (1-12)) (1-12) (1-12)) (1-12) (1-12)) (1-12)            | Kernel with dark and the set of the set of the |      | Carozzi to acquire furt<br>百汉、南语伝统 37 344 百万 | her stake in Empresas Carozzi from  | Tiger Brands<br>公園 2025/ | /139                      | 9 衛龍美味 中国のスパイ:                                              | シー菓子最大手=富岡浩                      | 司                 |
|                                                                                                    | Tig - 取得価格 10,720 百万円                                                                                                    |                                                                                                    | Tork - Spingen 10,75 (2017)円 戦闘 - 2025(10)2     ・ (2016)日本 - 50(-50(-2017)-2017)日(2013 実施しまりとくと)     ・ (2016)日本 - 50(-50(-2017)-2017)日(2013 実施しまりとくと)     ・ (2016)日本 - 50(-50(-2017)-2017)日(2013 実施しまりとくと)     ・ (2016)日本 - 50(-50(-2017)-2017)日(2013 実施しまりとくと)     ・ (2016)日本 - 50(-50(-2017)-2017)日(2013 実施しまりとくと)     ・ (2016)日本 - 50(-50(-2017)-2017)日(2013 実施しまりとくと)     ・ (2016)日本 - 50(-50(-2017)-2017)日(2013 実施しまりとくと)     ・ (2016)日本 - 50(-50(-2017)-2017)日(2013 実施しまりとくと)     ・ (2016)日本 - 50(-50(-2017)-2017)     ・ (2016)日本 - 50(-50(-2017)-2017)日(2013 実施しまりとくと)     ・ (2016)日本 - 50(-50(-2017)-2017)     ・ (2016)日本 - 50(-50(-2017)-2017)     ・ (2016)日本 - 50(-50(-2017)-2017)     ・ (2016)日本 - 50(-50(-2017)-2017)     ・ (2016)日本 - 50(-50(-2017)-2017)     ・ (2016)日本 - 50(-50(-2017)-2017)     ・ (2016)日本 - 50(-50(-2017)-2017)     ・ (2016)日本 - 50(-50(-2017)-2017)     ・ (2016)日本 - 50(-50(-2017)-2017)     ・ (2016)日本 - 50(-50(-2017)-2017)     ・ (2016)日本 - 50(-50(-2017)-2017)     ・ (2016)日本 - 50(-50(-2017)-2017)     ・ (2016)日本 - 50(-50(-2017)-2017)     ・ (2016)日本 - 50(-50(-2017)-2017)     ・ (2016)日本 - 50(-50(-50(-50(-50(-50(-50(-50(-50(-50(-                                                                                                    |      | C Lotte Wellfood may se                      | I bakery business                   |                          | 週刊エコ                      | レミスト-PDF版 - 2025/02/18                                      | demonstration of additional      | powered by Dow Jo |
| ・ Capital Research And Management Company acquires stake in Kotobuld Spirits<br>少数分支配 - 2025/0026         PRT TMEES - 2025/0026           少数分支配 - 2025/0127         「砂場の月 米モンデリーズ、カカオ価格の上昇が発展の引擎に<br>クリョーンズは非ニュースワイヤーズ - 2025/0205         powered by:<br>プレポベン 変換を上力修正 第30日半期好調                                                                                                    | <ul> <li>Capital Research And Management Company acquires stake in Kotobuki Spirits<br/>受きたうなの。 表記をなっていた。 そのでは、このでは、このでは、このでは、このでは、このでは、このでは、このでは、こ</li></ul>                                                                                                    | <ul> <li>Capital Research And Management Company acquires stake in Kolobuki Spirits 少数計が短号 - 報報告報 51 百万円 公表 - 2020/012 </li> <li>FMR acquires minority stake in Treehouse Foods 少数計が短号 - 取得者 51.75 百万円 公表 - 2024/1220 </li> <li>Sumitorio Maui Trust Bank sells stake in Meiji Holdings 少数計が短号 - 取得音振 7.545 百万円 公表 - 2024/1220 </li> <li>Sumitorio Maui Trust Bank sells stake in Meiji Holdings 少数計が短号 - 取得音振 7.545 百万円 公表 - 2024/1220 </li> </ul>                                                                                                    | Copilal Research And Managament Company acquires statis in Kotobull Sprin<br>少数分数線 - 取得活用 31 回万円 公表 + 20250/05<br>THE MS - 20250/05<br>THE MS - 2025                                                                                                    |      | 買収 - 取得価格 10,720 百万                          | B                                   | 観測 - 2025/0              | 1/20 ズの「                  | ミニガトーショコラくアール                                               | ブレイ>」~2月11日(ジ                    | ()より新発売~          |
| 今素分分電車、高等価格 191 百万円 公素 - 2025/01/7 (同報の月末モンデリーズ、カブ加格の上水が実置の引集に<br>する、24-2025/01/7 (同報の月末モンデリーズ、カブ加格の上がが実置の引集に<br>サットョーンでは単二、オフィサーズ - 2025/2020 powered byt<br>サットマーンでは単二、オフィサーズ - 2025/2020 powered byt<br>ブルボン、業業を上が修正 第3/3日半期計算                                                                                                    | <ul> <li>今歳か分回 - 急等性 513 万円</li> <li>公員 - 20205017</li> <li>「「中海の戸」本とシアレース、カスオ産色の上昇が盛めり1第に</li> <li>「「中海の戸」本とシアレース、カスオ産色の上昇が盛め1第に</li> <li>「「中海の戸」本とシアレース、スロ2502055</li> <li>(アイン - 32-20205055</li> <li>(アイン - 32-20205055</li> <li>(Packard - 32-202050555</li> <li>(Packard - 32-202050555</li> <li>(Packard - 32-202050555</li> <li>(Packard - 32-202050555</li> <li>(Packard - 32-2020505555</li> <li>(Packard - 32-20205055555</li> <li>(Packard - 32-20205055555</li> <li>(Packard - 32-202050555555555</li> <li>(Packard - 32-2020505555555555555555555555555555555</li></ul>                                                                                                    | <ul> <li>         ・文献分物理 - 高端価値 513 E271 (         ・・パンドレーズ、カフル108-02 上が分離して対象して対象に         ・レーズの108-02 上が分離して対象に         ・レーズの108-02 上が分離して対象に         ・レーズの108-02 上が分離して対象に         ・レーズの108-02 上が分離して対象に         ・レーズの108-02 上が分離して対象に         ・レーズの108-02 上が分離して対象に         ・レーズの108-02 上が分離して対象に         ・レーズの108-02 上が分離している         ・レーズの108-02 上が分離している         ・レーズの118-02 上が分離している         ・レーズの118-02 上が分離している         ・レーズの18-02 上が分離している         ・レーズの18-02 上が分離している        ・レーズの18-02 上が分離している         ・</li></ul> | <ul> <li>◇数計分類 - 表現音話 913 百万円</li> <li>公会 - 2026/1231</li> <li>● Swithowo Mitadi Truat Back and Safe in Meiji Holdings</li> <li>◇数計分類 - 表現音話 7,545 百万円</li> <li>公会 - 2024/1231</li> <li>● Swithowo Mitadi Truat Back and stake in Meiji Holdings</li> <li>◇数計分類 - 表現音話 7,545 百万円</li> <li>公会 - 2024/1231</li> <li>公会 - 2024/1231</li> <li>公会 - 2024/1231</li> <li>公会 - 2024/1231</li> <li>○ Swithowo Mitadi Truat Back and stake in Meiji Holdings</li> <li>◇会 - 2024/1231</li> <li>公会 - 2024/1231</li> <li>公会 - 20</li></ul>                                                                                                    |      | Capital Research And                         | Management Company acquires sta     | ake in Kotobuki Spiri    | s PR TIME                 | ES - 2025/02/05                                             |                                  |                   |
| ■ FMR acquires minority stake in Treehouse Foods  小教術分野県、取得価格 13.778 百万円  ハ表、2024/12/31  プルポン、業績を上方修正 第3四半期好調                                                                                                    | ■E FMR acquires minority stake in Treehouse Foods<br>クルポン、業績を上力接正 第262年期計算<br>の支援が支援者、金融を構成 1.278 正力77<br>・ Sumitorio Misul Truet Bank sells stake in Meiji Holdings<br>5 2025/078 高校 5 2025/078 高校 5 10 ~12 第4 21/079 12 第4 21/079 12 # 21/079 12 # 21/079 12                                                                                                    | ■ FMR acquires minority stake in Themboure Foods<br>少数数分数号 - 初時目 5.778 石戸戸 公司 - 2024/12/01<br>Summione Misul Trust Bank sells stake in Meij Holdings<br>少数分分取号 - 取得目前 7.545 五刀円<br>公園 - 2024/12/01<br>公園 - 2024/12/01<br>公園 - 2024/12/01<br>公園 - 2024/12/01<br>公園 - 2024/12/01<br>公園 - 2024/12/01<br>公園 - 2024/12/01<br>公園 - 2024/12/01<br>二日 二日 二日 二日 二日 二日 二日 二日 二日 二日 二日 二日 二日 二                                                                                                    | <ul> <li>■ FMR acquires minority tasks in Themboar Foods</li> <li>&gt;&gt;&gt;&gt;&gt;&gt;&gt;&gt;&gt;&gt;&gt;&gt;&gt;&gt;&gt;&gt;&gt;&gt;&gt;&gt;&gt;&gt;&gt;&gt;&gt;&gt;&gt;&gt;&gt;&gt;&gt;&gt;</li></ul>                                                                                                    |      | 少数持分取得 - 取得価格 91:                            | 8 百万円                               | 公表 - 2025/0              | 1/17 【市場6<br>ダウ・シ         | の声】米モンテリース、カカ:<br>「ヨーンズ日本語ニュースワイヤ                           | *1曲格の上昇が薬績の打!<br>ーズ - 2025/02/05 | powered by Dow Jo |
|                                                                                                    |                                                                                                    | <ul> <li>Sumitorio Mitsui Trust Bank sells stake in Moji Holdings<br/>少数分分取得-取得価格 7,645 百万円<br/>公表・2024/120</li> <li>公表・2024/120</li> <li>(10 ~ 1 2 / 1 &lt; 1 &lt; 1 &lt; 1 &lt; 1 &lt; 1 &lt; 1 &lt; 1 &lt; 1 &lt; 1</li></ul>                                                                                                    | ・ Sumitorso Mitaul Trast Bark sells stake in Maiji Holdings<br>少数分分数母 - 取得価格 7.645 百万円<br>公表 - 2024/1202 会社の名目の一部分の目前の目前の目前の目前の目前の目前の目前の目前の目前の目前の目前の目前の目前の                                                                                                    |      | FMR acquires minority<br>少数持分取得 - 取得価格 13.   | stake in Treehouse Foods<br>778 百万円 | 公表 - 2024/1              | 2/31 プルポン                 | 、業績を上方修正 第3四半                                               | 期好間                              |                   |
| Operation State in Meiji Holdings      Sumitomo Mitsui Trust Bank sells stake in Meiji Holdings      Trust Bank sells stake in Meiji Holdings      Trust Bank sells stake in Meiji Holdings      Trust Bank sells stake in Meiji Holdings                                                                                                    | おんビリックが製品售更新、「U~」と目もつパワクトホード中国                                                                                                    | 少数持分数得 - 取得価格 7.545 百万円 公表 - 2024/12/30 高まる 高まる (10~12月13/15/15/15/15/15/15/15/15/15/15/15/15/15/                                                                                                    | 少数時分数項 - 数原価格 7,645 百万円<br>公表 - 2024/1200<br>高さ<br>私式新聞 - 2025/0205<br>のwered by Dow Jone                                                                                                    |      | <ul> <li>Sumitomo Mitsui Trust</li> </ul>    | Bank sells stake in Meiji Holdings  |                          | 日本食種                      | 斯開 - 2025/02/05                                             | 1.0.0.2.2.000.0000.0000.0        | powered by Dow Jo |
| 少数持分取得 - 取得価格 7,545 百万円 公表 - 2024/12/30 高まる                                                                                                    | 少数持分取得 - 取得価格 7,545 百万円 公表 - 2024/12/30 高まる                                                                                                    | ALL ALL ALL ALL ALL ALL ALL ALL ALL ALL                                                                                                    | 格式影響 - 2025/02/05 powered by Dow Jone                                                                                                    |      | 少数持分取得 - 取得価格 7,5                            | 45 百万円                              | 公表 - 2024/1              | 2/30 高まる                  | フラフか最高値更新、10~                                               | 12月43八93下元上                      | 计同——进制印码相利        |
| 株式新聞 - 2025/02/05 powered by                                                                                                    | 株式新聞 - 2025/02/05 powered by Dow Jone                                                                                                    | 9K334FTB - 2023/02/05 powered by Uow Jone                                                                                                    | 6                                                                                                    |      |                                              |                                     |                          | 株式新聞                      | - 2025/02/05                                                |                                  | powered by Dow Jo |
|                                                                                                    |                                                                                                    |                                                                                                    |                                                                                                    |      | DW-F040-                                     |                                     |                          |                           |                                                             |                                  |                   |
| ש<br>עד-דאבח-                                                                                                    | ッポートサマリー                                                                                                    | D<br>レポートサマリー                                                                                                    |                                                                                                    |      | 業界概要                                         |                                     |                          | 市場環境                      | 尭                                                           |                                  |                   |
| し<br>レポートサマリー<br>素界概要 市場環境                                                                                                    | ♪ポートサマリー<br>業界概要 市場職務                                                                                                    | レ<br>レポートサマリー<br>業界概要 市場環境                                                                                                    | 2011-1010-101-2011-2011-2011-2011-2011-                                                                                                    |      | ・菓子・スナック業界で                                  | は1人あたり消費量の高い米国がリー                   | -ド、新興市場が業界               | をけ ・中国と                   | :インドは菓子類の主要な成:                                              | 長市場、消費者の好みの                      | 変化と流通網の拡大が        |
| <ul> <li>レポートサマリー</li> <li>業界概要</li> <li>市場環境</li> <li>・ 東子・ステック東町では1人あたり消費量の高い米国がリード、新興市場が爆が爆発をけ ・ 中型とインドは菓子熱の主要な成果市場、消費者の好みの変化と流遣時の</li> </ul>                                                                                                    | →ポートサマリー<br>#評概要 市場環境<br>。 裏子・スナック実計では1人あたり消費量の高い状況がリード、新興市場が集件を付 - 中国とインドは裏子類の主要な成長市場、消費者の好みの変化と完選級の拡大が成                                                                                                    | レポートサマリー<br>東昇概要  ・ 東子・ステック東京では1人あたり消費量の高い米国がリード、新興市地が集界をけ ・ 中国ビインドは最子類の主要な成果市場、消費者の好みの変化と洗道駅の拡大が成                                                                                                    | レポートン・ソー<br>業界概要 市場環境<br>・ 業子・ステック実所では1人あたり消費量の高い米国がリード、新興市場が実所をけ ・ 中国ビインドは菓子類の主要な成果市場、消費者の好みの変化と完造駅の拡大が成                                                                                                    |      | ん引                                           | 「原教、十皇上帝刑」ゴミンボノンノ                   | 1×7-4= ()//              | 長要認                       | 日                                                           | キック学見たけ(引 本)                     | 県成長家内付の際とく        |
|                                                                                                    |                                                                                                    |                                                                                                    |                                                                                                    |      | ・ 主なビジネスモデルは1<br>視                           | 8個悟・人童生産空、フランティン;                   | /28=97429                | と思 ・ 多化 4                 | レード                                                         | 7.2.2 #3K@07051, ID              | 電成技中 じゅ中国とう       |
|                                                                                                    |                                                                                                    |                                                                                                    |                                                                                                    |      | <ul> <li>企業は主に5種類に大別</li> </ul>              | し、多くの大手メーカーが大消費市場                   | に生産拠点をもつ                 | ·世界(                      | の菓子貿易は欧州が中心、米                                               | 国は引き続き最大の輸入                      | E                 |
|                                                                                                    | <ul> <li>・ボートサマリー</li> <li>案子展要</li> <li>・第子・スナック業計では1人あたり消費量の高い米国がリード、新貨市場が集界をは<br/>人別</li> <li>・北国ング・ススモデルは感覚器・大量生産国、ブランディングとマーケティングを図<br/>、まなビジネスモデルは感覚器・大量生産国、ブランディングとマーケティングを図<br/>、シニュビジネスモデルは感覚器・大量生産国に大別、市場成長率では中国とイン<br/>レガリード</li> <li>・全然生主に場面に大別、多くの大デメーカーのゲン理情が最近たを回<br/>、目前の単子資品は設州が中心、米国は引き読き最大の輸入国</li> </ul>                                                                                                    |                                                                                                    |                                                                                                    |      | ・ ハイハーマーケット 23<br>売の人気が上昇                    | 『山スーハーか王な奴党ナヤネル、』                   | コロナ術でオンライ:               | 競争環境                      | 寬                                                           |                                  |                   |
|                                                                                                    | レポートサマリー                                                                                                    | レポートサマリー<br>東子・スナック集件では八あたり消費量の高い米溢がリード、新発作場が集集をは<br>ん引<br>・ 主なビンネスモデルは伝感感・大量生産型、プランディングとマーケティングを若<br>、<br>・ 全級はよたは確認に大部、多くの大チメーカーが大消費市場にを生産紙をもつ<br>・ パパイマーマットとを狙スーパーが生な販売チャネル、コロナ値でオンラインダ<br>アパパマーマットと全観スーパーが生な販売チャネル、コロナ値でオンラインダ<br>アパパマーマットと全観スーパーが生な販売チャネル、コロナ値でオンラインダ<br><b>期</b> 9回復日                                                                                                    | アパーティア・フー     東子・スナック集件では人あたり消費量の高い米国がリード、新貨作用が生産用を<br>ハスゴ     ・ 東子・スナック集件では人あたり消費量の高い米国がリード、新貨作用が生産用を<br>オムビンドスモデルは低級感・大量生産型、プランディングとマーケティングを<br>・ たなビンドスモデルは低級感・大量生産型、プランディングとマーケティングを<br>・ たなビンドスモデルは低級感・大量生産型、プランディングとマーケティングを<br>・ たなビンドスモデルは低級感・大量生産型、プランディングとマーケティングを<br>・ たなシンキスモデルは低級感・大量生産型、プランディングとマーケティングを<br>・ アクシンディングとなることの大手メーカーが大力費力増に生産産品をもつ<br>ハイパーマーマットとを高スーパーが生な販売チャネル、コロナ損でオンライン変<br>アの人気化上昇     御客運貨                                                                                                    |      | <ul> <li>メーカーにとってエコ</li> </ul>               | ラベルや環境に優しいパッケージが                    | 重要に                      | ・業界の                      | D寡占度は低いものの、大規                                               | 莫ブランドを擁する量産                      | メーカーがリード          |
|                                                                                                    | レポートサマリー<br>業界観要<br>第子・スナック業界では1人あたり消費量の高い球値がリード、新費市電が業界や行<br>小1<br>まなど少スモデルは認想施・大量生産型、ブランディングを至<br>被<br>・空艇は主に掲載に大烈、多くの大手メーカーが大調費市場に生産肥成もや<br>・の中心とインドは算予題の主要な成表市場、消費者の好みの変化と注選等のしま力が成<br>変更<br>・中心とインドは算予題の主要な成表市場、消費者の好みの変化と注選等のしま力が<br>変更<br>・中心とインドは算予題の主要な成表市場、消費者の好みの変化と注選等のしま力が<br>のまたいためには、のため、大調性引き者の主要のながの変化した。<br>・中心とインドは算予題の主要な成表市場、消費者の好みの変化と注選等のしま力が<br>変更<br>・中心とインドは算予題の主要な成表市場、消費者の好みの変化と注選等のしまうが、<br>なのまたいためには、のため、大調性引き者の主要のなが、<br>たがりード<br>・世俗の第一字類品は設計が中心、実面は引き者の主要なの表し<br>第一の主要のまたと注意のの、大調使予クンドを擁する主要な、カーがリード<br>第一の第二次の表に使用したいパッケージが重要に<br>、メーカーにとってエコアベルや環境に使しいパッケージが重要に<br>第一の第二次の表に使用した。<br>第一次の表に使用した。<br>第一次の表に使用しため、<br>第一次の表に使用した。<br>第一次の表に使用しため、<br>第一次の表に使用しため、<br>第一次の表に使用しため、<br>第一次の表に使用しため、<br>第一次の表に使用しため、<br>第一次の表に使用しため、<br>第一次の表に使用しため、<br>第一次の表に使用しため、<br>第一次の表に使用しため、<br>第一次の表に使用しため<br>のまたのまたのまたのまたの<br>のまたのまたのまたの<br>のまたのまたのまたのまたの<br>のまたのまたのまたの<br>のまたのまたのまたの<br>のまたのまたのまたの<br>のまたのまたのまたの<br>のまたのまたのまたの<br>のまたのまたのまたの<br>のまたのまたの<br>のまたのまたの<br>のまたのまたの<br>のまたのまたのまたの<br>のまたのまたの<br>たたの<br>のまたたの<br>のまたのまたの<br>のまたの<br>のまたのまたの<br>のまたの<br>のまたの<br>のまたの<br>のまたのまたの<br>のまたの<br>のまたの<br>のまたの<br>のまたの<br>のまたの<br>のまたの<br>のまたの<br>のまたの<br>のまたの<br>のまたの<br>のまたの<br>のまたの<br>のまたの<br>のまたの<br>のまたの<br>のまたの<br>のまたの<br>のまたの<br>のまたの<br>のまたの<br>のまたの<br>のまたの<br>のまたの<br>のまたの<br>のまたの<br>のまたの<br>のまたの<br>のまたのまたの<br>のまたの<br>のまたの<br>のまたの<br>のまでの<br>のまたの<br>のまたの<br>のまたたの                                                                                                    | 20<br>レポートサマリー<br>第二、オナック東京では人あたり消費量の高い米証がリード、新貨等電が増昇をはす<br>2. 生なビジネーモデルは信頼者・大量生産型、プランディングとマーケティングを電<br>3. 生なビジネーモデルは信頼者・大量生産型、プランディングとマーケティングを電<br>4. 生には当応場端に大振、多くの大チメーカーが大消費の場に生産期点をもつ<br>0. パイペマーケットと食品スーパービオな販売チャルル、コロデ 増合パンプロデ<br>かの人気が上昇<br>4. ークーにとってユラブルや喋喋に優しいパッケージが重要に<br>5. ペークーになってユラブルや喋喋に優しいパッケージが重要に                                                                                                    | ま子・スナック集界では1人あたり消費量の高い米温がリード、新貨市場が損失せ<br>ふ引 ・ ま子・スナック集界では1人あたり消費量の高い米温がリード、新貨市場が損界をは<br>人引 ・ 生国とインドは第子類の主要な成長や場、消費者の好みの変化と洗温時の拡大が成<br>支援<br>・ 全国は主に残酷に大阪、多くの大手メーカーが大消費市場に生産形成をもつ<br>・ パイパーマーケットとを狙スーパーが主な販売チャネル、コロナ場でオンライン医<br>市の水子質素は数化が中心、米国は引き詰き最大の輸入目<br>・ メーカーにとってエコラベルや環境に優しいバッケージが重要に<br>・ 実用の専力賞は15%いものの、大阪境プランドを資する量素メーカーがリード                                                                                                    |      | <ul> <li>健康面の規制措置によ<br/>削減に取り組む</li> </ul>   | り消費課のおそれがあることから、.                   | メーカーは糖分と塩                | 分の ・ 主要1                  | 全業はプランド多様化戦略と                                               | してM&Aと継続的な製品                     | 強化を活用             |
|                                                                                                    |                                                                                                    | り<br>レポートサマリー<br>素芽概要<br>- 原子・スケック無手では1人あたり消費量の高い実証がリード、新貨市増加量加<br>- まなビジネスモジルは装飾・大量生産型、ブランディングをマーケティングを出<br>- 全温は主に複雑に大型、なくの大手メンカーが大満費市場に生産部点をもつ<br>- パルーニー<br>- 空温は主に複雑に大型、なくの大手メンカーが大満費市場に生産部点をもつ<br>- パルーニー<br>- 生活の基本プレイモーケットと含品スーパーが主な意味チャネル、コロナ油でオンタンイ型<br>- 水クーたとってエコラベルや理論に置いいてツージが濃度加<br>- 建築面の規制関連により消費対応為それがあることから、メーカーは最かと空かっ<br>- 建築面の規制関連により消費対応為それがあることから、メーカーは最かと空かっ                                                                                                    | まディステック意見では1人あたり消費量の高い米国がリード、新貨車均量の第一<br>まデ・ステック意見では1人あたり消費量の高い米国がリード、新貨車均量の第一<br>まなどジネスモジルは低価値・大量生産型、ブランディングとマーケティングを出<br>まなどジネスモジルは低価値・大量生産型、ブランディングとマーケティングを出<br>こまなどジネスモジルは低価値・大量生産型、ブランディングとマーケティングを出<br>こまなどジネスモジルは低価値・大量生産型、ブランディングとマーケティングを出<br>こまなどジネスモジルは低価値・大量生産型、ブランディングとマーケティングを出<br>こまなどジネスモジルは低価値・大量生産型、ブランディングとなどの<br>こたり、パパーマーケットと含点スーパーが主な販売チャル、コンテ型面でとき加いの<br>、パパーマーケットと含点スーパーが主な販売チャル、コンテ型面でとき加いの<br>、パパーマーケットと含点スーパーが主な販売チャル、コンテ型面でと<br>、パリード<br>、生活のの様式を見ていいてックージが電面で<br>、海道面の使用面面では、ションプンドを発する量量とメーカーがリード<br>・生産面はプランドを発する量量とメーカーがリード                                                                                                    |      | and the second second                        |                                     |                          | Mars                      | <ul> <li>: 成長戦略として未開拓の新</li> <li>(二) 研究開発にたるが一つ。</li> </ul> | 興国におけるプレゼンス                      | を拡大               |
|                                                                                                    | <ul> <li>レポートサマリー</li> <li>業子(スケック)集界では1人あたり消費量の高い米国がリード、新興市場が集外にす         <ul> <li>主なビジネスモデルは信頼後・大量主要型、ブランディングとマーケティングを選             <ul></ul></li></ul></li></ul>                                                                                                    | レポートサマリー  第子、スケック集界では1人あたり消費量の高い味塩がリード、新春市電が電源でも  ・ 素子、スケック集界では1人あたり消費量の高い味塩がリード、新春市電が電源でも  ・ まなにジネスモデルは感想略・大量生産型、プランディングをマークティングを電  ・ 主なにジネスモデルは感想略・大量生産型、プランディングをマークティングを電  ・ 全型は主たに運転になり、そくの大多メーカーが大変情形電化を空墜点をもつ  ・ パイパマーケットと食品スーパーが主な販売チャネル、コロナ酸マンランシン  、 一般中のの「大阪使ブランドを擁有の主体」  ・ 工作の高子変動は2000の、大阪使ブランドを擁する重点メーカーがリード  主型な道はプランドを擁する重点メーカーがリード  ・ 工作の高子変動にない。  ・ スーカーにとってエヨマベルや理楽に進しいパケクージが重要に  ・ 素加の意味が重要にまり消費法の法をれがあることから、メーカーは使力と気かの  ・ スーカーにとってエヨマベルや理楽に進しいパケクージが重要に  ・ 工作の高子変動にない。 ・ スーカーにとってエヨマベルや理楽に進しいパケクージが重要に  ・ スーカーにとってエヨマベルや理楽に進しいパケクージが重要に  ・ 工作の高子変動にないののの、大阪使ブランドを擁する重点メーカーがリード  ・ 工作の高子変化物味としてAMAと自転的な私感覚を完計  ・ Mars: 江美発売をして希望振の差徴変化がするアレビンズを広大                                                                                                    | アルードウマラー                                                                                                    |      |                                              |                                     |                          | <ul> <li>Pepsi</li> </ul> | し0、如光開発による新プラン                                              | ト開発で健康的なスナ・                      | ッツ 製品の充実化を図       |
| たボートサマリー      ホワークン      ホワークン      ホーク      ホワークン      ホワークン      ホワークン      ホワークン      ホワークン      ホワークン      ホーク      ホワークン      ホーク      ホワークン      ホワークン      ホーク      ホワークン      ホワークン        ホーク                                                                                                    | <ul> <li>レポートサマリー</li> <li>第テ・スナック東京では1人あたり消費量の高い味証がリード、新貨市場が販売だち、<br/>あ3         <ul> <li>第テ・スナック東京では1人あたり消費量の高い味証がリード、新貨市場が販売だちた。</li> <li>キ生なビラスモデルは信気構・大量生産型、プランディングをマーケティングを調整</li> <li>・中国とインドは異子風の主要な成長市場、消費者の好みの変化と无違原の広大が成<br/>変図<br/>の、ないパーマーケットと食気スーパーかきな服洗チャネル、コロナ省でオンラインジ<br/>マークットと含点スーパーかきな服洗チャネル、コロナ省でオンラインジ<br/>マークットと含点スーパーかきな服洗チャネル、コロナ省でオンラインダ<br/>アークーだとつてエコラベルや環境に強いバワタージが重要に</li> <li>・市国とインドは異子風の主要な成長市場、消費者の好みの変化と无違原の広大が成<br/>変図<br/>の、ないパーマークットと含点スーパーかきな服洗チャオル、コロナ省でオンラインダ<br/>アークーだとつてエコラベルや環境に強いバワタージが重要に</li> <li>・市国を「安美国は数州が中心、実現は73と54度の変更におけるフレビンスを拡大<br/>・四季のの気気によるモブランド発きで運動がなようかりに発きまたを訪問<br/>・ 「数字の変更にないてまでプランド発きで運動がなようかな差したで見たいのな変更にならまた。<br/>・ Measure to Wander State State Sta</li></ul></li></ul>                                                                                                    | <ul> <li>シボートサマリー</li> <li>第年期</li> <li>※ こうくり支票ではいんあたり消費量の高い水塩がリード、新貨市準の支援をすいたいたいたいたいたいたいたいたいたいたいたいたいたいたいたいたいたいたいた</li></ul>                                                                                                    | まなどジネスモデルは信頼者・大量生産能、プランディングとマーケティングを重<br>の<br>まなどジネスモデルは信頼者・大量生産能、ブランディングとマーケティングを重<br>の<br>まなよどジネスモデルは信頼者・大量生産能、ブランディングとマーケティングを重<br>の<br>まなよどジネスモデルは信頼者・大量生産能、ブランディングとマーケティングを重<br>の<br>たがしーディスタイルが世界のスナック業界をおん引、市場成員率では午眠とイン<br>がりード<br>いパパーマーケットと発品スーパーが主な状態チャネル、コロナ剤でオンラインガ<br>たのタブを見な説がが中心、米国は引き表き最大の他入団<br>本のコームとなってエコラベルや環境に優しいパックージが重要に<br>ま気のの原用層面により消費者のおそれがあることから、メーカーは優分と切かっ<br>実施の意味可能におり消費するかまたがあることから、メーカーは優分と切かっ<br>になっていたいのの、大規模プランドを貸する重要メーカーが少りード<br>を重な出版したのの、大規模プランドを貸する重要メーカーが少りード<br>を重な出版したのの、大規模プランドを貸する重要メーカーが少りード<br>を重な出版したのの、大規模プランドを貸する重要メーカーが少りード<br>を重な出版したのの、大規模プランドを貸する重要メーカーが少うドを受けたいたのの                                                                                                    |      |                                              |                                     |                          | - Mond                    | elez International : M&A > ¬                                | アブランドの刷新に上り                      | 製品構成を多様化          |

トレンドを探す

今話題になっている約110のトレン ドを一覧することができます。

トレンドが直近ニュースの件数
 降順で入れ替わる

ニュース数の増減で 矢印の向きが変わる

● 各トレンドが扱う領域 定義やスコープについて

| <b>スピーダ</b> Q 企業、業界、M                         | &A、開示資料、ニュース、                | レポート         | 、IR・統計、トレンド、特許、FLASH Opinionを検索                                                       | チケット残数<br>- 枚       | ?     | ĉ      | ¢,   | 8  |
|-----------------------------------------------|------------------------------|--------------|---------------------------------------------------------------------------------------|---------------------|-------|--------|------|----|
| トレンドを探す                                       |                              |              |                                                                                       |                     |       |        |      |    |
| トレンドとは、「ビジネスシフトを促す変化                          | とその影響」を表しています                | す。           |                                                                                       |                     |       |        |      |    |
| メガトレンド (トレンドのグルービング) か<br>例:メガトレンド「次サロビリティ」から | らトレンドを探す場合はこ<br>ら、自動運転、EV、Ma | ちらをこ<br>の関連す | ってくたさい。<br>「るトレンドを探す。                                                                 |                     |       |        |      |    |
| トレンド名                                         | 直近ニュー                        | -ス           | トレンド説明                                                                                |                     |       |        |      |    |
| テキスト生成AI                                      | $\rightarrow$ :              | 241件         | データから学習し、オリジナルの画像、テキストなどを自動生成するGenerative Alの内、<br>スト生成Alにより、デスクワーク全般をアシストするサービスを扱う   | GPTなどの大規模言語モ        | デル(LI | LM)を月  | 用いたテ | ++ |
| 電気自動車                                         | Ы                            | 60件          | (ッテリー式電気自動車(BEV)やハイブリッド車(HEV)、プラグインハイブリッド車・<br>に着目し、これらが自動車および自動車部品薬界におよばす影響を解説する。    | (PHEV) といったEVの      | 普及による | る構成部   | 品の変付 | ſĽ |
| 外国人労働者(日本)                                    | ы                            | 60件          | 日本で働く外国人労働者を対象とする。技能実習生や留学生のアルバイト、永住者および、<br>豊移や就業ピザの整理も取り扱う。                         | 定住者のうち就労してい         | る人も含  | itC。改ī | E入管法 | ;D |
| 水素エネルギー                                       | Ы                            | 53件          | 火素エネルギーの展望、両生可能エネルギー起源のCO2フリー水素や水素のエネルギーキ<br>素エネルギーの経済性、既存化石燃料や発電方式の代替可能性についても言及する。   | ャリアとしての可能性な         | どを対象  | とする。   | 。また、 | 가  |
| 自動運転                                          | ы                            | 50件          | 自律型の自動運転システムにおいて重要な車両の周辺環境・状況を認識するためのセンシ<br>る。また、各国の規制の動きや企業の取り組み事例についても言及する。         | ング技術を中心とした自         | 動運転の  | )動向をI  | 取り上げ | F  |
| シェアオフィス                                       | Я                            | 46件          | WeWorkに代表されるシェアオフィスについて、従来型の質貸との比較や、その経済性なと                                           | どについて分析を行う。         |       |        |      |    |
| EdTech                                        | $\rightarrow$                | 34件          | 文育・学習にAIやアダプティブラーニングなど最新のテクノロジーを活用したEdTechを扱<br>することで学習効果を高めるサービスに焦点を当てる。             | う。中でも学習者データ         | 分析や日  | コンテン   | ツを提供 | ŧ  |
| サステナプルファッション                                  | $\rightarrow$                | 33件          | ファッション産業の課題に対する消費者意識の高まりを背景に、サプライチェーン全体を<br>取り組みや法規制、持続可能なファッション素材、循環型のビジネスモデルについて取り. | 通じて地球環境・人・動<br>上げる。 | 物・社会  | に配慮    | した企業 | ŧσ |
| 充電インフラ                                        | ы                            | 32件          | 電気自動車 (EV) の普及に不可欠な「充電インフラ」について取り上げる。公共の場に認<br>向、各国政策、普及に向けての今後の課題などを模糊する。            | 置された充電器の必要性         | 主、急速3 | 充電など   | の技術重 | 助  |
| IR/カジノ (日本)                                   | $\rightarrow$                | 32件          | 日本版IR(カジノを含む巨大リゾート施設)に関連する法規制の整理、関連業界、取組企!<br>各地方自治体のプランと海外IRとの比較やMICEの単価分析を含む。       | 棄、IR開業までの政府口        | ードマッ  | プを対象   | 浪とする | 0  |
| ノーコード開発                                       | Ы                            | 31件          | プログラミングの知識がなくても、簡単にアプリやウェブサイトが構築できるノーコード                                              | 開発について概観する。         |       |        |      |    |

トレンド:レポート

各トレンドについてスピーダアナリ ストが解説したレポートを閲覧する ことができます。

る表示されるレポートを画面上で閲覧

トレンド概要 トレンドの定義や説明/変化の背景/ リスクや着目すべき規制など

マネタイズ 事業参入を検討する上で押さえておくべき点

#### 未来

そのトレンドがもたらすバリューチェーン/ 既存産業への影響/取り組み事例

**b**トレンドレポートをダウンロード

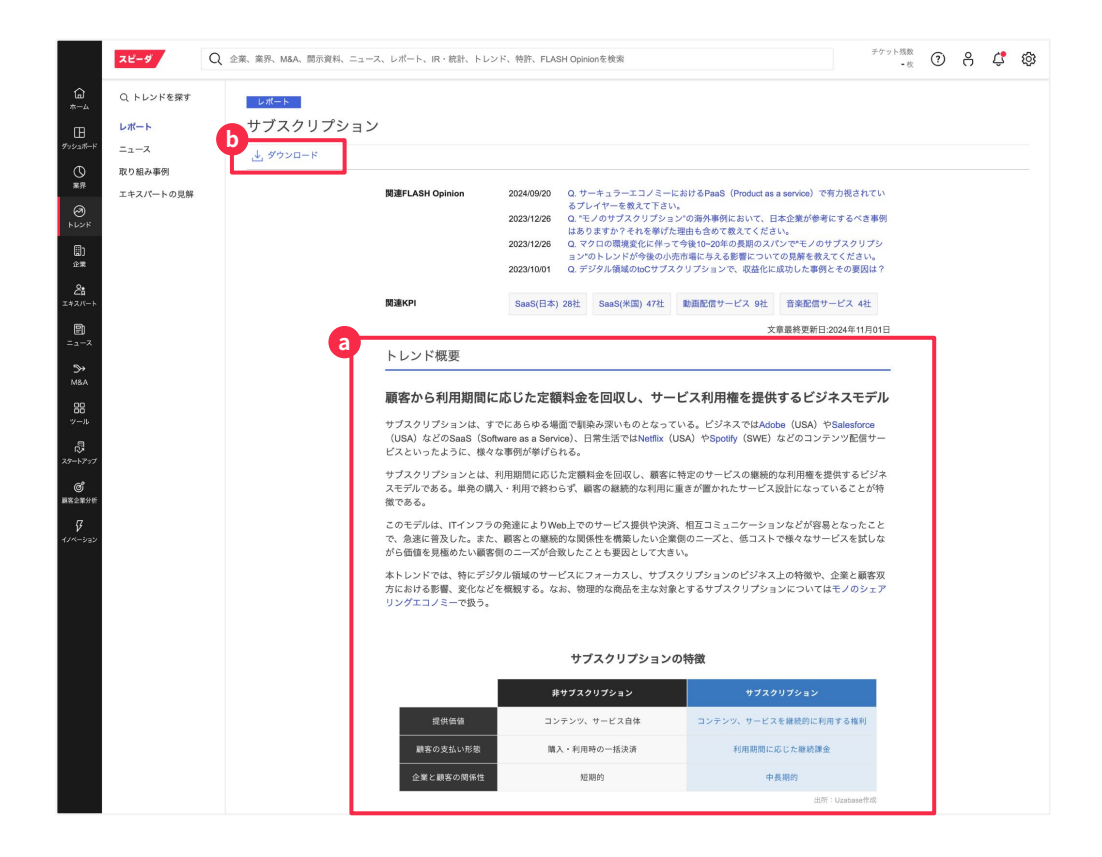

© Uzabase, Inc.

#### トレンド:ニュース

各トレンドに関連するニュースを閲 覧することができます。

メニューバーの 「ニュース」をクリック

当該トレンドに紐づくと判定された ニュースの検索結果を表示

C メール通知設定が可能

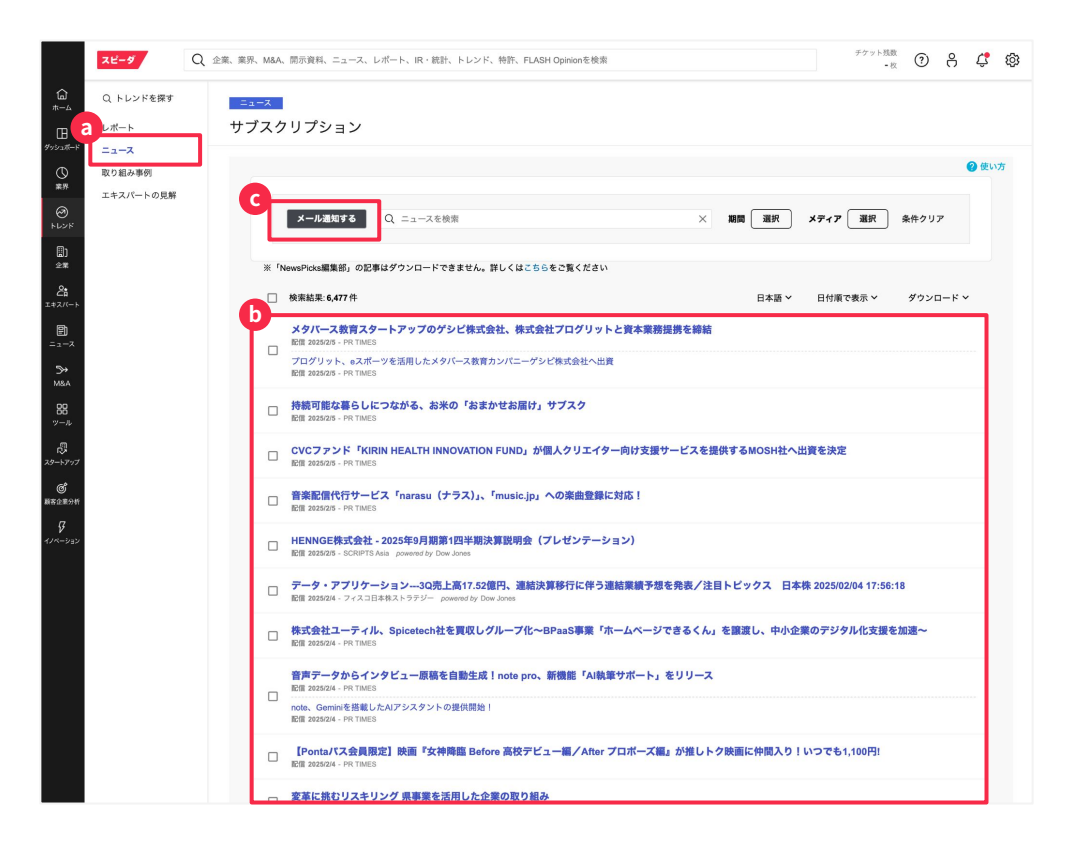

#### トレンド: 取り組み事例

各トレンドにおいて先行事例となる ような企業の取り組みについて、一 覧することができます。

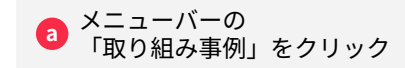

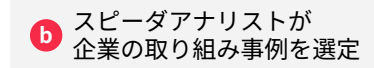

| <mark>スピーダ</mark> Q       | 企業、業界、M&A、開示資料、ニュース、レポート、      | IR・統計、トレンド、特許、FLAS                                                                                                    | GH Opinionを検索                                                                                                    | <sup>チケット残数</sup><br>-枚 ⑦ 음 ぱ                                                                                                    |
|---------------------------|--------------------------------|----------------------------------------------------------------------------------------------------|----------------------------------------------------------------------------------------------------|----------------------------------------------------------------------------------------------------|
| Q トレンドを探す<br>レポート<br>ニュース | <sup>数9組み事例</sup><br>サブスクリプション |                                                                                                    |                                                                                                    |                                                                                                    |
| 取り組み事例                    | D 企業名                          | 業界                                                                                                    | 取り組み等                                                                                                    |                                                                                                    |
| エキスパートの見解                 | SS Adobe Inc                   | ソフトウェア(業務支援)                                                                                                    | [Sas5] [to5] [to5]<br>「Aobe Acrobat, ゆ「Adobe Illustrator」、「Adobe Photoshop」など<br>2010年代初期のらサブスクリフションへの全部移行を開始、近年はサ<br>さのな、シロンギにPgnaを見取する方針を発表したが、英、米、EU当局の<br>の終了にを意<br>・2023年、計画注波Alを開発するスタートアップRephrase.alを買収。                                                          | 屈人・法人向けに様々なソフトウェアを提供する。<br>・プスクリブション収入が先上高全体の90%以上を<br>4認を受けるに至らず、2023年に同社間で合併契約                                                         |
| њ                         | Salesforce Inc                 | ソフトウェア(営業・マー<br>ケティング)                                                                                                    | 【SaaS】[to8]<br>「Salesforces」、「Sales Cloud」などSFACRM領域のSaaSを展開する.<br>名広大。<br>・ 既存サービスへの生成AI導入を積極化。IDC(2023年9月時点の更<br>2028年にかけてSalesforce Economyにより世界の企業改基に2兆ドル<br>・データ発発量が増加するなか、セキュリティ優化のため、2024年に                                                                        | 。多数の買収・提携により「Salesforce Economy」<br>割 は、AIの活動効果が加わることで、2022年から<br>超の純増がもたらされると見込む。<br>Own Companyの買収を決定。                                 |
|                           | Sisco Systems Inc              | 通信機器(有線)                                                                                                    | 【SaaS】[t0B] [ハードウェア]<br>世界最大のコンピューターネットワーク関連機器メーカー。通信機器<br>HaaS (Hardware as a Service) を導入。ソフトウェア売上のうち843<br>・2023年以降は買収を通じてクラウドセキュリティとAI導入を強化。                                                                                                    | の製造・販売を中心とするハードウェアビジネスに<br>%がサブスクリプション売上(2023年度末時点)。                                                                                     |
| 1 <b>7</b>                | Manazon.com Inc                | [EC] 【動画配信サービス】【音楽配信サービス】<br>有料会員向けサービス 「Amazon Prime; (月菁日49 FL, 2024年10)<br>構計サービスに高い、「Amazon Prime; (月菁日49 FL, 2024年10)<br>構計サービスに加速 Vddos, (Prime会員への加え必)<br>も利用可能) などの各種コンテンツサービスを継続。<br>・パッドキャストサービスの品質改善に向けて、2022年に音声コンデ<br>Snackable Arを買収。<br>・一部の面: 地域向けに提供していた無料の動画配信サービス「Amazon MXPR<br>(質収約点のインドユーザー数に25.5億点) を抱合し、「Amazon MXPR | 月時点)において、EC「Amazon.com」での配送料<br>須)や「Amazon Music Unlimited」(非Prime会員で<br>ンツ特化で検索・編集などを行うAIを開発する<br>zon minTV」と、2024年に買扱した「MX Player」<br>Tayer、として異なを問題。                                                                                                    |                                                                                                    |
| y                         | III Netflix Inc                | 動画配信サービス                                                                                                    | 【動画配信サービス】【ゲーム】<br>動画配信サービスを提供。コンテンツ追加に年間100億ドル超のキャャ<br>15.49ドル、広告付きプランは月間6.99ドル(いずれも米国、2024年1<br>年12月末時心。<br>2022年にフィンランドのモバイルゲーム企業Next Gamesを買収し、                                                                                                    | ッシュフローを投じる。Standardプランは月額<br>0月時点)。有料会員数は全世界で約2.6億人(2023<br>動画以外のエンタメコンテンツを拡充。                                                           |
|                           | 🖬 (QiYi Inc                    | 動画配信サービス                                                                                                    | 【動画配信サービス】<br>Bachagirであり、中国最大の動画配信サービス「GIYI」を提供。中I<br>の防途期防/velmixやHoulsとなの独社サービスにも接続可能。Standau<br>Activo Users (DAU) は1億.A.B.<br>2021く47年にかけては収込れ不足に直面したが、人員削減やコンデン<br>2022年末に営業開学化を果たした。<br>* 2024年、自社カンファレスズで300を超える新作コンテンツ低売れの軟額<br>5-7、スポーツ、映画など厚くならゲンルのコンテンツ気売れた軟額 | 国・韓国のコンテンツ配信に狙みを持つ。ユーザー<br>rdプランは月間8.99ドル(2024年10月時点)。Daily<br>ンツ投資の額小など様々なコスト形滅を実施し、<br>。今後の成具戦略として、IPI開発の強化に加え、ド<br>経がパートナーシップを拡大している。 |
|                           | Ma Apple Inc                   | 通信機器 (携带電話)                                                                                                    | 【音楽記信サービス】【ゲーム】<br>音楽記信サービス「Apple Music」(個人向けは月間6.49ドル、2024年<br>リブラットフォームだと多数のサービスを展開。2020年からは各種サ<br>(同1905ドル)を開始。<br>2023年にクラシック音楽に特化した「Apple Music Classical」をリ<br>PrimephonieやBIS Recordsなどを買点。                                                                        | 10月時点)を中心にニュースメディアやゲームアプ<br>ービスを取りまとめた料金ブラン「Apple One」<br>リース。同ジャンルのコンテンツ拡充のため、                                                          |

### トレンド: エキスパートの見解

トレンドごとに今後の行方を占う質 問を設定、回答を収集、以下の①~ ④のポイントを専門家ごとに纏めて います。

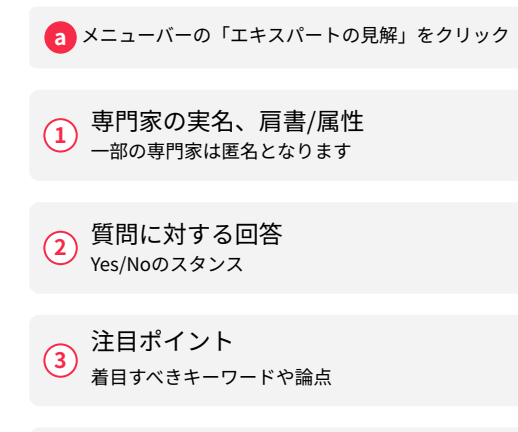

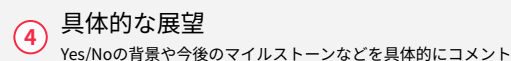

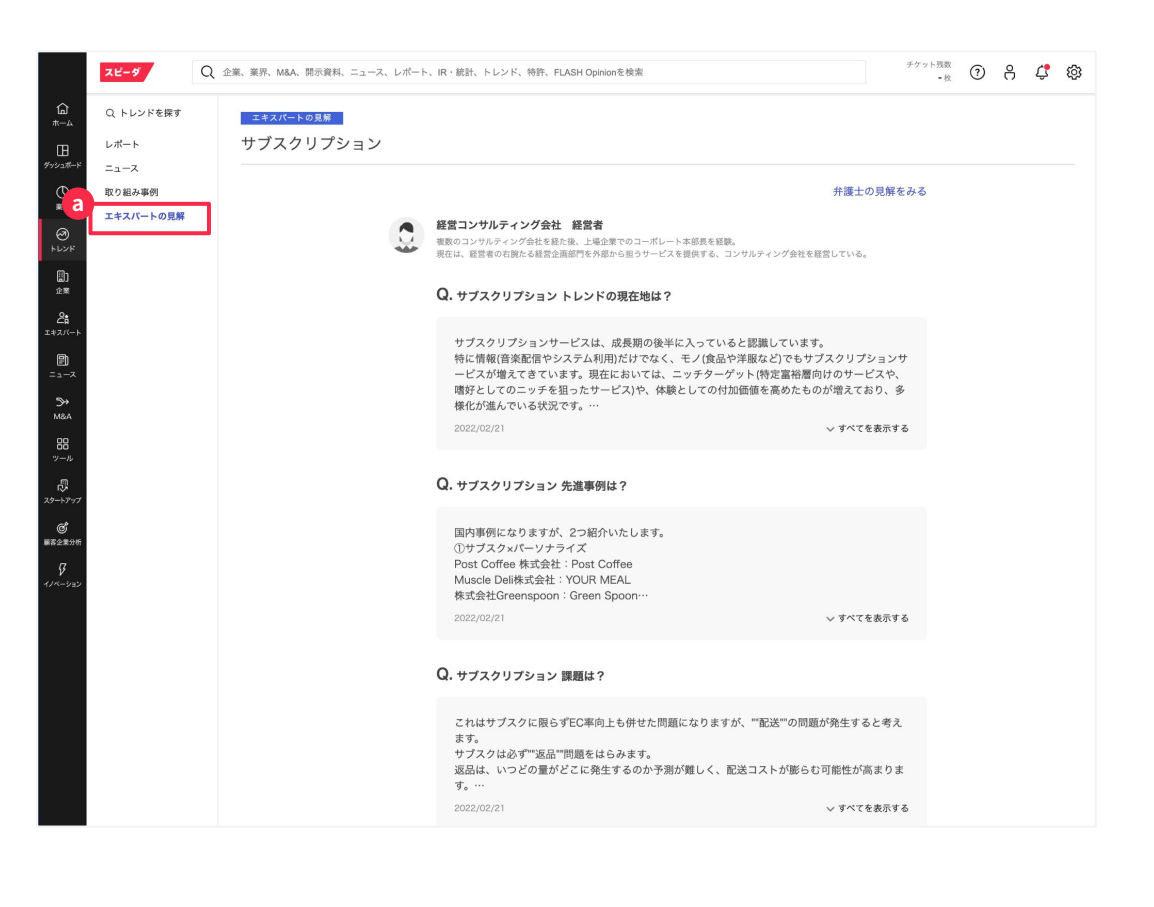

#### 条件に合う企業を探す (国内企業+海外企業: 簡易検索)

条件から該当する企業群を探す場 合、企業を探すのメニューを使うこ とができます。

(1) キーワードを入れて検索

「詳細検索」をクリック 詳細検索画面(次頁)が表示される

| 26-9                                | Q、企業、業界.                     | 、M&A、開示資料                                           | I、ニュース、レポー                     | ト、IR・統計、トレンド、特許、FLAS                                                                                                    | H Opinionを検索                                  |                                                                                                    | -# (?) (                                                      |
|-------------------------------------|------------------------------|-----------------------------------------------------|--------------------------------|----------------------------------------------------------------------------------------------------|-----------------------------------------------|----------------------------------------------------------------------------------------------------|---------------------------------------------------------------|
| 企業を探す                               | ŧ                            |                                                     |                                |                                                                                                    |                                               |                                                                                                    |                                                               |
|                                     |                              |                                                     |                                |                                                                                                    |                                               |                                                                                                    |                                                               |
| 日本企業のタ                              | ーゲットリスト作成はこち                 | 6                                                   |                                |                                                                                                    |                                               |                                                                                                    |                                                               |
| 存した検                                | 索条件を見る                       |                                                     |                                |                                                                                                    |                                               |                                                                                                    |                                                               |
| 9                                   | すべてのキーワードを含                  | it:                                                 |                                |                                                                                                    |                                               |                                                                                                    |                                                               |
|                                     |                              |                                                     |                                |                                                                                                    |                                               |                                                                                                    |                                                               |
| キーワード                               | いずれかのキーワードを                  | (含む)                                                |                                | _                                                                                                    |                                               |                                                                                                    |                                                               |
|                                     | 含めないキーワード                    |                                                     |                                |                                                                                                    |                                               |                                                                                                    |                                                               |
|                                     |                              |                                                     |                                |                                                                                                    |                                               |                                                                                                    |                                                               |
|                                     | 検索対象: ✔ 全て 🔽                 | 企業名・証券番号                                            | 🗹 住所 🔽 株主                      | ✔ 代表者名 ✔ 役員 ✔ 特色 ✔                                                                                                    | スピーダ業界分類 🗌 SIC 🗹 セグメ                          | ント名 🗹 企業HP (日本のみ)                                                                                                    |                                                               |
| 企業                                  | ▶ 国·地域 選択                    | ▶ 葉界 · 企調                                           | 選択 ►.                          | 上場・取引市場 選択 トスラ                                                                                                    | タス 🗹 上場 🗹 非上場 🗌 非上                            | 場(スタートアップのみ) 🗌 消滅                                                                                                    |                                                               |
|                                     |                              |                                                     |                                |                                                                                                    | 首を合わ                                          |                                                                                                    |                                                               |
|                                     | ▶ 連/平/25 世近年度 ▶ 連/単 連結優先 ∨ ▶ | <ul> <li>         ・ 科目言語         日本     </li> </ul> | xt⊥ ræ [] コノセソ<br>語 ✓ ▶ 通貨 日本F | ッヘ rna □ 東冲粒済予想 □ 変則決<br>円 ✓ ▶単位 百万 ✓                                                                                                    | 42 DU                                         |                                                                                                    |                                                               |
| 1949 RI R                           |                              |                                                     |                                |                                                                                                    |                                               |                                                                                                    |                                                               |
| 90AC1474                            | 選択                           | _                                                   |                                |                                                                                                    |                                               |                                                                                                    |                                                               |
|                                     | × 元上尚古訂                      |                                                     |                                | ~ <u><u><u></u></u><u></u><u></u><u></u><u></u><u></u><u></u><u></u><u></u><u></u><u></u><u></u><u></u><u></u><u></u><u></u><u></u><u></u></u> |                                               |                                                                                                    |                                                               |
|                                     |                              |                                                     |                                |                                                                                                    |                                               |                                                                                                    |                                                               |
| 表示項目                                | 選択                           |                                                     | 6 th one on the 10             |                                                                                                    |                                               |                                                                                                    |                                                               |
|                                     | SPEEDAERID, J-P.             | , X7 <sup>-</sup> 9X, E8                            | (占何, SPEEDA来外)                 | 「別, 正乗り付き, 所任国, 次昇朝, 西府:                                                                                                    | nr                                            |                                                                                                    |                                                               |
|                                     | 検索実行                         | 条件リセット                                              | 検索条件を保存                        | 12,180,759 社                                                                                                    |                                               |                                                                                                    |                                                               |
|                                     | (99920-Fia50,0004            | 住までとなります                                            | 50,0004I& P ⊂ 464              | 5ように項目の取り込みをお願いしま                                                                                                    | 9 • )                                         |                                                                                                    |                                                               |
| 企業リスト                               | •                            |                                                     |                                |                                                                                                    |                                               | □ 業界分類を全階層表示 □ アナ                                                                                                    | リストによる業界遅                                                     |
|                                     |                              |                                                     |                                |                                                                                                    |                                               | ダウンロー                                                                                                    | ド通貨 日本円 ~                                                     |
| 全5,000件                             | 最初へ 前へ 1 2 3                 | 45678                                               | 9 10 次へ 最後                     | 2                                                                                                    |                                               |                                                                                                    |                                                               |
|                                     | PEEDA企業ID                    | ⊐-×                                                 | ステータス                          | 企業名称                                                                                                    | SPEEDA業界分類                                    | 企業の特色                                                                                                    | ī                                                             |
| si                                  |                              |                                                     |                                |                                                                                                    |                                               |                                                                                                    |                                                               |
| SI                                  |                              |                                                     |                                |                                                                                                    |                                               |                                                                                                    |                                                               |
| S                                   |                              |                                                     |                                |                                                                                                    |                                               |                                                                                                    |                                                               |
| SPDOMT2RX                           | :CJX2J87                     | WMT                                                 | 上場                             | Malmart Inc                                                                                                    | GMS                                           | Walmart serves as the preeminent retailer in                                                                                                    | アメリカ合衆国                                                       |
| SPD0MT2R)                           | (CJX2J87                     | WMT                                                 | 上場                             | Walmart Inc                                                                                                    | GMS<br>総合モコマース                                | Walmart serves as the preeminent retailer in the United States, with its strategy<br>Amazon is the leading online retailer and                                                                                                    | アメリカ合衆国                                                       |
| SPD0MT2RX<br>SPD1PSQH0              | (CJX2J87<br>20PL0VSH         | WMT                                                 | 上場上場                           | Malmart Inc                                                                                                    | GMS<br>総合Eコマース<br>サーバーサービス                    | Walmart serves as the preeminent retailer in<br>the United States, with its strategy<br>Amazon is the leading online retailer and<br>marketplace for third party sellers.                                                                                                    | アメリカ合衆国                                                       |
| SPD0MT2RX<br>SPD1PSQH0<br>SPD1J3MN0 | (CJX2J87<br>2QPL0VSH         | WMT<br>AMZN<br>2222                                 | 上場<br>上場<br>上場                 | Welmart Inc     Amazon.com Inc     Saudi Arabian Oli Co                                                                                        | GMS<br>総合Eコマース<br>サーバーサービス<br>石油・ガス開発<br>石油構築 | Walmart serves as the preeminent retailer in<br>the United States, with its strategy<br>Anazon is the leading online retailer and<br>markeplace for third party sellers.<br>Saud Aratine notics the national oil company of<br>Saud Aratine notics the national oil company of | <ul> <li>アメリカ合衆国</li> <li>アメリカ合衆国</li> <li>サウジアラビア</li> </ul> |

#### 条件に合う企業を探す (国内企業+海外企業: 詳細検索) 1/2

条件から該当する企業群を探す場 合、企業を探すのメニューを使うこ とができます。

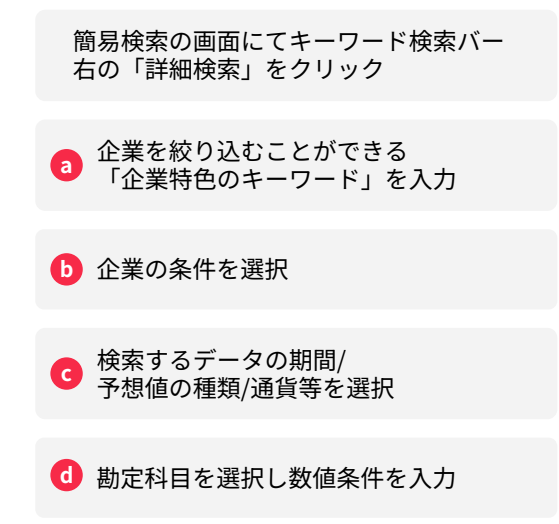

|             | 2-9                                         | Q、企業、業界                                       | F、M&A、開示資料、                             | ニュース、レポー                | ト、IR・統計、トレンド、特許、FLASI                                          | H Opinionを検索                                        | チケッ                                                                                                    | -tx ? A                              |  |  |  |
|-------------|---------------------------------------------|-----------------------------------------------|-----------------------------------------|-------------------------|----------------------------------------------------------------|-----------------------------------------------------|----------------------------------------------------------------------------------------------------|--------------------------------------|--|--|--|
| 企           | 業を探す                                        |                                               |                                         |                         |                                                                |                                                     |                                                                                                    |                                      |  |  |  |
| B           | 本企業のター                                      | ゲットリスト作成はこ                                    | 56                                      |                         |                                                                |                                                     |                                                                                                    |                                      |  |  |  |
|             | 保存した検                                       | <b>察条件を見る</b>                                 |                                         |                         |                                                                |                                                     |                                                                                                    |                                      |  |  |  |
| a           |                                             | すべてのキーワードを                                    | 含む                                      |                         | _                                                              |                                                     |                                                                                                    |                                      |  |  |  |
|             |                                             | いずれかのキーワード                                    | を含む                                     |                         |                                                                |                                                     |                                                                                                    |                                      |  |  |  |
|             |                                             | 含めないキーワード                                     |                                         |                         |                                                                |                                                     |                                                                                                    |                                      |  |  |  |
|             |                                             | 検索対象: ✔ 全て 🔽                                  | 企業名·証券番号                                | ✔ 住所 ✔ 株主               | ☑ 代表者名 ☑ 役員 ☑ 特色 ☑ :                                           | スピーダ業界分類 🗌 SIC 🗹 セグ>                                | ・ント名 🗹 企業HP (日本のみ)                                                                                                    |                                      |  |  |  |
| b           | ÈX                                          | ▶ 国·地域 選択                                     | ▶ 業界・企業                                 | 選択 ▶.                   | 上場・取引市場 選択 トステ                                                 | - タス 🗹 上場 💟 非上場 🗌 非上                                | 出場(スタートアップのみ) 🗌 消滅                                                                                                    |                                      |  |  |  |
|             |                                             | ▶年/半/四 直近年度                                   |                                         | 社予想 □ コンセン              | サス予想 📄 東洋経済予想 📄 変則決算                                           | 草を含む                                                |                                                                                                    |                                      |  |  |  |
| 9           |                                             | ▶ 連/単 連結優先 ∨                                  | ▶ 科目言語 日本語                              | ▶ 通貨 日本日                | 円 🗸 🕨 単位 百万 🗸                                                  |                                                     |                                                                                                    |                                      |  |  |  |
|             | 助定科目                                        | 選択                                            |                                         |                         |                                                                |                                                     |                                                                                                    |                                      |  |  |  |
| d           |                                             | <ul> <li>× 売上高合計</li> <li>× 期末従業員数</li> </ul> |                                         |                         | ~ 百万円<br>~ 人                                                   |                                                     |                                                                                                    |                                      |  |  |  |
|             | *~ <b>0</b> 8                               | 選択                                            | 選択                                      |                         |                                                                |                                                     |                                                                                                    |                                      |  |  |  |
|             |                                             | SPEEDA企業ID, コート                               | *, ステータス, 企業                            | 名称, SPEEDA業界分           | 分類, 企業の特色, 所在国, 決算期, 出所:h                                      | IP                                                  |                                                                                                    |                                      |  |  |  |
|             |                                             | 検索実行<br>(ダウンロードは50,00                         | 条件リセット<br>0社までとなります。                    | 検索条件を保存<br>50,000社以下とな  | 12,180,759 社<br>るように項目の絞り込みをお願いします                             | T)                                                  |                                                                                                    |                                      |  |  |  |
| B           | 企業リスト                                       |                                               |                                         |                         |                                                                |                                                     |                                                                                                    |                                      |  |  |  |
|             |                                             |                                               |                                         |                         |                                                                |                                                     | 業界分類を全階層表示 アナ!                                                                                                    | リストによる業界選定の<br>ド通貨 日本円 🔍 🗐           |  |  |  |
|             | 5,000件                                      | 初へ 前へ 1 2 3                                   | 45678                                   | 9 10 次へ 最後              |                                                                |                                                     |                                                                                                    |                                      |  |  |  |
| 全           |                                             |                                               |                                         |                         |                                                                |                                                     |                                                                                                    |                                      |  |  |  |
| 全           | SP                                          |                                               | 3-6                                     | ステータス                   | 企業名称                                                           | SPEEDA業界分類                                          | 企業の特色                                                                                                    | 所在目                                  |  |  |  |
| 全           | SP                                          |                                               | 3-4                                     | ステータス                   | 企業名称                                                           | SPEEDA業界分類                                          | 企業の特色                                                                                                    | 所在                                   |  |  |  |
| 全<br>S      | SP<br>SPD0MT2RX0                            | EEDA企業ID<br>CJX2J87                           | ⊐-F<br>WMT                              | ステータス<br>上場             | 企業名称<br>                                                       | SPEEDA業界分類<br>GMS                                   | 企業の特色<br>Walmart serves as the preeminent retailer in                                                                                                    | 所在                                   |  |  |  |
| £<br>S      | SP<br>SPD0MT2RXI                            | EEDA企業ID<br>CJX2J87<br>QPL0VSH                | ⊐− K<br>WMT<br>AMZN                     | ステータス<br>上場<br>上場       | 企業名称<br>「監 Walmart Inc                                         | SPEEDA業界分類<br>GMS<br>総合Eコマース                        | 요표 아무는<br>Walmut serves as the preeminent retailer in<br>the United States, with its strategy                                                                                                    | 所在<br>アメリカ合衆国<br>アメリカ合衆国             |  |  |  |
| Ŷ<br>S<br>S | SP<br>SPDOMT2RXO<br>SPD1PSQHQ<br>SPD1J3MNQ. | EEDA☆≱ID<br>CJX2J87<br>OPL0VSH<br>I2FVJ9W     | U H K K K K K K K K K K K K K K K K K K | ステータス<br>上場<br>上場<br>上場 | 企業衣称<br>Walmart Inc<br>Marazon.com Inc<br>Gaudi Arabian Oli Co | SPEEDA業界分類<br>GMS<br>解合E1マース<br>サーバーサービス<br>石油・ガス現象 | 企業の特色<br>Walmart serves as the preeminent retailer in<br>the United States, with its strategy<br>Anazon is the leading critic retainer and<br>marketplace for third party sellers.<br>Saud Anazono is the national oil company of | 所在1<br>アメリカ合衆国<br>アメリカ合衆国<br>サウジアラビア |  |  |  |

#### 条件に合う企業を探す (国内企業+海外企業: 詳細検索) 2/2

条件から該当する企業群を探す場 合、企業を探すのメニューを使うこ とができます。

💿 表示項目を選定

🚺 「検索実行」ボタンをクリック

#### 🔋 画面上で検索結果を確認

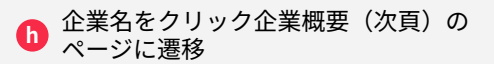

| 0<br>FLYF              | 表示項目<br>家PEEDA企業ID, コー | ド, ステータス, 企業: | 名称, SPEEDA業界分 | )類, 企業の特色, 所在国, 決算期, 出所:           | HP                         |                                                                                                    |                                       |
|------------------------|------------------------|---------------|---------------|------------------------------------|----------------------------|----------------------------------------------------------------------------------------------------|---------------------------------------|
| ())<br>≙#              | f kart                 | 条件リセット        | 検索条件を保存       | 12,180,759 社                       |                            |                                                                                                    |                                       |
| 2 <u>6</u><br>±+2/(->  | (ダウンロードは50,00          | 00社までとなります。   | 50,000社以下となる  | 5ように項目の絞り込みをお願いします                 | F.,)                       |                                                                                                    |                                       |
| <b>ב</b> -ב=           | 企業リスト                  |               |               |                                    |                            | 業界分類を全階層表示 アナリ.<br>ダウンロード                                                                                                    | ストによる業界選定のみを表示 🥜<br>通貨 日本円 🗸 🗐 ダウンロード |
| ≫<br>маа               | 全5,000件 最初へ 前へ 1 2     | 3 4 5 6 7 8   | 9 10 次へ 最後    | <u>``</u>                          |                            |                                                                                                    |                                       |
| 88<br>ツール              | SPEEDA企業ID             |               | 27-92         | 企業名称                               | SPEEDA業界分類                 |                                                                                                    | 所在国                                   |
| <b>同</b><br>29-1-17-17 |                        |               |               |                                    |                            |                                                                                                    |                                       |
| 6<br>8202945           | SPD0MT2RXCJX2J87       | WMT           | 上場            | 🖼 Walmart Inc                      | GMS                        | Walmart serves as the preeminent retailer in<br>the United States, with its strategy                                             | アメリカ合衆国                               |
| 8                      | SPD1PSQHQQPL0VSH       | AMZN          | 上場            | Amazon.com Inc                     | 総合Eコマース<br>サーバーサービス        | Amazon is the leading online retailer and<br>marketplace for third party sellers.                                                | アメリカ合衆国                               |
| イノペーション                | SPD1J3MNQJ2FVJ9W       | 2222          | 上場            | Saudi Arabian Oil Co               | 石油・ガス開発<br>石油精製            | Saudi Aramco is the national oil company of<br>Saudi Arabia and holds the exclusive right to                                     | サウジアラビア                               |
|                        | SPD16LQ6DB7B5VN9       | 00386         | 上場            | China Petroleum & Chemical<br>Corp | 石油・ガスメジャー                  | China Petroleum & Chemical, or Sinopec, is<br>one of China's national oil companies and                                          | 中華人民共和国                               |
|                        | SPD134JFJAP54AU1       | UNH           | 上場            | UnitedHealth Group Inc             | 健康保険                       | UnitedHealth Group is one of the largest<br>private health insurers, providing medical                                           | アメリカ合衆国                               |
|                        | SPD3M4S0OPU7OJAX       | 601857        | 上場            | PetroChina Co Ltd                  | 石油・ガス開発<br>石油精製<br>燃料卸・販売  | PetroChina, the national champion that<br>inherited the majority of Chinese onshore oil<br>and gas assets, has developed into an | 中華人民共和国                               |
|                        | SPD313JZNB7EDLU4       | AAPL          | 上場            | Apple Inc                          | 通信機器(携帯電話)<br>パーソナルコンピューター | Apple is among the largest companies in the<br>world, with a broad portfolio of hardware and                                     | アメリカ合衆国                               |
|                        | SPD1PTQ4PIXRTPS1       |               | 非上場           | Vitol Holding II SA                |                            | Oil and gas trading services holding company                                                                                     | ルクセンブルク                               |
|                        | SPD0FQDWSEHRFUJR       | ХОМ           | 上場            | Exxon Mobil Corp                   | 石油・ガスメジャー                  | ExxonMobil is an integrated oil and gas<br>company that explores for, produces, and                                              | アメリカ合衆国                               |

企業概要(上場企業)

各企業のプロフィール(会社概要、 株価データ、業績推移、セグメント 情報など)を閲覧できます。

「最上部検索バー」「プレイヤー一覧」 「企業を探す」などから企業名を選択

る
表示される会社概要/株価データ/
業績推移などを画面上で閲覧

| Q 企業を探す                | 業界大分類               | 業界中分類 移動                                                             | 業界小分類              | 移動                             | 個別企業                                                                                                    |                                                             |
|------------------------|---------------------|----------------------------------------------------------------------|--------------------|--------------------------------|----------------------------------------------------------------------------------------------------|-------------------------------------------------------------|
| 学基本                    | 輸送機械                | ~ 輸送用機械製造 ~                                                          | 自動車                | ~                              | トヨタ自動車                                                                                                    | ~                                                           |
| 企業概要                   |                     |                                                                      |                    |                                |                                                                                                    |                                                             |
| 競合企業比較                 | ● トヨタ自動■            | <b>車 株式会社</b> (7203)                                                 |                    |                                | [                                                                                                    | 資料自動作成 シ                                                    |
| セグメントド較                |                     |                                                                      |                    |                                |                                                                                                    |                                                             |
| - 7                    | a                   |                                                                      |                    |                                |                                                                                                    |                                                             |
|                        | 正来做要                |                                                                      |                    |                                |                                                                                                    |                                                             |
| M&A                    |                     |                                                                      |                    |                                |                                                                                                    |                                                             |
| 株主                     | 小雅々                 | L コな自動車 株式会社 (茶記名・TOYOTA MOTOR COR                                   |                    | 102                            | 7/00/20                                                                                                    |                                                             |
| 役員・組織図                 | 上来有                 | 日本最大手の自動車メーカー、世界でもトップクラス。傘                                           | 下に日野・ダイ            | 185                            | 1100/20                                                                                                    |                                                             |
| 関係会社                   | 特色                  | ハツを有し、SUBARU・マツダ・スズキとも業務資本提携<br>ースにPHV、FCV、EVを展開。北米を中心にレクサスの販        | 。HV技術をベ 上場日<br>売も。 | 194                            | 9/05/14                                                                                                    |                                                             |
| 株価                     | 代表者                 | 代表取締役社長 佐藤恒治                                                         | 上場廃山               | - 8                            |                                                                                                    |                                                             |
| IR資料                   | 住所                  | ● 愛知県豊田市トヨタ町1番地                                                      | 主要取引               | 市場 東部                          | Eプライム                                                                                                    |                                                             |
| IRデータ                  | 電話番号                | 0565-28-2121                                                         | 従業員麦               | t 384                          | ,158人(2024/09期 連結), 70,224人(2024/03期 単作                                                                                                | 体)                                                          |
| 结诈動向                   | URL                 | https://global.toyota/                                               | 平均年间               | 8,9                            | 99,000円(2024/03期)                                                                                                    |                                                             |
| 1081 001-2             | 取引銀行                | •                                                                    | 平均年齢               | 6 40 <b>1</b>                  | 贯 (2024/03期)                                                                                                    |                                                             |
| 務関連                    | 業種                  | 自動車                                                                  | 監査法ノ               | Pw                             | C Japan有限責任監查法人(2024/03期)                                                                                                    |                                                             |
| 財務諸表<br>セグメント<br>業績グラフ | 格付                  |                                                                      | 関連トし               | 3D<br>次世<br>シンド ネク<br>オ 3<br>、 | プリンタ、 非適度型プロックチェーン 、 空飛ぶクル<br>注代電池 、 MaaS 、 自動運転 、 モノのシェアリング<br>デアドカー 、パワードスーツ 、 電気自動車 、 マテ<br>ディクス、 バッテリーリサイクル 、 クリーン燃料、<br>マイクロモビリティ | マ 、 燃料電池 、<br>エコノミー 、 コ<br><sup>-</sup> リアルズインフ<br>、 充電インフラ |
| 業績予想                   |                     |                                                                      |                    |                                |                                                                                                    |                                                             |
| 普入金・社債明細               | 事業内容                | 課題 リスク R&D 財政・経営分析                                                   | 設備投資               |                                |                                                                                                    |                                                             |
| m Ak                   | *連結財務諸表排            | 是出会社(以下、当社という。)は、IFRSに準拠して連結財務課                                      | 諸表を作成してお 経理        | の状況 1 連結財務                     | 8諸表等(1)連結財務諸表 注記5」に掲げるセグ>                                                                                                    | <ント情報の区分と                                                   |
|                        | り、関係会社の             | )範囲についてもIFRSの定義に基づいています。「第2事業の状                                      | 記」および「第 同様         | です。 自動車 当事                     | 「薬においては、セダン、ミニバン、コンパクト、SU<br>甲日の切出、制造わりが肥実を伝っています。白色オ                                                                                  | ♥、トラック等の自                                                   |
| 则(本):日間)(TFRX          | 3 設備の状況」<br>よび共同支配企 | 注意が、この時代です。当社のよび当社の関係会社(丁会社5/1)<br>注意165社(2024年3月31日現在)により構成)においては、自 | 1動車事業を中心 動車        | 株およびダイハツ                       | THE SEAL SEAL SEAL SEAL SEAL SEAL SEAL SEA                                                                                             | <ul> <li>ニャ、コロ、ロ野目</li> <li>、コタ車体務等に生</li> </ul>            |
| ペータ                    | に、金融事業お             | よびその他の事業を行っています。 なお、次の3つに区分され                                        | れた事業は「第5 産委        | IE"                            |                                                                                                    |                                                             |
| <u>館へ掛け</u> 773        | - 最新有価評典            | 祝仁書とり仕助                                                              |                    |                                |                                                                                                    | 結また結む/ad0                                                   |

### 個社ページ: セグメント比較

セグメントごとに競業企業との比較 が可能です。

|                                                              | <ul> <li>トヨタ白</li> </ul>                                                                                 | 動車 株式会社 (72)                                 | 13)                                                                    |                                                                                                    |                                                                                       |                                         |                                         |                                      |                                                                                 |                                                                 | 資料自動作成                                                                            |                                           |
|--------------------------------------------------------------|----------------------------------------------------------------------------------------------------|----------------------------------------------|------------------------------------------------------------------------|----------------------------------------------------------------------------------------------------|---------------------------------------------------------------------------------------|-----------------------------------------|-----------------------------------------|--------------------------------------|---------------------------------------------------------------------------------|-----------------------------------------------------------------|-----------------------------------------------------------------------------------|-------------------------------------------|
| 總合企業比較                                                       |                                                                                                    |                                              | 55)                                                                    |                                                                                                    |                                                                                       |                                         |                                         |                                      |                                                                                 |                                                                 | ATTENTIN                                                                          | <u> </u>                                  |
| セグメント比較                                                      |                                                                                                    |                                              |                                                                        |                                                                                                    |                                                                                       |                                         |                                         |                                      |                                                                                 |                                                                 |                                                                                   |                                           |
| ニュース                                                         | セクメントは                                                                                                   | 585                                          |                                                                        |                                                                                                    |                                                                                       |                                         |                                         |                                      |                                                                                 |                                                                 |                                                                                   |                                           |
| 8A                                                           | 比較セグメント                                                                                                  | 自調                                           | 加車 金融 その他                                                              |                                                                                                    |                                                                                       |                                         |                                         |                                      |                                                                                 |                                                                 |                                                                                   |                                           |
| 主                                                            | セグメント概要                                                                                                  | セダン                                          | 、ミニバン、2BOX、スポーツコ                                                       | レーティリティヒ                                                                                                    | ビークル、トラッ                                                                              | ク等の自動車と                                 | こその関連部品・                                | 用品の設計、                               | 製造および                                                                           | 販売                                                              |                                                                                   |                                           |
| 員・組織図                                                        | ヤグメントに研っ                                                                                                 | ゴく業界 〇白目                                     | 計畫                                                                     |                                                                                                    |                                                                                       |                                         |                                         |                                      |                                                                                 |                                                                 |                                                                                   |                                           |
| 係会社                                                          | 14.14                                                                                                    |                                              |                                                                        |                                                                                                    |                                                                                       |                                         |                                         |                                      |                                                                                 |                                                                 |                                                                                   |                                           |
| 価                                                            | 地域                                                                                                    | 0 123                                        |                                                                        |                                                                                                    |                                                                                       |                                         |                                         |                                      |                                                                                 |                                                                 |                                                                                   |                                           |
| R資料                                                          | 単位:百万円                                                                                                   |                                              |                                                                        |                                                                                                    |                                                                                       | 年間                                      | 通期                                      | 四半期                                  | 0                                                                               | セグメント追加・削                                                       | 除 ダウンロ                                                                            | -F(.xisx)                                 |
| データ                                                          |                                                                                                    |                                              |                                                                        |                                                                                                    |                                                                                       |                                         |                                         |                                      |                                                                                 | ホト高                                                             |                                                                                   |                                           |
| i i frittin da                                               | コード                                                                                                    | 企業名                                          | セグメント名                                                                 |                                                                                                    | セグメント核                                                                                | 现要                                      | 2019年度通                                 | 期 2020年                              | 度通期                                                                             | 2021年度通期                                                        | 2022年度通期                                                                          | 2023年                                     |
| ral Moreo                                                    | 7203                                                                                                    | <ul> <li>トヨタ自動車</li> </ul>                   | 自動車                                                                    | セダン、                                                                                                    | ミニバン、2BC                                                                              | x、スポー                                   | 26,863,                                 | 514 24,0                             | 51,552                                                                          | 28,605,738                                                      | 33,820,000                                                                        | 41                                        |
| 51回3班                                                        | 7267                                                                                                    | • 本田技研工業                                     | 四輪                                                                     | 四輪車、                                                                                                    | 関連部品(研究                                                                               | 記開発・生産                                  | 10,194,6                                | 538 8,                               | 79,349                                                                          | 9,360,593                                                       | 10,781,717                                                                        | 13                                        |
| 務諸表                                                          | 7201                                                                                                    | <ul> <li>日産自動車</li> </ul>                    | 自動車                                                                    | 自動車、                                                                                                    | マリーン及びそ                                                                               | れらの部品                                   | 8,915,9                                 | 910 6,9                              | 989,028                                                                         | 7,475,648                                                       | 9,686,842                                                                         | 11                                        |
| グメント                                                         | 7269                                                                                                    | • スズキ                                        | 四輪                                                                     | 轻自動車                                                                                                    | 1、小型自動車、                                                                              | 普通自動車                                   | 3,157,4                                 | 434 2,6                              | 376,601                                                                         | 3,204,877                                                       | 4,162,163                                                                         | 4                                         |
| 績グラフ                                                         | 7261                                                                                                    | <ul> <li>マッダ</li> </ul>                      | (全社)                                                                   |                                                                                                    |                                                                                       |                                         | 3,430,2                                 | 285 2,4                              | 382,066                                                                         | 3,120,349                                                       | 3,826,752                                                                         | 4                                         |
| 緒予想                                                          | 7270                                                                                                    | SUBARU                                       | 自動車                                                                    | 自動車及                                                                                                    | なび関連製品の生                                                                              | 産及び販売                                   | 3,196,9                                 | 934 2,                               | 739,780                                                                         | 2,679,948                                                       | 3,693,378                                                                         | 4                                         |
|                                                              | 7211                                                                                                    | <ul> <li>三菱自動車工業</li> </ul>                  | 自動車                                                                    | 自動車及                                                                                                    | なびその関連部品                                                                              | 6の設計、製                                  | 2,251,9                                 | 341 1,4                              | 136,480                                                                         | 2,018,754                                                       | 2,442,041                                                                         | 2                                         |
| 入金・社債明細                                                      |                                                                                                    |                                              | A set of the set of the PD village and the set                         | A set of a set of the set of the set of t |                                                                                       |                                         |                                         |                                      |                                                                                 |                                                                 |                                                                                   |                                           |
| (入金・社債明細<br>)他<br>(料自動作成<br>(ニータ<br>)合版布図                    | <ul> <li>*セグメント/企業</li> <li>*海外企業は、セ</li> <li>事業セグメン</li> <li>単位:百万円</li> </ul>                          | δ/業界名中の*はアルゴリス<br>☆グメント概要データの格容<br>♪▶        | ムによる自動業界選定であるこ<br>がございません。                                             | とを意味します                                                                                                    | 0                                                                                     |                                         |                                         |                                      | 最新                                                                              | 年間                                                              | 通期                                                                                |                                           |
| 4入金・社債明細<br>DP他<br>取料自動作成<br>ミータ<br>売合敵布函<br>レポート            | <ul> <li>*セグメント/企業</li> <li>*海外企業は、セ</li> <li>事業セグメン</li> <li>単位:百万円</li> </ul>                          | δ/業界名中の*はアルゴリズ<br>≠グメント概要データの格材<br>✓ト        | ムによる自動業界選定であるこ<br>がこざいません。                                             | とを意味します                                                                                                    | 。<br>。<br>本 1 室                                                                       |                                         |                                         |                                      | 最新                                                                              | 年間                                                              | 通知                                                                                |                                           |
| ↓入金・社債明細<br><sup>−/注</sup><br>【料自動作成<br>【ータ<br>え合版布図<br>・ポート | <ul> <li>*セグメント/企業</li> <li>*海外企業は、セ</li> <li>事業セグメン</li> <li>単位:百万円</li> </ul>                          | ※原男名中のはアルゴリズ<br>ダメント概要データの格祉<br>/ト<br>決算期    | ムによる自動業界選定であるこ<br>がございません。<br>2019年度通<br>期                             | 2020年度通<br>期                                                                                                    | 売上高<br>2021年度通<br>期                                                                   | 2022年度通<br>期                            | 2023年度通<br>期                            | 2019年度<br>通期                         | ■新<br>2020年度<br>通期                                                              | 年間<br>セグメント利<br>2021年度<br>通期                                    | 道期<br>选<br>2022年度<br>通期                                                           | 四半期<br>2023年度<br>通期                       |
| 入金・社債明細<br><sup>他</sup><br>【料自動作成<br>【一夕<br>【合散布図<br>ポート     | <ul> <li>*セグメント/企業</li> <li>*海外企業は、セ</li> <li>事業セグメン</li> <li>単位:百万円</li> <li>自動車</li> </ul>             | 20度界名中の"はアルゴリス<br>グダメント概要データの結婚<br>/ト<br>決算期 | ムによる自動業界選定であるこ<br>がございません。<br>2019年度通<br>期<br>26,863,514               | 2020年度通<br>期<br>24,651,552                                                                                                    | 売上高<br>2021年度通<br>期<br>28,605,738                                                     | 2022年度通<br>期<br>33,820,000              | 2023年度通<br>期<br>41,266,204              | 2019年度<br>通期<br>2,052,346            | 思新<br>2020年度<br>通期<br>1,607,16                                                  | 年間<br>セグメント利注<br>2021年度<br>通期<br>31 2,284,290                   | 通知<br>法<br>2022年度<br>通期<br>2,180,637                                              | 四半期<br>2023年度<br>通期<br>4,621,47           |
| 入金・社復明細<br><sup>※他</sup><br>料自動作成<br>(一夕<br>(合散布図<br>ポート     | <ul> <li>*セグメント/企業</li> <li>*海外企業は、セ</li> <li>事業セグメン</li> <li>単位:百万円</li> <li>自動車</li> <li>企職</li> </ul> | 80度界名中の"はアルゴリス<br>グダメント概要データの結婚<br>/ト<br>決算期 | ムによる自動業界選定であるこ<br>1がございません。<br>2019年度通<br>剤<br>20,883,514<br>2,190,559 | 2020年度通<br>期<br>24,651,552<br>2,162,237                                                                                                    | <ul> <li>売上高</li> <li>2021年度通<br/>期</li> <li>28,605,738</li> <li>2,324,026</li> </ul> | 2022年度通<br>期<br>33,820,000<br>2,809,647 | 2023年度通<br>期<br>41,266,204<br>3,484,198 | 2019年度<br>通期<br>2,052,346<br>292,183 | <ul> <li>単新</li> <li>2020年度<br/>通期</li> <li>1,607,18</li> <li>495,58</li> </ul> | 年間<br>セグメント利<br>ご<br>2021年度<br>通期<br>31 2,284,290<br>33 657,001 | <ul> <li>通知</li> <li>2022年度<br/>通期</li> <li>2,180,637</li> <li>437,516</li> </ul> | 四半期<br>2023年度<br>通期<br>4,621,47<br>570,02 |

### 個社ページ: IR資料

各企業の開示資料や決算説明会書き 起こしを格納しておりますので、業 界リーディングカンパニー、トップ ティア企業の重点投資領域、経営課 題、発信メッセージを読み取ること が可能です。

| ۵            | Q. 企業を探す            | 業界大分類       |            | 業界中分類 移動                  | 業界小分類 移動                  | 質別企業                                                |  |
|--------------|---------------------|-------------|------------|---------------------------|---------------------------|-----------------------------------------------------|--|
| #-4          | 企業基本                | 輸送機械        | ~          | 輸送用機械製造 >                 | 自動車 ~                     | トヨタ自動車 🗸 🗸                                          |  |
| 出<br>(ッシュボード | 企業概要                |             |            |                           |                           |                                                     |  |
| Ø            | 競合企業比較              | ● トヨタ自動車    | 車株式会社 (72) | 33)                       |                           | 資料自動作成 〜 メール通知 口                                    |  |
| 業界           | セグメント比較             |             |            |                           |                           |                                                     |  |
| Ø<br>FLYF    | ニュース                | 71.47.5     | 2          | 法管部明会资料 (105) (注管)        | 書き記 71. (22) ▲ 市田奴労科画     |                                                     |  |
| €h           | M&A                 | フレセンテー      | ション資料 🔾    | 次异武明云貝科(105) 〇次异          | 書き起こし(32) 甲州相呂計画          |                                                     |  |
| 企業           | 株主<br>公員, 組織団       | サステナビリ      | ティ資料 🔵     | 統合報告書・アニュアルレポート           | ト (3) 🔵 サステナビリティ関連 (5     | ) プパナンス報告書 (36)                                     |  |
| 2            | <b>開係会社</b>         |             |            |                           |                           |                                                     |  |
| -1.00 F      | 秋田                  | EDINET      |            | 有価証券報告書 (88) (有価証         | 正券届出書 (16) 🕕 臨時報告書 (27    | ) 🕐 大量保有報告書:発行者 (15) 🕜 大量保有報告書:提出者 (166)            |  |
| = =          | IR資料                |             |            | 自己株買付関連 (119) 🗌 公開        | 買付関連 (3) 🗌 発行登録関連 (75     | ) 内部統制関連 (16) 確認書関連 (72) 親会社報告関連 (0)                |  |
| ≫            | IRテーダ               |             |            | 招集通知・議事録 (104) 🔵 定        | 款・約款 (24) その他添付資料         | (70)                                                |  |
| M&A          | 特許動向                |             |            |                           |                           |                                                     |  |
| 98<br>ツール    | 财務間連                | TDNET       |            | 決算短信 (86) 通時開示 (知         | ē信以外) (592)               |                                                     |  |
| 2            | 财務諸表                | Company Fil | inas 🔿     | Financials (112) Announce | ments (433) Proxy (0) Ins | ider (0) Offering Statements (19) Unclassified (11) |  |
| 29-1797      | セグメント               |             | •          |                           |                           |                                                     |  |
| C<br>850246  | 業績グラフ               |             |            |                           |                           |                                                     |  |
| a            | 来频于23<br>供3 金, 計值明編 | 年度          | 開示日        |                           |                           | 表題                                                  |  |
| 1/1-532      | 油八重、11頁(1)編         |             |            | 🎦 令和7年3月期 第2四半期           | 決算報告プレゼンテーション資料           |                                                     |  |
|              | 資料自動作成              |             | 24/11/06   | 📕 令和7年3月期 第2四半期           | 決算説明会(宮崎副社長メッセージ          | ") 資料                                               |  |
|              | ペータ                 | 2024        |            | 🕒 令和7年3月期 第2四半期           | 決算要旨                      |                                                     |  |
|              | レポート                |             |            | 🛃 令和7年3月期 第1四半期           | 決算報告プレゼンテーション資料           |                                                     |  |
|              |                     |             | 24/08/01   | 占 令和7年3月期 第1四半期           | 決算要旨                      |                                                     |  |
|              |                     |             |            | 🌛 令和6年3月期 決算要旨            |                           |                                                     |  |

### 個社ページ: 財務諸表

上場企業のPL/BS/CFの標準化デー タや原本データ、未上場企業の簡易 財務が閲覧できます。

| 上菜を採9            | 東界大分類 東界中生                                                                                                    | 7期 移動                                                                                                    | 業界小分類                                                                                                    | 移動                                                                                                    | 個別企業                                                                                                    |                                                                                                    |                                                |
|------------------|----------------------------------------------------------------------------------------------------|----------------------------------------------------------------------------------------------------|----------------------------------------------------------------------------------------------------|----------------------------------------------------------------------------------------------------|----------------------------------------------------------------------------------------------------|----------------------------------------------------------------------------------------------------|------------------------------------------------|
|                  | 輸送機械 ~ 輸送                                                                                                    | 用機械製造 ~                                                                                                    | 自動車                                                                                                    | ~                                                                                                    | トヨタ自動車                                                                                                    |                                                                                                    | ~                                              |
| 比較               | <ul> <li>トヨタ自動車 株式会社 (7203)</li> </ul>                                                                                                    |                                                                                                    |                                                                                                    |                                                                                                    |                                                                                                    | (                                                                                                    | 資料自動作成 ~                                       |
| ~比較              | 標準化データ 原本データ                                                                                                    |                                                                                                    |                                                                                                    |                                                                                                    |                                                                                                    |                                                                                                    |                                                |
|                  | 年/半/四 年度 ~ 期間 FY 20                                                                                                    | 120 ~ ~ 2024 ~                                                                                                    |                                                                                                    |                                                                                                    |                                                                                                    |                                                                                                    |                                                |
| 8                | <b>表示項目 🔽 LTM 🔽</b> 会社予想 🔽 コンセン                                                                                                    | サス予想 東洋経済予想 連                                                                                                    | ▲ 連結優先 ∨                                                                                                    | 科目言語日本語、                                                                                                    | / 通貨 現地通貨                                                                                                    | → 単位 百万                                                                                                    | ~                                              |
|                  |                                                                                                    |                                                                                                    |                                                                                                    |                                                                                                    |                                                                                                    |                                                                                                    |                                                |
|                  | 財務諸表サマリー 損益計算書                                                                                                    | 貸借対照表 キャッシュ・                                                                                                    | フロー計算書 白                                                                                                    | 主業データ 三表-                                                                                                    | -括 (PL/BS/CF)                                                                                                    |                                                                                                    |                                                |
|                  |                                                                                                    |                                                                                                    |                                                                                                    |                                                                                                    |                                                                                                    |                                                                                                    |                                                |
| 9                |                                                                                                    |                                                                                                    |                                                                                                    |                                                                                                    |                                                                                                    | ⑦ データ編集                                                                                                    | ダウンロード(                                        |
| Ag               |                                                                                                    |                                                                                                    |                                                                                                    |                                                                                                    |                                                                                                    |                                                                                                    |                                                |
|                  | ■ 王 C 国 C ■ 王 C 図 U ゆ<br>法領19                                                                                                    | 2021/0288                                                                                                    | 一型原本(行戦)<br>2022/02期                                                                                                    | 2022/02/18                                                                                                    | 2024/0218                                                                                                    | 2024/1218                                                                                                    | 2025/0218                                      |
|                  | 次异树<br>年 / 半 / 四                                                                                                    | 2021/03/09                                                                                                    | 2022/03/0                                                                                                    | 2023/03月月                                                                                                    | 2024/03/09                                                                                                    | 2024/12/01                                                                                                    | 2025/03用<br>会计选制(当用)                           |
|                  | +/+/四                                                                                                    | 20191                                                                                                    | 20199                                                                                                    | 20190                                                                                                    | 201393                                                                                                    | LTWI<br>2015                                                                                                    | 3641.7738 (3346)                               |
|                  |                                                                                                    | 右切                                                                                                    | 有報                                                                                                    | 有握                                                                                                    | 有超                                                                                                    | 知信                                                                                                    | 407/0T                                         |
|                  | 会計基準                                                                                                    | IFRS                                                                                                    | IFRS                                                                                                    | IFRS                                                                                                    | IFRS                                                                                                    | IFRS                                                                                                    | IFRS                                           |
|                  | 理地涌窗单位                                                                                                    | 日本円                                                                                                    | 日本田                                                                                                    | 日本円                                                                                                    | 日本円                                                                                                    | 日本円                                                                                                    | 日本円                                            |
|                  | ▼(財務議表サマリー)                                                                                                    |                                                                                                    |                                                                                                    |                                                                                                    |                                                                                                    |                                                                                                    |                                                |
|                  | C LITE NOVEMENTS C 1 C I                                                                                                    |                                                                                                    |                                                                                                    |                                                                                                    |                                                                                                    |                                                                                                    |                                                |
| 计使用编             | ▼ 損益計算書                                                                                                    |                                                                                                    |                                                                                                    |                                                                                                    |                                                                                                    |                                                                                                    |                                                |
| 社債明細             | <ul> <li>・ 損益計算書</li> <li>売上高</li> </ul>                                                                                                    | 27,214,594                                                                                                    | 31,379,507                                                                                                    | 37,154,298                                                                                                    | 45,095,325                                                                                                    | 46,746,150                                                                                                    |                                                |
| 灶債明細             | ▼損益計算書<br>売上高<br>売上総利益                                                                                                    | 27,214,594 4,832,374                                                                                                    | 31,379,507<br>5,971,673                                                                                                    | 37,154,298<br>6,313,016                                                                                                    | 45,095,325<br>9,368,318                                                                                                    | 46,746,150<br>9,496,033                                                                                                    |                                                |
| 社債明細             | ◆供益計算書<br>売上高<br>売上総利益<br>販売費及び─級管理費                                                                                                    | 27,214,594<br>4,832,374<br>2,634,625                                                                                                    | 31,379,507<br>5,971,673<br>2,975,977                                                                                                    | 37,154,298<br>6,313,016<br>3,587,990                                                                                                    | 45,095,325<br>9,368,318<br>4,015,383                                                                                                    | 46,746,150<br>9,496,033<br>4,703,844                                                                                                    |                                                |
| 土債明細<br>乍成       | <ul> <li>▼損益計算書</li> <li>売上高</li> <li>売上尚</li> <li>売上尚</li> <li>売上尚</li> <li>売上尚</li> <li>売上の</li> <li>売上の</li> <li>売上の</li> <li>売上の</li> <li>売上の</li> <li>売上の</li> <li>売上の</li> <li>売上の</li> <li>デート</li> <li>デート<!--</td--><td>27,214,594<br/>4,832,374<br/>2,634,625<br/>3,842,038</td><td>31,379,507<br/>5,971,673<br/>2,975,977<br/>4,817,577</td><td>37,154,298<br/>6,313,016<br/>3,587,990<br/>4,764,929</td><td>45,095,325<br/>9,368,318<br/>4,015,383<br/>7,440,000</td><td>46,746,150<br/>9,496,033<br/>4,703,844<br/>7,029,609</td><td>6,937,</td></li></ul> | 27,214,594<br>4,832,374<br>2,634,625<br>3,842,038                                                                                                    | 31,379,507<br>5,971,673<br>2,975,977<br>4,817,577                                                                                                    | 37,154,298<br>6,313,016<br>3,587,990<br>4,764,929                                                                                                    | 45,095,325<br>9,368,318<br>4,015,383<br>7,440,000                                                                                                    | 46,746,150<br>9,496,033<br>4,703,844<br>7,029,609                                                                                                    | 6,937,                                         |
| 土債明細<br>作成       | <ul> <li>● 損益計算書</li> <li>売上席</li> <li>売上席</li> <li>売上総判益</li> <li>販売費及び一級管理費</li> <li>EBITDA</li> <li>営業料益</li> </ul>                                                                                                    | 27,214,594<br>4,832,374<br>2,834,625<br>3,842,038<br>2,197,748                                                                                                    | 31,379,507<br>5,971,673<br>2,975,977<br>4,817,577<br>2,995,697                                                                                                    | 37,154,298<br>6,313,016<br>3,587,990<br>4,764,929<br>2,725,025                                                                                                    | 45,095,325<br>9,368,318<br>4,015,383<br>7,440,000<br>5,352,934                                                                                                    | 46,746,150<br>9,496,033<br>4,703,844<br>7,029,609<br>4,792,187                                                                                                    | 6,937,<br>4,700,                               |
| 債明細<br>成         | <ul> <li>(MABAY 第書</li> <li>売上済</li> <li>売上減</li> <li>売売良久び一般管理費</li> <li>EBITOA</li> <li>営業利益</li> <li>経営利益</li> </ul>                                                                                                    | 27,214,594<br>4,832,374<br>2,834,625<br>3,842,038<br>2,197,748<br>2,932,354                                                                                                    | 31,379,507<br>5,971,673<br>2,975,977<br>4,817,577<br>2,995,697<br>3,990,532                                                                                                    | 37,154,298<br>6,313,016<br>3,587,990<br>4,764,929<br>2,725,025<br>3,668,733                                                                                                    | 45,095,325<br>9,368,318<br>4,015,383<br>7,440,000<br>5,352,934<br>6,965,085                                                                                                    | 46,746,150<br>9,496,033<br>4,703,844<br>7,029,609<br>4,792,187<br>7,038,113                                                                                                    | 6,937,<br>4,700,<br>6,180,                     |
| 僨明細<br>成         | ★ ● 供註計算書<br>先上等<br>先上時料益<br>販売費及び一般管理費<br>E870A<br>営業料益<br>起常料益<br>配金額的当時料料益                                                                                                    | 27,214,594<br>4,832,374<br>2,634,625<br>3,842,038<br>2,197,748<br>2,932,354<br>2,932,354                                                                                                    | 31,379,507<br>5,971,673<br>2,975,977<br>4,817,577<br>2,995,697<br>3,990,532<br>3,990,532                                                                                                    | 37,154,298<br>6,313,016<br>3,587,990<br>4,764,929<br>2,725,025<br>3,668,733<br>3,668,733                                                                                                    | 45,095,325<br>9,368,318<br>4,015,383<br>7,440,000<br>5,352,934<br>6,965,085<br>6,965,085                                                                                                    | 46,746,150<br>9,496,033<br>4,703,844<br>7,029,609<br>4,792,187<br>7,038,113<br>7,038,113                                                                                                    | 6,937,<br>4,700,<br>6,180,<br>6,180,           |
| 上債明細<br>F.成<br>3 | <ul> <li>● 供給計算書</li> <li>売上等</li> <li>売上時</li> <li>売上時</li> <li>売上</li> <li>売上</li></ul>                                                                                                    | 27,214,594<br>4,832,374<br>2,634,625<br>3,842,038<br>2,197,748<br>2,932,254<br>2,932,254<br>2,245,261                                                                                                    | 31,379,507<br>5,971,573<br>2,975,977<br>4,817,577<br>2,995,697<br>3,990,532<br>3,990,532<br>2,850,110                                                                                                    | 37,154,298<br>6,313,016<br>3,587,990<br>4,764,929<br>2,725,025<br>3,668,733<br>3,668,733<br>2,451,318                                                                                                    | 45,095,325<br>9,368,318<br>4,015,383<br>7,440,000<br>5,352,934<br>6,965,085<br>6,95,085<br>4,944,933                                                                                                    | 46,746,150<br>9,496,033<br>4,703,844<br>7,029,609<br>4,792,187<br>7,038,113<br>7,038,113<br>5,098,080                                                                                                    | 6,937,<br>4,700,<br>6,180,<br>6,180,<br>4,520, |
| 社債明細<br>作成<br>図  | ● 供益計算書<br>先上期<br>先上期料益<br>販売費及び一般管理費<br>EBTDA<br>質素料益<br>規業料益<br>税金等調整的出期純利益<br>税会等調整的出期純利益<br>税会等調整的出期純利益<br>税会等調整的出期純利益                                                                                                    | 27,214,594<br>4,832,374<br>2,634,625<br>3,842,038<br>2,197,748<br>2,932,354<br>2,232,354<br>2,245,261                                                                                                    | 31,379,507<br>5,971,673<br>2,975,977<br>4,817,577<br>2,995,697<br>3,990,532<br>3,990,532<br>2,850,110                                                                                                    | 37,154,298<br>6,313,016<br>3,587,990<br>4,764,929<br>2,725,025<br>3,668,733<br>3,668,733<br>2,451,318                                                                                                    | 45,095,325<br>9,388,318<br>4,015,383<br>7,440,000<br>5,352,934<br>6,965,085<br>6,965,085<br>4,944,933                                                                                                    | 46,746,150<br>9,496,033<br>4,703,844<br>7,029,609<br>4,792,187<br>7,038,113<br>7,038,113<br>5,098,080                                                                                                    | 6,937,<br>4,700,<br>6,180,<br>6,180,<br>4,520, |
| 土衡明細<br>作成<br>3  | <ul> <li>● 供註計算着</li> <li>売上等</li> <li>売上等</li> <li>売上等</li> <li>売上等</li> <li>売上等</li> <li>販売費及び−般管理費</li> <li>EBIDA</li> <li>営業料益</li> <li>経営料益</li> <li>経営料益</li> <li>総合計</li> <li>受傷計測度</li> <li>● 資産合計</li> </ul>                                                                                                    | 27,214,594<br>4,832,77,44<br>2,634,625<br>3,842,038<br>2,197,748<br>2,932,354<br>2,932,354<br>2,245,261<br>62,267,140                                                                                                    | 31,379,507<br>5,571,673<br>2,975,977<br>4,817,577<br>2,995,697<br>3,990,532<br>3,990,532<br>2,850,110                                                                                                    | 37,154,298<br>6,313,016<br>3,587,990<br>4,764,929<br>2,725,025<br>3,668,733<br>3,668,733<br>2,451,318<br>74,303,180                                                                                       | 45,095,325<br>9,368,318<br>4,015,383<br>7,440,000<br>5,352,934<br>6,965,085<br>6,955,085<br>4,944,933<br>90,114,296                                                                                                    | 46,746,150<br>9,496,033<br>4,703,844<br>7,029,609<br>4,792,187<br>7,038,113<br>7,038,113<br>5,098,080                                                                                                    | 6,937,<br>4,700,<br>6,180,<br>4,520,           |
| 土鎮明細<br>乍成<br>國  | <ul> <li>● 供給計算着</li> <li>売上期</li> <li>売上期</li> <li>売上期</li> <li>売上期</li> <li>販売費及び一般管理費</li> <li>EDTDA</li> <li>営業利益</li> <li>営業利益</li> <li>配合等事整約</li> <li>営業利益</li> <li>営業利益</li> <li>営業利益</li> <li>営業利益</li> <li>営業利益</li> <li>営業利益</li> <li>営業利益</li> <li>営業利益</li> <li>営業利益</li> <li>営業利益</li> <li>営業利益</li> <li>営業利益</li> <li>営業利益</li> <li>営業利益</li> <li>営業通道対策数</li> <li>実施合計</li> <li>実施負責</li> </ul>                                                                                                    | 27,214,594<br>4,832,374<br>2,854,625<br>3,342,038<br>2,919,748<br>2,932,354<br>2,232,354<br>2,232,354<br>2,232,354<br>2,232,354<br>2,232,354<br>2,237,140<br>2,2277,800                                                                  | 31,379,507<br>5,571,673<br>2,975,677<br>2,995,697<br>3,990,532<br>3,990,532<br>2,850,110<br>67,688,771<br>2,3722,290                                                                                                    | 37,154,298<br>6,313,016<br>3,587,990<br>4,764,929<br>2,725,025<br>3,668,733<br>3,868,733<br>2,451,318<br>7,303,180<br>26,459,781                                                                          | 45,095,325<br>9,368,318<br>4,015,383<br>7,440,000<br>5,352,934<br>6,965,085<br>6,965,085<br>4,944,933<br>90,114,296<br>34,714,279                                                                                                    | 46,746,150<br>9,496,033<br>4,703,844<br>7,029,609<br>4,792,187<br>7,038,113<br>5,098,080<br>94,674,416<br>35,760,980                                                                                        | 6,937,<br>4,700,<br>6,180,<br>6,180,<br>4,520, |
| 上債明細<br>∓成<br>3  | <ul> <li>● 供註計算書</li> <li>先上等</li> <li>先上時</li> <li>売上時</li> <li>売上時</li> <li>市売業20千金管理費</li> <li>EBTDA</li> <li>営業料益</li> <li>総合業業額当期時料益</li> <li>販合社株主に構成する当期時料益</li> <li>● 開発信封</li> <li>、配換用度</li> <li>● 開発信封</li> <li>、配換用度</li> <li>● 開発用</li> </ul>                                                                                                    | 27,214,504<br>4,432,374<br>2,634,855<br>3,844,2038<br>2,197,748<br>2,293,384<br>2,295,284<br>2,245,261<br>62,267,140<br>2,2775,800<br>3,9,400,339                                                                                        | 31,379,507<br>5,571,673<br>2,975,977<br>4,817,577<br>2,995,697<br>3,990,532<br>2,850,110<br>67,688,771<br>23,722,290<br>43,966,482                                                                                                    | 37,154,298<br>6,313,016<br>3,857,990<br>4,764,929<br>2,7725,025<br>3,668,733<br>3,668,733<br>2,451,318<br>74,303,180<br>26,459,781<br>47,7643,399                                                         | 45,095,325<br>9,368,318<br>4,015,383<br>7,440,000<br>5,352,934<br>6,965,085<br>6,965,085<br>4,944,933<br>90,114,296<br>34,714,279<br>55,400,017                                                                                                    | 46,746,150<br>9,496,033<br>4,703,844<br>7,029,609<br>4,792,187<br>7,038,113<br>5,098,080<br>94,674,416<br>35,760,980<br>58,913,436                                                                          | 6,937,<br>4,700,<br>6,180,<br>6,180,<br>4,520, |
| 慎明絕              | ● (規劃計算着<br>先上等<br>先上等<br>先上約本法<br>販売負入び                                                                                                    | 27,214,504<br>4,393,374<br>2,634,625<br>3,342,038<br>4,2197,748<br>2,203,254<br>2,203,254<br>2,203,254<br>2,245,261<br>6,62,267,140<br>2,2776,800<br>39,460,339<br>11,201,266                                                            | 31.379,507<br>5.971,673<br>2.975,977<br>4,817,577<br>2.996,697<br>3.990,532<br>2.850,110<br>67,688,771<br>2.3,722,290<br>43,966,82<br>1.2,775,652                                                                                                    | 37,154,298<br>6,318,016<br>3,587,990<br>4,764,929<br>2,725,025<br>3,668,733<br>3,668,733<br>2,451,316<br>74,303,180<br>26,459,781<br>47,843,399<br>13,125,342                                             | 45,095,325<br>9,368,318<br>4,015,383<br>7,440,000<br>5,352,934<br>0,985,085<br>6,985,085<br>6,985,085<br>4,944,933<br>90,114,296<br>34,714,279<br>55,400,017<br>14,770,621                                                                                                    | 46,746,150<br>9,496,033<br>4,703,844<br>7,029,609<br>4,792,187<br>7,038,113<br>7,038,113<br>5,049,080<br>94,674,416<br>35,760,980<br>58,913,436                                                             | 6,937,<br>4,700,<br>6,180,<br>6,180,<br>4,520, |
| <b>資明細</b><br>或  | <ul> <li>● 供給計算書</li> <li>売上等</li> <li>売上総料益</li> <li>販売取及び→加速費</li> <li>販売取及び→加速費</li> <li>取売取込</li> <li>費素料益</li> <li>税需料益</li> <li>取合計(数でも当時料料益</li> <li>取合計</li> <li>実置合計</li> <li>入場費差</li> <li>● 配定費差</li> <li>予約加定資差</li> <li>新加速資産</li> <li>新加速資産</li> </ul>                                                                                                    | 27,214,504<br>4,382,374<br>2,634,625<br>3,844,038<br>2,197,748<br>2,352,354<br>2,245,261<br>6,2277,800<br>39,490,339<br>11,301,286<br>1,108,634                                                                                          | 31,379,507<br>5,871,673<br>2,975,577<br>4,817,577<br>2,995,697<br>3,990,532<br>3,990,532<br>3,990,532<br>4,550,10<br>67,688,771<br>23,722,290<br>4,3,966,482<br>1,2,775,652<br>1,191,966                                                                                                    | 37,154,298<br>6,313,016<br>3,587,990<br>4,776,520<br>2,725,025<br>3,668,733<br>3,668,733<br>3,668,733<br>2,451,318<br>74,303,180<br>28,459,781<br>47,843,399<br>13,125,342<br>1,284,122                   | 45,095,225<br>9,368,318<br>4,015,383<br>7,440,000<br>5,382,254<br>6,945,085<br>4,944,503<br>90,114,296<br>34,714,279<br>55,400,017<br>14,790,621<br>1,355,326                                                                                                    | 46,746,150<br>9,496,033<br>4,703,844<br>7,029,609<br>4,722,187<br>7,038,113<br>5,088,080<br>94,674,416<br>35,760,880<br>55,913,436<br>15,967,506<br>1,312,265                                               | 6,937,<br>4,700,<br>6,180,<br>6,180,<br>4,520, |
| 11月11日           | <ul> <li>● 供給計算書</li> <li>売上等</li> <li>売上等料益</li> <li>販売費及び一般管理費</li> <li>EBIDA</li> <li>成業料益</li> <li>経営料益</li> <li>総合料益</li> <li>受益素類的出版料益</li> <li>受益合計</li> <li>実施会計</li> <li>実施合計</li> <li>実施合計</li> <li>実施合計</li> <li>不形如定資産</li> <li>税満</li> <li>税満</li> <li>税満</li> <li>税満</li> <li>税満</li> <li>税</li> <li>税</li> <li>税</li> <li>税</li> <li>税</li> <li>税</li> <li>売</li> <li>税</li> <li>税</li> <li>税</li> <li></li> <li></li></ul> <li></li> <li></li> <li> <li></li> <li> <li></li> <li> <li></li> <li> <li></li> <li> <li></li> <li> <li> <li> <li> <li> <li> <li> <li> <li> <li> <li> <li> <li> <li> <li> <li> <li> <li> <li> <li> <li> <li> <li> <li> <li> <li> <li> <li> <li> <li> <li> <li> <li> <li> <li> <li> <li> <li> <li> <li> <li> <li> <li> <li> <li> <li> <li> <li> <li> <li> <li>&lt;</li></li></li></li></li></li></li></li></li></li></li></li></li></li></li></li></li></li></li></li></li></li></li></li></li></li></li></li></li></li></li></li></li></li></li></li></li></li></li></li></li></li></li></li></li></li></li></li></li></li></li></li></li></li></li></li>                                                                                                    | 27.214.594<br>4.393.274<br>2.634.625<br>3.842.038<br>2.197.748<br>2.393.254<br>2.245.261<br>62.267.140<br>2.2.776.800<br>3.93.400.339<br>11.001.266<br>1.108.634<br>2.6560.408                                                           | 31.379,507<br>5,971,673<br>2,975,977<br>4,817,577<br>2,996,697<br>3,990,532<br>3,990,532<br>2,850,110<br>7,688,771<br>23,722,290<br>4,3,966,482<br>1,191,966<br>20,999,462                                                                                                    | 37,154,298<br>6,313,016<br>3,587,990<br>4,764,929<br>2,725,025<br>3,668,733<br>2,451,318<br>74,303,180<br>24,459,781<br>47,843,399<br>13,125,342<br>1,248,123<br>3,468,835                                | 45,005,325<br>9,388,318<br>4,015,383<br>7,444,005<br>5,352,934<br>6,985,685<br>4,944,033<br>90,114,296<br>93,714,279<br>55,400,047<br>14,700,621<br>1,355,326<br>33,224,686                                                                                                    | 46,746,150<br>9,496,033<br>4,703,844<br>7,029,609<br>4,702,187<br>7,038,113<br>7,038,113<br>5,089,080<br>94,674,416<br>35,760,980<br>58,913,436<br>1,312,985<br>41,642,965                                  | 6,937,<br>4,700,<br>6,180,<br>6,180,<br>4,520, |
| 紙                | <ul> <li>● 供給計算書</li> <li>◆ 上等</li> <li>◆ 上集料器</li> <li>不上等</li> <li>不上等</li> <li>不上等</li> <li>不上等</li> <li>不力</li> <li>不力</li> <li>可定</li> <li>可定</li> <li>可ご</li> <li>可ご</li> <li>可ご</li> <li>可ご</li> <li>可ご</li> <li>可ご</li> <li>可ご</li> <li>可ご</li> <li></li></ul>                                                                                                    | 27,214,504<br>4,352,374<br>2,638,825<br>3,844,008<br>2,197,748<br>2,292,354<br>2,292,354<br>2,245,261<br>6,2207,140<br>2,277,880<br>39,440,339<br>11,801,286<br>1,108,634<br>2,6380,408<br>37,777,811                                    | 31,379,507<br>5,571,673<br>2,975,577<br>4,817,577<br>2,965,697<br>3,990,532<br>2,850,110<br>67,698,771<br>23,722,290<br>43,966,857<br>1,277,5.052<br>1,171,5052<br>1,171,5052<br>1,175,505<br>1,175,505<br>1 | 37,154,298<br>6,313,016<br>3,587,990<br>4,775,025<br>2,725,025<br>2,725,025<br>3,668,733<br>2,451,318<br>74,303,180<br>26,459,781<br>47,783,309<br>13,125,342<br>1,249,122<br>33,468,925<br>45,038,667    | 45,005,325<br>9,308,318<br>4,015,383<br>7,440,000<br>5,352,234<br>6,985,085<br>6,985,085<br>4,944,933<br>7<br>90,114,299<br>34,714,279<br>55,400,017<br>14,7790,821<br>1,355,328<br>30,224,088<br>54,874,858                                                                                                    | 46,746,150<br>9,496,033<br>4,703,844<br>7,029,609<br>4,702,187<br>7,038,113<br>5,098,080<br>94,674,416<br>35,760,980<br>55,913,436<br>15,957,506<br>1,312,985<br>41,642,985<br>57,817,789                   | 6,937,<br>4,700,<br>6,180,<br>6,180,<br>4,520, |
| <b>责</b> 罚紙<br>或 | <ul> <li>● 供給計算書</li> <li>売上等</li> <li>売上時料益</li> <li>両元集気が一般で建設費</li> <li>EBTDA</li> <li>営業料益</li> <li>総合発検査に場開する当時料益</li> <li>電気差点</li> <li>● 関連合計</li> <li>ス協良度</li> <li>市形加工資産</li> <li>約2 兵車</li> <li>(回注資産</li> <li>市形加工資産</li> <li>と資産の計</li> <li>大助負責</li> <li>大助負責</li> </ul>                                                                                                    | 27.214.594<br>4.492.374<br>2.634.625<br>3.644.2038<br>2.197.748<br>2.293.384<br>2.245.261<br>662.267.140<br>2.2775.800<br>3.9.400.39<br>11.001.286<br>11.001.286<br>3.040.39<br>11.001.844<br>2.2.8590.408<br>3.7.976.844<br>2.2.460.468 | 31,379,507<br>5,971,673<br>2,975,977<br>4,817,577<br>4,817,577<br>3,980,532<br>3,980,532<br>3,980,532<br>3,980,532<br>4,386,482<br>1,722,200<br>43,386,482<br>1,191,986<br>229,999,482<br>40,533,851<br>21,842,161                                                                                                    | 37,154,298<br>6,313,016<br>3,587,990<br>4,744,929<br>2,725,025<br>3,668,733<br>2,451,318<br>74,303,180<br>24,459,781<br>47,843,399<br>13,725,342<br>1,244,122<br>33,468,355<br>45,038,957<br>12,5,038,957 | 45,005,325<br>9,368,318<br>4,015,383<br>7,440,005<br>5,382,294<br>6,965,085<br>4,944,033<br>90,114,296<br>34,2714,279<br>55,400,017<br>14,790,021<br>1,355,205<br>30,254,069<br>54,874,956<br>54,874,956<br>54,874,957<br>54,874,957<br>54,956<br>54,956<br>54,957<br>54,9577<br>54,9577<br>54,9577<br>54,9577<br>54,9577<br>54,95777<br>54,957777<br>54,957 | 46,746,150<br>9,496,033<br>4,703,844<br>7,028,069<br>4,702,187<br>7,038,113<br>5,098,080<br>9,46,874,416<br>35,760,980<br>59,913,438<br>15,367,506<br>1,312,985<br>41,1642,985<br>57,817,889<br>22,444,1013 | 6,937,<br>4,700,<br>6,180,<br>6,180,<br>4,520, |

### 個社ページ: 株主

株主情報(有価証券報告書)・株主 情報(実質株主)・保有銘柄を確認 できます。

| _                           | 果乔入77根    |           | 業界中分類                   | 移動 業界小分野      | I             | 810           | 冒別企業   |        |    |     |                         |    |        |
|-----------------------------|-----------|-----------|-------------------------|---------------|---------------|---------------|--------|--------|----|-----|-------------------------|----|--------|
| 企業基本<br>企業構築                | トヨタ自動     | 1車 の株主情報  | -有価証券報告書-               |               |               |               |        |        |    |     |                         |    |        |
| 转合企業比較                      |           |           |                         |               |               |               |        |        |    |     |                         |    |        |
| セグメント比較                     | 期間 FY     | 2024 ~ ~  | 2024 ~ 年/半 半期           | ~ #           | u<br>示項目 🔽 保  | 有株式数 🔽        | 保有株式割合 | - 🔽 保有 | 時価 |     |                         |    |        |
| ニュース                        |           |           |                         |               |               |               |        |        |    |     |                         |    |        |
| M&A                         |           |           |                         |               |               |               |        |        |    |     |                         |    |        |
| 株主                          |           |           |                         |               |               |               |        |        |    |     | ‡ <i>8</i> [            | 現日 | 99990- |
| 役員・組織図                      |           |           |                         |               | 上國原本          |               |        |        |    |     |                         |    |        |
| 関係会社                        |           |           |                         |               | 2024/09 🛃     |               |        |        |    |     |                         |    |        |
| 株価                          | コード       |           | 株主名称                    | 保有株式数<br>(千株) | 保有株式割合<br>(%) | 保有時価<br>(百万円) |        |        |    |     |                         |    |        |
| IR資料                        |           | 日本マスタート   | ラスト信託銀行(株)              | 1,792,099     | 11.35         | 5,205,194.7   |        |        |    |     |                         |    |        |
| IRデータ                       | 6201      | (株)豊田自動   | 織機                      | 1,192,331     | 7.55          | 3,462,486.3   |        |        |    |     |                         |    |        |
| 特許動向                        |           | (株) 日本カス  | トディ銀行                   | 818,086       | 5.18          | 2,375,586.6   |        |        |    |     |                         |    |        |
| LAN MARK                    |           | 日本生命保険相   | 互会社                     | 633,252       | 4.01          | 1,839,015.9   |        |        |    |     |                         |    |        |
| 财務諸表                        |           | ステート・スト   | リート・パンク・アンド・トラスト        | 585,327       | 3.71          | 1,701,433.7   |        |        |    |     |                         |    |        |
| セグメント                       |           | ジェーピーモル   | ガンチェースバンク(ロンドン)         | 549,960       | 3.48          | 1,595,954.0   |        |        |    |     |                         |    |        |
| 業績グラフ                       | 6902      | (株) デンソー  |                         | 449,576       | 2.85          | 1,307,031.3   |        |        |    |     |                         |    |        |
| 業績予想                        | •         | ザバンクオブニ   | ューヨークメロンアズデポジタリー        | 333,995       | 2.11          | 967,661.7     |        |        |    |     |                         |    |        |
| 信入会、計價回網                    | •         | トヨタ不動産(   | 株)                      | 249,754       | 1.58          | 724,599.8     |        |        |    |     |                         |    |        |
| III Y CAL TA DE TA DE TA DE |           | ステートストリ   | ートパンクウェストクライアントト        | 206,210       | 1.31          | 600,775.8     |        |        |    |     |                         |    |        |
| その他<br>御料白動作成               |           |           |                         |               |               |               |        |        |    |     |                         |    |        |
| x-a                         |           |           |                         |               |               |               |        |        |    |     |                         |    |        |
| MANTO                       | *保有時価は過   | まデータも含め   | <b>直近の株価終値にて算出しておりま</b> | す             |               |               |        |        |    |     |                         |    |        |
|                             | *決算期の(*)印 | コは変則決算により | 0、一つの年度に複数期のデータが        | 存在することを       | 意味します         |               |        |        |    |     |                         |    |        |
| DW-F                        |           |           |                         |               |               |               |        |        |    |     |                         |    |        |
|                             | トヨタ自      | 動車に関する大量  | 保有・変更報告書                |               |               |               |        |        |    |     |                         |    |        |
|                             | 1         |           |                         |               |               |               |        |        |    |     |                         | _  |        |
|                             |           |           |                         |               |               |               |        |        |    | 100 | Comparison (Comparison) |    |        |

24/10/21 24/10/15

1.3 0.99 0.31 204,922,800

L日興アセットマネジメント(株)

### 個社ページ: 資料自動作成(1/2)

株主情報(有価証券報告書)・株主 情報(実質株主)・保有銘柄を確認 できます。

(2) 出力形式を選択

b 出力したい企業概要を選択

Ⅰ 比較したい企業を選択

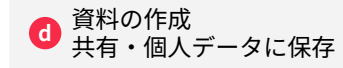

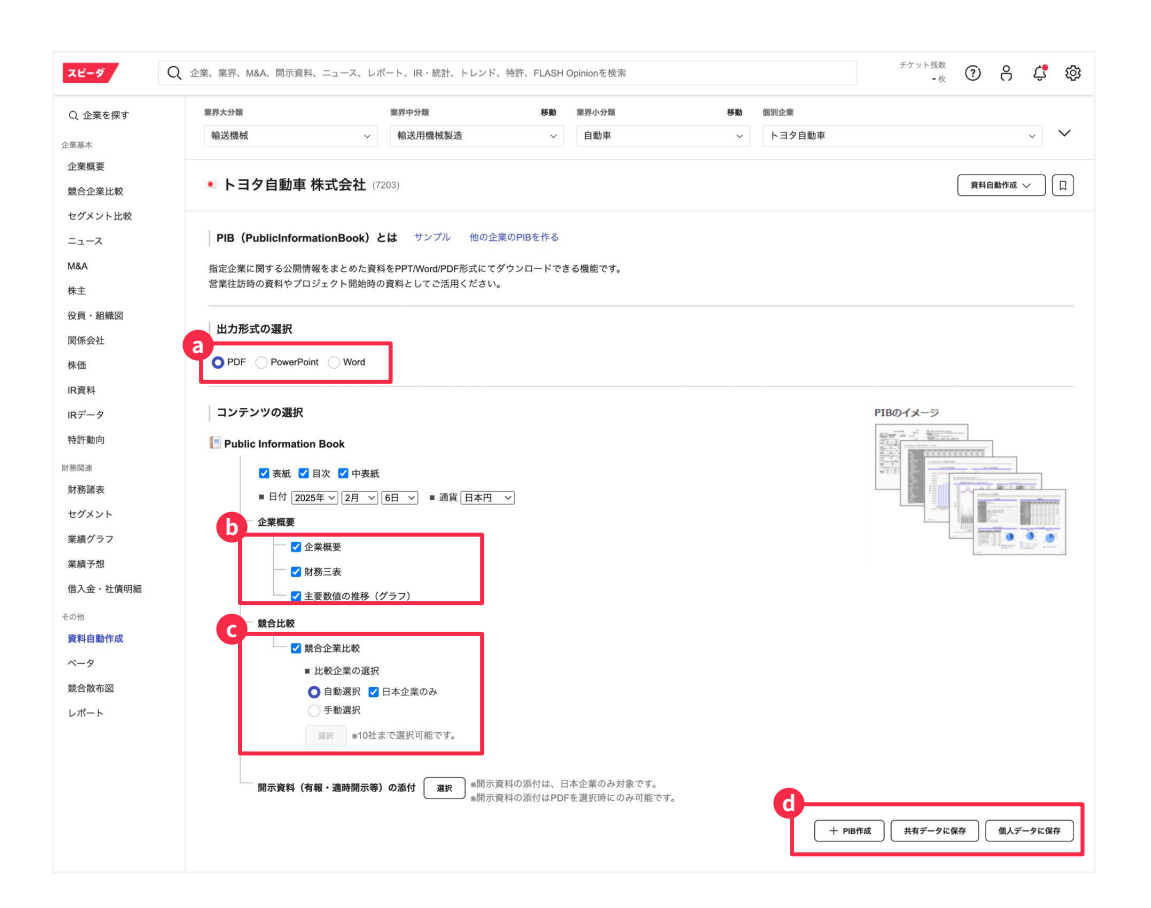

### 個社ページ: 資料自動作成(2/2)

設定をカスタマイズをした上で、指 定した企業のブックを作成すること が可能です。

#### トヨタ自動車株式会社:企業概要

|            | 基本情報                                                                                                    | 業績推移     |                  |                            |                                |                          |                              |  |  |  |  |
|------------|----------------------------------------------------------------------------------------------------|----------|------------------|----------------------------|--------------------------------|--------------------------|------------------------------|--|--|--|--|
| 企業名        | 539自動意 化式会社<br>(現計: TONUTA MOTOR CORPORATION)                                                                  |          | 40-m611#H)       | 2031.000<br>MASIC 73<br>XM | 2015/0300<br>M R0 2015<br>W R0 | 2020/038<br>MACR3<br>728 | 2021/038<br>2645.978<br>3746 |  |  |  |  |
| 16.4-21    | 7203                                                                                                    | 10,35,01 |                  | 29,379,510                 | 00.225.681                     | 29,929,962               | 27.214,59                    |  |  |  |  |
| 時位         |                                                                                                    |          | EBITDA           | 4,133,895                  | 4,259,920                      | 4,048,252                | 3,842,03                     |  |  |  |  |
|            | 日本最大学の目動型メーカー、世界でもトラブラウス、単下に目動・ダイハラを向し、次UBARD・マラダ・ススキと<br>主要用資素効果。10.121番をベースに1937、31.21、32を経現、ままをのとにしクリスの振行す。 |          |                  | 14.15                      | 14.1%                          | 13.6%                    | 14.15                        |  |  |  |  |
|            |                                                                                                    |          |                  | 2,399,862                  | 2,467,545                      | 2,442,889                | 2,197,74                     |  |  |  |  |
| \$14.      | 0.80 F                                                                                                    |          |                  | 1.25                       | 8.2%                           | 6.25                     | 8.0                          |  |  |  |  |
|            |                                                                                                    |          |                  | 2,620,429                  | 2,283,465                      | 2,854,607                | 2.002.35                     |  |  |  |  |
|            |                                                                                                    |          |                  | 2.462.662                  | 1.001.011                      | 2070162                  | 9.946.98                     |  |  |  |  |
| i viscen   | 病行及與·老灸 低躁结合                                                                                                   |          |                  | 8.75                       | 6.2%                           | 6.9%                     | 8.25                         |  |  |  |  |
| 323KC      | 受知道登谷专行39时1番地                                                                                                  | 2SUIT    | 發展介計             | 50 208 249                 | 51 935 949                     | 82 680 436               | 62 267 14                    |  |  |  |  |
| 電話接号       | 0565-28-2121                                                                                                   | 10.00    | 教主资本等合計          | 19,227,956                 | 19.841.225                     | 20,564,787               |                              |  |  |  |  |
| URL        | https://global.toyota/                                                                                         | -        | 维尔曼本比率           | 28.22%                     | 38.21%                         | 22.04%                   | 37,502                       |  |  |  |  |
| 液立年月日      | 1937/08/28                                                                                                    |          | 和耗子负责            | 19.347,564                 | 20,150,178                     | 20,833,504               | 25,659,63                    |  |  |  |  |
| DESIGNATE  | 1949/05/14                                                                                                    |          | D)Eシシオ           | 1.014                      | 1.0255                         | 1.019                    | 1.191                        |  |  |  |  |
| 主要取引市場     | 東京プライム                                                                                                    |          | NOE              | 18.40%                     | 2.64%                          | 10.28%                   |                              |  |  |  |  |
| おたか        | and an arrival and an arrival and an                                                                           |          |                  | 5.045                      | 2.58%                          | 2.97%                    |                              |  |  |  |  |
| COLD LEAST | 377,577(11187) (2000) (200)                                                                                    | centili  | 7200120          | 4,210,009                  | 3,765,597                      | 3,550,543                | 2,727,16                     |  |  |  |  |
| ACC1180(13 |                                                                                                    |          | 12 H 61 B 1- # 0 | -3,660,092                 | -2,697,241                     | -3,150,861               | -4.684.17                    |  |  |  |  |
| SE R LICEL | 393.737人(2023/12更速結)                                                                                           | _        | Sternan 20       | -449,125                   | -540,879                       | 297,138                  | 1.2722.17                    |  |  |  |  |

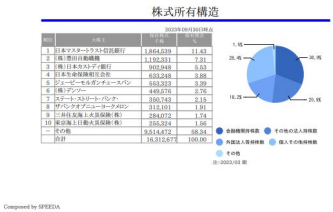

| 競合企業比較: | 基本情報 |
|---------|------|
|---------|------|

|                          |                                                                                                    |            | 決算データ     |           | パリュエーションデータ |            |      |      |  |
|--------------------------|----------------------------------------------------------------------------------------------------|------------|-----------|-----------|-------------|------------|------|------|--|
|                          |                                                                                                    |            |           |           |             |            |      |      |  |
|                          | 日本最大手の自動車メーカー、世界でもトップクラス、傘下に目野・ダイハツを有<br>し、SUBARU・マツダ・スズキとも乗務資本提携、HV技術をベースにPHV、<br>FCV、EVを展開、北米を中心にレクサスの販売も。 |            |           |           |             |            |      |      |  |
| 167<br>田技研工業             | 国内大手自動車メーカー。創業は二輪車でアジア太平洋を中心に世界トップシ<br>エア。ヒューマノイトロボットASIMOやホンダジェットなどの航空機も手掛ける。<br>2040年までに脱エンジンを目指す。         | 20,428,802 | 1.642.384 | 1,107,174 | 8,783,280   | 13,550,756 | 7.3  | 0.63 |  |
| 01<br>夜白動車               | 自動車大手、ルノー、三菱自動車との連携により事業の効率化を図る、電動化推<br>進を2030年までの長期ビジョンに据え、ラインナップ拡充に取り組む。運転支援<br>技術やコネクテッドカーシステムにも投資。       | 12,685,716 | 702,161   | 426,649   | 2,125,189   | 8,146,521  | 4.6  | 0.33 |  |
| 90)<br>X.ф               | 国内では軽白動車主力の自動車メーカー。二輪車も世界的に展現。インドを中心<br>にアジアまた欧州に進出。                                                         | 5,374,255  | 488,525   | 267,717   | 3,596,175   | 3.910.406  | 13.2 | 1.42 |  |
| 51<br>ソダ                 | 自動車中堅。世界紀、ロータリーエンジンを実用化。豊豊と走りを実立した中小型<br>車に強み、2015年フォードとの提携解消、2017年トヨタと業務資本提携。                               | 4,827,662  | 320,120   | 207,696   | 971,399     | 641,289    | 4.7  | 0.56 |  |
| 70<br>JBARU              | 旧富士重工。た右対称全輪駆動や追突防止システムアイサイトなどの技術が特<br>数、祖勤の厳空産業では訪祷省向けへり、民間では大型旅客機「ボーイング<br>777」シリーズの中央翼など手がける。             | 4,702,947  | 532,574   | 385,084   | 2,541,402   | 1,887,988  | 6.6  | 0.99 |  |
| 111<br>菱白動車工業            | 燃費不正問題から窮地に。日産と資本業務提携を締結し、傘下で再建に取り組<br>む。車種の大半はビックアップトラックなどを含むSUV系。                                          | 2,789,589  | 209.040   | 154,709   | 698,197     | 548.910    | 4.5  | 0.69 |  |
| ズキニ輪 (非上場)               |                                                                                                    | N/A        | N/A       | N/A       | N/A         | N/A        | N/A  | N/A  |  |
| (3) (非上場)                | 自動車「SUBARUブランド」の製造・販売を行う会社                                                                                   | N/A        | N/A       | N/A       | N/A         | N/A        | N/A  | N/A  |  |
| イハツ工業(非上場)               |                                                                                                    | N/A        | N/A       | N/A       | N/A         | N/A        | N/A  | N/A  |  |
| 産オートモーティブテクノロジー (清<br>場) | 日産自動車の完全子会社、クルマの開発会社、性能計画・車両計画、設計、実験<br>評価などが開発領域。ペトナムに現地法人。                                                 | N/A        | N/A       | 3,520     | N/A         | N/A        | N/A  | N/A  |  |
|                          |                                                                                                    |            |           |           |             |            |      |      |  |

目できった構成されたがったも何で、企業期間でなりませいであります。 にごと思想は10月間には、利用ですの日本のであります。 日本では10月間には10月間に、10月間に、10月間に、10月間に、10月間に、10月間に、10月間に、10月間に、10月間に、10月間に、10月間に、10月間に、10月間に、10月間に、10月間に、10月間に、10月間 日本では10月間に、10月間に、10月間に、10月間に、10月間に、10月間に、10月間に、10月間に、10月間に、10月間に、10月間に、10月間に、10月間に、10月間に、10月間に、10月間に、10月間に、10月間 10月間に、10月間に、10月間

## 個社ページ: β(ベータ値)

WACC算出に必要なベータ、リスク プレミアムを格納しております。

0

-

21

8

Ċ

官企業

<u>WACC算出テンプレートも</u>ご用意し ており、簡単にWACCを算出できま す。

※「WACC算出テンプレート」をクリックし、 スピーダ画面よりDLできます

チケット残数 Q 企業、業界、M&A、開示資料、ニュース、レポート、IR・統計、トレンド、特許、FLASH Opinionを検索 ⑦ 吕 🕻 혫 スピーダ Q. 企業を探す 業界大分類 業現中分類 移動 業界小分類 移動 信別企業 輸送機械 輸送用機械製造 ~ 白動車 > トヨタ自動車 ~ ~ 全部基本 企業構築 トヨタ自動車株式会社 (7203) 資料自動作成 >> 發合企業比較 セグメント比較 β值O = - - 2 M&A 期間 直近3年間 ~ 周期 日次 株主 役員·組織図 関係会社 近似式: Y = 1.301 \* X + -0.019, R<sup>2</sup> = 0.6152 単位:百万円 ⊘ データ編集 12,5 株価 時価総額 2025/02/06 45,860,746 10.0 IR資料 有利子負債 2024/0318 36,561,780 7.5 107-7 5,0 実効税率(仮定値) 30.62 % 2.5 特許動向 Levered β:直近1年(日次) 1.301 0.0 Levered B:直近2年(日次) 1.323 财務团进 -2,5 evered R · 直近3年(日本 1 301 财務諸表 ヒストリカル・リスクプレミアム 🥝 セグメント 実績グラフ ダウンロード(.xisx) 業績予想 開始度 1952 借入金·社債明細 1953 1989 終了年 2023 2022 資料自動作成 2021 ~-4 2020 6.02 54 \*赤色の点が直近値です。 2019 5.99 54 综合数本网 \*B値はツール内の競合財務比 2011 1.11-1 2017 6 25 5.65 5.93 6.08 6 36 6.20 5.6 201 5.3 2015 6.52 6.07 5.45 5.74 5.89 6.33 5.97 6.5 2014 2013 5.92 5.75 5 1 2012 2011 4.24 3.6 4.0 2010 6.30 5.63 5.12 4.41 4.71 4.86 5.15 5.30 5.04 5.06 5.45 4.87 4.12 4.75 6.43 5.75 5.23 4.51 4.82 4.97 5.27 5.43 5.16 5.19 5.59 2009 6.01 5.00 4.24 4.88 4.1 データ配信元:プルータスコンサルティング プルータス・コンサルティングについて
ニュース検索(1/2)

180媒体もの日本語メディアを対象 に、キーワード検索ができます。

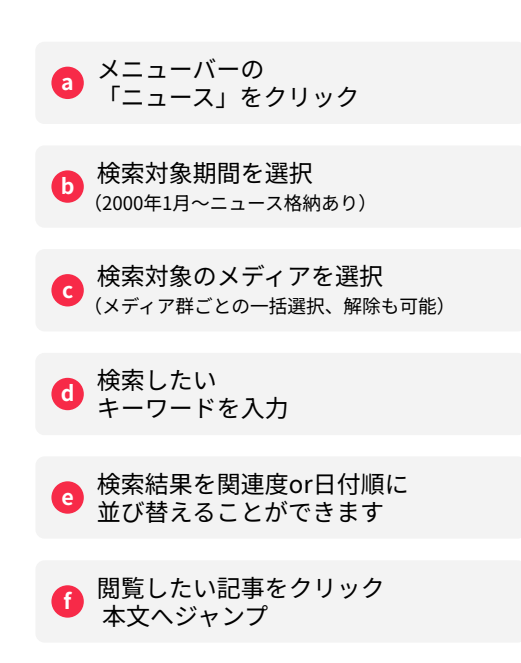

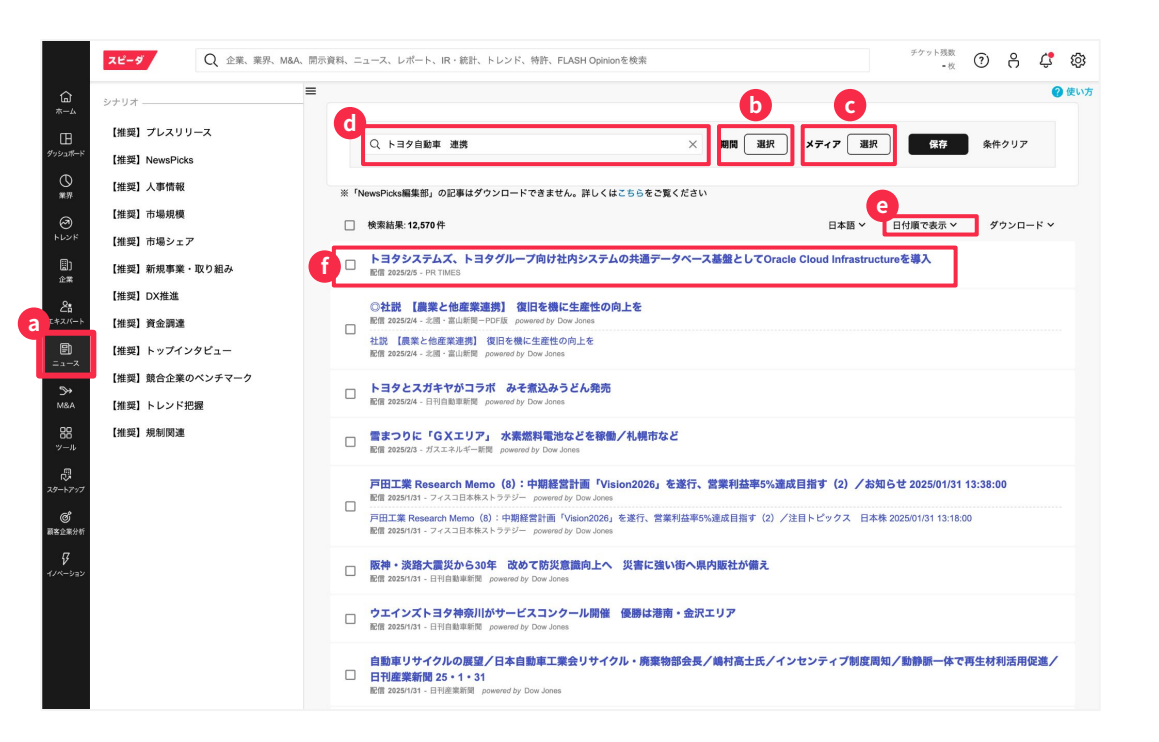

# ニュース検索 (2/2)

180媒体もの日本語メディアを対象 に、キーワード検索ができます。

#### 同内容の記事を纏めて表示 確認作業の省力化が可能

記事にチェックを入れWord形式にて
 一括でダウンロード

よく利用される検索条件を【推奨】シナリオとして掲載

任意の検索条件を「シナリオ」 d として保存が可能 (活用は次頁参照)

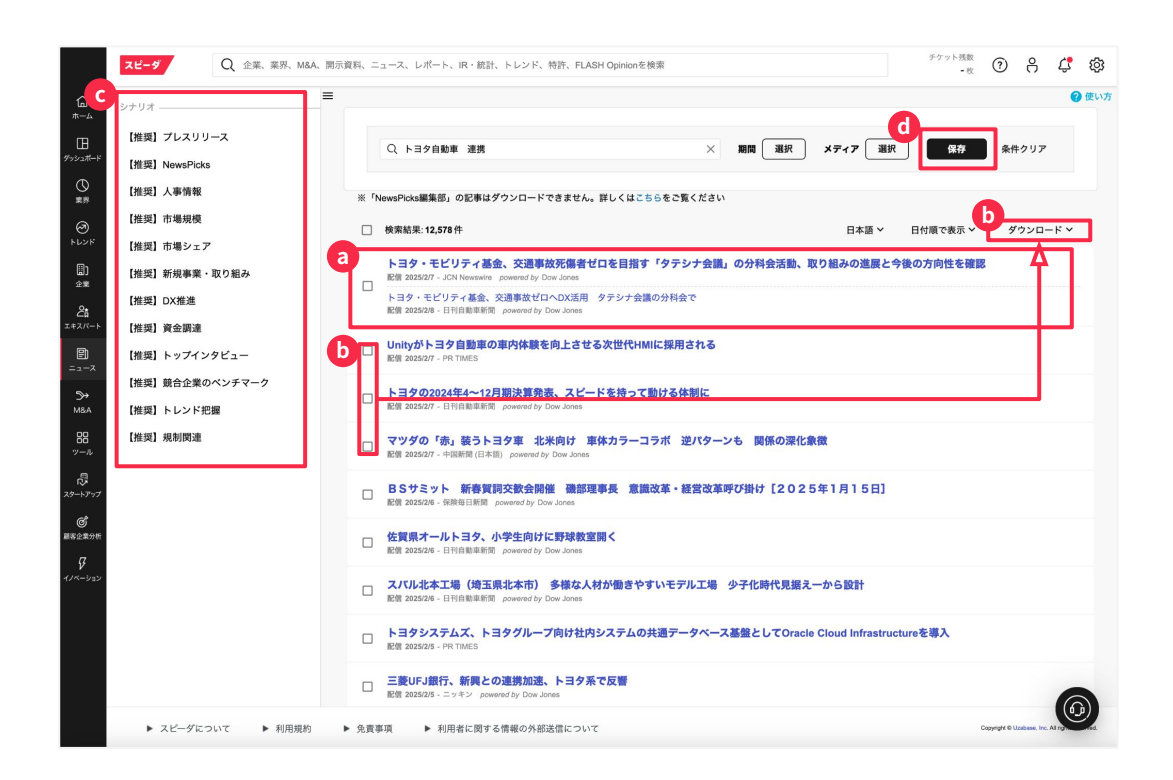

ニュース通知設定

任意のキーワードを設定し、条件に 合致するニュースを日々メールで受 け取ることができます。

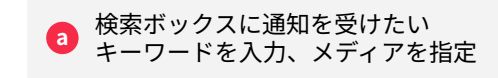

保存をクリックすることでシナリオ設 定望面が表示される

C シナリオのタイトル/配信頻度/配信先 を編集し、保存をクリック

トップページに表示するに√を入れることで 保存したニュースをトップフィードに表示す ることができます。

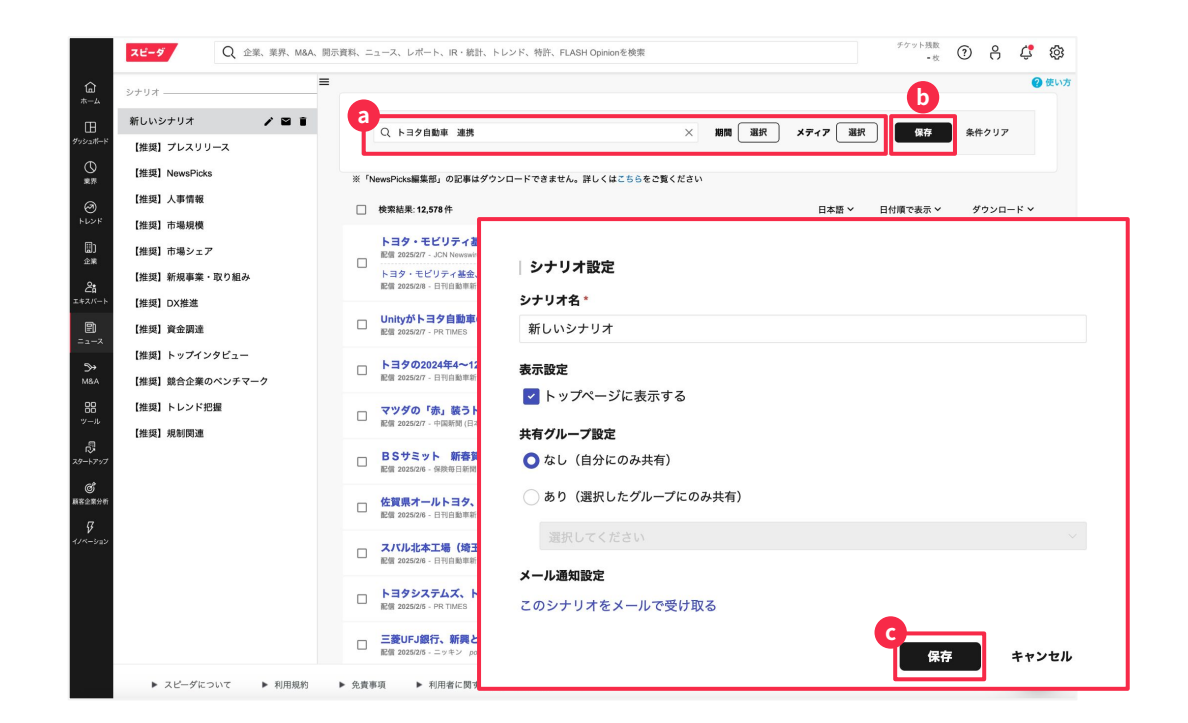

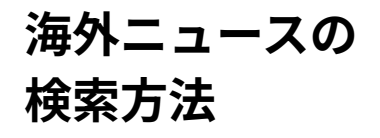

言語を選択することで海外媒体の ニュースを検索することができます。 選択時はデフォルトで優良メディアで 絞り込みがされています。

Englishを選択する

| Q ニュースを検索                                                                                                    | ×                  | 期間 選択     | メディア 選択 |          | 条件クリア    |
|----------------------------------------------------------------------------------------------------|--------------------|-----------|---------|----------|----------|
| ewsPicks編集部」の記事はダウンロードできません。詳しくは                                                                                                    | こちらをご覧ください         |           |         |          |          |
| 検索結果: 30,712,300 件                                                                                                    |                    |           | ∂ 日本語 ~ | 日付順で表示 > | ダウンロード 🗙 |
| * <b>ルジェラン」がフェムケアを展開 肌への優しさと#</b><br>2025/2/18 - Fashionsnap.com<br>【破産手続廃止】 有限会社グリーンコート<br>配信 2025/2/18 - ネオステージ破産企業情報 powered by Dow Jones | <b>機能性を備えたデリ</b> 4 | ケートゾーン用泡ソ | -7      |          |          |
| 【破産手続廃止】 東洋特殊機工株式会社<br>配信 2025/2/18 - ネオステージ破産企業情報 powered by Dow Jones                                                                      |                    |           |         | ŧ        |          |
| 【破産手続廃止】 真和ペルテック株式会社<br>配信 2025/2/18 - ネオステージ被産企業情報 powered by Dow Jones                                                                     |                    |           |         |          |          |
| 【 <b>破産手続廃止】 ジルナオーガニック株式会社</b><br>配信 2025/2/18 - ネオステージ破産企業情報 powered by Dow Jones                                                           |                    |           |         |          |          |
| 【破産手続廃止】 合同会社はないち<br>配信 2025/2/18 - ネオステージ被差企業情報 powered by Dow Jones                                                                        |                    |           |         |          |          |
|                                                                                                    |                    |           |         |          |          |

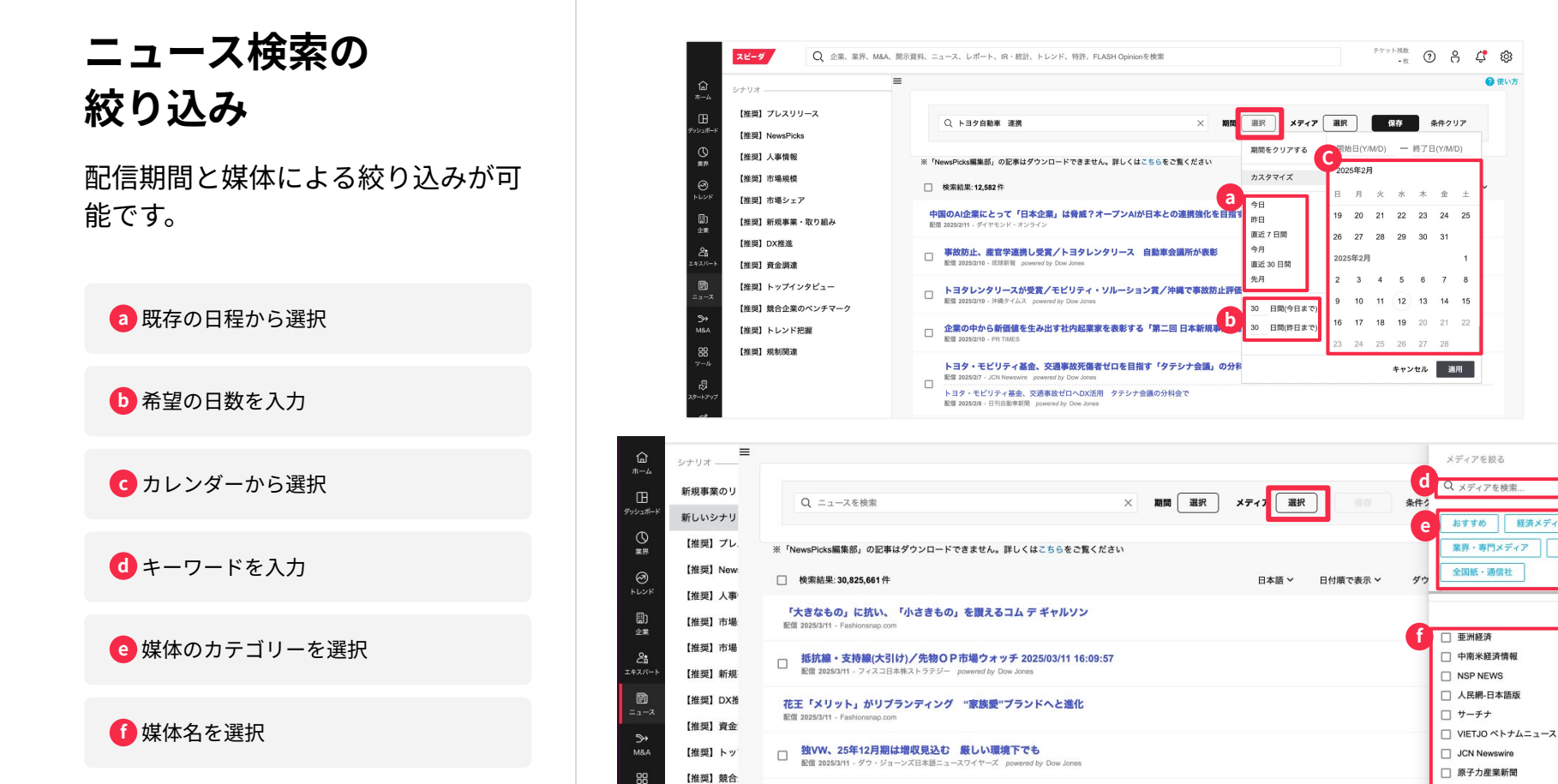

□ BCN デイリーニュース

経済メディア

金融メディア

全て解除す

④ 使い方

# 条件に合う企業を探す :M&Aを探すとは

条件から該当する企業群を探す場 合、M&A案件を探すのメニューを 使うことができます。

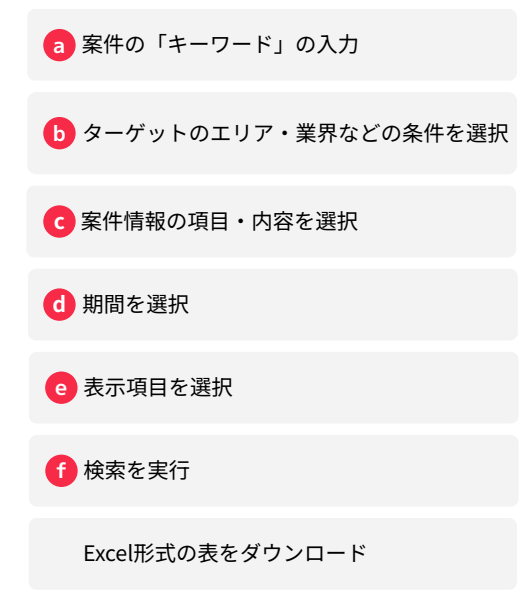

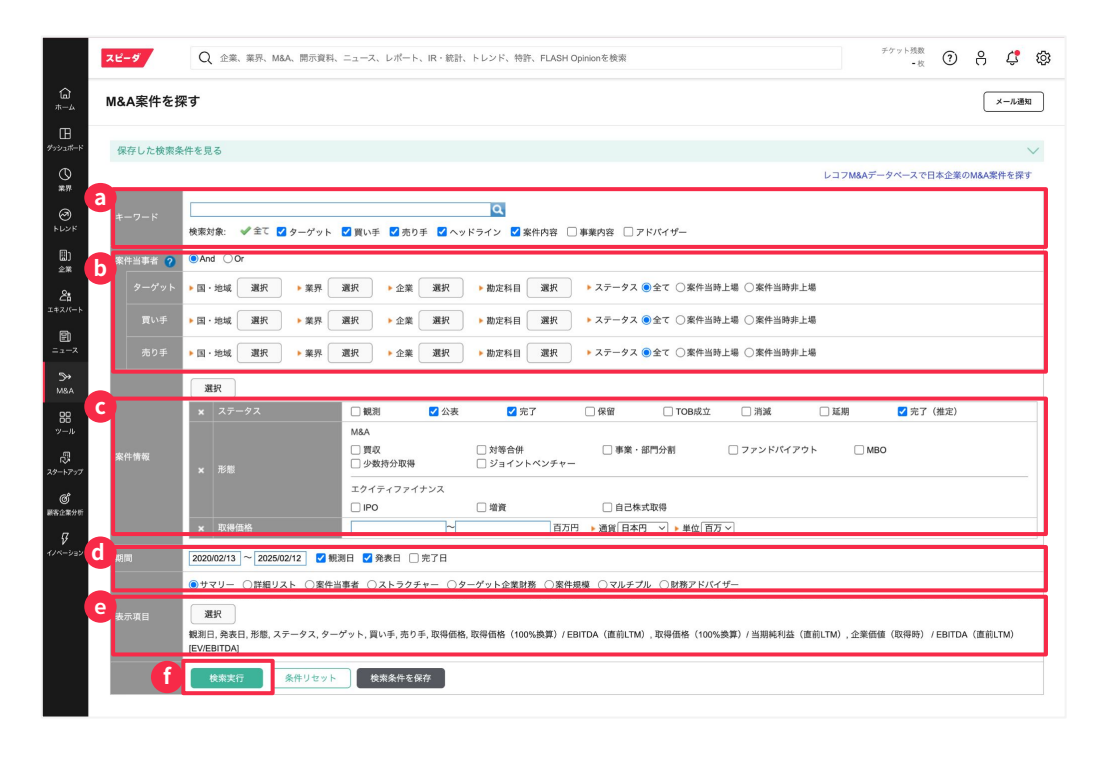

ツール機能について

メニューバーの「ツール」をクリッ クすることで様々な応用機能に遷移 することが可能です

a メニューバーの「ツール」をクリック

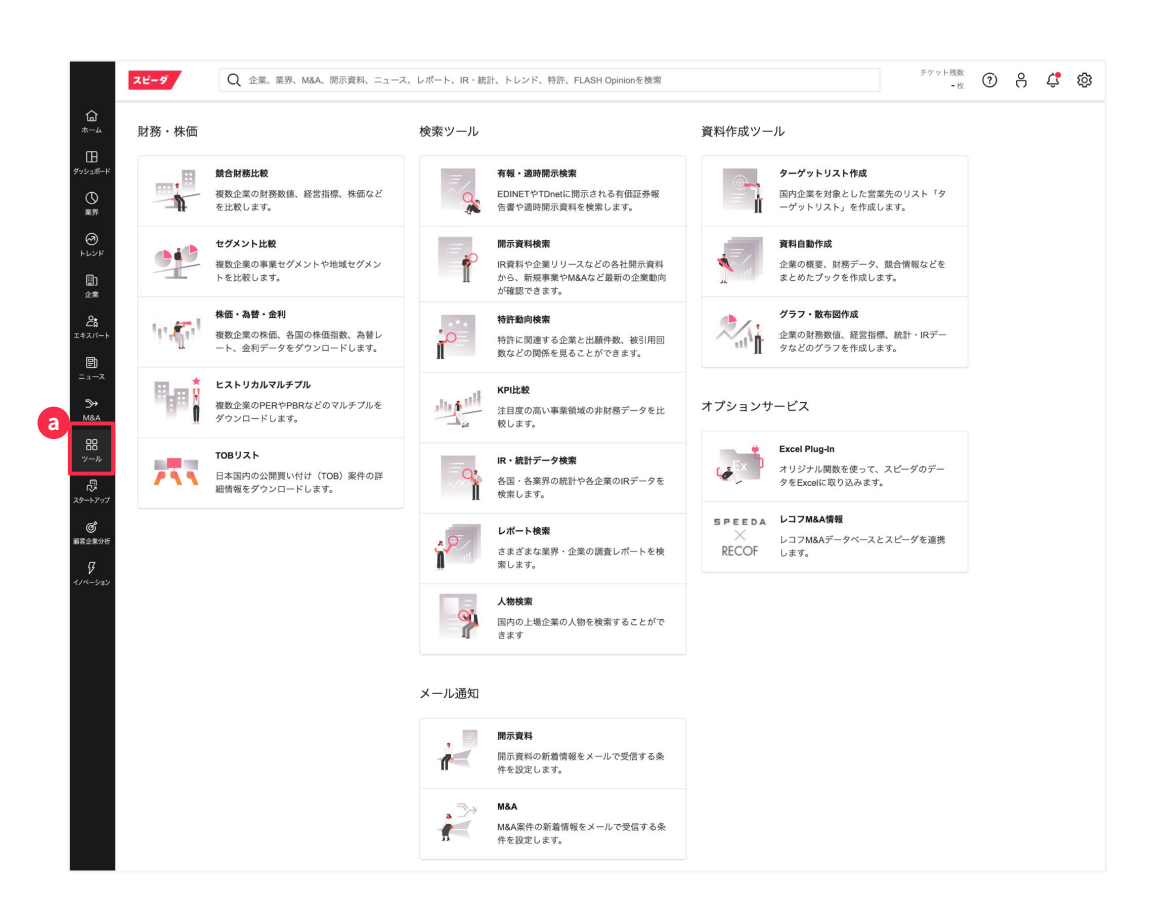

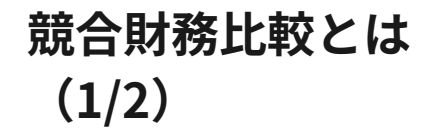

あらゆる経営指標の観点から企業を 可視化。自社との差分を知ることで 新たな戦略立案に繋げることができ ます。

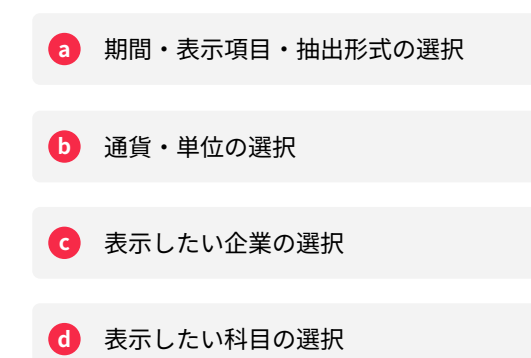

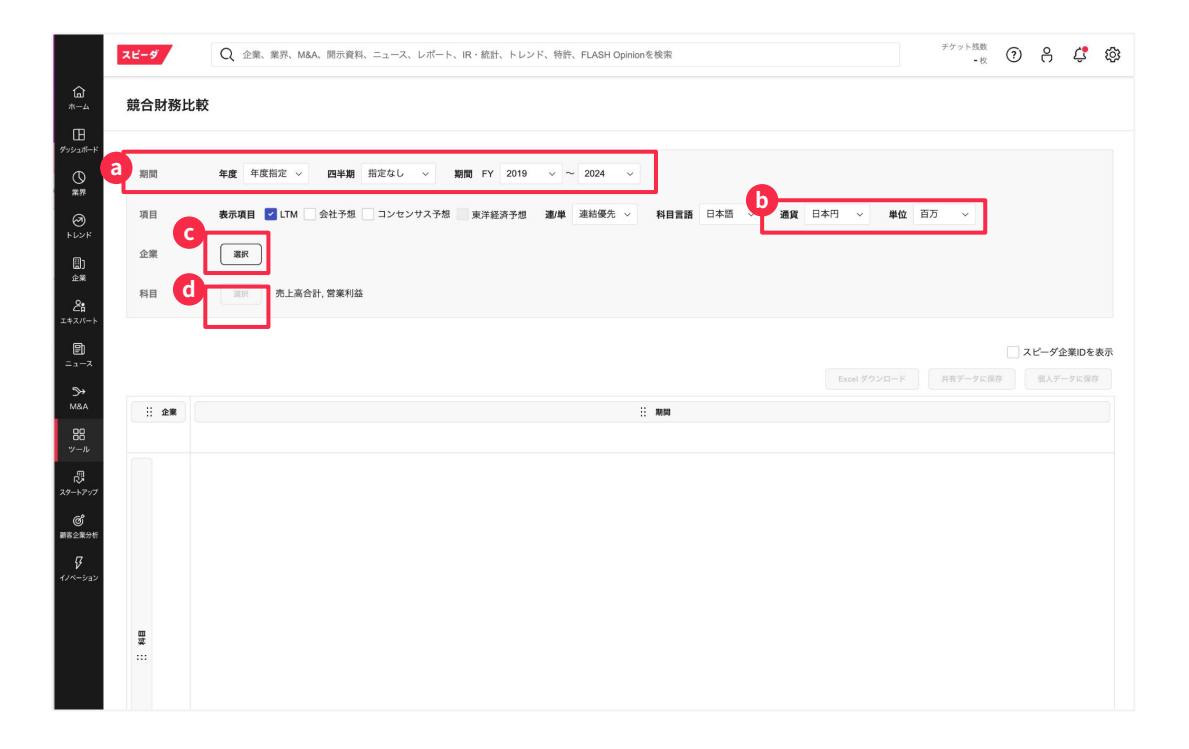

## 競合財務比較とは (2/2)

作成した表はMyスピーダに保存す ることでスピーディに展開すること ができます。

表示項目を直近 年に変えることで 自動更新をかけることも可能です。

| * 企業、 | 科目、期 | 間はドラッグ&ドロッフ | プで軸を変更できます | 0       |         |            |        |         | Excel ダウンロ | - F    | 共有データに保存 | 個人データに保 | 存 |
|-------|------|-------------|------------|---------|---------|------------|--------|---------|------------|--------|----------|---------|---|
| 企業    |      |             |            |         |         |            | 科目     |         |            |        |          |         |   |
|       | 2802 | ● 味の素       | 売上高合計      | 営業利益    | EBITDA  | EBITDAマージン | 研究開発費  | 売上高増加率  | 時価総額       | PBR    | 営業活動によるキ | ャッシュフロー |   |
|       |      |             | 百万円        | 百万円     | 百万円     | %          | 百万円    | %       | 百万円        | 倍      | 百万       | 円       |   |
|       |      | 2021年度通期    | 1,149,370  | 124,572 | 190,806 | 16.6 %     | 24,842 | 7.3 %   | 1,866,062  | 2.71 倍 |          | 145,576 |   |
|       |      | 2022年度通期    | 1,359,115  | 148,928 | 220,748 | 16.2 %     | 25,867 | 18.2 %  | 2,440,250  | 3.17 倍 |          | 117,640 |   |
|       |      | 2023年度通期    | 1,439,231  | 146,682 | 224,980 | 15.6 %     | 28,766 | 5.9 %   | 2,951,299  | 3.56 倍 |          | 168,074 |   |
|       |      |             | 1,439,231  | 146,682 | 224,980 | 15.6 %     | 28,766 | 5.9 %   | 2,920,586  | 3.52 倍 |          | 168,074 |   |
|       | 2809 | ● キユーピー     | 売上高合計      | 営業利益    | EBITDA  | EBITDAマージン | 研究開発費  | 売上高増加率  | 時価総額       | PBR    | 営業活動によるキ | ャッシュフロー |   |
|       |      | 2021年度通期    | 430,304    | 25,433  | 41,682  | 9.7 %      | 3,912  | 5.7 %   | 346,251    | 1.27 倍 |          | 27,199  |   |
|       |      | 2022年度通期    | 455,086    | 19,694  | 36,811  | 8.1 %      | 3,956  | 5.8 %   | 365,070    | 1.27 倍 |          | 23,725  |   |
|       |      | 2023年度通期    |            |         |         |            |        |         |            |        |          |         |   |
|       |      |             | 462,044    | 26,187  | 43,550  | 9.4 %      | 3,915  | 5.6 %   | 444,169    | 1.54 倍 |          |         | _ |
| iii   | 4526 | ● 理研ビタミン    | 売上高合計      | 営業利益    | EBITDA  | EBITDAマージン | 研究開発費  | 売上高増加率  | 時価総額       | PBR    | 営業活動によるキ | ャッシュフロー |   |
|       |      | 2021年度通期    | 79,231     | 5,840   | 9,576   | 12.1 %     | 2,992  | 1.9 %   | 68,262     | 0.83 倍 |          | 6,823   |   |
| 題     |      | 2022年度通期    | 88,750     | 7,158   | 10,876  | 12.3 %     | 3,220  | 12.0 %  | 64,815     | 0.88 倍 |          | 7,835   |   |
|       |      | 2023年度通期    | 91,484     | 9,371   | 12,701  | 13.9 %     |        | 3.1 %   | 86,892     | 1.02 倍 |          | 10,451  |   |
|       |      |             | 91,484     | 9,371   | 12,701  | 13.9 %     |        | 3.1 %   | 87,768     | 1.03 倍 |          | 10,451  | _ |
|       | 4368 | ● 扶桑化学工業    | 売上高合計      | 営業利益    | EBITDA  | EBITDAマージン | 研究開発費  | 売上高増加率  | 時価総額       | PBR    | 営業活動によるキ | ャッシュフロー |   |
|       |      | 2021年度通期    | 55,760     | 15,035  | 19,488  | 34.9 %     | 688    | 32.1 %  | 160,155    | 2.11 倍 |          | 10,199  |   |
|       |      | 2022年度通期    | 68,459     | 18,931  | 23,269  | 34.0 %     | 845    | 22.8 %  | 133,699    | 1.52 倍 |          | 13,926  |   |
|       |      | 2023年度通期    | 58,970     | 11,084  | 18,244  | 30.9 %     |        | -13.9 % | 163,528    | 1.71 倍 |          | 7,061   |   |
|       |      |             | 58,970     | 11,084  | 18,244  | 30.9 %     |        | -13.9 % | 134,054    | 1.40 倍 |          | 7,061   |   |
|       | 7932 | ● ニッピ       | 売上高合計      | 営業利益    | EBITDA  | EBITDAマージン | 研究開発費  | 売上高増加率  | 時価総額       | PBR    | 営業活動によるキ | ャッシュフロー |   |
|       |      | 2021年度通期    | 39,349     | 1,759   | 3,125   | 7.9 %      | 518    | 10.5 %  | 10,184     | 0.30 倍 |          | 2,070   |   |
|       |      | 2022年度通期    | 44,811     | 1,471   | 2,803   | 6.3 %      | 818    | 13.9 %  | 10,978     | 0.32 倍 |          | 2,667   |   |
|       |      | 2023年度通期    | 49,046     | 3,612   | 5,147   | 10.5 %     |        | 9.5 %   | 16,496     | 0.44 倍 |          | 4,169   |   |

\*時価総額の配信がない場合は「0」と表示されます。(当該データを含むマルチプルにも影響する点、ご留意ください)

\*(\*\*)印は、ソースがTSRの企業において、一部表示が制限されていることを意味します。

## 株価・為替・ 金利データの取得

指定企業の株価や業界指数、指定通 貨の為替データを長期でヒストリカ ルデータを取得できます。

| ŧ価・為替・    | 金利                   | 基本条件        | 期間 2023                                    | 年~ 3月 ~     | 10日 🗸 ~ 2024年 🖌 3月    | ♥ 9日 ♥ 周期 日次 ♥                           |                                                     |                 |             |  |         |
|-----------|----------------------|-------------|--------------------------------------------|-------------|-----------------------|------------------------------------------|-----------------------------------------------------|-----------------|-------------|--|---------|
| 株価データ     | 為替データ 業界指            | 表示項目        | <ul> <li>○終値(調整)</li> <li>○発行済機</li> </ul> | 2前)<br>(式総数 | ✓終値(調整後) 自己株式数        | <ul> <li>□ 始値</li> <li>✓ 時価総額</li> </ul> | <ul> <li>高値</li> <li>一 高値</li> <li>一 時価紙</li> </ul> | 8額(自己株数調        | □ 安値        |  | ☑ 出来高(計 |
|           |                      | 表示数值        | ●実数 C                                      | )指数 〇実数&    | 指数                    |                                          |                                                     |                 |             |  |         |
| 保存した検索    | 条件を見る                | ±           |                                            |             |                       |                                          |                                                     |                 |             |  |         |
| 企業        | 32248                | 00/11/00/19 |                                            |             |                       |                                          |                                                     |                 |             |  |         |
| LE IR     |                      |             | <b>遥</b> 択結!                               | 見の表示 E      | ixcel ダウンロード 検        | 素条件を保存                                   |                                                     |                 |             |  |         |
| 株価指数      | 選択                   |             | ※「企業数                                      | 」「期間」が多い    | 場合は画面表示に時間がかかる        | 5ため、直接エクセルにダウン                           | ロードして下る                                             | <u>き</u> し1     |             |  |         |
|           |                      | 企業・業界       |                                            | 5           | 々自動車:7203 (TSF)       |                                          | 日線平均                                                | TOPIX           | MSCI USA PE |  |         |
| 為替レート     | 選択                   | 項目          | 終値(調整後)                                    | 出来高(調整後)    | 时価総額                  | 時価総額(自己株数調整後)                            | 終値(講整後)                                             | 終値(調整 <u>後)</u> | -           |  |         |
| **        |                      |             | 日本円                                        | 様           | 日本円                   | 日本円                                      | 日本円                                                 | 日本円             | -           |  |         |
| 都本衆性      | #11前 [2024年 ♥] [2月 ♥ |             |                                            |             |                       |                                          |                                                     |                 | 実数          |  |         |
| 表示項目      | □ 終値(調整前)            | 2024-03-08  | 3,610.00                                   | 39,889,700  | 58,897,104,730,600.00 | 48,683,921,629,870.00                    | 39,688.94                                           | 2,726.80        | N/A         |  |         |
|           | □ 発行済株式総数            | 2024-03-07  | 3,660.00                                   | 44,389,400  | 59,712,854,103,600.00 | 49,358,214,173,220.00                    | 39,598.71                                           | 2,718.54        | 4,919.01    |  |         |
| 表示数值      | ●実数 ○指数 ○実数          | 2024-03-06  | 3,769.00                                   | 31,920,900  | 61,491,187,736,740.00 | 50,828,171,917,723.00                    | 40,090.78                                           | 2,730.67        | 4,868.14    |  |         |
| 表示順応      |                      | 2024-03-05  | 3,729.00                                   | 31,082,800  | 60,838,588,238,340.00 | 50,288,737,883,043.00                    | 40,097.63                                           | 2,719.93        | 4,841.42    |  |         |
| - scovery |                      | 2024-03-04  | 3,662.00                                   | 33,112,100  | 59,745,484,078,520.00 | 49,385,185,874,954.00                    | 40,109.23                                           | 2,706.28        | 4,893.49    |  |         |
|           | 選択結果の表示              | 2024-03-01  | 3,680.00                                   | 29,522,200  | 60,039,153,852,800.00 | 49,627,931,190,560.00                    | 39,910.82                                           | 2,709.42        | 4,898.48    |  |         |
|           | *「企業数」「期間」が多い        | 2024-02-29  | 3,621.00                                   | 42,143,900  | 59,076,569,592,660.00 | 48,832,265,989,407.00                    | 39,166.19                                           | 2,675.73        | 4,859.23    |  |         |
|           |                      | 2024-02-28  | 3,570.00                                   | 21,824,800  | 58,244,505,232,200.00 | 48,144,487,595,190.00                    | 39,208.03                                           | 2,674.95        | 4,833.73    |  |         |
|           |                      | 2024-02-27  | 3,582.00                                   | 26,141,000  | 58,440,285,081,720.00 | 48,306,317,805,594.00                    | 39,239.52                                           | 2,678.46        | 4,842.24    |  |         |
|           |                      | 2024-02-26  | 3,565.00                                   | 36,879,000  | 58,162,930,294,900.00 | 48,077,058,340,855.00                    | 39,233.71                                           | 2,673.62        | 4,833.36    |  |         |
|           |                      | 2024-02-23  | N/A                                        | N/A         | N/A                   | N/A                                      | N/A                                                 | N/A             | 4,849.54    |  |         |
|           |                      | 2024-02-22  | 3,521.00                                   | 45,277,100  | 57,445,070,846,660.00 | 47,483,680,902,707.00                    | 39,098.68                                           | 2,660.71        | 4,849.02    |  |         |
|           |                      | 2024-02-21  | 3,429.00                                   | 27,204,700  | 55,944,092,000,340.00 | 46,242,982,622,943.00                    | 38,262.16                                           | 2,627.30        | 4,747.73    |  |         |
|           |                      | 2024-02-20  | 3,414.00                                   | 32,113,800  | 55,699,367,188,440.00 | 46,040,694,859,938.00                    | 38,363.61                                           | 2,632.30        | 4,744.28    |  |         |
|           |                      | 2024-02-19  | 3,430.00                                   | 18,623,200  | 55,960,406,987,800.00 | 46,256,468,473,810.00                    | 38,470.38                                           | 2,639.69        | 4,775.10    |  |         |
|           |                      | 2024-02-16  | 3,414.00                                   | 39,276,000  | 55,699,367,188,440.00 | 46,040,694,859,938.00                    | 38,487.24                                           | 2,624.73        | 4,775.10    |  |         |
|           |                      | 2024-02-15  | 3,382.00                                   | 31,611,400  | 55,177,287,589,720.00 | 45,609,147,632,194.00                    | 38,157.94                                           | 2,591.85        | 4,799.85    |  |         |

## ヒストリカル マルチプル

任意の企業のバリュエーション項目 を時系列(日次、週次、月次)で確 認できます。

| ストリカノ  | レマルチプル                          |            |          |            |      |      |         |                |               |                 |                 |
|--------|---------------------------------|------------|----------|------------|------|------|---------|----------------|---------------|-----------------|-----------------|
| マルチブル  |                                 |            |          |            |      |      |         |                |               |                 |                 |
|        |                                 |            |          |            |      |      |         |                |               |                 |                 |
| 保存した検! | 乾条件を見る                          | 企業         |          |            |      |      | 7       | 203:トヨタ自動車     |               |                 |                 |
|        | 選択                              | 項目         | 対応決算     |            |      |      | 株価(調整前) | 発行済株式数         | 自己株式数         | 発行済株式数(自己株式調整後) | 親会社株主に帰属する当期純利益 |
|        |                                 |            | 実績       |            |      | 年度実績 |         |                |               |                 | 年度実績            |
| 基本条件   | M間 2023年 ∨ 2月                   |            | 決算期      | 決算発表日      | 発表資料 |      | 日本円     |                |               |                 | 百万日本円           |
|        | ●年度実績 ○LTM (<br>→ TM b 承担(5)) ( | 2024-06-11 | 2024/03期 | 2024/05/08 | 短信   | 8.52 | 3,254   | 15,794,987,460 | 2,840,815,433 | 12,954,172,027  | 4,944,933       |
|        | REIMC PRESS                     | 2024-06-10 | 2024/03期 | 2024/05/08 | 短信   | 8.57 | 3,272   | 15,794,987,460 | 2,840,815,433 | 12,954,172,027  | 4,944,933       |
| 表示项目   | - 時価総額 -                        | 2024-06-07 | 2024/03期 | 2024/05/08 | 短信   | 8.43 | 3,219   | 15,794,987,460 | 2,840,815,433 | 12,954,172,027  | 4,944,933       |
|        | ✓各項目の内訳を表示                      | 2024-06-06 | 2024/03期 | 2024/05/08 | 短信   | 8.57 | 3,273   | 15,794,987,460 | 2,840,815,433 | 12,954,172,027  | 4,944,933       |
|        | 〇日付昇順 ④日付降                      | 2024-06-05 | 2024/03期 | 2024/05/08 | 短信   | 8.43 | 3,218   | 15,794,987,460 | 2,840,815,433 | 12,954,172,027  | 4,944,933       |
|        | 選択結果の表示                         | 2024-06-04 | 2024/03期 | 2024/05/08 | 短信   | 8.64 | 3,298   | 15,794,987,460 | 2,840,815,433 | 12,954,172,027  | 4,944,933       |
|        | = 「企果数」「朋知」が                    | 2024-06-03 | 2024/03期 | 2024/05/08 | 短信   | 8.75 | 3,341   | 15,794,987,460 | 2,840,815,433 | 12,954,172,027  | 4,944,933       |
|        |                                 | 2024-05-31 | 2024/03期 | 2024/05/08 | 短信   | 8.91 | 3,401   | 15,794,987,460 | 2,840,815,433 | 12,954,172,027  | 4,944,933       |
|        |                                 | 2024-05-30 | 2024/03期 | 2024/05/08 | 短信   | 9.07 | 3,330   | 16,314,987,460 | 2,840,815,433 | 13,474,172,027  | 4,944,933       |
|        |                                 | 2024-05-29 | 2024/03期 | 2024/05/08 | 短信   | 9.24 | 3,390   | 16,314,987,460 | 2,840,815,433 | 13,474,172,027  | 4,944,933       |
|        |                                 | 2024-05-28 | 2024/03期 | 2024/05/08 | 短信   | 9.40 | 3,448   | 16,314,987,460 | 2,840,815,433 | 13,474,172,027  | 4,944,933       |
|        |                                 | 2024-05-27 | 2024/03期 | 2024/05/08 | 短信   | 9.40 | 3,450   | 16,314,987,460 | 2,840,815,433 | 13,474,172,027  | 4,944,933       |
|        |                                 | 2024-05-24 | 2024/03期 | 2024/05/08 | 短信   | 9.25 | 3,393   | 16,314,987,460 | 2,840,815,433 | 13,474,172,027  | 4,944,933       |
|        |                                 | 2024-05-23 | 2024/03期 | 2024/05/08 | 短信   | 9.27 | 3,403   | 16,314,987,460 | 2,840,815,433 | 13,474,172,027  | 4,944,933       |
|        |                                 | 2024-05-22 | 2024/03期 | 2024/05/08 | 短信   | 9.23 | 3,388   | 16,314,987,460 | 2,840,815,433 | 13,474,172,027  | 4,944,933       |
|        |                                 | 2024-05-21 | 2024/03期 | 2024/05/08 | 短信   | 9.37 | 3,437   | 16,314,987,460 | 2,840,815,433 | 13,474,172,027  | 4,944,933       |
|        |                                 | 2024-05-20 | 2024/03期 | 2024/05/08 | 短信   | 9.39 | 3,447   | 16,314,987,460 | 2,840,815,433 | 13,474,172,027  | 4.944.933       |

<sup>チケット強軟</sup> ⑦ 음 嶂 餘

●複数の種類株式を発行している海外企業の発行済株式数および時価総要は、当該種類株式の値が含まれております

スピーダ

Q 企業、業界、M&A、開示資料、ニュース、レポート、IR・統計、トレンド、特許、FLASH Opinionを検索

TOB案件の確認

開示資料・案件概要・日付情報・買 付予定数情報・買付価格等を格納し ております。

| TOE | リス     | F                     |               |          |                                                 |          |                         |            |            |             |               |                       |             |               |               |
|-----|--------|-----------------------|---------------|----------|-------------------------------------------------|----------|-------------------------|------------|------------|-------------|---------------|-----------------------|-------------|---------------|---------------|
| 期間  | 2024 ~ | 年 8 ~月                | ~2025~年2~月 検索 | 対象:発表    | 昭 (プレスリリース日)                                    |          |                         |            |            |             |               |                       |             | <b>a</b> 5    | 10:           |
| 開示  | 資料     | 案件概要                  |               |          |                                                 |          | 日付情報                    |            |            |             |               | 買付予定数情                | 報           |               |               |
| 原本  |        | 発表日<br>(プレス<br>リリース日) | 公開買付者         | 証券<br>番号 | 対象会社                                            | 証券<br>番号 | 発表日<br>(公開買付届<br>出書提出日) | 開始日        |            | 買付日数<br>(日) | 買付日数<br>(営業日) | 買付対象<br>となる株券<br>等の種類 | 買付予定数       | 買付予定数<br>(下限) | <b>頁</b><br>( |
|     | 3840   | 0005/00/07            |               | 4000     | 11-1-17-18-18-18-18-18-18-18-18-18-18-18-18-18- | 2004     | 2025/02/40              | 2025/02/40 | 2025/04/02 | 52          | 20            |                       | 2 804 020   | 000.400       |               |
|     | 28.97  | 2025/02/07            | エア・ワオーター株式会社  | 4000     | 川本産業株式会社                                        | 4015     | 2025/02/10              | 2025/02/10 | 2025/04/03 | 22          | 30            | 曾通株式                  | 2,891,920   | 12 080 000    |               |
| 6   | 3217   | 2025/02/06            | 人口学室科体丸云社     | 2117     | <b>伸來坐科体共安性</b><br>事業轉載錄試合社                     | 2107     | 2025/02/07              | 2025/02/07 | 2025/03/25 | 47          | 30            | 首进休丸                  | 5 452 647   | 2 720 900     |               |
|     | 384R   | 2025/02/05            | ウエルネイシュルー体丸云  | 2111     | 采什柄循环共立社                                        | 6131     | 2025/02/06              | 2025/02/06 | 2025/03/24 | 47          | 30            | 自想休式                  | 3 186 384   | 2 124 200     | +             |
| 1   | 選択     | 2025/02/05            | CHoldings株式会社 |          | CBグループマネジメント                                    | 9852     | 2025/02/06              | 2025/02/06 | 2025/03/24 | 47          | 30            | 普通株式                  | 2,183,303   | 1.438.200     |               |
| 0   | 選択     | 2025/02/04            | シー・シックス・エイト株: |          | 株式会社テクノスジャパン                                    | 3666     | 2025/02/05              | 2025/02/05 | 2025/03/21 | 45          | 30            | 普通株式新                 | 19,338,865  | 12.892.500    |               |
|     | 選択     | 2025/02/04            | 株式会社フォーサイト    |          | 株式会社プロトコーポレー                                    | 4298     | 2025/02/05              | 2025/02/05 | 2025/03/21 | 45          | 30            | 普通株式                  | 25,034,226  | 11,567,000    |               |
|     | 選択     | 2025/02/04            | 合同会社麻生東水ホールデ・ |          | 東都水産株式会社                                        | 8038     | 2025/02/05              | 2025/02/05 | 2025/03/21 | 45          | 30            | 普通株式                  | 2,448,692   |               | t             |
|     | 選択     | 2025/02/04            | 三井化学株式会社      | 4183     | 株式会社DNAチップ研究所                                   | 2397     | 2025/02/05              | 2025/02/05 | 2025/04/07 | 62          | 41            | 普通株式                  | 5,823,062   | 3,119,000     |               |
|     | 選択     | 2025/02/03            | セイノーホールディングスを | 9076     | セイノーホールディングス株                                   | 9076     | 2025/02/04              | 2025/02/04 | 2025/03/05 | 30          | 20            | 普通株式                  | 20,000,000  |               |               |
|     | 選択     | 2025/01/31            | 日本製鉄株式会社      | 5401     | 山陽特殊製鋼株式会社                                      | 5481     | 2025/02/03              | 2025/02/03 | 2025/03/18 | 44          | 30            | 普通株式                  | 25,618,493  | 7,457,756     |               |
|     | 選択     | 2025/01/31            | 大東建託株式会社      | 1878     | 株式会社アスコット                                       | 3264     | 2025/02/03              | 2025/02/03 | 2025/03/18 | 44          | 30            | 普通株式 新                | 135,176,805 | 91,736,700    |               |
|     | 選択     | 2025/01/31            | 株式会社東邦システムサイニ | 4333     | 株式会社東邦システムサイニ                                   | 4333     | 2025/02/03              | 2025/02/03 | 2025/03/04 | 30          | 20            | 普通株式                  | 1,000,000   |               |               |
|     | 選択     | 2025/01/31            | ニッコンホールディングスキ | 9072     | 中央紙器工業株式会社                                      | 3952     | 2025/02/03              | 2025/02/03 | 2025/03/18 | 44          | 30            | 普通株式                  | 3,766,911   | 2,111,300     |               |
|     | 選択     | 2025/01/31            | 株式会社LERZ      |          | 株式会社ギガプライズ                                      | 3830     | 2025/02/03              | 2025/02/03 | 2025/03/18 | 44          | 30            | 普通株式                  | 5,634,035   | 832,000       |               |

## 有報・適時開示検索 とは

企業情報の深掘りのために開示情報 をテキストクローリングして情報収 集することが可能です。

a 検索する企業/対象資料/
キーワードなどを選択

6 「検索実行」をクリック

C 「Excelダウンロード」を クリックしダウンロード

|          |                                                                                                    | ニュース、レポート、IR・統計、                                                                         | トレンド、特許、FLASH Opinionを                                                                                                    | <u></u>                                                                                            |                                                                                                    | チケット残数<br>-枚 | උ ද |
|----------|----------------------------------------------------------------------------------------------------|------------------------------------------------------------------------------------------|----------------------------------------------------------------------------------------------------|----------------------------------------------------------------------------------------------------|----------------------------------------------------------------------------------------------------|--------------|-----|
| 有報・適時開   | 示検索                                                                                                    |                                                                                          |                                                                                                    |                                                                                                    |                                                                                                    |              | ×-л |
| 保存した検索条  | 件を見る                                                                                                    |                                                                                          |                                                                                                    |                                                                                                    |                                                                                                    |              |     |
| 企業       | ●全企業 ○業界・企業を選択                                                                                                    | 選択                                                                                       |                                                                                                    |                                                                                                    |                                                                                                    |              |     |
|          | 選択された企業が表示されます                                                                                                    |                                                                                          |                                                                                                    |                                                                                                    |                                                                                                    |              |     |
| 期間       | 2024~年2~月1~日~2025                                                                                                    | 5~年2~月28~日                                                                               |                                                                                                    |                                                                                                    |                                                                                                    |              |     |
|          | <ul> <li>■ EDINET 収録期間:有報・半報・E</li> <li></li></ul>                                                                      | 四報は2000年~ (その他書類は2005年<br>する書類を検索対象に含める<br>) 半期報告書                                       | E~)                                                                                                    | ページ単位での絞り込み                                                                                        | ]                                                                                                    |              |     |
| 検索対象資料   | <ul> <li>副時報告書</li> <li>大量保有報告書:発行者</li> <li>公開買付開始公告</li> <li>内部統制報告書</li> <li>株主総会決選通知</li> <li>適格要件</li> </ul>       | 確認書           大量保有報告書:提出者           意見表明報告書           監査報告書           委任状           在職証明 | <ul> <li>         今低証券届出書     </li> <li>         親会社等状況報告書     </li> <li>         対質問回答報告書     </li> <li>         取締役会議事録     </li> <li>         信託証書     </li> <li>         その他(EDINET書類)     </li> </ul> | <ul> <li>○ 先行登録書</li> <li>○ 公開費付届出書</li> <li>○ 株式価値算定書</li> <li>○ 株主報会議事録</li> <li>○ 定款</li> </ul> | <ul> <li>□ 自己株券買付状況報告書</li> <li>□ 公開買付報告書</li> <li>□ 法律意見書</li> <li>□ 株主総会招集通知</li> <li>□ 約款</li> </ul> | Ŧ            |     |
|          | <ul> <li>■ TDnet 収録期間:2005年6月~</li> <li>◆ 全て</li> <li>□ 決算短信</li> <li>□ PR 情報等</li> <li>*TDnet格納資料のみが快楽対象となる</li> </ul> | <ul> <li>二 業績・配当予想の修正</li> <li>一 代表取締役の異動</li> <li>ります</li> </ul>                        | <ul> <li>□株式・新株予約権の発行</li> <li>□ 1-ボレートがパナンス報告書</li> </ul>                                                                                                    | <ul> <li>□ 自己株式の取得</li> <li>□ その他(TDnet書類)</li> </ul>                                              | □ 決算資料及び開示訂正等                                                                                           | ž            |     |
| 検索ワード    | すべてのキーワードを含む<br>いずれかのキーワードを含む<br>含めないキーワード<br>の表面のみ 多全文<br>キーワードを意定しない場合は、上                                             | <br>]<br>]<br>!記において選択した企業に紹付く                                                           | 情報が配信されます                                                                                                    |                                                                                                    |                                                                                                    |              |     |
| ダウンロード b | 検索実行 条件リセット                                                                                                    |                                                                                          | ccel ダウンロード ) ( PDF ダウン                                                                                                    | ×ロード                                                                                               |                                                                                                    |              |     |

## 有報・適時開示検索 通知設定(1/2)

任意のキーワードを設定し、条件に 合致する開示資料をメールで受け取 ることができます。

メールで通知を選択することで メール通知設定画面へと遷移します

|                                      | スピーダ    | Q 企業、業界、M&A、開示資料、                                                                                                    | ニュース、レポート、IR・統計、                                                                                        | トレンド、特許、FLASH Opinionを                                                                                  | 検索                                                                                                    |                                                                                               | チケット残数<br>- 枚 | ? | 8  | ¢ \$   |
|--------------------------------------|---------|----------------------------------------------------------------------------------------------------|----------------------------------------------------------------------------------------------------|----------------------------------------------------------------------------------------------------|----------------------------------------------------------------------------------------------------|-----------------------------------------------------------------------------------------------|---------------|---|----|--------|
| )<br>#-4                             | 有報・適時開  | 示検索                                                                                                    |                                                                                                    |                                                                                                    |                                                                                                    |                                                                                               |               | a | ×- | -ル通知   |
| 田<br>ダッシュポード                         | 保存した検索条 | 牛を見る                                                                                                    |                                                                                                    |                                                                                                    |                                                                                                    |                                                                                               |               |   |    | $\sim$ |
| ()<br>##<br>(2)                      | 企業      | ●全企業 ○業界・企業を選択<br>                                                                                                    | 選択                                                                                                    |                                                                                                    |                                                                                                    |                                                                                               |               |   |    |        |
| トレンド                                 | 期間      | 2024~年2~月1~日~2025                                                                                                    | 5~年2~月28~日                                                                                              |                                                                                                    |                                                                                                    |                                                                                               |               |   |    |        |
| 回)<br>企業<br>2音<br>エキスパート             |         | <ul> <li>■ EDINET 収録期間:有報・半報・1</li> <li></li></ul>                                                                      | 四報は2000年~(その他書類は2005年<br>する書類を検索対象に含める                                                                  | ~)<br>□ 四半期報告書                                                                                          | ページ単位での絞り込み                                                                                               | ]                                                                                             |               |   |    |        |
|                                      | 検索対象資料  | <ul> <li>■時報告書</li> <li>大量保有報告書:発行者</li> <li>公開買付開始公告</li> <li>内部統制報告書</li> <li>株主総会決選通知</li> <li>通格要件</li> </ul>       | <ul> <li>確認書</li> <li>大量保有報告書:提出者</li> <li>意見表明報告書</li> <li>監査報告書</li> <li>委任状</li> <li>在職証明</li> </ul> | 有征証券届出書           親会社等状況報告書           対質問回答報告書           取締役会講手録           信託证書           その他(EDINET書類) | <ul> <li>免行登録書</li> <li>公開買付届出書</li> <li>株式価値算定書</li> <li>株式価値算定書</li> <li>株主総会議事経</li> <li>定款</li> </ul> | <ul> <li>自己株券買付状況報告書</li> <li>公開買付報告書</li> <li>法律意見書</li> <li>株主総会招集通知</li> <li>約款</li> </ul> |               |   |    |        |
| ッール<br>マール<br>スタートアップ<br>感<br>顧客企業分析 |         | <ul> <li>■ TDnet 収録期間:2005年6月~</li> <li>◆ 全て</li> <li>□ 決算垣信</li> <li>□ PR 情報等</li> <li>*TDnet格納資料のみが検索対象となる</li> </ul> | <ul> <li>二 業績・配当予想の修正</li> <li>二 代表取締役の異動</li> <li>ります</li> </ul>                                       | <ul> <li>□ 株式・新株予約権の発行</li> <li>□ 1-ボレーが パ ナス報告書</li> </ul>                                             | <ul> <li>□ 自己株式の取得</li> <li>□ その他(TDnet書類)</li> </ul>                                                     | <ul> <li>決算資料及び開示訂正等</li> </ul>                                                               |               |   |    |        |
| ∳<br>1/×-⊻∎⊻                         | 検索ワード   | すべてのキーワードを含む<br>いずれかのキーワードを含む<br>含めないキーワード<br>し<br>○ 表題のみ ● 全文<br>● キーワードを指定しない場合は、」                                    | 】<br>】<br>】<br>記において選択した企業に組付く!                                                                         | 情報が配信されます                                                                                               |                                                                                                    |                                                                                               |               |   |    |        |
|                                      | ダウンロード  | 検索実行 条件リセット                                                                                                    | 検索条件を保存 Exc                                                                                             | cel ダウンロード PDF ダウン                                                                                      | >ロード                                                                                                    |                                                                                               |               |   |    |        |
|                                      | 検索結果    |                                                                                                    |                                                                                                    |                                                                                                    |                                                                                                    |                                                                                               |               |   |    |        |

## 有報・適時開示検索 通知設定(2/2)

任意のキーワードを設定し、条件に 合致する開示資料をメールで受け取 ることができます。

- 通知を受けるメールアドレスを指定 (複数選択可)
- し モニターする企業を指定(複数選択可)
- 信報ソースの選択(複数選択可)
- **0** キーワードの指定 (すべて、いずれか、含めないの指定可能)

#### 配信頻度・配信形態の指定

上記内容で登録パターン名を入力後、OK

|                                           | スピ | -9 Q 🕮                                        | 8、栗野、M&A、開示資料、ニュース、レポート、IR・統計、トレンド、特許、FLASH Opinionを検索                                                    | チケット残数<br>- 枚 | ? | උ | ¢ | ¢ |
|-------------------------------------------|----|-----------------------------------------------|----------------------------------------------------------------------------------------------------|---------------|---|---|---|---|
| ₩<br>*                                    | ×- | ール通知(開示資料                                     | ))                                                                                                    |               |   |   |   |   |
| 田<br>ダッシュボード<br>〇<br>業界                   |    | x ースのメール通知はこちら<br>新しいパターン + i<br>✓ 名前の変更 × 削除 | 新規登録                                                                                                    |               |   |   |   |   |
| Ø<br>FUDK                                 | a  | 配信先アドレス                                       | <u> </u>                                                                                                  |               |   |   |   |   |
| ©)<br>≙≋                                  | 6  | モニターする企業                                      | 選択         図 全企業           選択された企業が表示されます                                                                 |               |   |   |   |   |
|                                           | G  | 情報ソース                                         | 選択         全懸示資料(EDINET/TDNET)           有低証券報告書                                                          |               |   |   |   |   |
| ≫<br>M&A<br>ツール<br>スタートアップ<br>愛<br>調査企業分析 | 0  | キーワード                                         | すべてのキーフードを含む<br>いずれかのキーワードを含む<br>意めないキーワード<br>○<br>素題のみ ●全文<br>キ+フードを指定しない場合は、上記において選択した企業に紹行 (情報)が配信されます |               |   |   |   |   |
| <b>ジ</b><br>イノベーション                       | e  | 尼信頻度                                          |                                                                                                    |               |   |   |   |   |
|                                           |    | 配備形態                                          | ●HTML形式で配信 ○テキスト形式で配信                                                                                     |               |   |   |   |   |
|                                           |    |                                               | 上記内容で登録                                                                                                   |               |   |   |   |   |

© Uzabase, Inc.

開示資料検索とは

各社の最新決算説明資料を一覧表示 ・プレビューすることができます。

#### 対象資料

- ·決算説明会資料
- 有価証券報告書
- ・決算書き起こし
- ・中期経営計画、
- ・統合報告書、アニュアルレポート
- ・企業リリース
- M&A

| - <b>9</b> Q 企業、業界、M&A、開示資料                                                 | II、ニュース、レポート、IR・統計、トレンド、特許、FLASH Opinionを                                                                         | #☆ <sup>チケット挑取</sup> ⑦ 含 ↓                                                                                                    |
|-----------------------------------------------------------------------------|----------------------------------------------------------------------------------------------------|----------------------------------------------------------------------------------------------------|
| 示資料検索                                                                       |                                                                                                    |                                                                                                    |
| キーワード                                                                       | 件版:10000件                                                                                                    |                                                                                                    |
| Q、タイトルを検索<br>数期対象はタイトルのみ、OR検索はできません                                         | 日本郵便<br>ゆうパックの発送をもっと便利に!金冨約5,500カ所の<br>PIID-0 デーションア・ゆうパック発送サービス開始                                                | 有值証券報告書(內國投資信託受益証券) 第40用(2024/05/11-2024/11/11)                                                                                                    |
| 可象資料                                                                        | 2025/02/10 企業リリース                                                                                                 | IDNS電気の構成であった。<br>二酸サドナデモットンスメストの通知の1100<br>の国家を構成す。(中国の単語)の2000                                                                                                    |
| 決算影明会資料<br>客街証券報告書<br>決算書き起こし<br>中朝堅営計画<br>総合報告書・アニュアルレポート<br>企業リリース<br>*** | 三届UFJアセットマネジメント<br>特価証券等者書(FNRS)常和EF表起版务)第40期<br>(202400710)考価値長券報告書<br>ウェルユー・ミール集日年<br>ウェルユー・ミール集日年、重要用作品版売事業を収収 | B & S & BALCORE, LY Y Y Y Y Y Y Y Y Y Y Y Y Y Y Y Y Y Y                                                                                                     |
| NGA.                                                                        | 2025/02/10 M&A<br>山影中央銀行<br>WEBD店業器様受付サービス「山刻中戦かんたん口振」<br>のサービス休止日時の変更について                                        | Retrie A.                                                                                                    |
|                                                                             | 202550210 企業リリース<br>NTTドコモ<br>級の現守りサービス「ちかく」に家族みんなで見守り・<br>会話できる接触能加!<br>20250210 企業リリース                          | REAL PARTICIPATION OF THE PROPERTY OF THE PROPERTY OF THE PROP |
|                                                                             | KADOKAWA<br>「街たる巻変」で注目のネクストプレイク学優!小林<br>虎之介、侍望の1477集集が決定!原風景が広がる故<br>感「同山で撮影された素顔<br>2025/02/10 企業リリース            | レンジーン         レンジーン         レージ         レージ         レージ         レージ         レージ         レージ         レージ         レージ         レージ         レージ         レージ         レージ         レージ         レージ         レージ         レージ         レージ         レージ         レージ         レージ         レージ         レージ         レージ         レージ        レージ         レージ         レージ         レージ         レージ         レージ         レージ         レージ         レージ         レージ         レージ         レージ         レージ         レージ         レージ         レージ         レージ         レージ         レージ         レージ         レージ         レージ         レージ         レージ         レー                                                                                                    |
|                                                                             | 三菱UFJ信託銀行<br>トヨタグループ初のセキュリティトークン社賃 (愛称:<br>トヨタウスレット ST 街) を発行へ!<br>2025/02/10 企業リリース                              |                                                                                                    |
|                                                                             | メニコン<br>ドイツの物流グループ会社Menicon SC GmbHがISO<br>13485際日を取得 安心・安全なコンタクトレンズの提供<br>に向けて                                   | 392                                                                                                    |
|                                                                             | 2025/02/10 企業リリース<br>うおいち<br>委託予数料の受備状況等の公表_2025年01月度<br>2025/02/10 企業リリース                                        |                                                                                                    |
|                                                                             | PayPay証券<br>PayPay証券、PayPayにより子会社化<br>2025/02/10 M&A                                                              | 使する形の設備やあるものでいます。<br>クレジアト [加速]業者をは低等数にないて、信用力が高い増かに設備<br>構築して発行する。あるいは変換通識に(18.8.8.8.6%)に以上を<br>使発生するの語とする)となっいた高層計<br>作者の知道のあるものについて簡酔的情を世俗の感情とし<br>て特徴にます。                                                                                                    |

:特許動向検索 (1/4)

特許技術とその特許を申請/登録し ている企業の動向を確認することが できます。

a メニューバーの「ツール」をクリック

「特許動向検索」をクリック

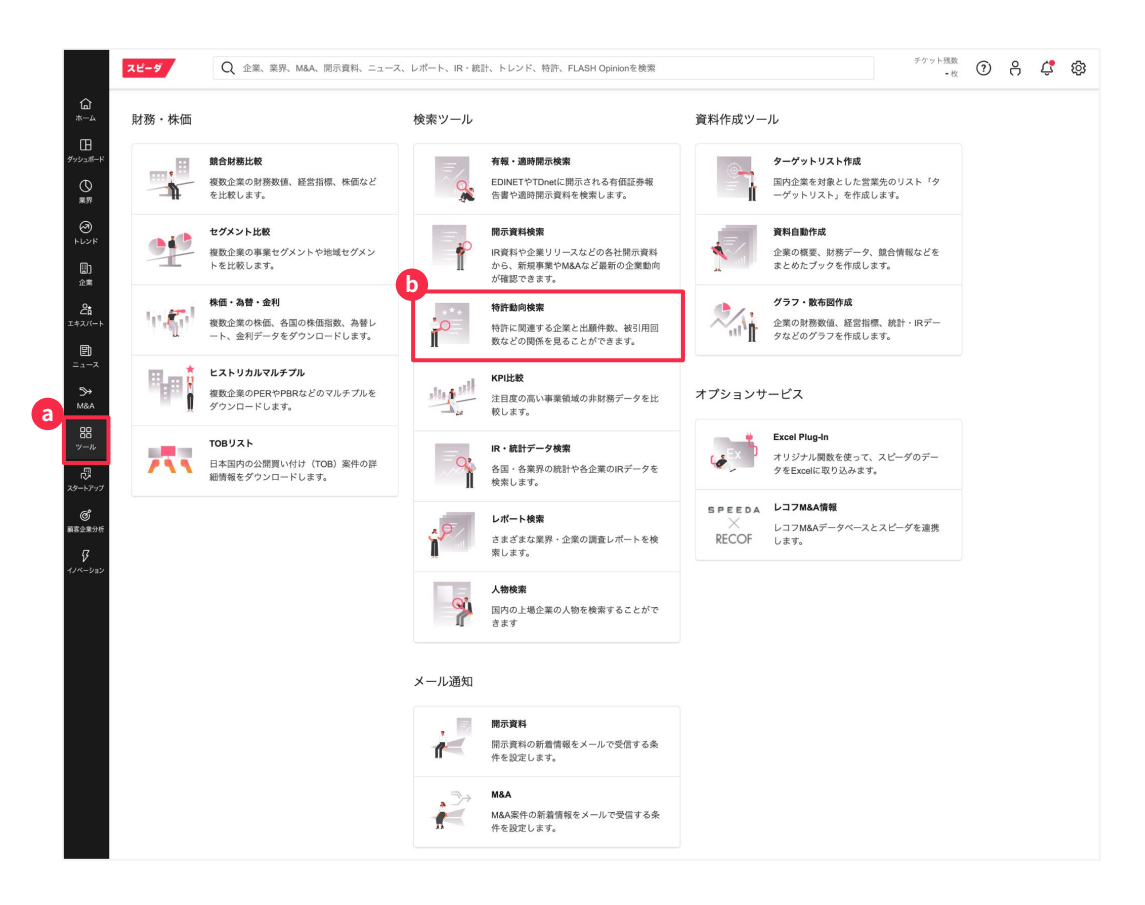

:特許動向検索 (2/4)

特許技術とその特許を申請/登録し ている企業の動向を確認することが できます。

 a 検索バーにてキーワード検索
 b 地域タブからご希望の 国・地域をクリック

🖸 特許分類から選択

| 고민              | -9       | Q、企業、業界、M&A、開示資料、ニュース、レポート、IR・統計、トレンド、特許、 | FLASH Opinionを検索 |          | チケット残数<br>- 枚 | ? | ĉ | ¢ | ŝ  |
|-----------------|----------|-------------------------------------------|------------------|----------|---------------|---|---|---|----|
| 合 特             | 許を探す     |                                           |                  |          |               |   |   |   |    |
| в               |          |                                           |                  |          |               |   |   |   |    |
| 13 <b>7</b> -17 | 特許一覧     |                                           |                  |          |               |   |   |   |    |
| 2 a             | 二酸化炭素    | ٦                                         |                  |          |               |   |   |   |    |
|                 |          |                                           |                  |          |               |   |   |   |    |
| 9<br>9 🕖        | JPN 🛄    | USA III CHN 欧州                            |                  |          |               |   |   |   | _  |
|                 |          |                                           | 出願数合計            |          |               |   |   |   | 1  |
| * 🥑             | ▼ エネルギーと | &環境                                       | 49,399           |          |               |   |   |   | Т. |
| *               | ▼ 枯渇性エ   | ネルギー                                      | 17,449           |          |               |   |   |   | 1  |
| /(т— њ          | 工業・廃     | 産業ガス                                      | 17,449           |          |               |   |   |   | L  |
|                 | ▼ 環境化学   | <sup>2</sup> ・気候テック                       | 18,465           |          |               |   |   |   | 1  |
| U<br>           | 合成メタ     | 7ン・SNG製造                                  | 442              | 1        |               |   |   |   |    |
|                 | アンモニ     | ア製造                                       | 792              | A        |               |   |   |   |    |
| •               | CCS (t   | カーボンキャプチャー&ストレージ)                         | 3,009            | -        |               |   |   |   | L  |
| A               | カーボン     | /リサイクル・CCU(カーポキャプチャー&ユーティリゼイション)          | 507              | 1.       |               |   |   |   |    |
| 2               | DAC (5   | <b>デイレクトエアキャプチャー</b> )                    | 379              | 1        |               |   |   |   | н  |
| ม               | 低環境負     | <b>し荷セメント(低炭素など)</b>                      | 8,921            |          |               |   |   |   | н  |
|                 | CO2t>    | /サ                                        | 996              | 1        |               |   |   |   | н  |
| 1               | 藻や海草     | ■によるCO2処理(ブルーカーポンなど)                      | 79               |          |               |   |   |   | L  |
| 797             | 低炭素·     | 低環境負荷メタル(製鉄、金属精錬など)                       | 3,340            | -        |               |   |   |   | н  |
|                 | ▼ 設備     |                                           | 13,485           |          |               |   |   |   | L  |
| 19 ft           | 水素製造     | - 装置                                      | 13,485           |          |               |   |   |   | н  |
|                 | ▼ ライフ&ヒ: | ューマン                                      | 2,068            | -        |               |   |   |   | L  |
|                 | ▼ 農業     |                                           | 1,072            |          |               |   |   |   | н  |
| /3/             | 人工光台     | 合成・光触媒による水素生成                             | 1,072            | 1 C      |               |   |   |   | L  |
|                 | ▼住(ハウ    | ジング)                                      | 996              | 1 C      |               |   |   |   | н  |
|                 | CO2tz>   | / <del>サ</del>                            | 996              | 1 C      |               |   |   |   | н  |
|                 | ▼ インフラ&- | インダストリー                                   | 2,925            | -        |               |   |   |   |    |
|                 | ▼ 産業機械   | 2                                         | 2,925            | -        |               |   |   |   |    |
|                 | 合成メタ     | 7ン・SNG製造                                  | 442              | 1        |               |   |   |   | Т  |
|                 | アンモニ     | ア製造                                       | 792              | 1        |               |   |   |   |    |
|                 | 水素燃炼     | キ・水素混焼技術・アンモニア混焼(プラウン・グリーン・ブルー)           | 1.691            |          |               |   |   |   |    |
|                 | ママテリアル?  | &デバイス                                     | 13.257           |          |               |   |   |   | н  |
|                 | マ センシン   | 17                                        | 996              |          |               |   |   |   |    |
|                 | C02+7    |                                           | 996              |          |               |   |   |   | н  |
|                 | ママテリア    |                                           | 12 261           | -        |               |   |   |   | Т  |
|                 | 低環境會     | ーーーーーーーーーーーーーーーーーーーーーーーーーーーーーーーーーーーー      | 8 921            |          |               |   |   |   |    |
|                 | 任前表。     | 低温信告荷メタル (製鉄 金尾鉄緯など)                      | 3 340            |          |               |   |   |   | Т  |
|                 | V SDGs   | REPAIR OF A CONTRACT TO BE A REPORT OF    | 16 852           |          |               |   |   |   | 1  |
|                 | - augs   | 「気候へのアクション」(気候へのアクション、海洋生物、防ト生物の尽運)       | 16,002           |          |               |   |   |   |    |
|                 | ▼ 主体的/3  | ×ARF、マティンコン(ARF、マティンコン、海岸生物、陸上生物の休護)      | 70               |          |               |   |   |   |    |
|                 | 深で海早     |                                           | 2 000            | <u> </u> |               |   |   |   |    |
|                 | CCS (7   |                                           | 3,009            |          |               |   |   |   | 1  |
|                 | カーボン     | /リサイクル・CCU(刀一ボギヤフチヤー&ユーナイリセイション)          | 507              | 1        |               |   |   | _ | L  |

:特許動向検索 (3/4)

特許技術とその特許を申請/登録し ている企業の動向を確認することが できます。

(a) 特定の特許を持つ企業を把握・特定する

|           | CCS(カーボンキャプチャ                                                   | ー&ストレー | ジ)   |      |     |       |     |     |      |      |      |      |      |      |       | 検索式   | とを表; |
|-----------|-----------------------------------------------------------------|--------|------|------|-----|-------|-----|-----|------|------|------|------|------|------|-------|-------|------|
|           |                                                                 |        |      |      |     |       |     |     |      |      |      |      |      |      |       |       |      |
| 文明技員計画ジラフ | ■ JPN 🔜 USA 🐸 CHN 欧州                                            |        |      |      |     |       |     |     |      |      |      |      |      |      |       |       |      |
|           |                                                                 |        |      |      |     |       |     |     |      |      |      |      |      |      |       | ダウンロ・ | -50  |
|           |                                                                 |        |      |      |     |       |     |     |      |      |      |      |      |      |       | ,     | . (  |
|           |                                                                 |        | •    | 対象業界 | 選択  | () 業界 | R 🗌 | 主業界 |      |      |      |      |      |      |       |       |      |
|           |                                                                 |        |      |      |     |       |     |     |      |      |      |      |      |      |       |       |      |
|           | 出願数 被引用回数 推定研究者人类                                               | 数 登録数  |      |      |     |       |     |     |      |      |      |      |      |      |       |       |      |
|           | 上位300社                                                          |        |      |      |     |       |     |     |      |      |      |      |      | 最終更  | 〔新日:2 | 024年0 | )7月1 |
|           | 企業名                                                             | 出願数    | :008 |      |     |       |     |     | 2014 | 2015 | 2016 | 2017 | 2018 | 2019 | 2020  | 2021  | 202  |
|           | <ul> <li>■ 三菱重工業</li> </ul>                                     | 565    | 9    | 31   | 32  | 42    | 32  | 26  | 20   | 11   | 6    | 14   | 1    | 19   | 6     | 10    |      |
|           | <ul> <li>東芝グループ</li> </ul>                                      | 267    | 5    | 20   | 13  | 9     | 18  | 17  | 10   | 11   | 10   | 14   | 16   | 7    | 5     | 13    |      |
|           | • IHI                                                           | 122    | 1    | 4    | 8   | 9     | 13  | 9   | 6    | 2    | 7    | 7    | 4    | 0    | 2     | 2     |      |
|           | <ul> <li>関西電力</li> </ul>                                        | 118    | 4    | 13   | 5   | 6     | 4   | 2   | 1    | 2    | 0    | 1    | 0    | 2    | 1     | 1     |      |
|           | <ul> <li>日工製作所</li> </ul>                                       | 75     | 3    | 3    | 4   | 1     | 11  | 2   | 1    | 1    | 0    | 3    | 0    | 0    | 2     | 0     |      |
|           | GE Aerospace                                                    | /4     | 11   | 10   | 19  | 17    | 5   | 2   | 2    | 0    | 0    | 0    | 0    | 0    | 0     | 0     |      |
|           | <ul> <li>国立研究開発広入産業技術総合研究所</li> <li>公共財団法人地理環境産業技術研究</li> </ul> | 69     | 5    | 2    | 4   | 3     | 2   | 9   | 0    | 3    | 4    | 2    | 2    | 1    | 0     | 2     |      |
|           | • 日本製鉄                                                          | 64     | 4    | 0    | 4   | 5     | 3   | 1   | 4    | 2    | 2    | 2    | 2    | 1    | 0     | - 1   |      |
|           | <ul> <li>パナソニックグループ</li> </ul>                                  | 54     | 0    | 0    | - 0 | 0     | 0   | 0   | -    | 0    | 0    | 1    | 0    | 0    | 2     | 7     |      |
|           | <ul> <li>トヨタ自動車</li> </ul>                                      | 53     | 0    | 0    | 0   | 2     | 0   | 0   | 0    | 1    | 0    | 0    | 1    | 9    | 6     | 8     |      |
|           | <ul> <li>デンソー</li> </ul>                                        | 41     | 0    | 0    | 0   | 0     | 0   | 0   | 0    | 0    | 0    | 0    | 0    | 0    | 5     | 10    |      |
|           | <ul> <li>中国電力</li> </ul>                                        | 35     | 4    | 6    | 3   | 1     | 0   | 0   | 1    | 0    | 0    | 0    | 0    | 1    | 0     | 0     |      |
|           | <ul> <li>川崎重工業</li> </ul>                                       | 32 🔳   | 2    | 0    | 1   | 3     | 0   | 0   | 4    | 0    | 4    | 2    | 2    | 0    | 0     | 1     |      |
|           | ● JFEスチール                                                       | 31 🛛   | 1    | 1    | 4   | 7     | 2   | 0   | 3    | 1    | 3    | 1    | 0    | 2    | 0     | 1     |      |
|           | • 東京電力ホールディングス                                                  | 30     | 2    | 2    | 2   | 0     | 0   | 0   | 0    | 0    | 1    | 0    | 0    | 0    | 0     | 0     |      |
|           | <ul> <li>太平洋セメント</li> </ul>                                     | 29     | 1    | 0    | 2   | 1     | 0   | 0   | 0    | 0    | 0    | 1    | 0    | 4    | 5     | 7     |      |
|           | Basf SE                                                         | 26     | 1    | 2    | 4   | 0     | 2   | 2   | 0    | 0    | 0    | 0    | 0    | 0    | 0     | 0     |      |
|           | <ul> <li>大阪瓦斯</li> </ul>                                        | 26     | 0    | 0    | 1   | 1     | 3   | 0   | 0    | 0    | 2    | 1    | 1    | 1    | 0     | 1     |      |

:特許動向検索 (4/4)

特許技術とその特許を申請/登録し ている企業の動向を確認することが できます。

a 特定の特許を持つ企業名と その特許名でニュース検索

特許に関する技術関連の
 企業の活動を抽出

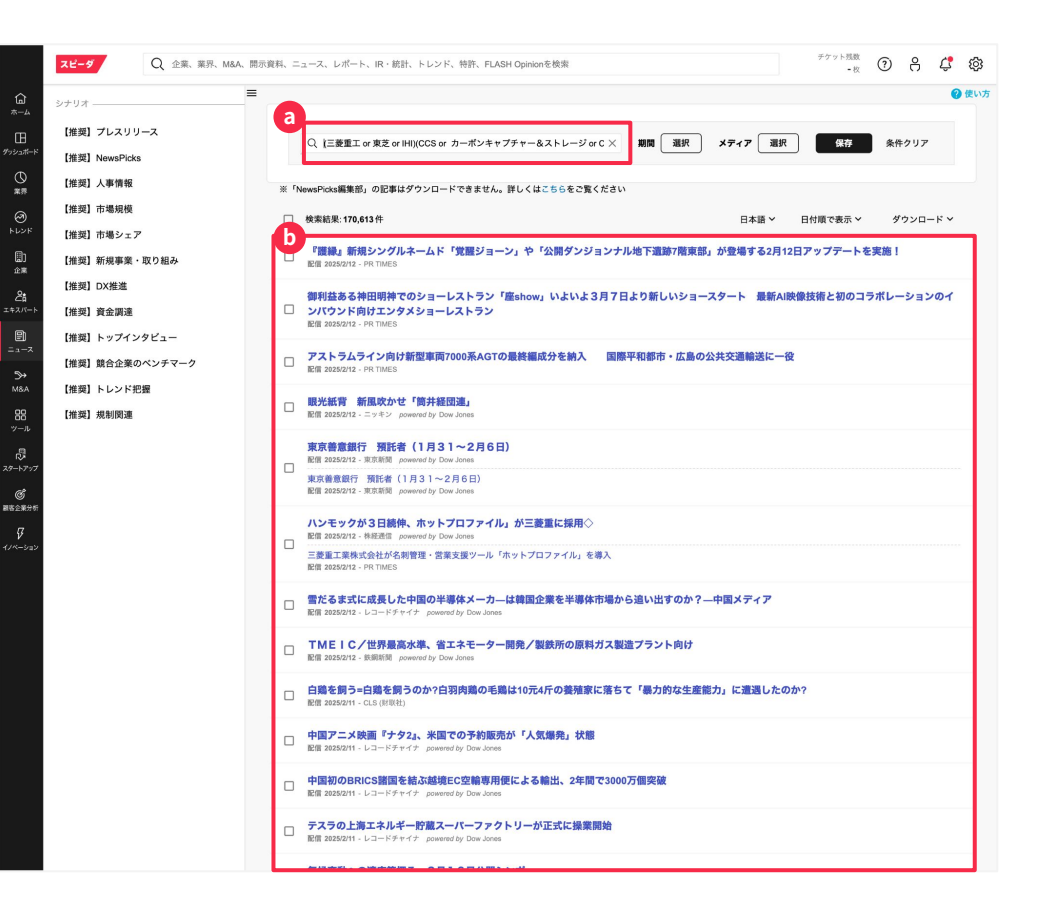

## 非財務定量データの 比較

主要事業領域の非財務であるKPI比 較をすることができます。

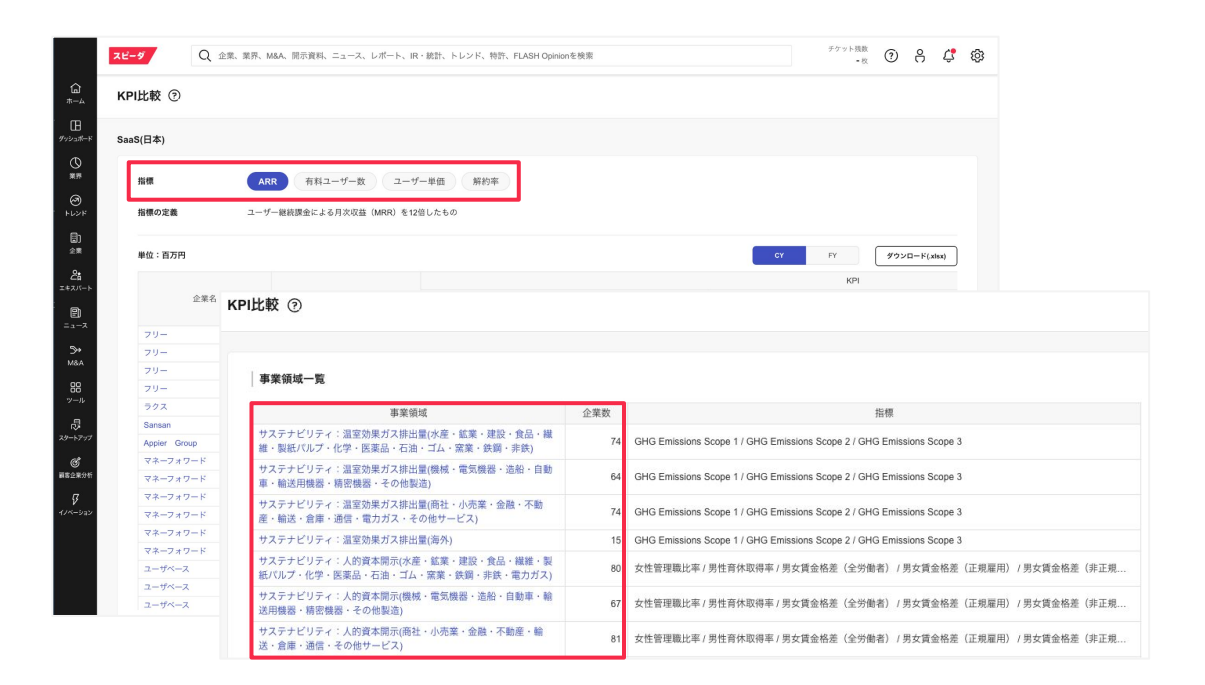

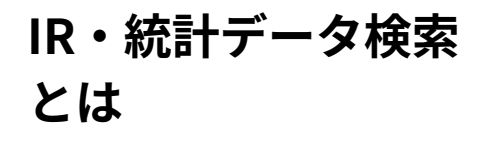

各国のマクロデータ・業界関連統計 (官公庁・業界団体)、一部企業の IRデータなどの取得・編集・ダウン ロードができます。

 a メニューバーの 「ツール」をクリック
 b 「IR・統計データ検索」 をクリック

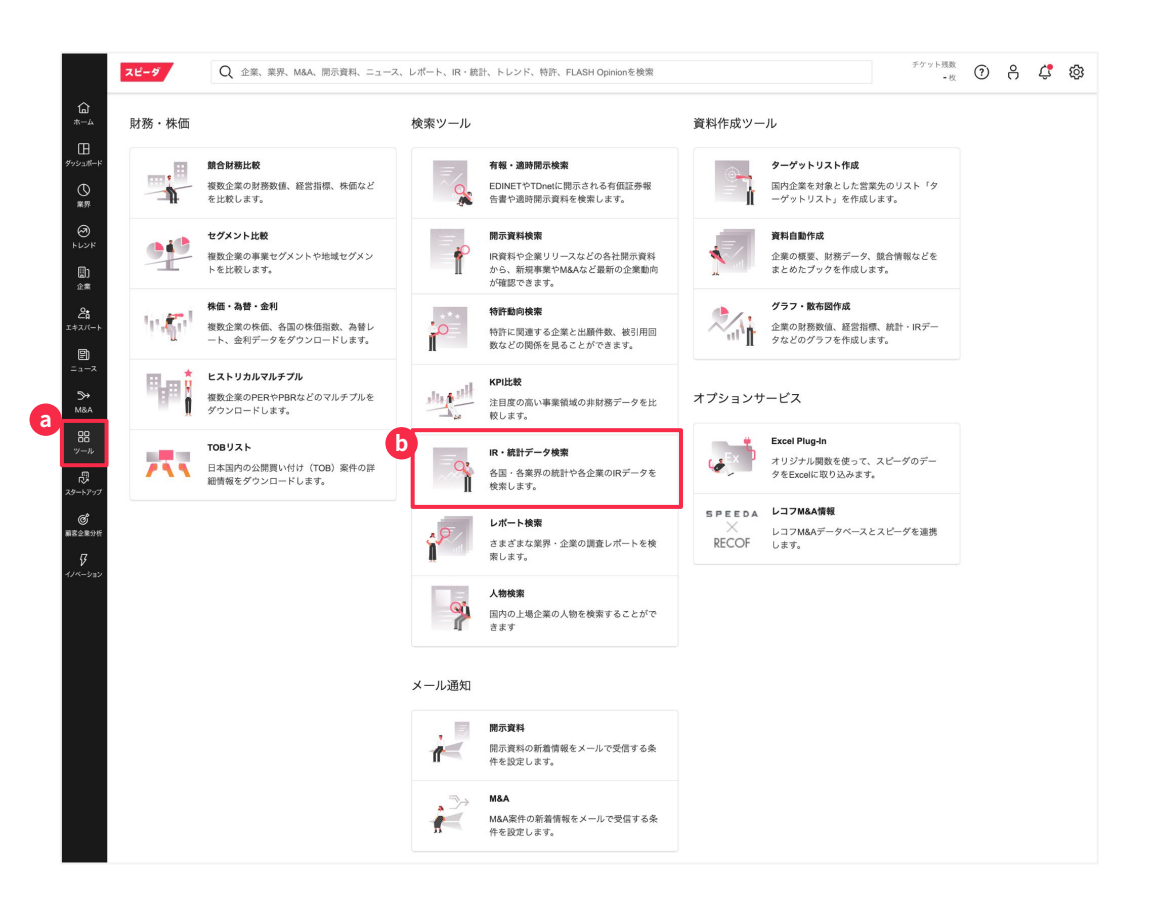

レポート検索とは

企業情報の深掘りのために開示情報 をテキストクローリングして情報収 集することが可能です。

 ③ ツールから「レポート検索」をクリック
 ● 検索条件を設定
 ● 検索結果を確認し購入手続き (有料/無料)を行う
 「My スピーダ」のレポートタブに 自動遷移するので購入したレポートを確認

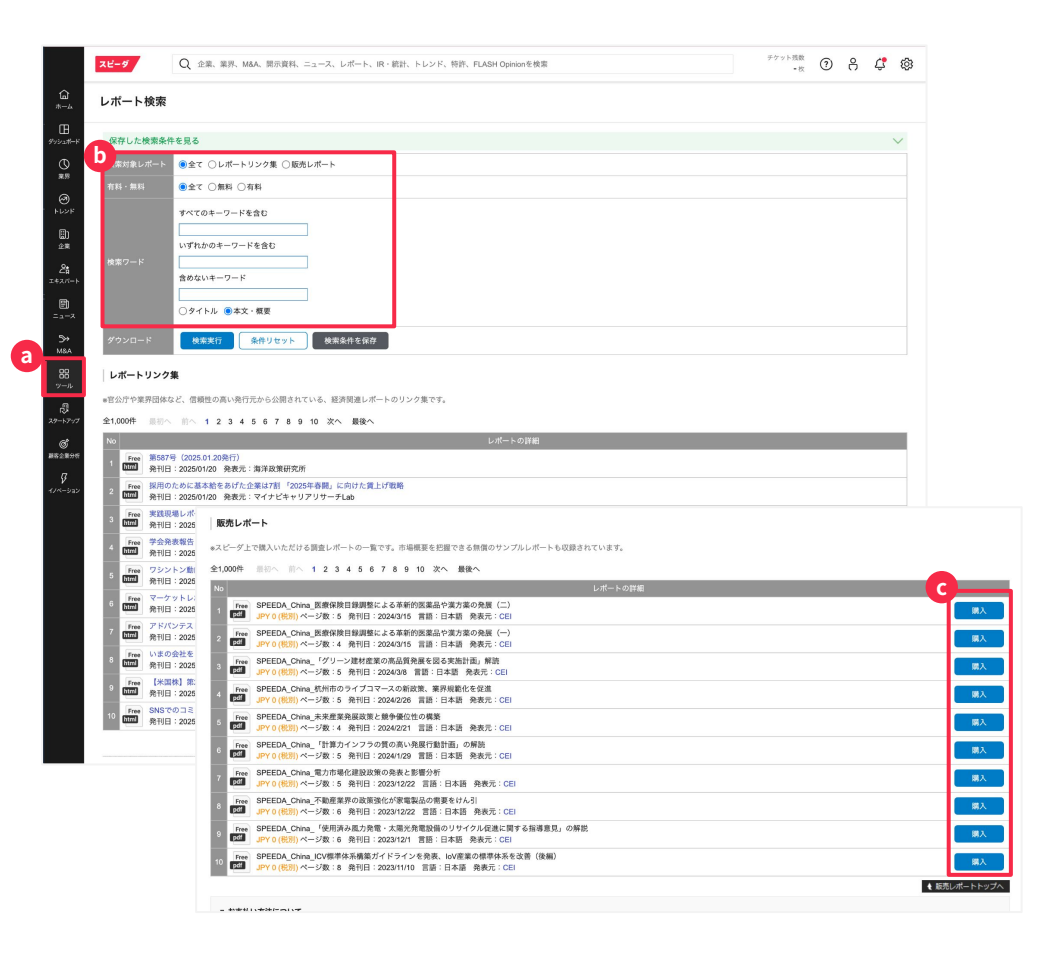

## 条件に合う企業を探す :ターゲットリスト作成 (国内企業のみ) (1/3)

条件から該当する日本国内の企業群 を探す場合、ターゲットリストのメ ニューを使うことができます。

a メニューバーの「ツール」をクリック

b 「ターゲットリスト作成」をクリック

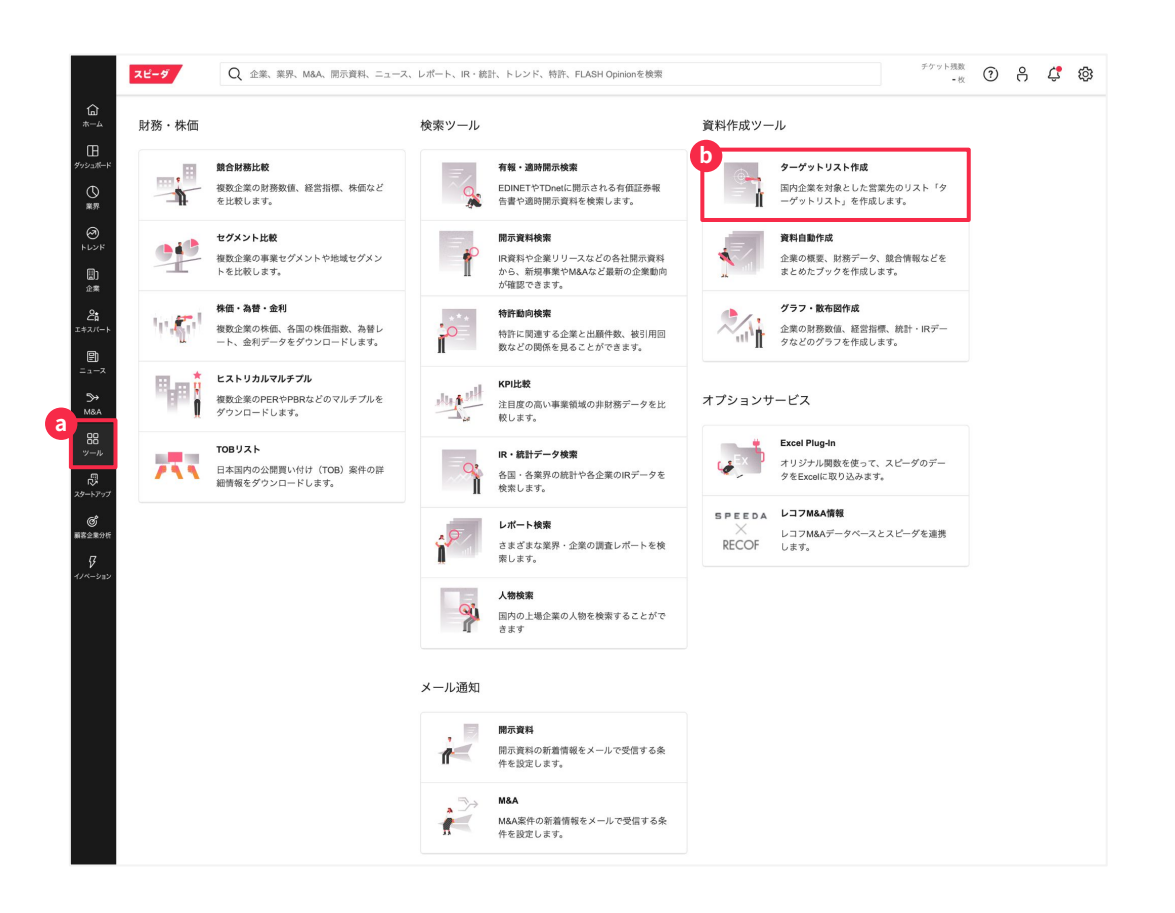

# 条件に合う企業を探す:ターゲットリスト作成(国内企業のみ)(2/3)

条件から該当する日本国内の企業群 を探す場合、ターゲットリストのメ ニューを使うことができます。

この「一覧からシナリオを探す」をクリック

|                           | スピーダ                                                     | Q 企業、業界              | Ť                                            | ·ケット残数<br>-枚 ⑦          | 8 ¢ 🕸       |    |           |          |
|---------------------------|----------------------------------------------------------|----------------------|----------------------------------------------|-------------------------|-------------|----|-----------|----------|
| (Ω<br>∗−⊥                 | ターゲットリン                                                  | スト作成                 |                                              |                         |             |    |           |          |
| ₩<br>/>>_#-F              | 保存した検索条件                                                 | 牛を見る                 |                                              |                         |             |    |           | $\sim$   |
| ()<br>**<br>19            | 一覧からシナリオ<br>おすすめ                                         | を探す v<br>>           | オフィス移転、広告需要、BtoB、満                           | 第成長などターゲット企業に関するキー      | ワードでシナリオを探す |    |           |          |
| トレンド<br>()<br>企業          | <ul> <li>国内全企業・全上</li> <li>業績好調</li> <li>業績不調</li> </ul> | 場企業 ><br>><br>>      | ī府県<br>L                                     |                         |             |    |           |          |
| 2:<br>⊯⊼//−ト<br>©1        | 取引銀行<br>BtoB/BtoC                                        |                      | ~                                            |                         |             |    |           |          |
| = 1 - 7<br>- 2 - 7<br>M&A | 最新テクノロシー<br>広告・プロモーシ<br>決算タイミング                          | א<br>ב עב<br>א       |                                              |                         |             |    |           |          |
| 88<br>ツール                 | 海外進出<br>M&A・IPO,資金課<br>人気のシナリオ                           | )<br>1連 >            |                                              |                         |             |    |           |          |
| ば<br>(ダートアップ<br>(ダ        | (9                                                       | 検索実行<br>ウンロードは50,000 | 検索条件を保存 1,629,985 社<br>生までとなります。50,000社以下となる | E<br>ように項目の絞り込みをお願いします。 | )           |    |           |          |
| 1客企業分析<br>ダ<br>ツペーション     | 企業リスト                                                    |                      |                                              |                         |             |    | 🎲 表示項目の編集 | 圓 ダウンロード |
|                           | 全5,000件 最初へ<br>コード                                       | 前へ 1 2 3<br>ステータス    | 4 5 6 7 8 9 10 次へ 最後<br>企業名称                 | へ<br>SPEEDA業界分類         | 企業の特色       | 住所 | 都道府県      | €₹       |
|                           |                                                          |                      |                                              |                         |             |    |           |          |

## 条件に合う企業を探す :ターゲットリスト作成 (国内企業のみ) (3/3)

条件から該当する日本国内の企業群 を探す場合、ターゲットリストのメ ニューを使うことができます。

① 企業の所在地/業界/規模を選択
 ① 企業を絞り込むことができる
 「企業特色のキーワード」を入力

C 上場/非上場を選択

d 経営指標を用いて企業を絞り込む

💿 検索を実行

🚺 Excel形式の表をダウンロード

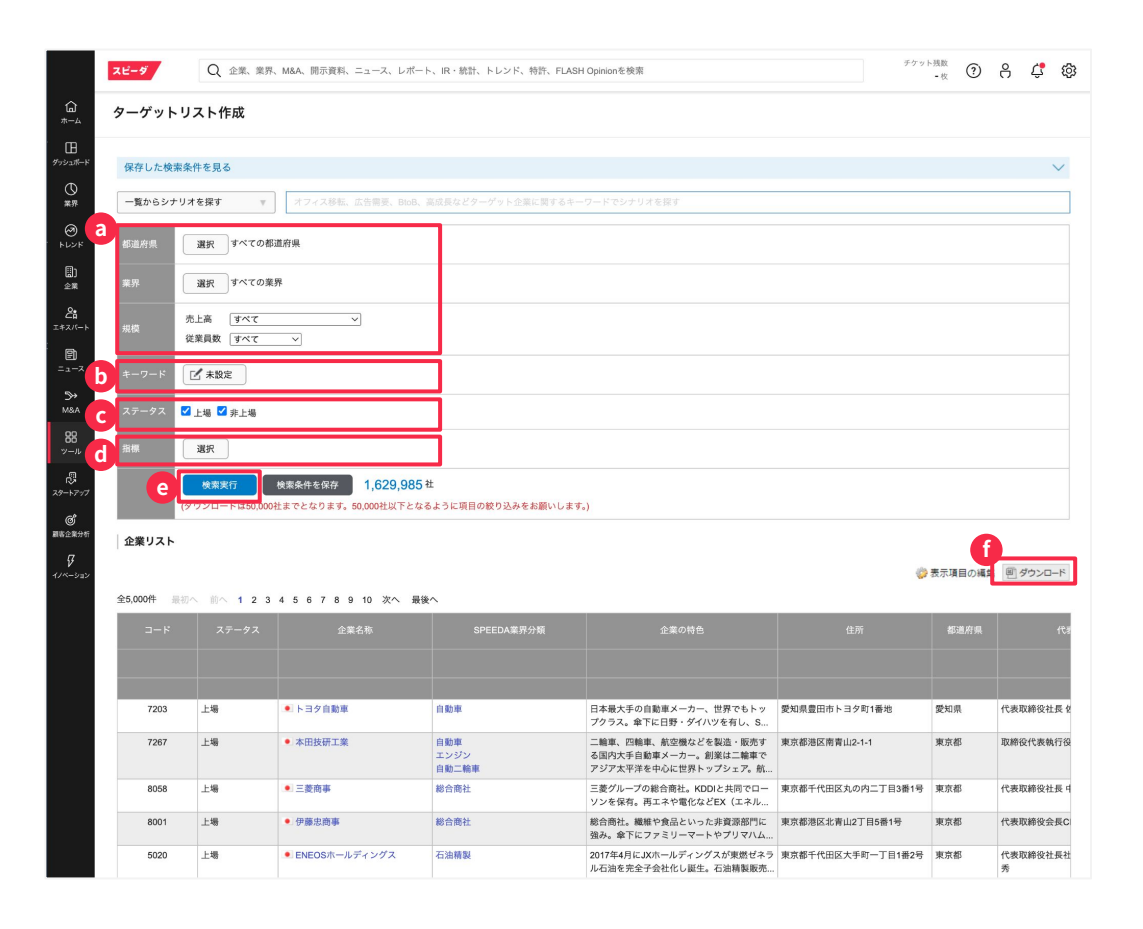

© Uzabase, Inc.

資料自動作成

条件から該当する日本国内の企業群 を探す場合、ターゲットリストのメ ニューを使うことができます。

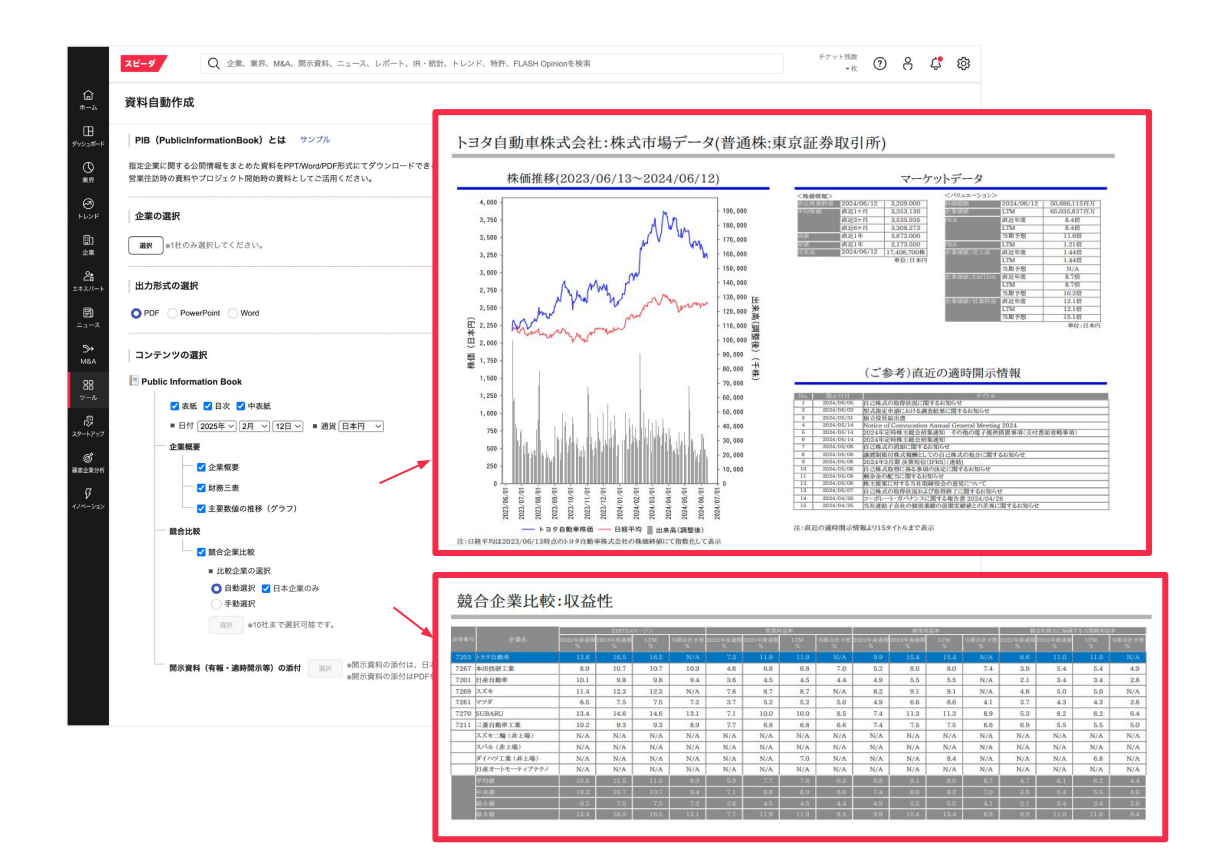

グラフ・散布図作成

通貨や比較したい競合企業などをカ スタマイズした上で、作成すること ができます。

(a) 任意のグラフの種類を設定

・ データを検索からデータの種類を選択

€ データを検索・選択した後に>>を クリックすることで右側の欄に追加

全て追加し終わったら選択をクリック

編集画面に反映されたら スタイル・色などを設定

画面右側のプロパティ欄で 期間やタイトル、ラベルを入力

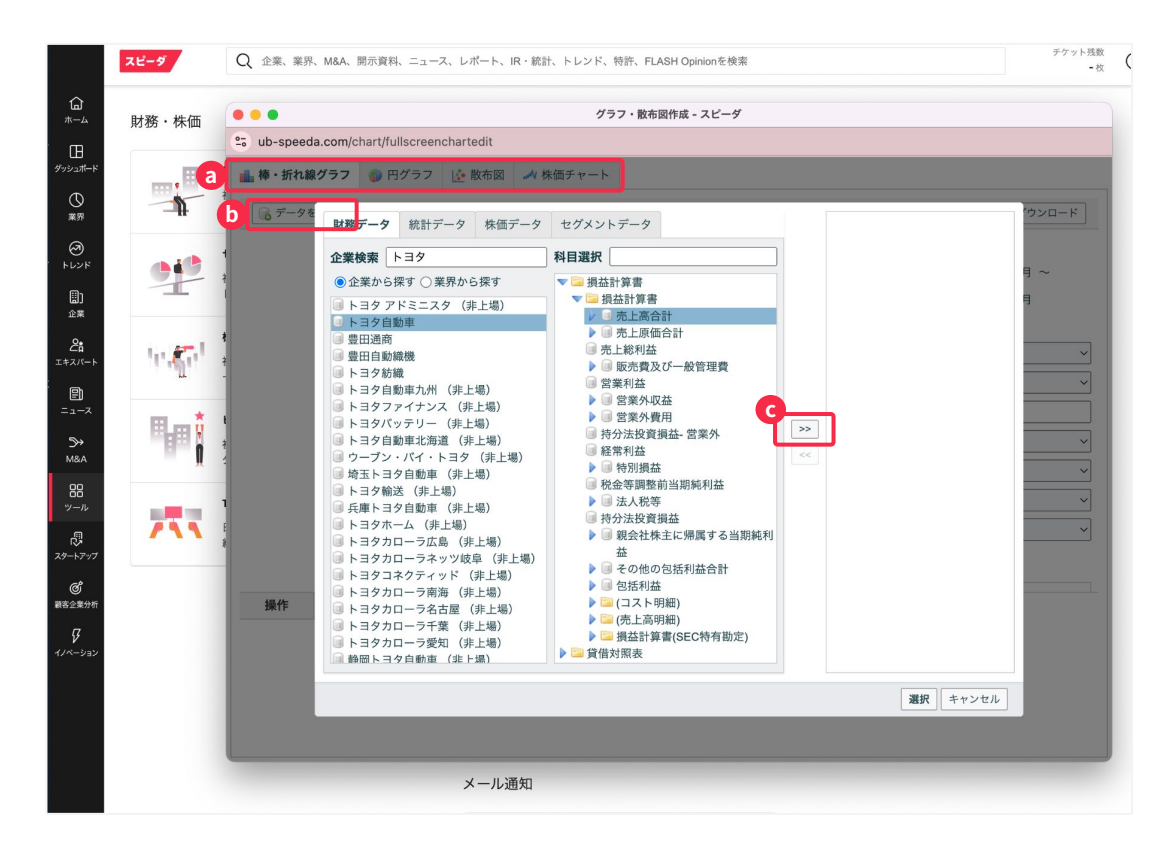

#### 必要なグラフを 新規作成する

通貨や比較したい競合企業などをカ スタマイズした上で、作成すること ができます。

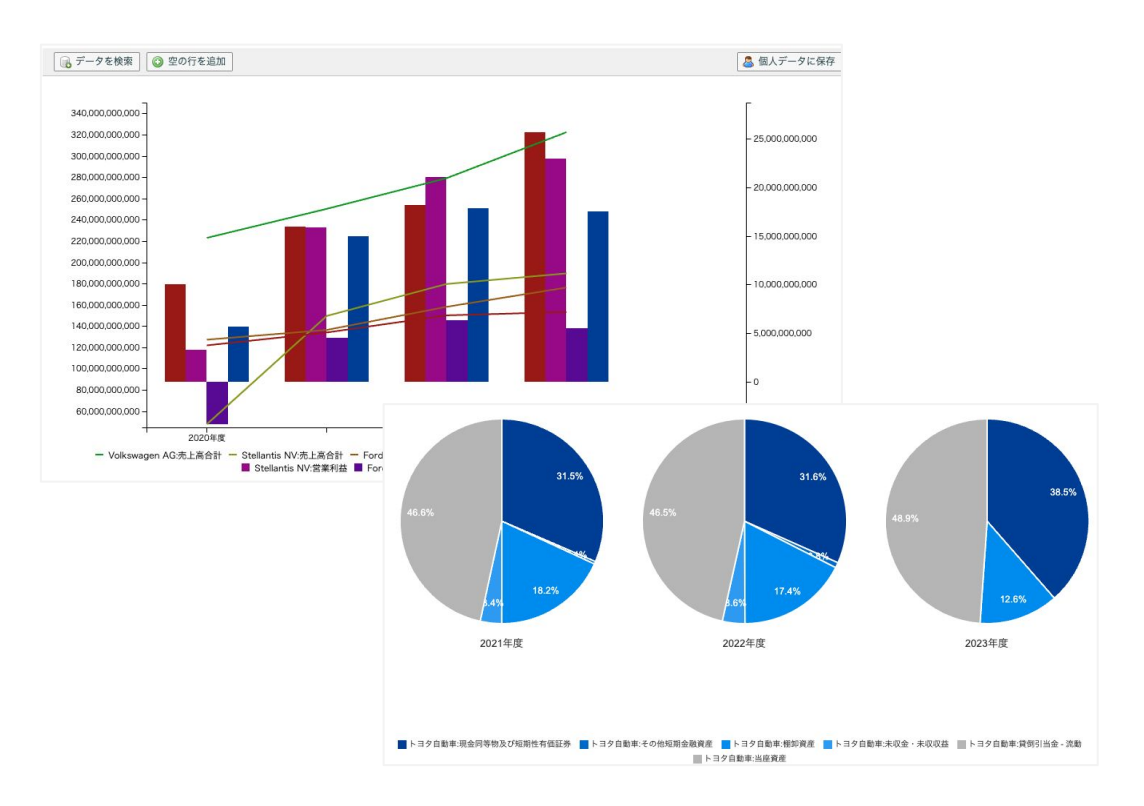

# 要望に沿った公開 FLASH Opinionを探す :キーワードによる検索 (1/3)

公開FLASH Opinionより、調査され ているテーマについてエキスパート の見解を確認いただけます。

メニューバーの 「エキスパート」をクリック

b 検索したいテーマの 「キーワード」を入力

| スピーダ                                                             | Q 企業、業界、M&A、開示資料、ニュース、レポート、IR・統計、                                                                                                    | トレンド、特許、FLASH Opinionを検索<br>- 枚 ⑦ 名 グ                                                                                                    |
|------------------------------------------------------------------|----------------------------------------------------------------------------------------------------|----------------------------------------------------------------------------------------------------|
| 合<br><sub>ホーム</sub> <sup>質問</sup><br>タイムライン                      | FLASH Opinion スピーダアナリストによる公開                                                                                                    | 500 C 東南44                                                                                                    |
| H<br>クッシュのトド 質問依頼<br>① 質問テンプレート<br>素辞 あなたの質問<br>○<br>トレンド インタビュー | D     Q     質問・回答を検索     97     ヘ     Q     クグを検索                                                                                                    | 原東物処理<br>廃棄物処理のトレンドの今後の成長/旅退予想を教えてください。・予想にあたっては成長/衰退に寄与すると想定<br>される成長ドライバーまたはハードルについて言及してください。<br>2025/02/04 12件の回答をすべて                                         |
| インタビュー依頼<br>企業<br>エネスパート                                         | スーパーアプリ スマートファクトリー<br>医療ロボット スマートホーム<br>ウェアラブルデバイス 無人応答 EdTech<br>非语覚定プロックチェーン 低軌道商屋                                                                                                    | 務業物処理<br>廃棄物処理の普及状況について理由も含めて教えて下さい。①現在最も成長している領域・業界はどこか? ②今後<br>成長が見込まれる領域・業界はどこか? ③当初予想されたより成長が進まない可能性が高い領域、業界はどこか?<br>2025/02/04                              |
| ва<br>=><br>≫<br>мал<br>88<br>Ул                                 | VR/MR/AR         3Dプリンタ         MeatTech           決決処理サービス         空用ぶクルマ           シニアマーケット         唐プラスチック           燃料電池         水素エネルギー         スマート物面           食品保存技術         R/カジノ         デジタルバンク | 原業物処理<br>廃業物処理の日本の市場と海外市場を比較して普及スピードや普及の仕方に影響を与えうる相違点を教えて下さい。<br>、海外が先行する可能性が高い場合は、その地域や国と比較した際にその理由はなにか? ・差がないと想定される場合はその理由も含めて教えて下さい。<br>2025/02/04 12件の回答をすべて |
| 17<br>スタートアップ<br>感謝器企業分析<br>そのようについ                              | アパレルパーソナライズ         マリファナ           自動運転         56における報子祭品・集材           56における報告ジネス         外国人労働者(日本)           外国人労働者(日本)         MaaS           ホワール産業         デジル個人情報                                 | 原葉物処理<br>廃業物処理で有力視されているブレイヤーとその理由・取り組み状況を教えて下さい。 ・ 複数いる場合は複数社お<br>着えください・大手及びスタートアップどちらも挙げていただければ幸いです。<br>2025/02/04 12件の回答をすべて」                                 |
| 100.943                                                          | スマート農業 再生医療 クレジットスコア<br>フードデリバリー スマートシティ<br>デジタルマーケティング支援 リーガルテック<br>サブスクリプション ギグエコノミー<br>ニマンマル教師 ホット・ビット                                                                                                  | 原果物処理<br>廃業物処理<br>関連物処理のパリューチェーンにおいて課題とみなせる機能/サービスと、課題解決のボトルネックになっている原<br>図を詳しく教えててさい。<br>2025/02/04<br>11件の回答をすべて                                               |

## 要望に沿った公開 FLASH Opinionを探す :キーワードによる検索 (2/3)

公開FLASH Opinionより、調査され ているテーマについてエキスパート の見解を確認いただけます。

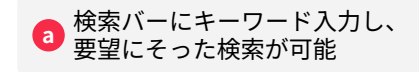

プリセットでご用意のある
 タグにて検索が可能

|                                               | スピーダ                                 | Q 企業、業界、M&A、開示資料、ニュース、レポート、IR・統計、                                                                                          | トレンド、特許、FLASH Opinionを検索                                                                                                 | チケット残数<br>- 枚             | ? ₿                          | ¢                           | 暾 |
|-----------------------------------------------|--------------------------------------|----------------------------------------------------------------------------------------------------|----------------------------------------------------------------------------------------------------|---------------------------|------------------------------|-----------------------------|---|
| ெ<br>*                                        | <sup>質問</sup><br>タイムライン              | FLASH Opinion スピーダアナリストによる公開                                                                                               | 寬何                                                                                                    |                           | ß R                          | 鄂依賴                         |   |
| 日<br>ダッシュポード<br>東界<br>シンド                     | 質問依頼<br>質問テンプレート<br>あなたの質問<br>インタビュー | Q 質問・回答を検索                                                                                                    | 原乗物処理<br>廃棄物処理のトレンドの今後の成長/衰退予想を教えてください。 ・予想にな<br>される成長トライバーまたはハードルについて首及してください。<br>2025/02/04                            | あたっては成長/衰退に               | こ寄与すると<br>12件の回答を            | 想定<br>すべて見・                 | ð |
| ())<br>≙≭<br>28<br>⊥≉ス//−ト                    | インタビュー依頼<br>推薦リスト                    |                                                                                                    | 廃業物処理<br>廃棄物処理の普及状況について理由も含めて教えて下さい。①現在最も成長<br>成長が見込まれる領域・業界はどこか? ③当初予想されたより成長が進まな<br>2025/02/04                         | している領域・業界に<br>ない可能性が高い領域  | はどこか? (<br>・業界はどこ<br>11件の回答を | 0 <b>今後</b><br>たか?<br>すべて見: | 3 |
| EI<br>= 1 − 7<br>M&A<br>> − 1/<br>B           |                                      | VG/MR/AR 3Dフリング MeatTech<br>決済処理サービス 空見ぶクルマ<br>シニアマーケット 蒸プラスチック<br>燃料電池 水真エネルギー スマート物流<br>食品容符技術 (F/カジノ デジクル/ンク<br>フログレビック | 原案物処理<br>廃棄物処理の日本の市場と海外市場を比較して普及スピードや普及の仕方に<br>い。 ・海外が先行する可能性が高い場合は、その地域や国と比較した際にそ<br>れる場合はその理由も含めて教えて下さい。<br>2025/02/04 | 影響を与えうる相違点<br>との理由はなにか? ・ | 【を教えて下:<br>差がないとす<br>12件の回答を | さ<br>観定さ<br>すべて見:           | õ |
| 125<br>スタートアップ<br>の<br>顧客企業分析<br>5<br>イノベーション |                                      | アバレルビージナライズ マリファナ<br>自動運転 5Gにおける電子部品 - 素材<br>5Gにおける範環ビジネス<br>外国人労働者 (日本) MaaS esports<br>ハラール産業 デジタル個人情報                   | 病業物処理<br>廃業物処理で有力視されているプレイヤーとその理由・取り組み状況を教え<br>答えください・大手及びスタートアップどちらも挙げていただければ幸いで<br>2025/02/04                          | て下さい。 ・複数いる<br>す。         | 5場合は複数<br>12件の回答を            | <b>社お</b><br>すべて見・          | ð |
|                                               |                                      | スマート農業 再生医療 クレジットスコア<br>フードデリバリー スマートシティ<br>デジタルマークティング支援 リーガルテック<br>サブスクリプション #グエコノミー<br>ラストマイル配送 チャットポット                 | 高景物処理<br>廃棄物処理のパリューチェーンにおいて課題とみなせる機能/サービスと、習<br>因を詳しく教えて下さい。<br>2025/02/04                                               | 果題解決のボトルネッ                | <b>クになってい</b><br>11件の回答を     | <b>いる原</b><br>すべて見:         | శ |

# 要望に沿った公開 FLASH Opinionを探す :キーワードによる検索 (3/3)

公開FLASH Opinionより、調査され ているテーマについてエキスパート の見解を確認いただけます。

 公開FLASH Opinion質問文と共に
 エキスパートの略歴、エキスパートの 見解について確認いただけます。

| PLASH Opinion スピーグアクリクトによる公策開用         PLASH Opinion スピーグアクリクトによる公策開用         PLASH Opinion スピーグアクリクトによる公策開用         PLASH Opinion スピーグアクリクトによる公策開用         PLASH Opinion スピーグアクリクトによる公策開用         PLASH Opinion スピーグアクリクトによる公策開用         PLASH Opinion スピーグアクリクトによる公策開用         PLASH Opinion スピーグアクリクトによる公策開用         PLASH Opinion スピーグアクリクトによる公策開用         PLASH Opinion スピーグアクリクト         PLASH Opinion スピーグアクリクト         PLASH Opinion スピーグアクリクト         PLASH Opinion スピーグアクリクト         PLASH Opinion スピーグアクリクト         PLASH Opinion スピーグアクリクト         PLASH Opinion スピーグアクリアクト         PLASH Opinion スピーグアクリアクト         PLASH Opinion スピーグアクリアクト         PLASH Opinion スピーグアクリアクト         PLASH Opinion スピーグアクリアクト         PLASH Opinion スピーグアクリアクト         PLASH Opinion スピーグアクリアクト         PLASH Opinion スピーグアクリアクト         PLASH Opinion スピーグアクリアクト         PLASH Opinion スピーグ         PLASH Opinion スピーグ         PLASH Opinion スピーグ         PLASH Opinion スピーグ         PLASH Opinion スピーグ         PLASH Opinion スピーグ         PLASH Opinion スピーグ         PLASH Opinion スピーグ         PLASH Opinion スピーグ         PLASH Opinion スピーグ         PLASH Opinion The Transmithing opinion Transmithing opinion Transmithing opinint | スピーダ () | 入 企業、業界、M&A、開示資料、ニュ                    | ュース、レポート、II                                                                                                    | R・統計、トレンド、特許                                                                                                    | 、FLASH Opinionを検索                                                                                                    |                                                                                                    |                                                                                                    | アフラド20版<br>- 枚                                           | 0 | ĉ | Ĉ |
|----------------------------------------------------------------------------------------------------|---------|----------------------------------------|----------------------------------------------------------------------------------------------------|----------------------------------------------------------------------------------------------------|----------------------------------------------------------------------------------------------------|----------------------------------------------------------------------------------------------------|----------------------------------------------------------------------------------------------------|----------------------------------------------------------|---|---|---|
|                                                                                                    | スピーダ C  | 2 全東、業界、MAA、開京現料、二コ<br>FLASH Opinion ス | <ul> <li>ユース、レポート、II</li> <li>ユピーダアナリストは</li> <li>2024/08/15</li> <li>次世代エネ</li> <li>次世代エネ</li> <li>ロージーン</li> <li>エネルム</li> <li>エネルム</li></ul> | R・規計、トレンド、特許<br>こよる公開質問<br>コードングークラち、あなた<br>ロンブロクラち、あなた<br>ロンジニアリング会社でエ<br>N/SAF/顔ブラ等を担当。<br>ビーンエネルギーキャー<br>キャリアとして二支に関<br>石炭火力発展のエネリ、<br>なたりン学研究<br>して、シンジング研究<br>して、シンジングの<br>して、<br>レンジングの<br>して、<br>して、<br>して、<br>して、<br>して、<br>して、<br>して、<br>して、 | 、FLASH Opinionを使用<br>が最も注目しているものを数<br>あ行役員、カーボンニューI<br>チレンプラント設計に30年詳細<br>また同利き編編現た、キットワー<br>リアを区別して講論すること<br>方たいと思います。<br>なら初考すでに完成してお<br>しば一転換用が注目されいま<br>なる方法も非常に注目されて<br>読んのが目も影響<br>なる方法も非常に注目される大事学 | えて下さい。<br>スプドさい。<br>次在にCN技術機器(ビジネス開拓)<br>の単編研究でMBA取得。<br>が重要ですが、ここでは3<br>り、社会実装が目前に違い<br>すが、ここでは3<br>のます。水素の利用に関い<br>でいます。水素の利用に関い<br>ービジ発着では多葉末ネル。 | ELSH Opinion           ELSH Opinion           加/アンモニア/ሰ成U           注目すべき次世代           っています。使用           れきマメタンや重           こては、FCVなど           ー用論(水素)に、「 | → アット機能<br>- で<br>- で<br>- で<br>- で<br>- で<br>- で<br>- で | Ĩ |   |   |

## FLASH Opinion 入力フォーム (1/2)

<u>スピーダ質問投稿フォーム</u>にて、 ご投稿者様、及び質問内容の詳細情 報を入力ください。

お名前/メールアドレス/電話番号は 投稿者自身の情報を記載

⑦ プロジェクトコードを入力する

スピーダ契約単位内での共有範囲を設定できます。

他のPJTメンバーにも回答を通知したい時は、 CUPールアドレス欄に追加。

#### ※ こちらの機能はご契約プランによって利用できない場合がございます。

本サービスに関するお問い合わせ:<u>flashopinion-mmr@uzabase.com</u>

| お名前 *              |                                       |
|--------------------|---------------------------------------|
| 回答通知用メールアドレス*      |                                       |
|                    | 共通利用のメールアドレスが入力されていることがありますので、ご注意ください |
| 電話番号*              | 000-0000-0000                         |
|                    | 半角で入力してください                           |
| 部署名*               | 部署名を入力してください                          |
| プロジェクトコード *        | ○あり 例) 12345678                       |
|                    | ○ なし                                  |
| 共有グループ設定 *         | ● なし(契約単位内のユーザーに共有)                   |
|                    | ○ あり(選択したグループにのみ共有)                   |
|                    |                                       |
|                    | 選択したグループのメンバーへ更新内容が通知されます             |
| 回答通知用<br>CCメールアドレス | 回答通知用CCメールアドレスを入力してください               |
|                    | 複数指定する場合はカンマ(.)で区切って入力してください          |

## FLASH Opinion 入力フォーム (2/2)

質問投稿フォームの記載の仕方によっ て、質問に対するエキスパートの解釈 が変わります。

質問の背景や意図、仮説の方向性など がある場合には、具体的にご記載いた だけるようお願いいたします。

#### 

補足説明は、質問の背景やご自身の仮説の 方向性などを可能な範囲で記載

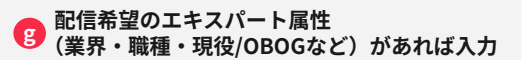

インタビュー実施予定がある場合「あり」とし で1)希望日時や時間帯を入力すると、エキス パートに対応可否と日時を併せて確認します。

| 園内/海外エキスパート *                  | ○国内エキスパート ○ 海外エキスパート<br>国内エキスパート 0.5チックト /1貫明 (最大5貫問)<br>海外エキスパート 0.75チックト/1貫明<br>海外エキスパートへ依頼する場合は、以下項目金で英文でご入力ください               |
|--------------------------------|----------------------------------------------------------------------------------------------------|
| 質問テーマ                          | 例)XX市場のプレイヤー調査                                                                                                    |
| 質向背景                           | エキスパートが質問を正しく理解するために以下例の質問の背景を入力してください。<br>・ 言及いただきたいポイント<br>・ なぜそれを知ったいのか<br>・ どういう変更を持っているか                                     |
| 質問1 *                          | XX市場のトレンドの今後の成長(康道予想を教えて下さい<br>・トレンドを奉引するマクロ動向(政治/経済/社会/技術動向)を詰まえたお考えをお聞かせ頂き<br>たいです。                                             |
| 質問2                            | /<br>XX市場の普及状況について理由も含めて教えて下さい<br>・()最も個友が進んでいる構成/2今発普及が見込まれる領域/3倍及が進まないことが見込まれる<br>領域の3つのカテゴリで教えて下さい                             |
| 質問 3                           | ス<br>XX市場で有力損されているプレイヤーとその理由・取り組み状況を載えて下さい<br>・以下の回答例に準じて回答してください。○○○企業 理由:○○○XXというサービスが作場ニ<br>ーズが高く、市場シェアのXX%と想定される。○○の取り組みは・・・」 |
| 質問4                            | パンズが場に新規争入する際、既存プレイヤーとの差別化を生むための成功要因を衰えて下さい<br>・差別化死業となり得ることと、差別化には繋がらないが重要と想定される要因の2つの載点で彼<br>えて下さい。                             |
| 質問 5                           | メ<br>XX市場の先行事例を教えて下さい。それを挙げた垣由も含めて教えて下さい<br>・先行事例として、好事例/黒事例どちらもご教示いただけると忘いです。                                                    |
| 依頼対象のエキスパート属性                  | ● 例)○○菜野出身者 など<br>取入したするパート開発された「 開建する知道・経営を持つするスパートにの倒します                                                                        |
| 依頼対象から外したいエキス<br>パート属性(鏡合先など)* | ● あり 企業名または該当企業が属する業界をご記載ください                                                                                                    |
| インタビュー実施予定。                    | <ul> <li>●あり ご希望の日時・日曜をご記載ください<br/>例) 4/2~4/20 平日13:00-18:00<br/>(未定の場合は未定と記入)</li> </ul>                                         |
|                                | インタビュー実施予定がある場合には、対応可否と日時を併せて確認します<br>指定の日時で調整ができなかった場合は初日程で再度課題します                                                               |

## インタビュー依頼 フォーム(1/3)

<u>インタビュー依頼フォーム</u>にて、 ご投稿者様、及び質問内容の詳細情 報を入力ください。

お名前/メールアドレス/電話番号は 投稿者自身の情報を記載

スピーダ契約単位内での共有範囲を 設定できます

 C 他のPJTメンバーにも解答通知をした時は、 CCメールアドレス欄に追加。

| お名前 *        | お名前を入力してください                          |
|--------------|---------------------------------------|
| 返信用メールアドレス * | 。 返信用メールアドレスを入力してください                 |
|              | 共通利用のメールアドレスが入力されていることがありますので、ご注意ください |
| 電話番号 *       | 000-0000-0000                         |
|              | 半角で入力してください                           |
| 共有グループ設定 *   | ◯ なし(契約単位内のユーザーに共有)                   |
|              | ( あり (選択したグループにのみ共有)                  |
|              |                                       |
|              | 選択したグループのメンバーへ更新内容が通知されます             |
| 返信用CCメールアドレ  | <b>ス</b> 返信用CCメールアドレスを入力してください        |
|              |                                       |

## インタビュー依頼 フォーム(2/3)

<u>インタビュー依頼フォーム</u>にて、 ご投稿者様、及び質問内容の詳細情 報を入力ください。

**d** インタビューしたいテーマを記載

💿 インタビューの目的/用途を記載

① エキスパートに求める経験があれば記載

🔋 スクリーニング質問を記載

| テーマ*         | テーマを入力してください                                                         |
|--------------|----------------------------------------------------------------------|
| 目的/用途 *      | 目的/用途を入力してください                                                       |
| エキスパートに求める経験 | 例)〇〇業務経験者、〇〇業界出身者など                                                  |
|              |                                                                      |
|              |                                                                      |
| )スクリーニング質問   | <ul><li>例) 〇〇業界の主要なプレイヤーについて知りたい</li><li>〇〇業界のトレンドについて知りたい</li></ul> |
|              |                                                                      |
# インタビュー依頼 フォーム(3/3)

### <u>インタビュー依頼フォーム</u>にて、

ご投稿者様、及び質問内容の詳細情 報を入力ください。

その他詳細事項の記入

①対象とする地域
 ②エキスパートの現職/OB
 ③エンドクライアントの有無とその業界
 ④競合性の有無
 ⑤実施予定人数
 ⑥実施希望時期
 ⑦実施方法
 ⑧社名公開可否

⑨外部リクルーティングの有無

※ こちらの機能はご契約プランによって利用できない場合がございます。

| エキスパートの現職/OB               |                                                                            |
|----------------------------|----------------------------------------------------------------------------|
|                            |                                                                            |
|                            |                                                                            |
| エンドクライアントの有無とその業界<br>> 有・無 |                                                                            |
| 業界:                        |                                                                            |
| 競合性の有無                     |                                                                            |
|                            | ニンドクライアントの有無とその業界<br>> 有・無<br>歳界:<br>歳合性の有無<br>エキスパートにとって競業避止にあたる内容でないかどうか |

© Uzabase, Inc.

# 効果的に活用するため の利用ガイドや説明動 画も公開しております

ご契約者様向けに、メニュー別の 利用ガイドや過去のセミナー動画 などを公開しております。

お好きなタイミングでご確認をい ただけますので、ぜひご活用くだ さい。

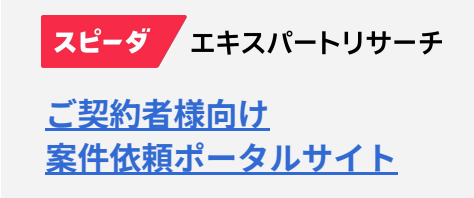

https://mimir-inc.biz/research-request

#### 「メニューを見る」をクリックいただくと、利用ガイドや過去のセミナー動画をご覧いただけます。

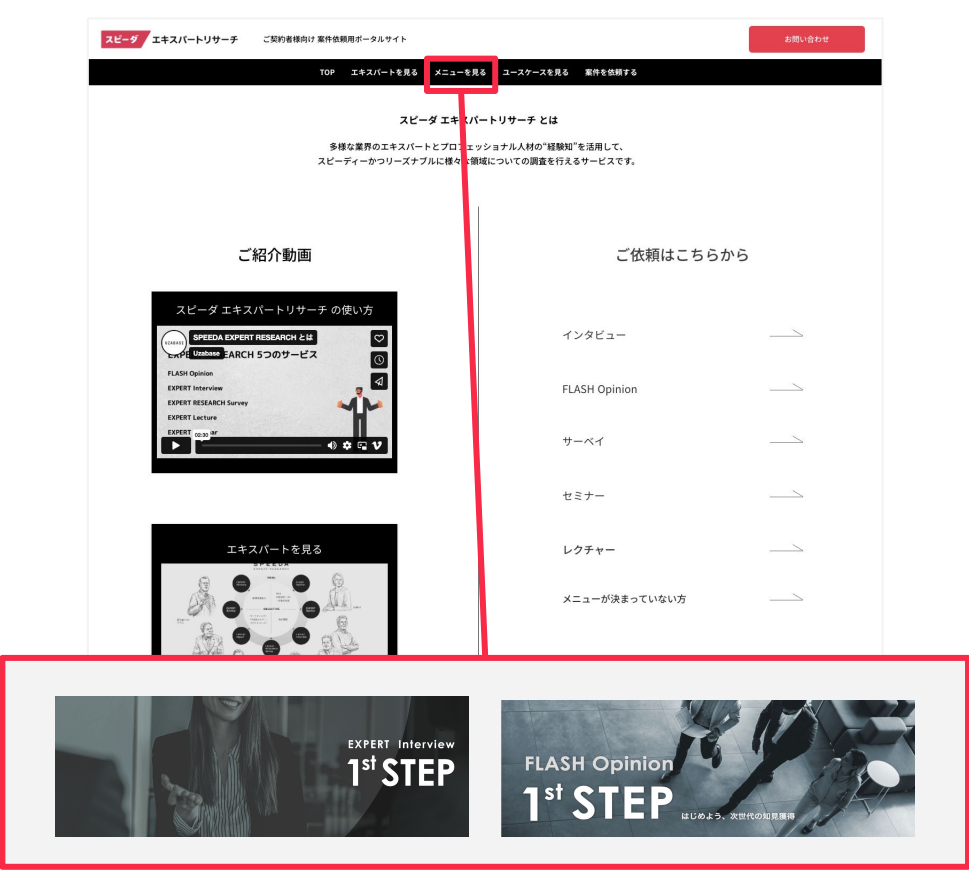

© Uzabase, Inc.

# スピーダスタートアッ プ情報リサーチについ て

メニューバーの「スタートアップ」 をクリックすることでスタートアッ プ情報が閲覧できるページに遷移す ることが可能です

スピーダメニューバーの 「スタートアップ」をクリック

#### ※ こちらの機能はご契約プランによって利用できない場合がございます。

スピーダ スタートアップ Q スタートアップ、投資家、タグなどを検索

スタートアップ 資金調達 > 投資家 > タグ レポート > もっとみる > 🔗 🗋 🙎

#### スタートアップヘッドライン Powered by NewsPicks

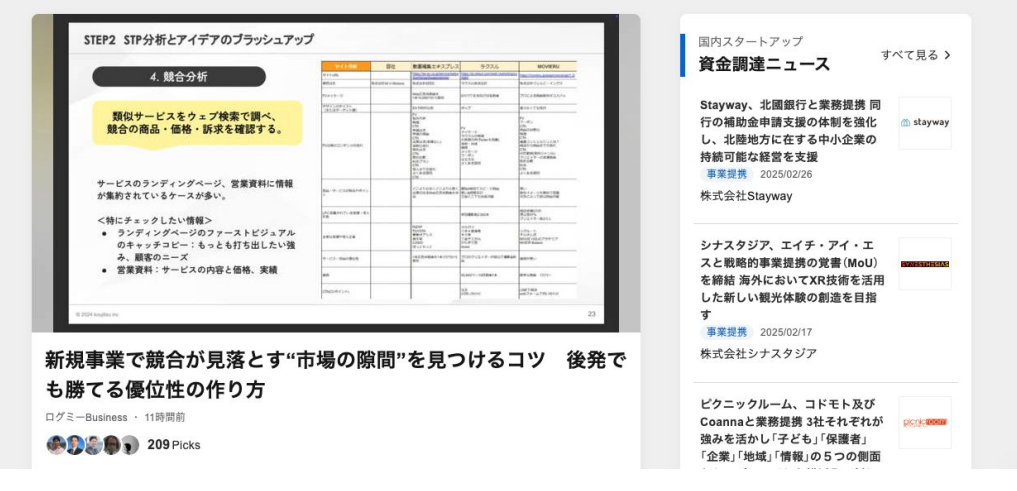

スタートアップ調査

事業内容、タグ、スピーダ調達シ リーズ等を指定することで、スター トアップ企業の抽出が可能です。

- 上部メニューバーより
   「スタートアップ」を選択
- 検索バーより入力し、
   フィルタを任意で指定。
   +ボタンにてフィルタの追加が可能

・ リンクコピーで検索結果を URLで共有可能

| スピーダ <sup>スタートアップ</sup><br>情報リサーチ Q<br>ホーム / スタートアップ | 、スタートアップ、投資家、タグなどを検索                                                                        | a<br>スタートアップ                                             | / 資金調達 → | 投資家 - タグ                         | レポート、 き    | らっとみる                                                                                                    | *           | ΦŠ          |
|------------------------------------------------------|---------------------------------------------------------------------------------------------|----------------------------------------------------------|----------|----------------------------------|------------|----------------------------------------------------------------------------------------------------|-------------|-------------|
| Q 企業名、事業内容、タグ、                                       | 代表者名、地名、法人番号などを検索                                                                           |                                                          |          |                                  |            |                                                                                                    |             |             |
| 企業情報 タイプ・ス                                           | ピーダ調達シリーズ ・ Crunchbase最新ラウンドタイプ ・                                                           | 総調達額 ・ 調達後評価額 ・ 最新ラウンド調                                  | 達日・) 国・地 | <ul> <li>↔</li> <li>↔</li> </ul> |            | _                                                                                                    | _           |             |
| ステータス ステータス・                                         | ステータス更新日・ 担当者・ マイラベル・ 初                                                                     | 回面談日 ・ ソーシングルート ・                                        |          |                                  |            | 0                                                                                                    | 0           |             |
| 検索結果 <b>2,563,961</b> 社                              | 表示は30,000社まで 今後の機能開発について                                                                    |                                                          |          |                                  |            | 意示設定     日本     日本 | 0<br>リンクコピー | ↓<br>ダウンロード |
| 企業名                                                  | 事業内容                                                                                        | 99                                                       | タイプ      | 国・地域                             | 設立年月日 💠    | 代表者名                                                                                                    |             | 従業員数        |
| 株式会社テック・エクステン<br>ション                                 | 3次元構造を持ったLSIの研究・開発や知財のライセン<br>ス。                                                            | #BtoB #コンサルティング #半導体 #研究開発型<br>#集積回路 #電子部品               | 未公開企業    | 日本                               | 2018/01/16 | 福田 国                                                                                                    | [志          |             |
| フォレストデジタル株式会社                                        | ひとときの旅体験ができる空間型VR「uralaa (うら<br>ら)」の提供。「uralaa」は、大型のマルチスクリーンに<br>よる映像やサラウンド音響システム、自然のアロマ    | #BtoB #BtoC #VR #コンテンツ #体験型サービス                          | 未公開企業    | 日本                               | 2019/11/18 | 辻木 勇                                                                                                    | 1           |             |
| 株式会社Samaria                                          | 日本の漫画・アニメの生成AIプラットフォーム<br>「JAPANMEDIA」を展開。 中国・台湾・欧米諸国、世<br>界中に1万人以上のユーザーを有し、日本の眠って          | #BtoB #NFT #アニメ #イベント<br>#インフルエンサー #ウェブサイト制作             | 未公開企業    | 日本                               | 2017/08/10 | 山崎 優                                                                                                    | 仔           |             |
| 株式会社Hubble                                           | 契約書管理クラウドサービスを主軸に事業を展開。<br>電子帳簿保存法に完全対応した契約書管理クラウドサ<br>ービス「Hubble (ハブル)」の開発。 契約書を入れる        | #BtoB #LegalTech #SaaS #オウンドメディア<br>#クラウドサービス #サブスクリプション | 未公開企業    | 日本                               | 2016/04/14 | 早川 晋                                                                                                    | 平           |             |
| GMOタウンWiFi株式会社                                       | Wi-Fi自動接続アプリを軸とした集客分析・販促サー<br>ビスを展開。 ログインが必要なフリーWi-Fiへの自動<br>認証・接続を行うアプリ「TownWiFi by GMO」の開 | #BtoB #BtoC #ITインフラ #OMO #アプリ<br>#セキュリティ                 | 未公開企業    | 日本                               | 2015/04/27 | 荻田 岡                                                                                                    | 大           |             |
| カルチュア・エンタテインメ<br>ントグループ株式会社                          | 主に映像・出版・メディア・音楽・IPプロダクト(グ<br>ッズ製作)等のエンタテインメントコンテンツの企<br>画・製作。 デザインTカードの企画・発行やオリジ            | #BtoB #BtoC #アニメ #アーティスト #エンタメ<br>#オンラインサービス             | 未公開企業    | 日本                               | 2014/12/01 | 中西 -                                                                                                    | -雄          |             |

スタートアップ調査

事業内容、タグ、スピーダ調達シ リーズ等を指定することで、スター トアップ企業の抽出が可能です。

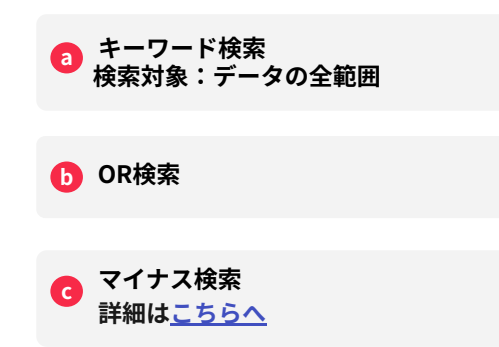

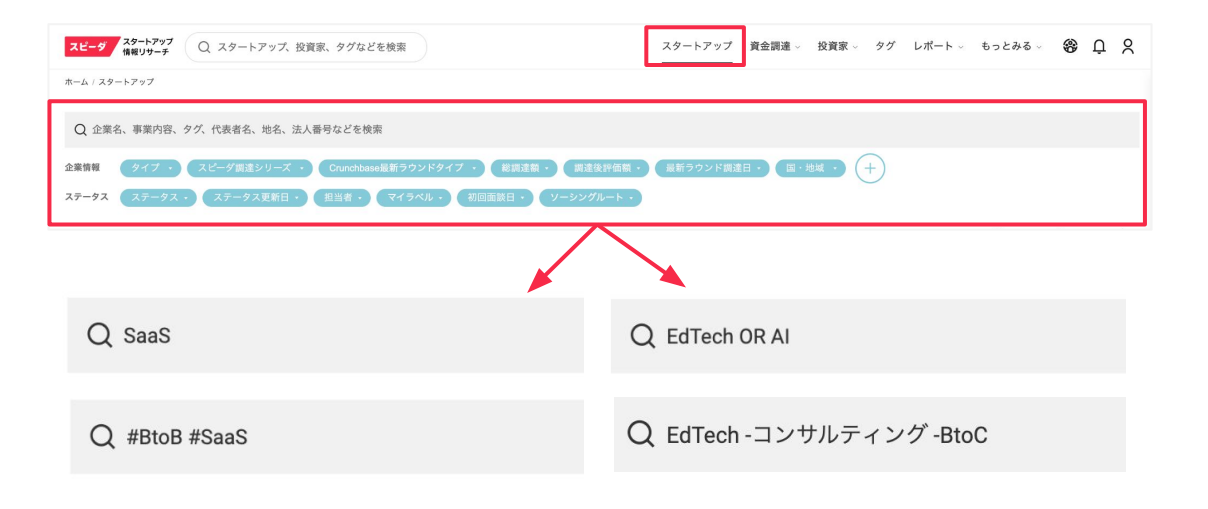

スタートアップ調査

「表示設定」機能にて、表示項目を 編集&リストのダウンロードが可能 です。

# ② 〔表示設定〕を選択 ⑤ 左側のボックスで表示したいものに ✓を入れる 右側のボックスで、

ビラッグ&ドロップで並び替える

 (ダウンロード)からExcelでデータを ダウンロード可能
 ※表示設定と同じ順番でダウンロードされる
 ※ダウンロードは先頭500件のみ

|                                                                                                    |                                                                                                    | <u> 7 -                                  </u>                                                                                                    | -ト もっとみる 🍪 🕻<br>-                                                                                                    | ЪХ                |
|----------------------------------------------------------------------------------------------------|----------------------------------------------------------------------------------------------------|----------------------------------------------------------------------------------------------------|----------------------------------------------------------------------------------------------------|-------------------|
| ホーム / スタートアップ                                                                                          |                                                                                                    |                                                                                                    |                                                                                                    |                   |
| Q 企業名、事業内                                                                                              | 容、タグ、代表者名、地名、法人番号などを検索                                                                                                    |                                                                                                    |                                                                                                    |                   |
| 企業情報 タイプ                                                                                               | <ul> <li>スピーダ調達シリーズ ・ Crunchbase最新ラウン</li> </ul>                                                                                                    | ッドタイプ · 総調達額 · 調達後評価額 · 最新ラウ                                                                                                    | ンド調達日・国・地域・                                                                                                    | (+)               |
| ステータス ステーク                                                                                             | タス・ ステータス更新日・ 担当者・ マイラベ                                                                                                    | ジル 、 初回面談日 ・ ソーシングルート ・                                                                                                    |                                                                                                    | <u> </u>          |
| 検索結果 2,563,9                                                                                           | 961 社 表示は30,000社まで 今後の機能開発について                                                                                                    |                                                                                                    | <ul> <li>         で         ・         ・         ・</li></ul>                                                                                                    | <u>↓</u><br>ダウンロー |
| 企業名                                                                                                    | 事業内容                                                                                                    | <b>9</b> 1                                                                                                    | イプ 国・地                                                                                                    | 域                 |
| 株式会社テック・エクス<br>ション                                                                                     | 、<br>ステン 3次元構造を持ったLSIの研究・開発や知財<br>ス。                                                                                                    | のライセン #BtoB #コンサルティング #半導体 #研究開発型<br>#集積回路 #電子部品                                                                                                    | 未公開企業 日本                                                                                                    |                   |
| フォレストデジタル株式                                                                                            |                                                                                                    |                                                                                                    |                                                                                                    |                   |
|                                                                                                    | 表示項目の選択                                                                                                    |                                                                                                    | × <sup>日本</sup>                                                                                                    |                   |
|                                                                                                    | <b>表示項目の選択</b><br>表示項目の選択 すべて選択 すべてクリア                                                                                                    | 並べ替え ドラッグ&ド                                                                                                    | 日本           ロップで並べ替え                                                                                                    |                   |
| 朱式会社Samaria                                                                                            | 表示項目の選択<br>表示項目の選択 すべて選択 すべてクリア<br>② 企業名                                                                                                    | 並べ替え. ドラッグ&ド<br>③ 企業名                                                                                                    | 日本                                                                                                    |                   |
| 朱式会社Samaria                                                                                            | <ul> <li>表示項目の選択</li> <li>表示項目の選択 すべて選択 すべてクリア</li> <li>企業名</li> <li>企業名</li> <li>事業内容</li> </ul>                                                                                                    | 並べ替え ドラッグ&ド<br>○ 企業名<br>○ 事業内容                                                                                                    | 日本     日本       ロップで並べ替え     日本       日本     日本                                                                                                    |                   |
| 朱式会社Samaria<br>朱式会社Hubble                                                                              | <ul> <li>表示項目の選択</li> <li>表示項目の選択 すべて選択 すべてクリア</li> <li>② 企業名</li> <li>② 事業内容</li> <li>② タグ</li> <li>○ ケィブ</li> </ul>                                                                                                    | 並べ替え ドラッグ&ドI<br>○ 企業名<br>○ 事業内容<br>○ タグ                                                                                                    | 日本       ロップで並べ替え       日本       日本       日本       日本                                                                                                    |                   |
| 朱式会社Samaria<br>东式会社Hubble                                                                              | <ul> <li>表示項目の選択</li> <li>表示項目の選択 すべて選択 すべてクリア</li> <li>企業名</li> <li>事業内容</li> <li>タグ</li> <li>タイブ</li> <li>アームサイブ</li> </ul>                                                                                                    | 並べ替え ドラッグ&ドI<br>○ 企業名<br>○ 事業内容<br>○ タグ<br>○ タイブ                                                                                                    | 日本       ロップで並べ替え       日本       日本       日本       日本       日本                                                                                                    |                   |
| 朱式会社Samaria<br>朱式会社Hubble                                                                              | <ul> <li>表示項目の選択</li> <li>表示項目の選択 すべて選択 すべてクリア</li> <li>企業名</li> <li>事業内容</li> <li>タグ</li> <li>タイブ</li> <li>ヨ・地域</li> <li>診立年月日</li> </ul>                                                                                                    | 並べ替え ドラッグ&ド<br>○ 企業名<br>○ 事業内容<br>○ タグ<br>○ タイブ<br>○ 国・地域                                                                                                    |                                                                                                    |                   |
| 朱式会社Samaria<br>朱式会社Hubble<br>SMOタウンWiFi株式会                                                             | <ul> <li>表示項目の選択</li> <li>表示項目の選択 すべて違択 すべてクリア</li> <li>企業名</li> <li>学事業内容</li> <li>タグ</li> <li>タイブ</li> <li>マージ</li> <li>マージ</li></ul> | <ul> <li>並べ替え ドラッグ&amp;ド</li> <li>企業名</li> <li>事業内容</li> <li>タグ</li> <li>タイブ</li> <li>互・地域</li> <li>政立年月日</li> </ul>                                                                                                    |                                                                                                    |                   |
| 朱式会社Samaria<br>朱式会社Hubble<br>SMOタウンWiFi株式会                                                             | <ul> <li>表示項目の選択</li> <li>表示項目の選択 すべて選択 すべてクリア</li> <li>企業名</li> <li>事案内容</li> <li>タグ</li> <li>タイプ</li> <li>国・地域</li> <li>設立年月日</li> <li>代表者名</li> <li>従業員数</li> </ul>                                                                                                    | <ul> <li>並べ替え ドラッグ&amp;ド</li> <li>企業名</li> <li>事業内容</li> <li>タグ</li> <li>タイブ</li> <li>国・地域</li> <li>設立年月日</li> <li>代表者名</li> </ul>                                                                                                 |                                                                                                    |                   |
| 朱式会社Samaria<br>朱式会社Hubble<br>SMOタウンWiFi株式会<br>カルチュア・エンタティ                                              | <ul> <li>表示項目の選択</li> <li>表示項目の選択 すべて選択 すべてクリア</li> <li>企業名</li> <li>事業内容</li> <li>タグ</li> <li>タイプ</li> <li>国・地域</li> <li>設立年月日</li> <li>代表者名</li> <li>従業員数</li> <li>都道府県</li> </ul>                                                                                                    | <ul> <li>並べ替え ドラッグ&amp;ド</li> <li>企業名</li> <li>事業内容</li> <li>タグ</li> <li>タイブ</li> <li>回・地域</li> <li>設立年月日</li> <li>代表者名</li> <li>従業員数</li> </ul>                                                                                   | × 日本<br>□□ップで並べ特え<br>□□□<br>□□<br>□□<br>□□<br>□□<br>□□<br>□□<br>□□<br>□□<br>□□<br>□□<br>□□<br>□                                                                                                    |                   |
| 朱式会社Samaria<br>朱式会社Hubble<br>SMOタウンWIFI株式会<br>カルチュア・エンタテ・<br>ントグループ株式会社                                | <ul> <li>表示項目の選択</li> <li>表示項目の選択 すべて選択 すべてクリア</li> <li>企業名</li> <li>企業名</li> <li>事業内容</li> <li>タグ</li> <li>タイプ</li> <li>夏 国・地域</li> <li>設立年月日</li> <li>代表者名</li> <li>従業員数</li> <li>都府県</li> <li>住所</li> </ul>                                                                                                    | <ul> <li>並べ替え ドラッグ&amp;ド!</li> <li>企業名</li> <li>事業内容</li> <li>タグ</li> <li>タイプ</li> <li>回・地域</li> <li>設立年月日</li> <li>代業者名</li> <li>従業員数</li> <li>スピーダ調達シリーズ</li> </ul>                                                              | x E*<br>Dy7¢±   By7¢±   B   B <       |                   |
| 株式会社Samaria<br>株式会社Hubble<br>SMOタウンWIFI株式会<br>カルチュア・エンタテ・<br>ントグループ株式会社                                | <ul> <li>表示項目の選択</li> <li>表示項目の選択 すべて選択 すべてクリア</li> <li>企業名</li> <li>2 事業内容</li> <li>2 ダグ</li> <li>2 タイプ</li> <li>2 ロ・地域</li> <li>2 設立年月日</li> <li>2 代表者名</li> <li>2 従業員数</li> <li>都道府県</li> <li>住所</li> <li>電話番号</li> </ul>                                                                                                    | <ul> <li>並べ答え ドラッグ&amp;ド!</li> <li>企業名</li> <li>事業内容</li> <li>タグ</li> <li>タイプ</li> <li>国・地域</li> <li>設立年月日</li> <li>代表者名</li> <li>従業員数</li> <li>スピーグ調達シリーズ</li> <li>Crunchaseを要要ラウンドタイプ</li> </ul>                                 | x E*<br>                                                                                                    |                   |
| 株式会社Samaria<br>株式会社Hubble<br>GMOタウンWiFi株式会<br>カルチュア・エンタテ・<br>ントグループ株式会社<br>Baston Medical Scienc       | <ul> <li>表示項目の選択</li> <li>表示項目の選択 すべて選択 すべてクリア</li> <li>企業名</li> <li>2 事業内容</li> <li>2 タグ</li> <li>2 タイプ</li> <li>2 タイプ</li> <li>2 国・地域</li> <li>2 設立年月日</li> <li>2 代表者名</li> <li>2 従業員数</li> <li>一 福所</li> <li>一 電話番号</li> <li>業種</li> </ul>                                                                                                    | <ul> <li>並べ答え ドラッグ&amp;ド!</li> <li>企業名</li> <li>事業内容</li> <li>ダグ</li> <li>ダイブ</li> <li>ワイブ</li> <li>国・地域</li> <li>設立年月日</li> <li>代表者名</li> <li>従業員数</li> <li>スピーグ調達シリーズ</li> <li>Crunchbase最新ラウンドタイプ</li> <li>単新文へ以び漂達口</li> </ul> | x Ex<br>apy7c2x   B   B <td></td> |                   |
| 株式会社Semaria<br>株式会社Hubble<br>GMOタウンWIFI株式会<br>カルチュア・エンタテ・<br>ントグループ株式会社<br>Boston Medical Scienc<br>会社 | <ul> <li>表示項目の選択</li> <li>表示項目の選択 すべて選択 すべてクリア</li> <li>企業名</li> <li>2 事業内容</li> <li>2 タグ</li> <li>2 タイプ</li> <li>2 国・地域</li> <li>2 設立年月日</li> <li>2 代表者名</li> <li>2 従業員数</li> <li>都道府県</li> <li>住所</li> <li>電話番号</li> <li>業種</li> <li>紀週</li> </ul>                                                                                                    | 並べ答え       ドラッグをパー         ● 企業名       ● 事業内容         ● 夕グ       ● タイプ         ● 日・地域       ● 設立年月日         ● 代表者名       ● 従業員数         ● スピーグ調達シリーズ       ● Crunchase電新ラウンドタイプ         ● 撮新ラウンド調達日                                | x Ex<br>au y 7 c b x 4 4 4 4 4 4 4 4 4 4 4 4 4 4 4 4 4 4                                                                                                    |                   |
| 株式会社Semaria<br>株式会社Hubble<br>GMOタウンWiFi株式会<br>カルチュア・エンタテ・<br>ントグループ株式会社<br>Boston Medical Scienc<br>会社 | <ul> <li>表示項目の選択</li> <li>表示項目の選択 すべて選択 すべてクリア</li> <li>企業名</li> <li>学 卵薬内容</li> <li>タグ</li> <li>タイプ</li> <li>2 国・地域</li> <li>設立年月日</li> <li>2 役式表者</li> <li>び表者長</li> <li>都道府県</li> <li>住所</li> <li>電話番号</li> <li>紙運</li> </ul>                                                                                                    | <ul> <li>2005年20日</li> <li>2005年20日</li> <li>2005年20日</li> <li>2005年20日</li> <li>2005年20日</li> <li>2005年20日</li> <li>2005年20日</li> <li>2005年20日</li> <li>2005年20日</li> <li>2005年20日</li> <li>2005年20日</li> <li>2005年20日</li> </ul> | x 日本<br>コップで並べ等え<br>日本<br>日本<br>日本<br>日本<br>日本<br>日本<br>日本<br>日本<br>日本<br>日本                                                                                                    |                   |

スタートアップ調査

500件以上のリストのダウンロード 方法

**a** 表示設定で設立年月日を表示させる

● 設立年月日の横の△をクリックし、 新しいものから順に並び替える

500件に収まるよう設立年月日等の フィルタを設定し、ダウンロード

表示設定を固定したい場合は〔この設定 を次からも使う〕を選択。 〔初期設定に戻す〕ことも可能

 〔ダウンロード〕からExcelでデータを ダウンロード可能
 ※表示設定と同じ順番でダウンロードされる
 ※ダウンロードは先頭500件のみ

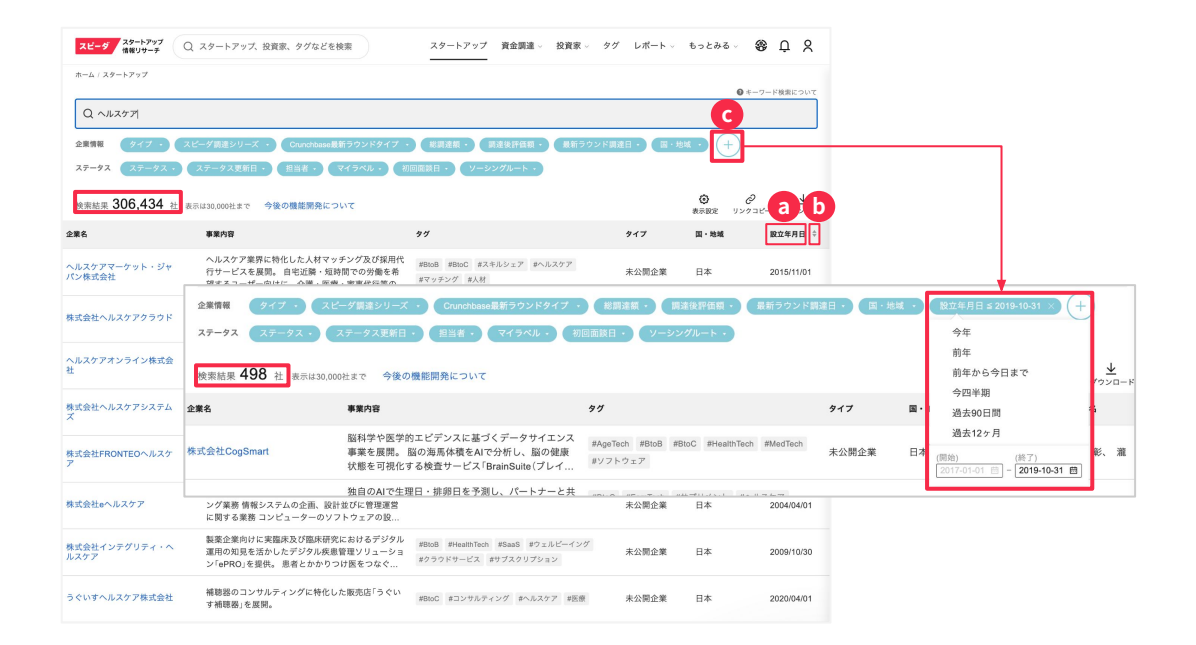

スタートアップ調査

500件以上のリストのダウンロード 方法

**(a)** 企業の知りたい情報を選択

**PPF** f 報を確認後、必要に応じて情報を、 ppF or Excelでダウンロード可能

500件に収まるよう設立年月日の
 フィルタを設定し、ダウンロード

① 〔+フォロー〕をすると個社ページが 更新された際通知を受け取ることが可能

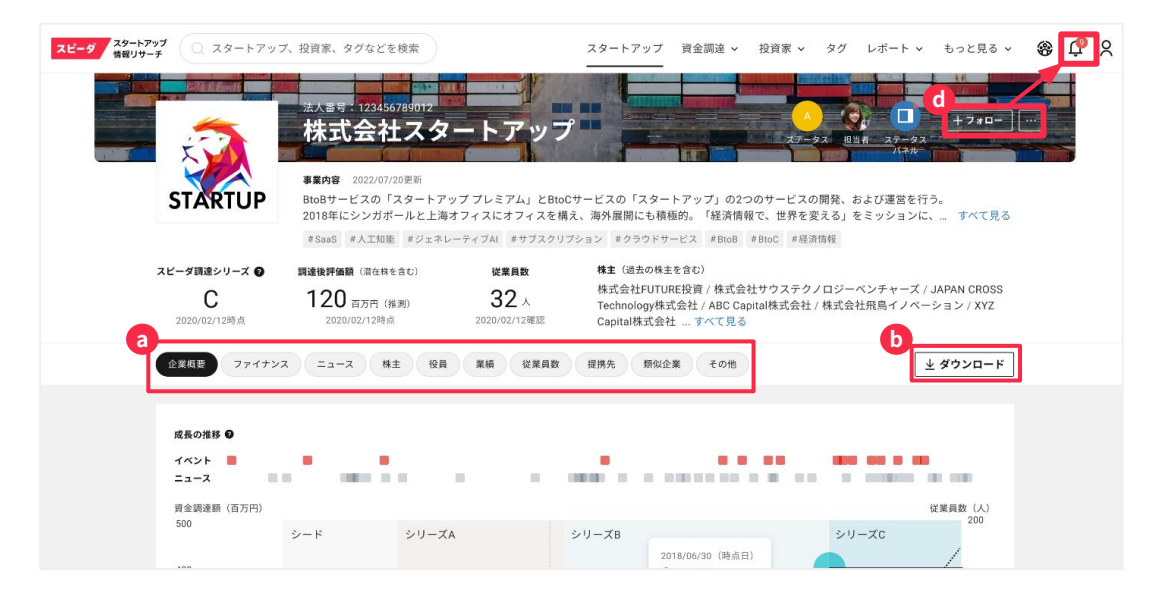

スタートアップ調査

ラウンド情報の+ボタンからラウン ドの投資家や株価などの詳細がご確 認いただけます。

| ラウンド情報                  |                 |                  |                   |                          |                    |                        |
|-------------------------|-----------------|------------------|-------------------|--------------------------|--------------------|------------------------|
| 🛨 ラウンド行 年月日             | 種別              | スピーダ<br>調達シリーズ 🎱 | <b>株価</b><br>(千円) | <b>調達金額</b><br>(千円)      | <b>評価額</b><br>(千円) | 備考                     |
| A-99999-05 2018/04/01   | 会社設立            |                  | 9,999.0           | 999,999                  | 999,999            | ラウンドの詳細は登記簿より推測        |
| A-99999-05 2018/04/01   | 株式の分割           |                  | 9,999.0           | 999,999                  | 999,999            | 登記簿より分割比率1:140         |
| ♣ A-99999-05 2018/04/01 | 有償第三者割当         | シード              | 9,999.0           | 999,999                  | 999,999            | ラウンドの詳細は登記簿より推測        |
| A-99999-05 2018/04/01   | 有償第三者割当         | シード              | 9,999.0           | 999,999                  | 999,999            | ラウンドの詳細は登記簿より推測        |
| ラウンド行 投資家名              |                 | 株式種類             | 投資                | 額(千円) 備考                 |                    |                        |
| L A-99999-05-01 株式会社    | HETTURE CAPITAL | 普通株式             |                   | 999,999 投資               | 額は総調達              | 額/引受社数で記入              |
| L A-99999-05-01 エンジ     | тル              | 普通株式             |                   | 999,999 株式<br>599,999 氏、 | 会社ABC Co<br>南優子氏   | ompany代表取締役 山田一郎氏、田中太郎 |
|                         | ********        |                  |                   |                          |                    |                        |

## 資金調達

資金調達のラウンド毎の詳細情報の 確認とダウンロードが可能です。

② 上部メニューバーより「資金調達」→ 「資金調達ラウンド」を選択

検索バーより入力し、 フィルタを任意で指定。 タグ検索も可能

(ダウンロード)からExcel形式で
 ダウンロード可能
 ※先頭1000件ずつ

| スピーダ  | スタートアップ<br>情報リサーチ                  | Q スタートアップ、投資家、タグなどを検索                                                                                                    | スタ-          | -トアップ 資金課         | 達 ~ 投資家 ~ タク | ′レポート、 もっと           | ва 🖇 🗘 🎗                                                                                       |
|-------|------------------------------------|----------------------------------------------------------------------------------------------------|--------------|-------------------|--------------|----------------------|------------------------------------------------------------------------------------------------|
| 検索結果: | ホーム<br>Q<br>フィリ<br>ビュ-<br>75,976 件 | / 発金損差ラウンド<br>スタートアップ、投資家、事業内容、タグを検索<br>レタ <u>スピーグ第ネシリーズ 和同 ・</u> 則追転 ・ (引点前)<br>- ◎ 調達ラウンド別 ○ シリーズ別 ●                                                                                                    | 評価額 • 調達後評価額 | D                 |              |                      | <u>± ダウンロード</u>                                                                                |
|       | 調達日 :                              | 企業名                                                                                                    | スピーダ調達シリーズ●  | <b>調達額</b> (千円) 🕴 | 調達前評価額(千円) • | <b>調達後評価額</b> (千円) 🛊 | 投資家                                                                                            |
| 詳細    | 2025/02/20                         | 株式会社メロン<br>#8168 #コンサルティング #人工知能 #マッチング<br>#ソフトウェア開発                                                                                                    |              |                   |              |                      | 株式会社データ・アプリケー                                                                                  |
| 詳細    | 2025/02/12                         | モーションリプ株式会社<br>#BtoB #ハードウェア #研究開発型 #BtoC #コンサルティング<br>#AR #アルゴリズム #VR #データ解析 #ロボット                                                                                                    |              |                   |              |                      | 株式会社オカムラ                                                                                       |
| 詳細    | 2025/02/12                         | 株式会社Halu<br>#BioB #BioC #コンサルティング #eコマース<br>#ライフスタイル #家具 #育児間造サービス #子ども                                                                                                    |              |                   |              |                      | 一般社団法人1982インパクト                                                                                |
| 詳細    | 2025/02/12                         | Highphen Pte. Ltd.<br>#BioB #オンラインサービス #プロックチェーン #コミュニティ<br>#NFT                                                                                                    |              |                   |              |                      | Social Finance Limited                                                                         |
| 詳細    | 2025/02/12                         | MODE, Inc.<br>#ソフトウェア #研究開発型 #クラウドサービス<br>#ニンサルティング #ビッグデータ #IoT #センサー #製造業<br>#ジェネレーティブAI                                                                                                    |              | 800,000           |              |                      | グローバル・プレイン株式会<br>キヤノンマーケティングジャ.<br>グローバル・プレイン株式会<br>セーフィーペンチャーズ株式:                             |
| 詳細    | 2025/02/12                         | 株式会社mign         #不動産         #動面         #建築         #画像処理           #常務効率化         #ジェネレーティブAI         #         #         #         #         #         #         #         #         #         #         #         #         #         #         #         #         #         #         #         #         #         #         #         #         #         #         #         #         #         #         #         #         #         #         #         #         #         #         #         #         #         #         #         #         #         #         #         #         #         #         #         #         #         #         #         #         #         #         #         #         #         #         #         #         #         #         #         #         #         #         #         #         #         #         #         #         #         #         #         #         #         #         #         #         #         #         #         #         #         #         #         #         #         #         #         #         # |              |                   |              |                      | 株式会社サムライインキュペ<br>アニマルスピリッツ1号有限J<br>*エンジェル*                                                     |
| 詳細    | 2025/02/12                         | Boston Medical Sciences株式会社<br>#Bto8 #HeathTech #人工知能 #がん診断 #システム開発                                                                                                    |              | 780,000           |              |                      | Beyond Next Ventures株式会<br>JICペンチャー・グロース・-<br>グローバル・プレイン株式会<br>グローバル・プレイン株式会<br>一般社団法人CHCP東京医科 |
| 詳細    | 2025/02/12                         | <mark>株式会社I.W.G</mark><br>#BioB #クラウドサービス #業務効率化                                                                                                    |              | 28,000            |              |                      | Antler株式会社                                                                                     |

資金調達

資金調達ラウンドの明細の確認が可 能です。

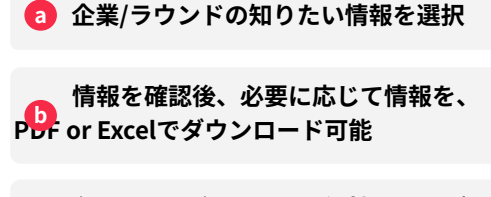

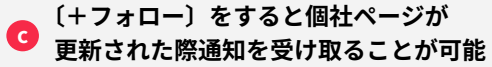

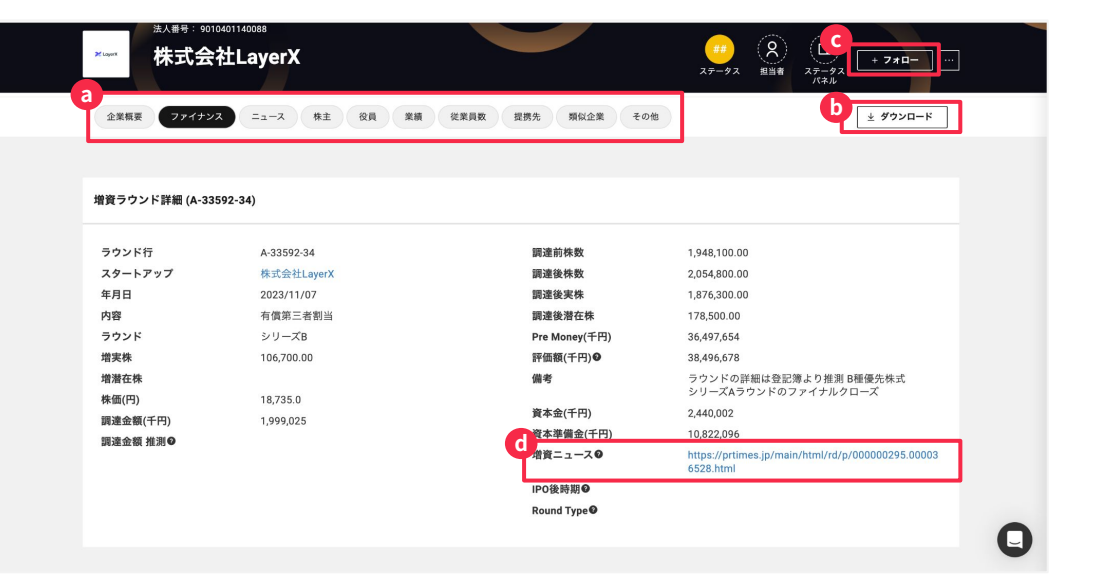

資金調達

資金調達に関するニュースの確認と ダウンロードが可能です。

**1 上部メニューバーより「資金調達」→** 「資金調達ニュース」を選択

検索バーからキーワード検索が可能。 カテゴリや期間指定も可能

C (ダウンロード)からExcel形式で ダウンロード可能

※期間を1ヶ月以内に指定する必要あり

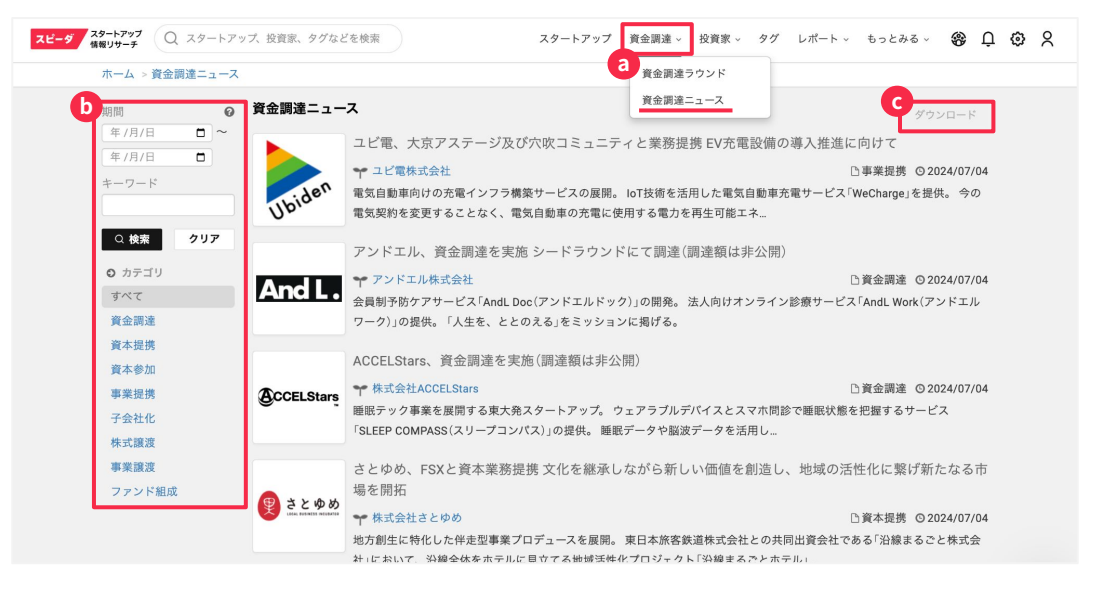

## 投資家別の調査

投資家毎の詳細情報の確認とダウン ロードが可能です。

1 上部メニューバーより「投資家」→ 「投資家」を選択

b キーワードで検索

🕝 種別を選択いただき絞り込みも可能

1 投資家名をクリックすると 詳細ページに遷移

#### Tips

VC属性の項目で事業法人を選択いただくと 概ね国内のCVCを検索いただけます

|                          |                                                                                                    | a                    |                          |          |
|--------------------------|----------------------------------------------------------------------------------------------------|----------------------|--------------------------|----------|
| スピーダ スタートアップ<br>情報リサーチ 〇 | スタートアップ、投資家、タグなどを検索                                                                                     | スタートアップ 資金調達 ~ 投資家 - | · タグ レポート ∨ もっとみる ∨<br>- | 8 Q Q X  |
| ホーム / 投資                 | <b>我家</b>                                                                                               |                      | -                        |          |
| b Q ≠-<br>₽ <b>*</b> C   | ワードを半角スペースで区切って入力<br>種別/属性 ・ 国・地域 ・                                                                     |                      |                          |          |
| 検索結果 97,447 社 表示G        | ▶ □ VC<br>▶ □ 事業法人                                                                                      |                      |                          | ⑦<br>ヘルブ |
| 投資家名                     | <ul> <li>         金融機関         <ul> <li>             地方公共団体/大学/財団/その他基金         </li> </ul> </li> </ul> | 属性                   | 国・地域                     |          |
| 株式会社大京アステージ              | <ul> <li>▶ □ 個人/個人会社</li> <li>▶ □ クラウドファンディング</li> </ul>                                                | 金融系・不動産              |                          |          |
| 住友生命保険相互会社               | <ul> <li>SPC(特別目的会社)</li> <li>ICO(新規仮想通貨公開)</li> </ul>                                                  | 生保・损保                | 日本                       |          |
| 株式会社メンタルヘルステクノロ          | <ul><li>□ 年金基金</li><li>□ その他</li></ul>                                                                  | IT関連                 | 日本                       |          |
| 株式会社博報堂DYペンチャーズ          | VC                                                                                                    | 事業会社系                | 日本                       |          |
| 株式会社LITALICO             | 事業法人                                                                                                    | その他                  | 日本                       |          |
| 農林中金キャピタル株式会社            | VC                                                                                                    | 銀行・信金・信組系            | 日本                       |          |
| Dawn Capital有限責任事業組合     | VC                                                                                                    | 事業会社系                | 日本                       |          |

## 投資家別の調査

投資家を検索することで、投資側企 業の取り組みの把握が可能です。

2 投資家の個社ページにある投資家の 知りたい項目を選択

 投資先のリストはExcel形式で ダウンロードが可能

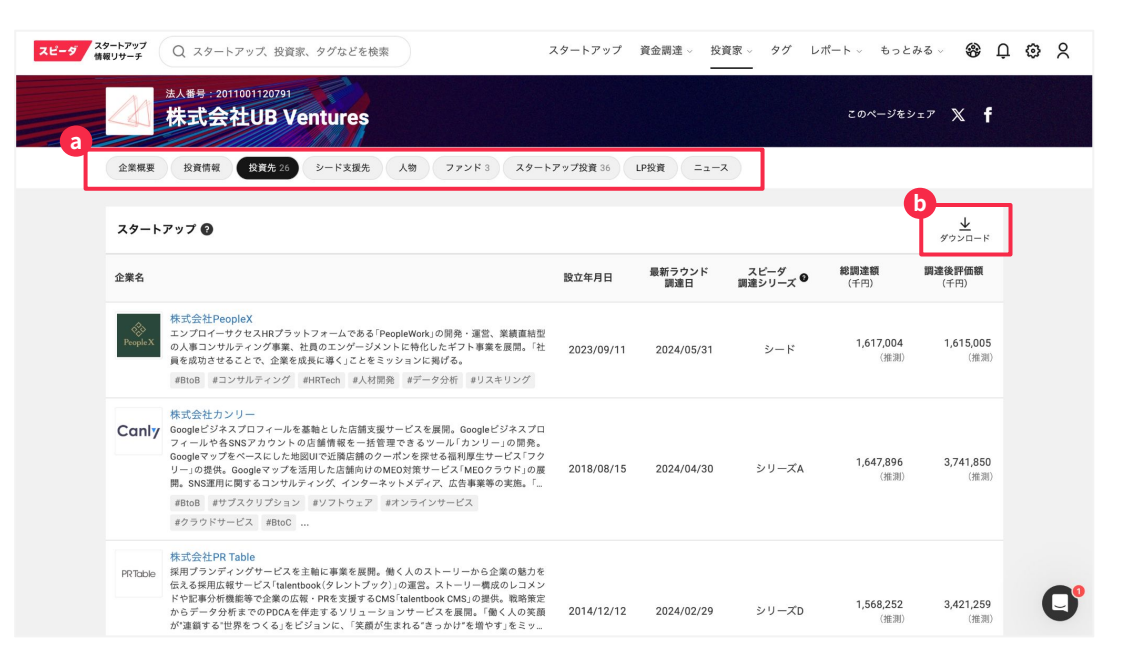

ファンド別の調査

ファンド情報の検索が可能です。

② 上部メニューバーより「投資家」→ 「ファンド」を選択

キーワードを入力し、フィルタを 任意で設定し〔検索〕を押す

C ファンド名をクリックすると 詳細ページに遷移

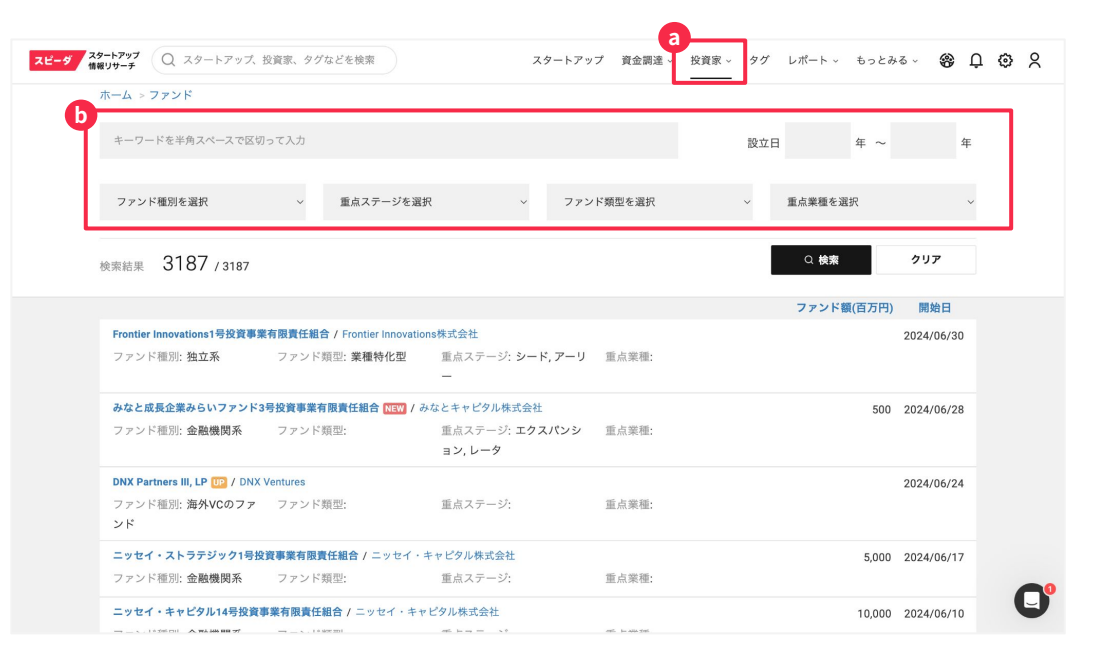

## ベンチャー支援 プログラムの調査

ファンド情報の検索が可能です。

- 1 上部メニューバーより「投資家」→ 「ベンチャー支援」を選択
- キーワードを入力し、フィルタを
   任意で設定し〔検索〕を押す
- ベンチャー支援名をクリックすると
   詳細ページに遷移
- 〔+フォロー〕をすると情報が
   更新された際画面右上のベルマークに
   通知を受け取ることが可能

|        |                                                     |                  |        | a                                 |          |    |
|--------|-----------------------------------------------------|------------------|--------|-----------------------------------|----------|----|
| スピーダ 精 | <b>タートアップ</b> Q スタートアップ、投資家、タグなどを検索<br><b>欄リサーチ</b> | スタートアップ          | プ 資金調え | 産、 投資家、 タグ レポート、 もっと              | みる ∽ 🍪 ᢕ | øχ |
| _      | ホーム > ベンチャー支援                                       |                  |        |                                   |          |    |
| þ      | キーワードを半角スペースで区切って入力                                 |                  |        | 種類別                               | ~        |    |
|        | 検索結果 760 件                                          |                  |        | Q 検索                              | クリア      |    |
|        | ベンチャー支援                                             | 種別               | 支援業種   | 支援先                               | 7*0-     |    |
|        | 特定非営利活動法人コミュニティリンク NEW                              | 公的団体             |        |                                   | + 7#0-   |    |
|        | 株式会社セプン銀行                                           | シードアクセラレーター 第2世代 |        | 株式会社tomoness 他5社                  | + 7*ロー   |    |
|        | 公益財団法人小笠原敏晶記念財団                                     | その他              |        | 株式会社Maqsys 他27社                   | + 7*ロー   |    |
|        | 一般社団法人インパクトスタートアップ協会                                | その他              |        | SOZOW株式会社 他83社                    | + フォロー   |    |
|        | 豊中市                                                 | 行政機関             |        | hab株式会社                           | + フォロー   |    |
|        | 株式会社ジェネシア・ペンチャーズ                                    | シードアクセラレーター 第2世代 |        | 株式会社for Crafts 他6社                | + フォロー   |    |
|        | イオンフィナンシャルサービス株式会社                                  | シードアクセラレーター 第2世代 |        | 株式会社ウデキキキカク                       | + 7+ロー   |    |
|        | 株式会社ソーシャル・エックス                                      | シードアクセラレーター 第2世代 |        | 株式会社チャイルドサポート 他18社                | + フォロー   |    |
|        | 株式会社村田製作所                                           | シードアクセラレーター 第2世代 |        | 株式会社SOXAI 他11社                    | + フォロー   |    |
|        | 岐阜県                                                 | 行政機関             |        | 株式会社Applied FUSION Technology 他1社 | + 7*ロー   |    |
|        | 公益財団法人静岡県産業振興財団                                     | 公的団体             |        | 株式会社ReMI 他9社                      | + フォロー   |    |
|        | 国立大学法人筑波大学                                          | その他              |        | 株式会社グレースイメージング 他22社               | + フォロー   |    |
|        | Infocomm Media Development Authority of Singapore   | 行政機関             |        | ジョーシス株式会社                         | + 7*ロー   |    |
|        | STADTUD HOVYAIDO 史行委员会                              | 天小州              |        |                                   | 4.740    |    |

タグ機能

タグから探す機能で、タググループ の確認と年別のマクロ数字の把握が 可能です。

z

● 上部メニューバーより 「タグ」を選択 集計期間を指定 **(**+]をクリックすることで タググループのタグ一覧を表示 🚹 [+フォロー]をクリックして、 タグのフォローが可能 (次ページに詳細記載)

タグとは:スタートアップの事業内容に基づき リサーチャーが付与しているキーワード。

#### ※ こちらの機能はご契約プランによって利用できない場合がございます。

| ビーダ スタートアップ<br>情報リサーチ | Q スタートアップ、投資家、タグなどを検索 | スタートアップ       | 資金調達 - 投資家 - | タグ レポート         | ◇ もっとみる ◇  | 89 L | n g |
|-----------------------|-----------------------|---------------|--------------|-----------------|------------|------|-----|
| <b>ホ</b> ーム           | ۵.) <i>91</i>         |               |              |                 |            |      |     |
| (#                    | 計期間:2024年 🔹           |               |              |                 | ●<br>集計データ |      |     |
| 9                     | 9                     | 資金調達社数<br>(社) | 調達額<br>(百万円) | 調連額中央值<br>(百万円) |            |      |     |
|                       | #人工知能                 | 736           | 232,148      | 50              | √ フォロー中    |      |     |
|                       | #SaaS関連のタグ            |               |              |                 |            |      |     |
|                       | #SaaS                 | 245           | 138,440      | 100             | ~ フォロー中    |      |     |
|                       | #クラウドサービス             | 441           | 184,903      | 65              | +7*0-      |      |     |
|                       | #サプスクリプション            | 348           | 174,221      | 65              | +7*0-      |      |     |
|                       | #FinTech              | 120           | 49,172       | 65              | +7*0-      |      |     |
|                       | #MedTech              | 118           | 31,290       | 59              | +7*0-      |      |     |
|                       | #HRTech               | 97            | 32,311       | 42              | +7*0-      |      |     |
|                       | #AgriTech             | 70            | 40,146       | 50              | +7*0-      |      |     |
|                       | #FoodTech             | 68            | 16,348       | 40              | +7*0-      |      |     |
|                       | #EdTech               | 67            | 11,204       | 25              | +7*0-      |      |     |
|                       | #MarTech              | 44            | 11,930       | 90              | +7*0-      |      |     |
|                       | #SalesTech            | 38            | 7,376        | 60              | +7*0-      |      |     |
|                       | #AdTech               | 38            | 11,721       | 27              | +7*0-      |      |     |
|                       | #ReTech               | 37            | 21,832       | 101             | +7*0-      |      |     |
|                       | #AutoTech             | 30            | 32,860       | 100             | +7*0-      |      |     |
|                       | #ConTech              | 30            | 7,721        | 61              | +7*0-      |      |     |

© Uzabase, Inc.

タグ機能

タグをフォローして関連するスター トアップ情報をメールで受動的に取 得することが可能です。

フォロー中のタグの

- ・スタートアップが追加された際
- 資金調達情報が更新された際
- ・事業提携・M&A情報が更新された際

にメールにてお知らせします。

企業名をクリックするとスタートアップ 情報リサーチのページに遷移

※更新のあった翌朝にメール通知いたします ※複数タグに更新があった場合も1通のメールでお 知らせします

# SaaS スタートアップ 1社 Figma Japan株式会社 ブラウザ上で共同編集可能なデザイン・プラットフォーム「Figma」や 「FigJam」を提供するFigma, Inc.(本社:米国サンフランシスコ)の日本法 人。 #BtoB #サブスクリプション #ワークフローシステム ... **提携・M&A** 1件 matsuri technologies株式会社 mtstari #クラウドサービス #データベース #BtoB ... 年月日 種別 詳細 事業提携 2024-02-15 提携先 / 引受先 / 買収先 株式会社アズ企画設計 # SaaSを見る 📝

企業リスト

様々な角度でスタートアップに関す るデータを確認できる機能です 。

1 上部メニューバーより 「もっとみる」→「企業リスト」を選択

リサーチセンターを開き、
 閲覧したいリストを選択

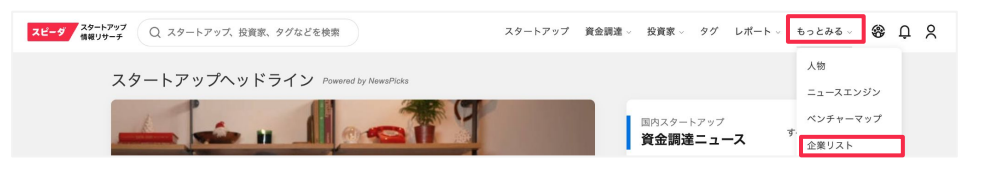

| ○ テンプレート・サンプル                                  |
|------------------------------------------------|
| ♀リサーチセンター                                      |
| Weekly,Monthly,Venture Finance Information(12) |
| 未公開ベンチャー企業 資金調達情報 2015年~(48)                   |
| ○未公開ベンチャー企業 資金調達情報 2001年~2014年(14)             |
| ○ 未公開ペンチャー企業 Valuation(5)                      |
| Q VC 投資情報(17)                                  |

| A-1 2022年 投資ランキンク (VC) - 投資金額 (3億円以上)        |
|----------------------------------------------|
| A-2 2021年 投資ランキング (VC) - 投資金額 (3億円以上)        |
| A-3 2020年 投資ランキング (VC) - 投資金額 (3億円以上)        |
| A-4 2019年 投資ランキング (VC) - 投資金額 (3億円以上)        |
| A-5 2018年 投資ランキング (VC) - 投資金額 (3億円以上)        |
| A-6 2017年 投資ランキング (VC) - 投資金額 (3億円以上)        |
| A-7 2016年 投資ランキング (VC) - 投資金額 (3億円以上)        |
| A-8 2015年 投資ランキング (VC) - 投資金額 (3億円以上)        |
| B-1 2022年 投資ランキング (VC) - 投資件数 (ディール数) (5件以上) |
| B-2 2021年 投資ランキング (VC) - 投資件数 (ディール数) (5件以上) |
| B-3 2020年 投資ランキング (VC) - 投資件数 (ディール数) (5件以上) |
| B-4 2019年 投資ランキング (VC) - 投資件数 (ディール数) (5件以上) |
| B-5 2018年 投資ランキング (VC) - 投資件数 (ディール数) (5件以上) |

2022年 投資ランキング (VC) - 投資金額 (3億円以上)

Query名 A-1 2023年投資ランキング (VC) - 投資金額 (3億円以上)

| Query#   | 2行 上書き保存 別名で保存 設定クリア SQLの出力        |         |           |  |  |  |  |  |  |
|----------|------------------------------------|---------|-----------|--|--|--|--|--|--|
| Total:18 | Total:181/181                      |         |           |  |  |  |  |  |  |
| No.      | 投資会社名                              | 投資会社 種別 | 投資会社 属性   |  |  |  |  |  |  |
| 1        | SBIインペストメント株式会社                    | VC      | その他金融系    |  |  |  |  |  |  |
| 2        | ジャフコ グループ株式会社                      | VC      | 独立系       |  |  |  |  |  |  |
| 3        | グローバル・プレイン株式会社                     | VC      | 独立系       |  |  |  |  |  |  |
| 4        | JICペンチャー・グロース・インペストメンツ株式会社         | VC      | 政府·地方自治体系 |  |  |  |  |  |  |
| 5        | グロービス・キャピタル・パートナーズ株式会社             | VC      | 独立系       |  |  |  |  |  |  |
| 6        | 三菱UFJキャピタル株式会社                     | VC      | 銀行·信金·信組系 |  |  |  |  |  |  |
| 7        | World Innovation Lab / WIL         | VC      | 独立系       |  |  |  |  |  |  |
| 8        | ニッセイ・キャピタル株式会社                     | VC      | 生保·損保系    |  |  |  |  |  |  |
| 9        | Pegasus Tech Ventures              | 海外VC    |           |  |  |  |  |  |  |
| 10       | SMBCペンチャーキャピタル株式会社                 | VC      | 銀行·信金·信組系 |  |  |  |  |  |  |
| 11       | ANRI                               | VC      | 独立系       |  |  |  |  |  |  |
| 12       | Keyrock Capital Management Limited | 海外VC    |           |  |  |  |  |  |  |
| 13       | 株式会社環境エネルギー投資                      | VC      | 独立系       |  |  |  |  |  |  |

企業リスト

#### 様々な角度でスタートアップに関す るデータを確認できる機能です 。

#### 人物

スタートアップに関連する人物の略 歴、役職、関連するプレスリリース、 SNSなどの検索が可能

ニュースエンジン

資金調達だけでなく、スタートアップ に関連する最新ニュースの検索が可能

ベンチャーマップ

セクターごとにスタートアップ をマッピングする機能

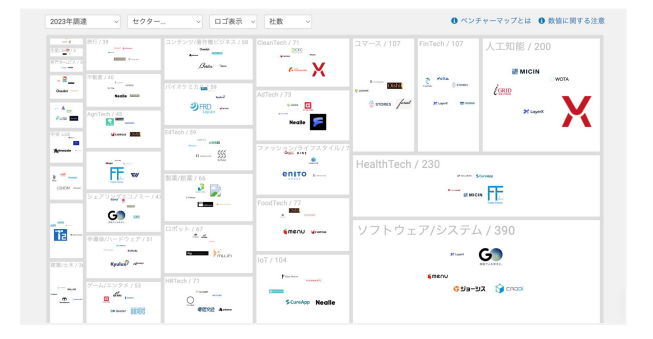

ダッシ<u>ュボード</u>

スタートアップ情報リサーチ上 のデータからグラフを閲覧でき る機能

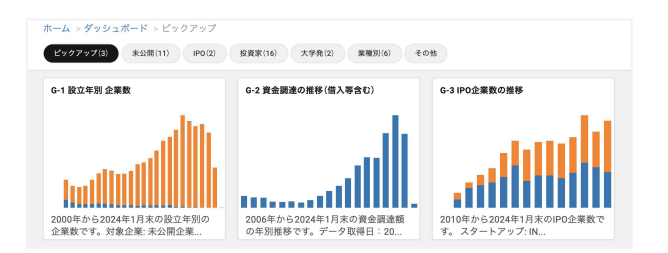

スピーダ サポートデスク

スピーダには無償のコンサルティングサービスが付帯されており、 下記の3つのご相談を承っております。

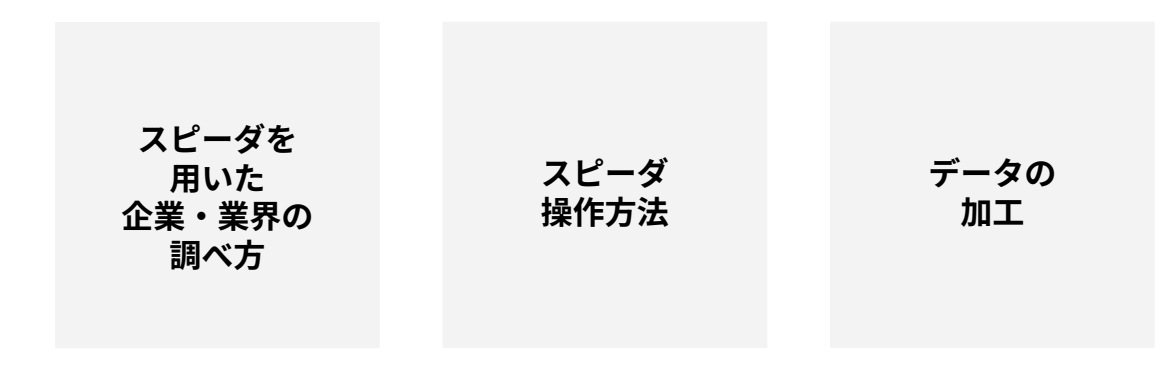

営業時間内では、お問い合わせの受付後、 ・チャットであれば10分以内の初回回答

・それ以外のお問い合わせ方法においては、30分以内の初期回答 を差し上げております。

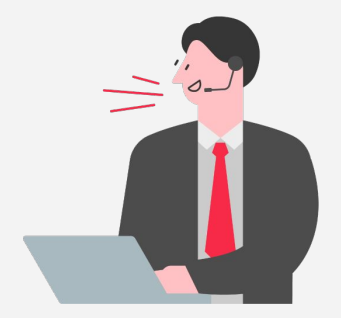

**営業時間** 平日 10:00~18:00

**ご利用料金** 無料

#### ご利用方法

スピーダ画面右下のチャットサ ポートアイコン もしくは下記ま でご連絡ください

E-mail :

customer@uzabase.com